# SAMSUNG

# BRUGERVEJLEDNING

SM-G970F/DS SM-G973F/DS SM-G975F/DS

Danish. 03/2019. Rev.1.0

www.samsung.com

# Indhold

## Grundlæggende brug

- 4 Læs dette først
- 7 Situationer med overophedning af enheden og tilhørende løsninger
- 11 Enhedens udseende og funktioner
- 19 Batteri
- 25 SIM- eller USIM-kort (nano-SIM-kort)
- 31 Hukommelseskort (microSD-kort)
- 35 Tænde og slukke for enheden
- 36 Indledende konfiguration
- 38 Samsung account
- 40 Overføre data fra din forrige enhed (Smart Switch)
- 43 Forstå skærmen
- 56 Informationspanel
- 58 Indtaste tekst

## Apps og funktioner

- 62 Installere eller afinstallere apps
- 64 Bixby
- 68 Bixby Vision
- 72 Bixby Home
- 74 Reminder
- 78 Telefon
- 84 Kontakter

- 88 Beskeder
- 91 Internet
- 93 E-mail
- 94 Kamera
- 117 Galleri
- 123 AR Emoji
- 131 Always On Display
- 134 Edge-skærm
- 138 Multi-vindue
- 141 Samsung Pay
- 144 Samsung Health
- 150 Galaxy Wearable
- 150 Samsung Members
- 151 Samsung Notes
- 152 Kalender
- 153 Diktafon
- 156 Mine filer
- 156 Ur
- 158 Lommeregner
- 159 Game Launcher
- 162 Børnenes side
- 164 SmartThings
- 168 Deling af indhold
- 169 Samsung DeX
- 176 Google-apps

## Indstillinger

- 178 Introduktion
- 178 Forbindelse
  - 180 Wi-Fi
  - 182 Bluetooth
  - 184 NFC og betaling
  - 187 Datasparer
  - 188 Apps kun til mobile data
  - 188 Administration af SIM-kort (modeller med dobbelt SIM)
  - 189 Mobilt hotspot og internetdel.
  - 190 Flere forbindelsesindstillinger
- 194 Lyde og vibration
  - 194 Dolby Atmos (surround sound)
  - 195 Separat applyd
- 195 Meddelelser
- 196 Skærm
  - 197 Blåt lys-filter
  - 198 Aftentilstand
  - 198 Ændre skærmtilstand eller justere skærmfarver
  - 199 Skærmopløsning (Galaxy S10+, S10)
  - 200 Pauseskærm
- 200 Baggrunde og temaer
- 201 Låseskærm
  - 202 Smart Lock
- 202 Biometriske data og sikkerhed
  - 204 Ansigtsgenkendelse
  - 207 Genkendelse af fingeraftryk
  - 212 Samsung Pass
  - 216 Sikker mappe

- 221 Konti og sikkerhedskopiering
  - 222 Samsung Cloud
- 223 Google
- 224 Avancerede funktioner
  - 225 Bixby Routines
  - 228 Bevægelser
  - 229 Dual Messenger
- 230 Digitalt velbefindende
- 232 Enhedspleje
  - 232 Optimere din enhed
  - 233 Batteri
  - 234 Lagring
  - 234 RAM
  - 235 Sikkerhed
- 235 Apps
- 235 Generel administration
- 236 Tilgængelighed
- 237 Softwareopdatering
- 237 Om telefonen

## Appendiks

- 238 Tilgængelighed
- 256 Fejlsøgning
- 263 Fjerne batteriet

# Grundlæggende brug

## Læs dette først

Du bør læse vejledningen, før du tager enheden i brug, for at opnå sikker og korrekt brug.

- Beskrivelserne er baseret på enhedens standardindstillinger.
- Noget af indholdet kan variere fra din enhed, afhængigt af det geografiske område, tjenesteudbyderen, modelspecifikationerne eller enhedens software.
- Indhold (af høj kvalitet), der kræver et højt CPU- og RAM-forbrug, vil påvirke enhedens generelle ydelse. Apps, der er relaterede til indholdet, fungerer muligvis ikke korrekt, afhængigt af enhedens specifikationer og det miljø, den anvendes i.
- Samsung er ikke ansvarlig for ydelsesproblemer, der skyldes apps fra andre udbydere end Samsung.
- Samsung er ikke ansvarlig for ydelsesproblemer eller inkompatibilitet, der skyldes redigerede indstillinger i registreringsdatabasen eller modificeret operativsystemsoftware. Hvis du forsøger at tilpasse operativsystemet, kan det medføre, at din enhed eller dine apps ikke fungerer korrekt.
- Software, lydkilder, baggrunde, billeder og andet medieindhold på denne enhed er leveret med licens til begrænset brug. Det er en overtrædelse af lovene om ophavsret at kopiere eller bruge disse materialer til erhvervsmæssige eller andre formål. Brugerne er fuldt ud ansvarlige for ulovlig brug af medier.
- Der kan påløbe ekstra gebyrer for datatjenester, som f.eks. beskedtjenester, upload og download, automatisk synkronisering eller placeringstjenester, afhængigt af dit dataabonnement. Til store dataoverførsler anbefales det at bruge Wi-Fi-funktionen.
- Standardapps, der følger med enheden, er underlagt opdateringer, og understøttelsen af disse kan ophøre uden forudgående varsel. Hvis du har spørgsmål om en app, der leveres med enheden, kan du kontakte et af Samsungs servicesteder. Kontakt tjenesteudbyderen angående brugerinstallerede apps.

- Ændring af enhedens operativsystem eller installation af software fra uofficielle kilder kan medføre, at enheden ikke fungerer korrekt samt beskadigelse eller tab af data. Disse handlinger er overtrædelser af din Samsung-licensaftale og vil ugyldiggøre din garanti.
- Din enhed leveres med en skærmbeskytter monteret. Hvis du udskifter den, anbefales det at bruge et Samsung-produkt for bedre fingeraftryksgenkendelse (Galaxy S10+, S10. Om der er påsat en skærmbeskytter afhænger af det geografiske område.)
- Afhængigt af området eller tjenesteudbyderen vedhæftes en skærmbeskytter for at beskytte skærmen under produktionen og distributionen. Skader på den vedhæftede skærmbeskytter er ikke dækket af garantien.
- Du kan se touchskærmen tydeligt, selv i skarpt sollys udendørs ved automatisk at justere kontrastområdet baseret på det omgivende miljø. På grund af produktets natur kan det at vise fast grafik i længere perioder resultere i efterbilleder (skærmindbrænding) eller spøgelsesbilleder.
  - Det anbefales, at du ikke bruger fast grafik på dele af eller hele touchskærmen i længere tid, og at du slukker for touchskærmen, når du ikke bruger enheden.
  - Du kan indstille touchskærmen til at slukke automatisk, når du ikke bruger den. Start appen Indstillinger, tryk på Skærm → Skærm-timeout, og vælg derefter længden af den tid, som enheden skal vente, før touchskærmen slukkes.
  - Sådan indstiller du touchskærmen til automatisk at justere dens lysstyrke baseret på det omgivende miljø: Start appen Indstillinger, tryk på Skærm, og tryk derefter på kontakten Tilpasset lysstyrke for at aktivere det.
- Afhængigt af geografisk område eller model skal visse enheder først godkendes af den amerikanske telestyrelse – Federal Communications Commission (FCC). Hvis enheden er godkendt af FCC, kan du få vist FCC's id på enheden. For at se FCC-id'et skal du starte appen Indstillinger og trykke på Om telefonen → Status.

### Bevarelse af vand- og støvafvisning

Din enhed understøtter vand- og støvafvisning. Følg disse trin omhyggeligt for at bevare vandog støvafvisning på din enhed. I modsat fald kan der være risiko for beskadigelse af din enhed.

- Undgå at nedsænke enheden i ferskvand dybere end 1,5 m eller at holde den nedsænket i mere end 30 minutter. Hvis du nedsænker enheden i en anden væske end ferskvand, f.eks. saltvand, ioniseret vand eller væsker indeholdende alkohol, trænger væsken hurtigere ind i enheden.
- Undgå at udsætte enheden for skvulpende vand eller bølger.
- Hvis enheden bliver udsat for ferskvand, skal den aftørres grundigt med en ren, blød klud. Hvis enheden bliver udsat for andre væsker, som f.eks. saltvand, vand fra swimmingpool, sæbevand, olie, parfume, solcreme, håndrensemiddel eller kemiske produkter, såsom kosmetik, skal den straks renses med ferskvand og tørres grundigt med en ren, blød klud. Hvis du ikke følger disse instruktioner, kan enhedens ydeevne og udseende påvirkes.
- Hvis enheden har været nedsænket i vand, eller mikrofonen eller højttaleren er våd, er det muligvis ikke muligt at høre lyden klart under et opkald. Aftør enheden med en tør klud og lad den tørre grundigt inden brug.
- Touchskærmen og andre funktioner fungerer muligvis ikke korrekt, hvis enheden bruges i vand.
- Hvis du taber enheden eller udsætter den for stød, kan funktionerne til beskyttelse mod vand og støv blive beskadigede.
- Din enhed er blevet testet i et kontrolleret miljø og er certificeret til at være vand- og støvafvisende under visse forhold (opfylder kravene til klassifikation IP68 som beskrevet i den internationale standard IEC 60529 – Kapslingsgraden for elektrisk udstyr [IP-kode]; testforhold: 15-35 °C, 86-106 kPa, ferskvand, 1,5 meter, 30 minutter). På trods af denne klassifikation er det stadig muligt for din enhed at blive beskadiget i visse situationer.

#### Vejledningens ikoner

Advarsel: Situationer, hvor der er risiko for, at du eller andre kommer til skade

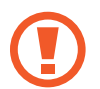

Forsigtig: Situationer, hvor der er risiko for, at enheden eller andet udstyr beskadiges

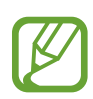

Bemærk: Bemærkninger, tips eller yderligere oplysninger

# Situationer med overophedning af enheden og tilhørende løsninger

## Hvis enheden bliver varm, når batteriet oplades

Enheden og opladeren kan blive varme under opladning. Under trådløs opladning eller hurtigopladning kan enheden føles varm ved berøring. Dette påvirker ikke enhedens levetid eller ydelse og er inden for enhedens normale driftsområde. Hvis batteriet bliver for varmt, kan opladeren muligvis stoppe opladning.

#### Gør følgende, hvis enheden bliver varm:

- Kobl opladeren fra enheden, og luk eventuelle kørende apps. Vent, indtil enheden er afkølet, og begynd derefter at oplade enheden igen.
- Hvis den nederste del af enheden overopheder, kan det skyldes, at det tilsluttede USBkabel er beskadiget. Udskift det beskadigede USB-kabel med et nyt kabel godkendt af Samsung.
- Når du bruger en trådløs oplader, skal du undlade at placere fremmedlegemer, som f.eks. metalgenstande, magneter og kort med magnetstriber, mellem enheden og den trådløse oplader.

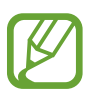

Funktionen til trådløs opladning eller hurtigopladning er kun tilgængelig på understøttede modeller.

## Hvis enheden bliver varm under brug

Når du bruger funktioner eller apps, der kræver mere effekt, eller hvis du bruger dem i længere tid, kan enheden midlertidigt blive varm som følge af øget batteriforbrug. Luk kørende apps, og undlad at anvende enheden i et stykke tid.

Følgende er eksempler på situationer, hvor enheden kan overophede. Afhængigt af de funktioner og de apps du bruger, gælder disse eksempler muligvis ikke for din model.

- Under den indledende konfiguration efter købet eller ved gendannelse af data
- Ved download af store filer
- Ved brug af apps, der kræver mere effekt, eller ved brug af apps i længere tid
  - Ved spil af spil i høj kvalitet i længere tid
  - Ved optagelse af videoer i længere tid
  - Ved streaming af videoer i forbindelse med brug af indstillingen for maksimal lysstyrke
  - Når du opretter forbindelse til et tv
- · Ved multitasking (eller ved aktivering af mange apps i baggrunden)
  - Ved brug af Multi-vinduet
  - Ved opdatering eller installation af apps i forbindelse med optagelse af videoer
  - Ved download af store filer i forbindelse med et videoopkald
  - Ved optagelse af videoer i forbindelse med brug af en app til navigering
- · Ved brug af store mængder data ved synkronisering med skylager, e-mail eller andre konti
- Ved brug af en app til navigering i en bil, mens enheden er placeret i direkte sollys
- Ved brug af funktionen til mobilt hotspot og deling af internetforbindelse
- Ved brug af enheden i områder med svagt eller intet signal
- Ved opladning af batteriet med et beskadiget USB-kabel
- Hvis enhedens multifunktionsstik er beskadiget eller udsat for fremmedlegemer, f.eks. væske, støv, metalstøv og blyantsgrafit
- Hvis du roamer

#### Gør følgende, hvis enheden bliver varm:

- Hold enheden opdateret med den nyeste software.
- Konflikter mellem kørende apps kan forårsage, at enheden bliver varm. Genstart enheden.
- Deaktiver funktionerne Wi-Fi, GPS og Bluetooth, når de ikke anvendes.
- Luk apps, der øger batteriforbruget, eller som kører i baggrunden, når de ikke bruges.
- Slet unødvendige filer eller ikke-brugte apps.
- Nedsæt skærmens lysstyrke.
- Hvis enheden bliver overophedet eller føles varm igennem en længere periode, må du ikke bruge den i et stykke tid. Hvis enheden fortsætter med at være overophedet, bør du kontakte et af Samsungs servicesteder.

## Forholdsregler mod overophedning af enheden

Hvis du begynder at føle dig utilpas, fordi enheden overophedes, skal du stoppe med at bruge enheden.

Når enheden bliver for varm, kan funktionerne og ydeevnen være begrænset, eller enheden slukkes muligvis for at køle af. Funktionen er kun tilgængelig på understøttede modeller.

- Hvis enheden overopheder og når en bestemt temperatur, vises en advarselsmeddelelse for at forhindre, at enheden svigter, der opstår hudirritationer og -skader, og at batteriet lækker. For at sænke enhedens temperatur vil skærmens lysstyrke og ydeevnehastigheden være begrænset, og opladning af batteriet ophører. Apps, der kører, lukkes, og alle opkald og andre funktioner vil være begrænsede, med undtagelse af nødopkald, indtil enheden er kølet af.
- Hvis der vises endnu en meddelelse, fordi enhedens temperatur er steget yderligere, slukker enheden. Brug ikke enheden, før dens temperatur falder til under det angivne niveau. Hvis den anden advarselsmeddelelse vises under et nødopkald, bliver opkaldet ikke afbrudt af en tvunget nedlukning.

## Forholdsregler for driftsmiljø

Enheden kan blive varm som følge af omgivelserne under følgende betingelser. Udvis forsigtighed for at undgå, at batteriets levetid forringes, at enheden beskadiges, eller at der opstår brand.

- Undlad at opbevare enheden under meget kolde eller meget varme temperaturer.
- Undlad at udsætte enheden for direkte sollys i længere perioder.
- Undlad at bruge eller opbevare enheden i længere perioder i meget varme omgivelser, f.eks. i en bil om sommeren.
- Undlad at placere enheden i omgivelser, der kan overophede, f.eks. på en elektrisk varmepude.
- Undlad at opbevare din enhed i nærheden af eller i varmeapparater, mikrobølger, varmt udstyr til madlavning eller beholdere under højt tryk.
- Brug aldrig en defekt oplader eller et defekt batteri.

## Enhedens udseende og funktioner

## Pakkens indhold

Se guiden for hurtigstart for at se pakkens indhold.

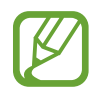

- De dele, der følger med enheden, og eventuelt tilbehør kan variere, afhængigt af dit geografiske område eller din tjenesteudbyder.
- De medfølgende dele er kun beregnet til brug sammen med denne enhed og er muligvis ikke kompatible med andre enheder.
- Udseende og specifikationer kan ændres uden forudgående varsel.
- Du kan købe mere tilbehør hos din lokale Samsung-forhandler. Du skal sikre dig, at det er kompatibelt med enheden, inden du køber det.
- Brug kun tilbehør, der er godkendt af Samsung. Brug af tilbehør, der ikke er godkendt, kan medføre ydelsesproblemer og funktionsfejl, der ikke dækkes af garantien.
- Tilgængeligheden af alt tilbehør kan variere og afhænger udelukkende af producentens ændringer. Besøg Samsungs websted, hvis du vil have flere oplysninger om tilgængeligt tilbehør.

## Enhedens udseende

#### ► Galaxy S10+:

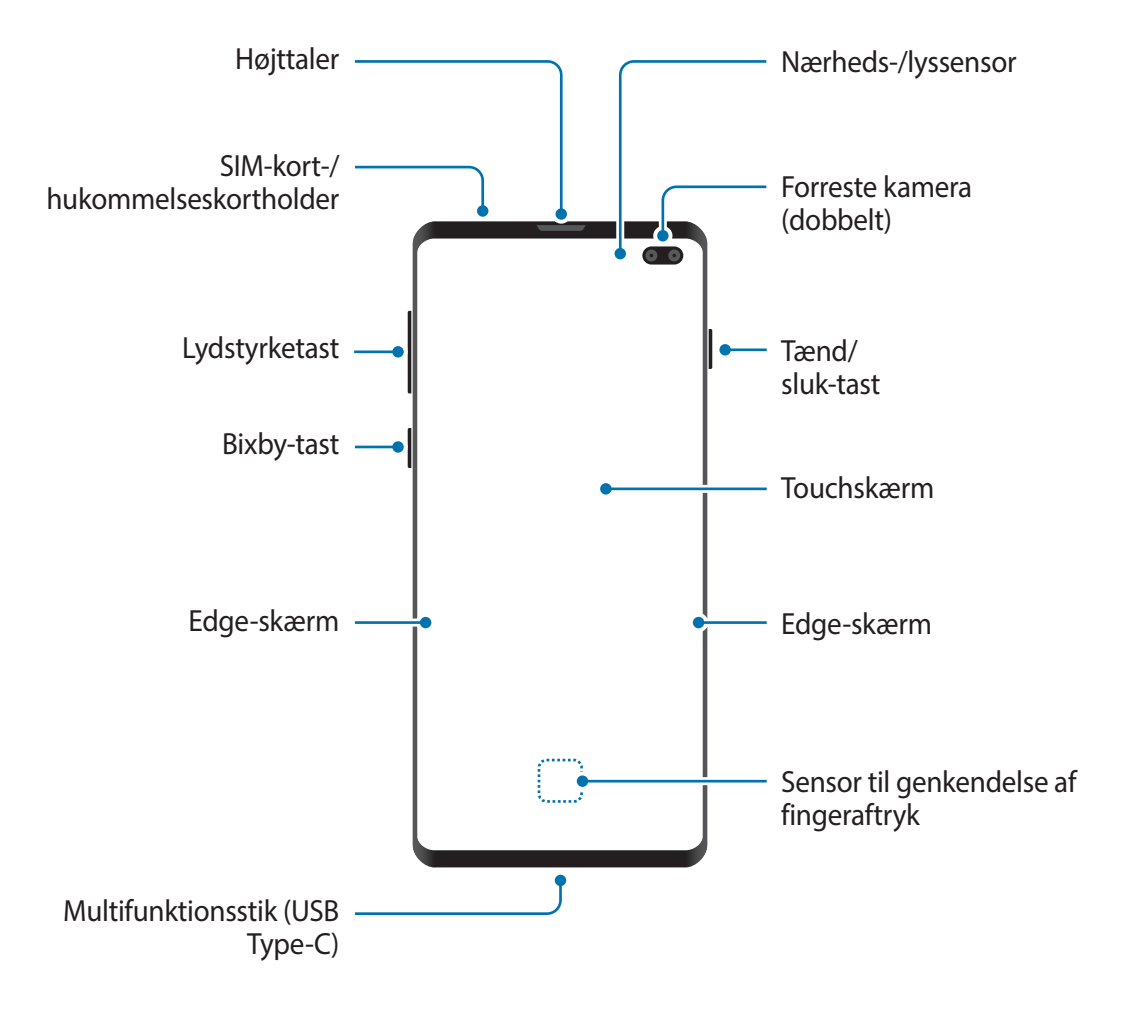

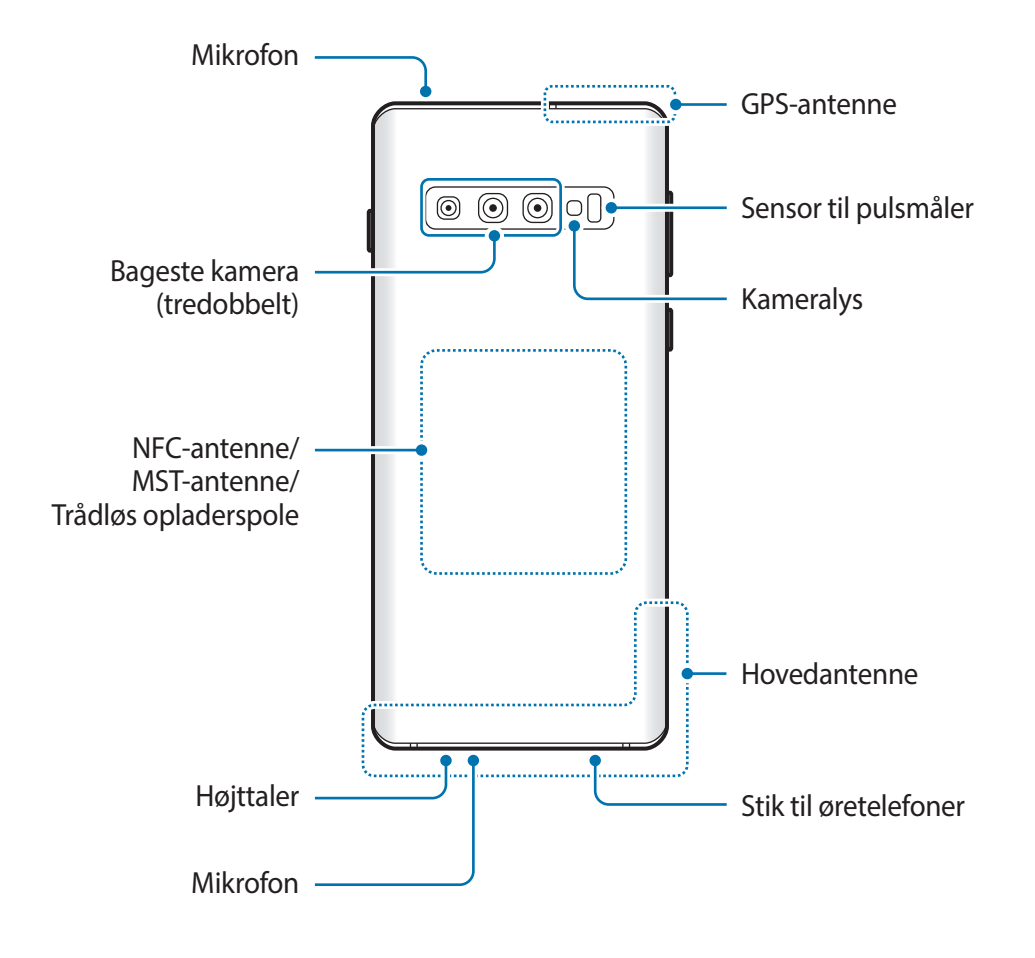

#### ► Galaxy S10:

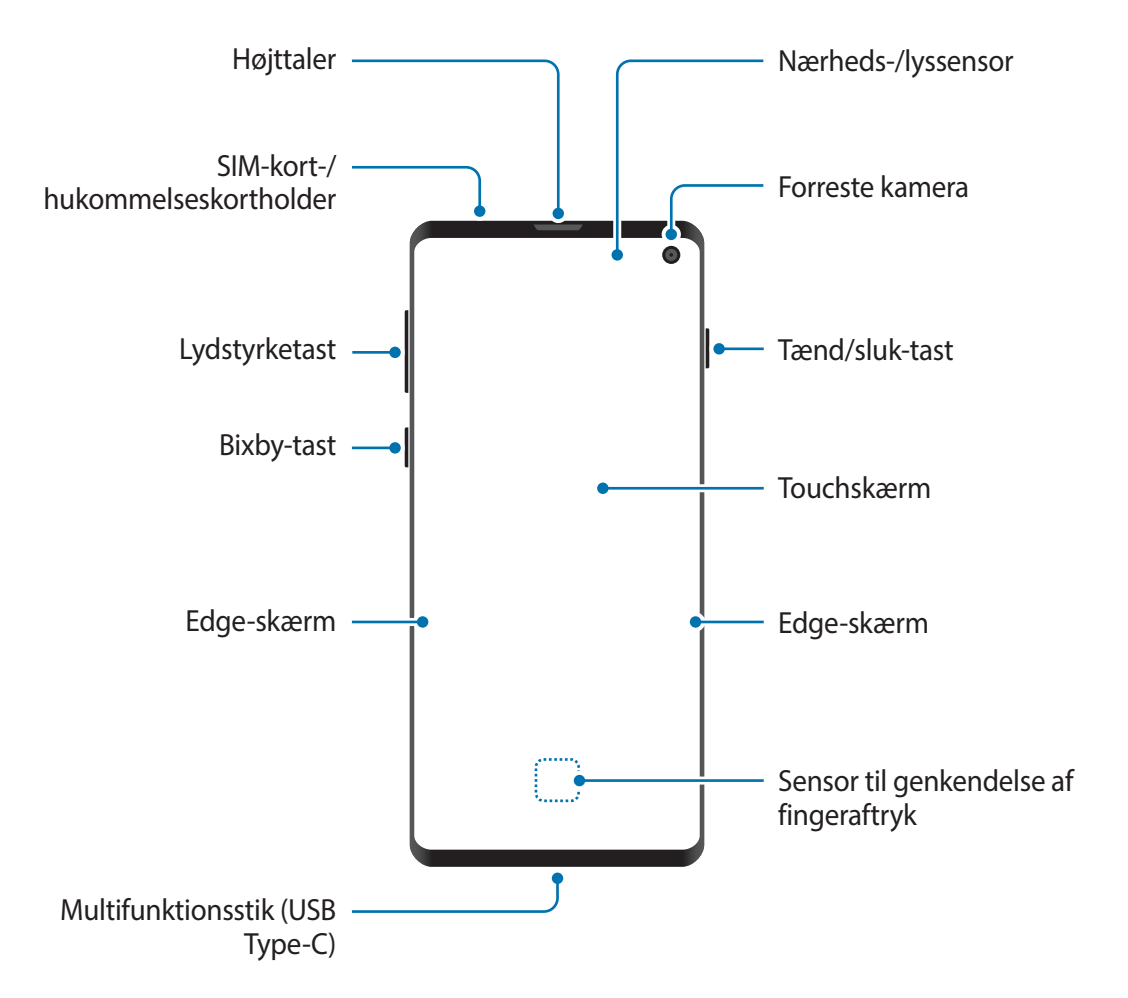

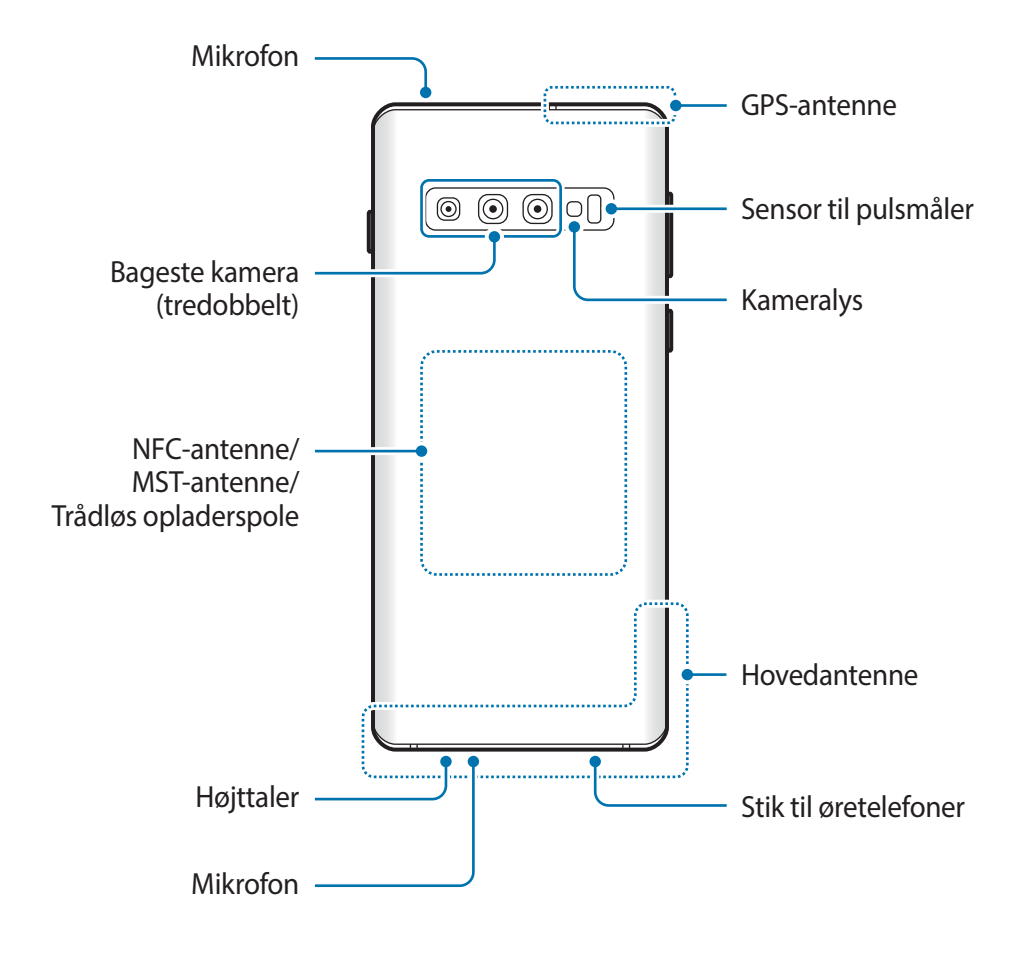

#### ► Galaxy S10e:

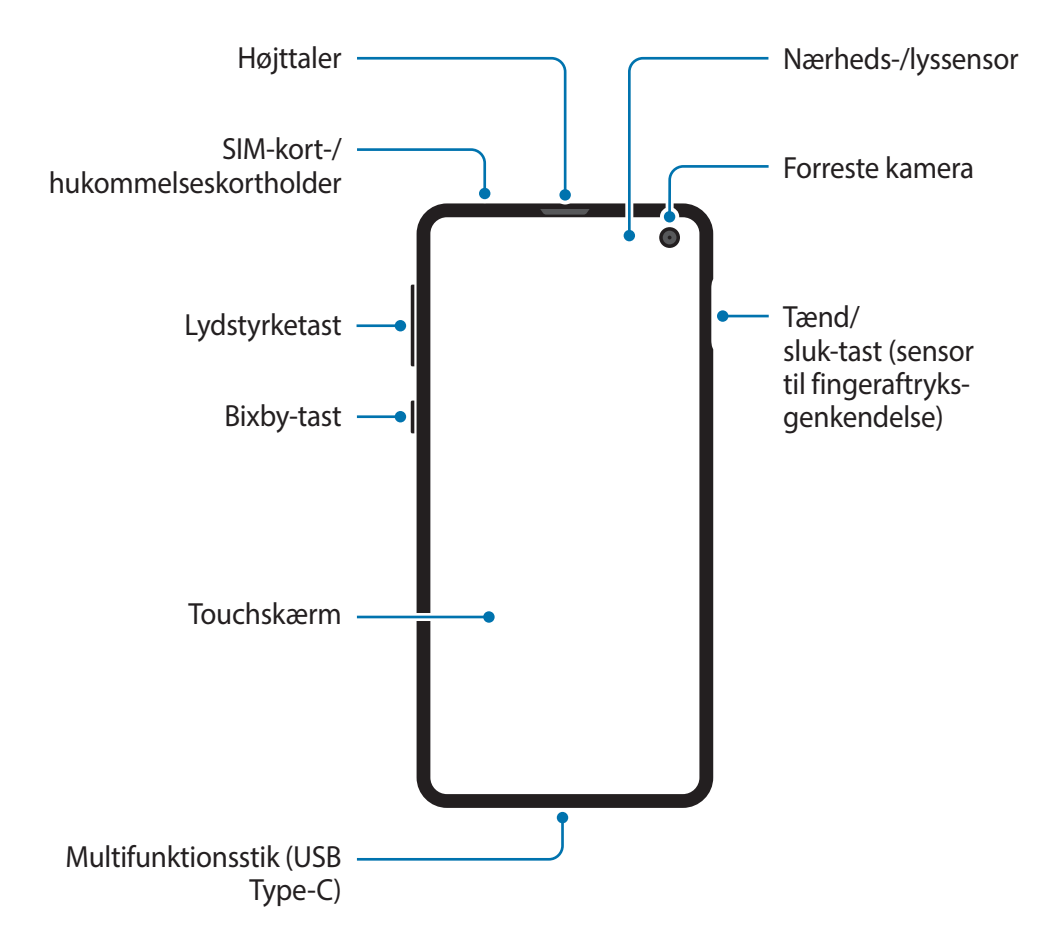

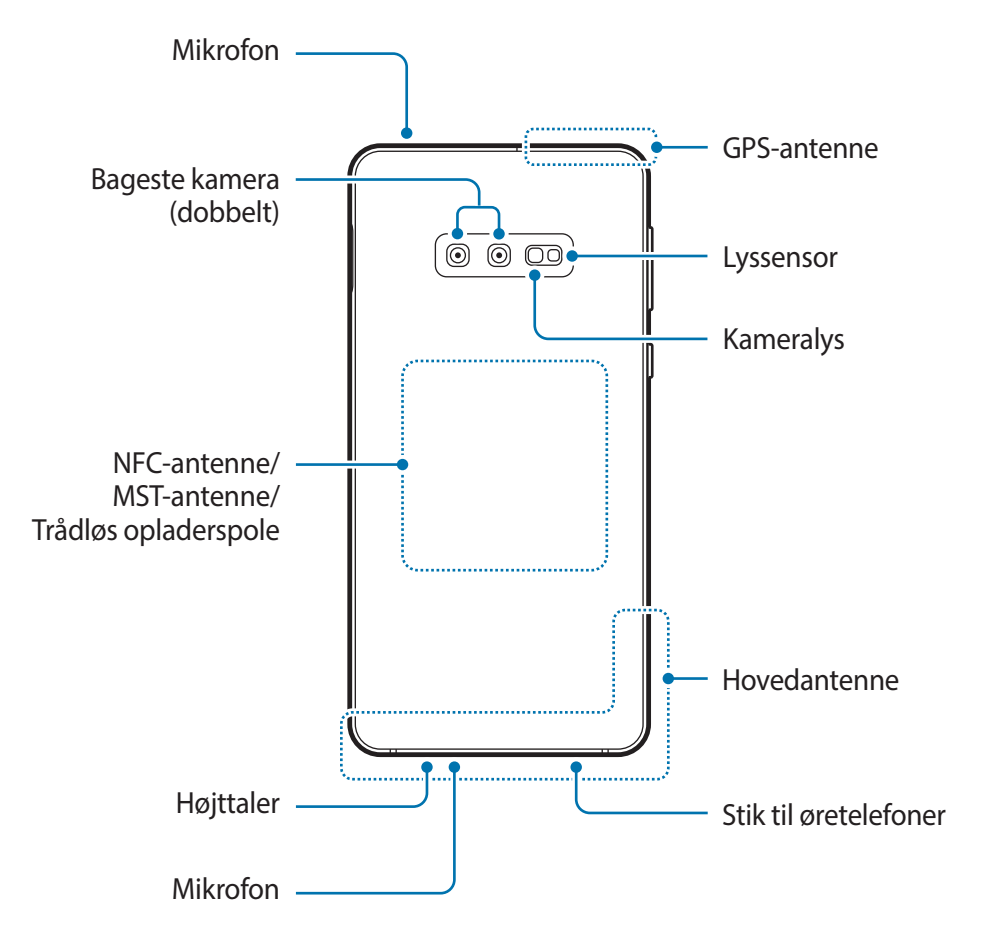

- Undlad at placere enheden tæt på dine ører, når du anvender højttalerne, f.eks. ved afspilning af mediefiler eller ved brug af højttalertelefonen.
  - Vær omhyggelig med ikke at udsætte kameralinsen for stærke lyskilder, såsom direkte sollys. Hvis kameralinsen udsættes for en stærk lyskilde, såsom direkte sollys, kan kameraets billedsensor blive beskadiget. En beskadiget billedsensor kan ikke repareres og vil resultere i prikker eller pletter på dine billeder.
  - Hvis du benytter enheden, mens dens glas eller akrylmateriale er itu, er der risiko for beskadigelse. Brug først enheden igen, når den er blevet repareret på et af Samsungs servicesteder.

- Der kan opstå tilslutningsproblemer og øget batteriforbrug i følgende situationer:
  - Hvis du sætter metalstickers på enhedens antenneområde
  - Hvis du monterer et enhedscover af metalmateriale på enheden
  - Hvis du tildækker enhedens antenneområde med dine hænder eller andre genstande, mens du bruger visse funktioner, f.eks. opkald eller den mobile dataforbindelse.
  - Det anbefales at bruge en skærmbeskytter, der er godkendt af Samsung. Ikkegodkendte skærmbeskyttere kan medføre funktionsfejl på sensorerne.
  - Tildæk ikke området omkring nærheds-/lyssensoren med skærmtilbehør, såsom skærmbeskytter eller stickers. Gør du dette, kan det medføre, at sensoren fungerer forkert.
  - Farverne på Edge-skærmen kan synes forskellige, afhængigt af din synsvinkel (Galaxy S10+, S10).

#### **Fysiske taster**

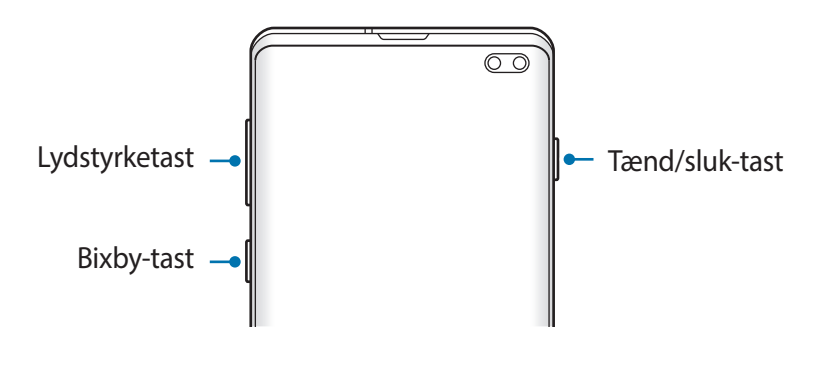

| Tast      | Funktion                                                                                                    |
|-----------|----------------------------------------------------------------------------------------------------|
| Tænd/sluk | Tryk og hold for at tænde eller slukke enheden.                                                                         |
|           | Tryk for at aktivere eller låse skærmen.                                                                                |
| Bixby     | <ul> <li>Tryk for at starte Bixby. Se Bixby for at få flere oplysninger.</li> </ul>                                     |
|           | <ul> <li>Tryk og hold for at starte en samtale med Bixby. Se At bruge Bixby for<br/>at få flere oplysninger.</li> </ul> |
| Lydstyrke | Tryk for at justere enhedens lydstyrke.                                                                                 |

### Funktionsknapper

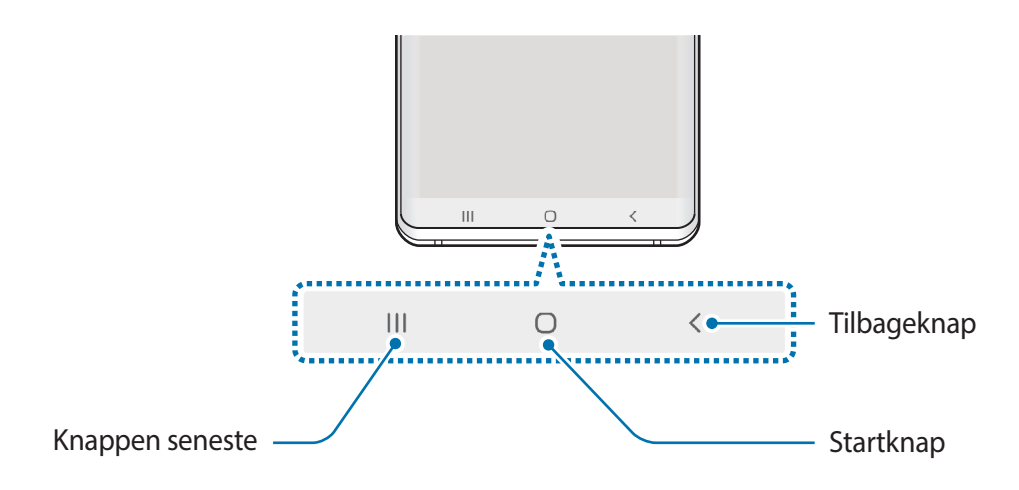

Når du tænder for skærmen, vises funktionsknapperne nederst på skærmen. Funktionsknapperne er som standard indstillet til knappen seneste, startknappen og tilbageknappen. Se Navigationslinje (funktionsknapper) for at få flere oplysninger.

## Batteri

## **Oplade batteriet**

Du skal oplade batteriet, inden du bruger det for første gang, eller når det ikke har været brugt i en længere periode.

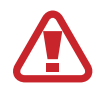

Brug kun opladere, batterier og kabler, som er godkendte af Samsung. Ikke-godkendte opladere eller kabler kan få batteriet til at eksplodere eller beskadige enheden.

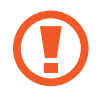

- Enheden kan blive alvorligt beskadiget, hvis opladeren tilsluttes forkert. Skader, som skyldes forkert brug, dækkes ikke af garantien.
- Anvend udelukkende det USB Type-C kabel, der leveres med enheden. Enheden kan blive beskadiget, hvis du anvender et micro USB-kabel.

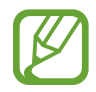

Kobl opladeren fra, når den ikke er i brug, for at spare strøm. Da opladeren ikke har en tænd/sluk-kontakt, skal du tage opladeren ud af stikkontakten, når opladeren ikke er i brug, for at undgå strømspild. Opladeren skal placeres tæt på stikkontakten og være lettilgængelig under opladning. Grundlæggende brug

- Slut USB-kablet til USB-strømadapteren.
- 2 Slut USB-kablet til enhedens multifunktionsstik.

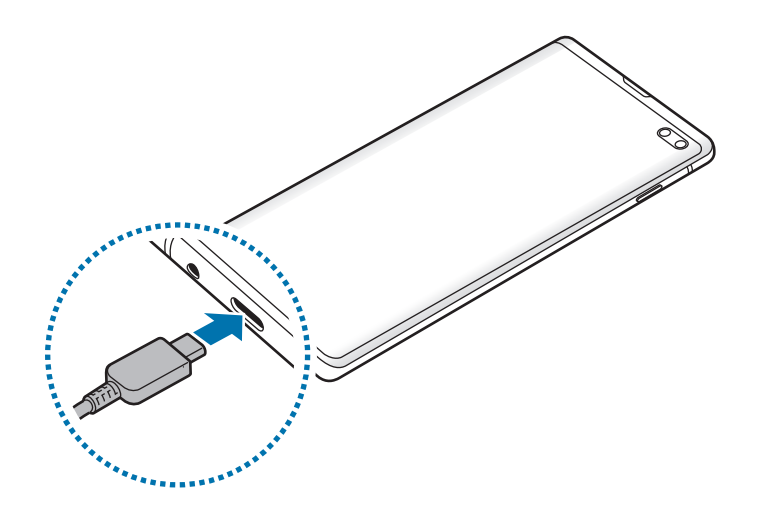

- 3 Slut USB-strømadapteren til en stikkontakt.
- 4 Kobl opladeren fra enheden, når den er fuldt opladet. Tag derefter opladeren ud af stikkontakten.

#### Reducere batteriforbruget

Din enhed indeholder en række valgmuligheder, der hjælper dig med at spare på batteriet.

- · Optimer enheden med funktionen Enhedspleje.
- Når du ikke bruger enheden, bør du slukke skærmen ved at trykke på tænd/sluk-tasten.
- · Aktiver strømsparetilstand.
- Luk unødvendige apps.
- Deaktiver Bluetooth-funktionen, når den ikke er i brug.
- Deaktiver automatisk synkronisering af apps, der skal synkroniseres.
- Nedsæt tiden for baggrundsbelysning.
- · Nedsæt skærmens lysstyrke.

### Tips og forholdsregler vedr. batteriopladning

- Når batteriet er ved at løbe tør for strøm, er batteriikonet tomt.
- Hvis batteriet er totalt afladet, kan du ikke tænde enheden, selv om opladeren er tilsluttet. Lad det tømte batteri lade op i et par minutter, før du tænder for enheden.
- Hvis du kører flere apps samtidigt eller bruger netværksapps eller apps, der skal have forbindelse til en anden enhed, aflades batteriet hurtigt. Du bør altid lade batteriet helt op, før du bruger disse apps for at undgå, at batteriet løber tør under en dataoverførsel.
- Brug af andre strømkilder end opladeren, som f.eks. en computer, kan medføre langsommere opladningshastighed på grund af en lavere elektrisk spænding.
- Du kan bruge enheden, mens den oplader, men det kan tage længere tid at lade batteriet helt op.
- Hvis strømforsyningen til enheden er ustabil under opladning, fungerer touchskærmen muligvis ikke. Hvis dette sker, skal du tage opladeren ud af enheden.
- Enheden og opladeren kan blive varme under opladningen. Dette er normalt og bør ikke påvirke enhedens levetid eller ydelse. Hvis batteriet bliver varmere end normalt, kan opladeren stoppe opladningen. Hvis det sker under trådløs opladning, skal enheden tages ud af opladeren og køles ned. Oplad enheden igen senere.
- Hvis du oplader enheden, mens multifunktionsstikket er vådt, kan enheden blive beskadiget. Tør multifunktionsstikket grundigt af, før enheden oplades.
- Hvis enheden ikke oplader korrekt, bør du indlevere enheden og opladeren hos et af Samsungs servicesteder.

## Hurtigopladning

Enheden har en indbygget funktion til hurtigopladning. Du kan lade batteriet hurtigere op, hvis enheden eller skærmen er slukket.

### Forøgelse af opladehastigheden

For at forøge opladehastigheden skal du slukke for enheden eller dens skærm, når du oplader batteriet. Ved opladning af batteriet, når enheden er slukket, vises ikonet 🗲 på skærmen.

Hvis funktionen til hurtigopladning ikke er aktiveret, skal du starte appen **Indstillinger**, trykke på **Enhedspleje**  $\rightarrow$  **Batteri**  $\rightarrow$  **\***  $\rightarrow$  **Indstillinger**, og derefter trykke på kontakten **Hurtig kabelopladning** for at aktivere det.

- Under opladning kan du ikke aktivere eller deaktivere denne funktion.
  - Du kan ikke bruge den indbyggede funktion til hurtigopladning, når du oplader batteriet med en almindelig batterioplader.
  - Hvis enheden bliver varm, eller den omgivende lufts temperatur stiger, nedsættes opladehastigheden muligvis automatisk. Dette er en normal driftsfunktion for at forhindre skade på enheden.

## Trådløs opladning

Enheden har en indbygget spole til trådløs opladning. Du kan oplade batteriet med en trådløs oplader (sælges separat).

### Trådløs hurtigopladning

Du kan oplade din enhed hurtigere med funktionen til trådløs hurtigopladning. For at bruge denne funktion skal du anvende en oplader og komponenter, der understøtter funktionen til trådløs hurtigopladning.

Hvis funktionen til trådløs hurtigopladning ikke er aktiveret, skal du starte appen **Indstillinger**, trykke på **Enhedspleje**  $\rightarrow$  **Batteri**  $\rightarrow$  **\* Indstillinger**, og derefter trykke på kontakten **Trådløs hurtigopladning** for at aktivere det.

- Til/fra-valget føjes til din enheds indstillingsmenu, når du første gang placerer enheden i opladeren.
- Under opladning kan du ikke aktivere eller deaktivere denne funktion.
- En blæser inde i opladeren kan lave støj under trådløs hurtigopladning.

### **Oplade batteriet**

**1** Anbring midten af enhedens bagside på midten af den trådløse oplader.

Den estimerede opladetid vises på informationspanelet. Den aktuelle opladetid kan variere, afhængigt af opladeforholdene.

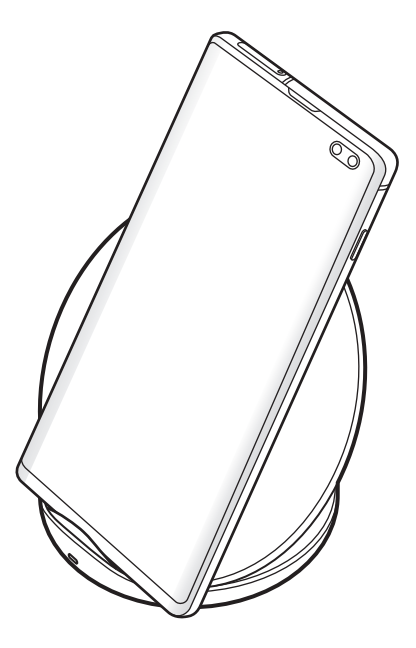

2 Kobl enheden fra den trådløse oplader, når den er fuldt opladet.

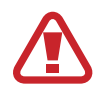

#### Forholdsregler ved trådløs opladning

- Undlad at placere enheden på den trådløse oplader med et kreditkort eller RFID (Radio-Frequency Identification)-kort (f.eks. et transportkort eller et nøglekort) placeret mellem enhedens bagside og enhedens etui.
- Undlad at placere enheden på den trådløse oplader, hvis der er placeret ledende materialer, som f.eks. metalgenstande og magneter, mellem enheden og den trådløse oplader.

Enheden oplades muligvis ikke korrekt eller kan overophedes, eller enheden og kortene kan beskadiges.

- Hvis du bruger den trådløse oplader i områder med svage netværkssignaler, mister du måske netværksmodtagelsen.
- Brug trådløse opladere, der er godkendt af Samsung. Hvis du bruger andre trådløse opladere, oplades batteriet måske ikke korrekt.

## Wireless PowerShare

Du kan oplade en anden enhed med din enheds batteri. Du kan stadig oplade en anden enhed, mens du oplader din enhed. Afhængigt af den anvendte tilbehørs- og dækseltype virker Wireless PowerShare muligvis ikke. Det anbefales at aftage alt det anvendte tilbehør og dækslet, før denne funktion bruges.

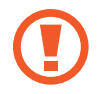

Brug ikke øretelefoner under strømdeling. Hvis du gør det, kan enheder i nærheden blive beskadigede.

- 1 Åbn informationspanelet, og tryk på 🗈 (Wireless PowerShare) for at aktivere det.
- 2 Placer den anden enhed midt på din enhed, så deres bagsider vender mod hinanden.
  - Når opladningen begynder, høres der en meddelelseslyd, eller der vil være en vibration.
    - Placeringen af den trådløse opladerspole kan være forskellig alt efter enhedsmodel. Juster enhederne, så de forbindes korrekt.
    - Nogle funktioner er ikke tilgængelige under strømdeling.

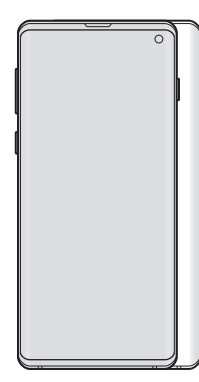

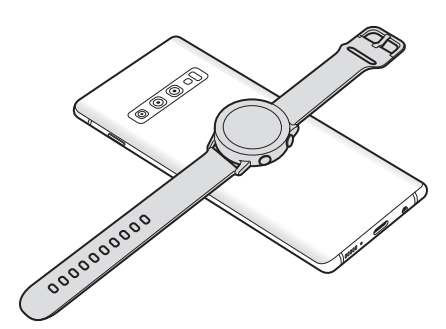

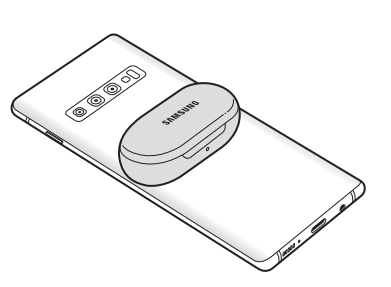

Smartphone

Galaxy Watch

Galaxy Buds

3 Når du er færdig med at oplade, skal den anden enhed kobles fra din enhed.

- Det er kun enheder, der understøtter trådløs opladning, som kan oplades med denne funktion. Nogle enheder oplader muligvis ikke. Hvis du vil have vist enheder, som understøtter Wireless PowerShare-funktionen, skal du besøge www.samsung.com.
- Flyt ikke og brug ikke enheden under opladning for at sikre korrekt opladning.
- Den strøm, den anden enhed oplades med, kan være mindre end den andel, din enhed har delt med den.
- Hvis du oplader den anden enhed, mens du oplader din enhed, kan opladningens hastighed blive nedsat, eller enheden oplades ikke korrekt afhængigt af opladertypen.
- Opladningens hastighed eller effektivitet varierer muligvis alt efter enhedens tilstand eller det omgivende miljø.
- Hvis den resterende batteristrøm falder til under et bestemt niveau, stopper strømdelingen.

## SIM- eller USIM-kort (nano-SIM-kort)

## Isætte SIM- eller USIM-kortet

Isæt SIM- eller USIM-kortet, som du har modtaget fra teleudbyderen.

For modeller med dobbelt SIM kan du isætte to SIM- eller USIM-kort, så du kan have to telefonnumre eller tjenesteudbydere til en enkelt enhed. I nogle områder kan dataoverførselshastigheder være langsommere, hvis der er sat to SIM-kort i enheden, end hvis der er isat ét SIM-kort.

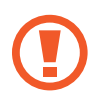

Vær forsigtig med ikke at miste eller lade andre bruge SIM- eller USIM-kortet. Samsung er ikke ansvarlig for nogen skader eller ulemper, der forårsages af mistede eller stjålne kort.

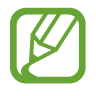

Afhængigt af tjenesteudbyderen er visse LTE-tjenester muligvis ikke tilgængelige. Yderligere oplysninger om tilgængelige tjenester fås ved henvendelse til din tjenesteudbyder.

#### Modeller med enkelt SIM:

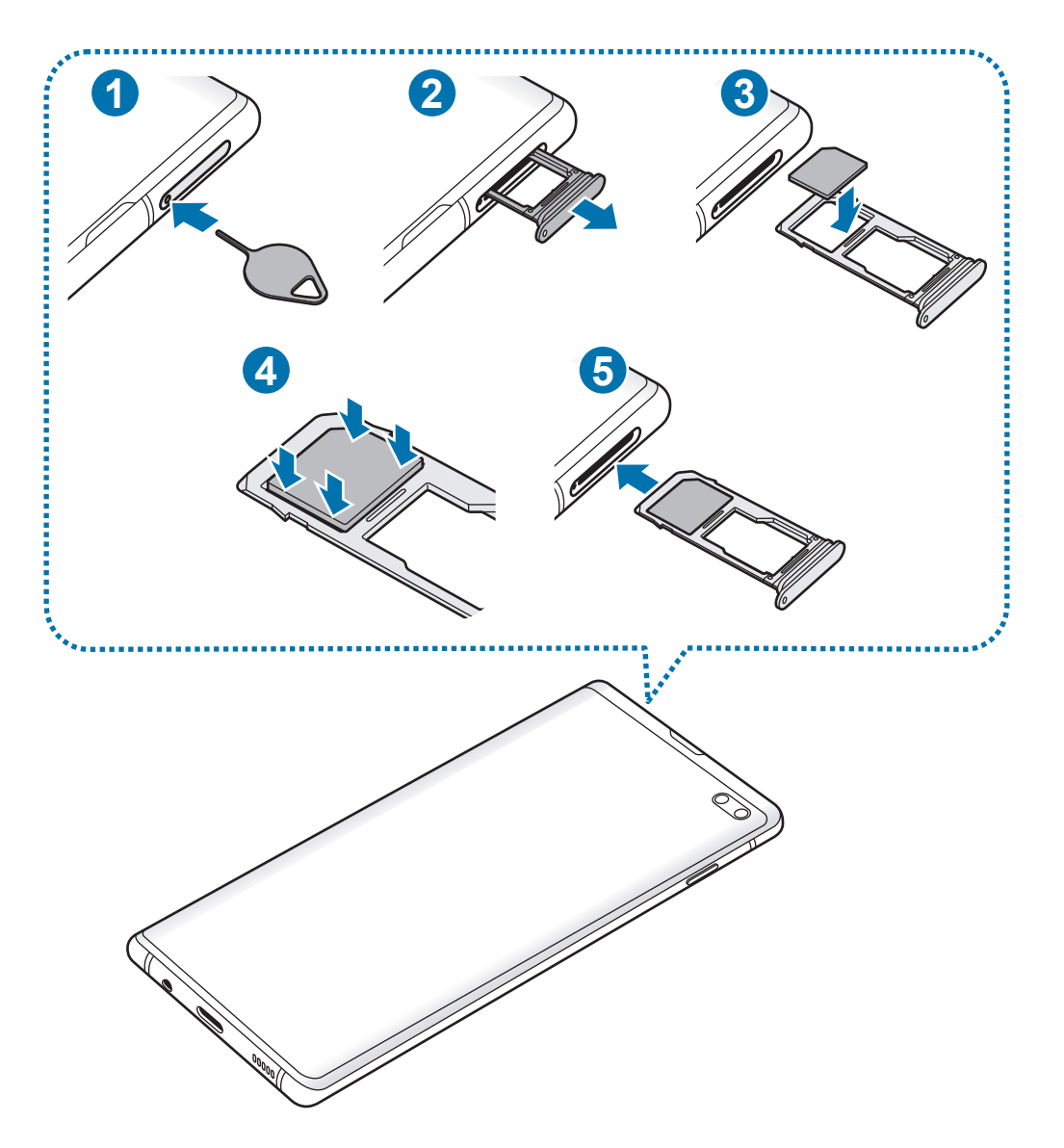

#### ► Modeller med dobbelt SIM:

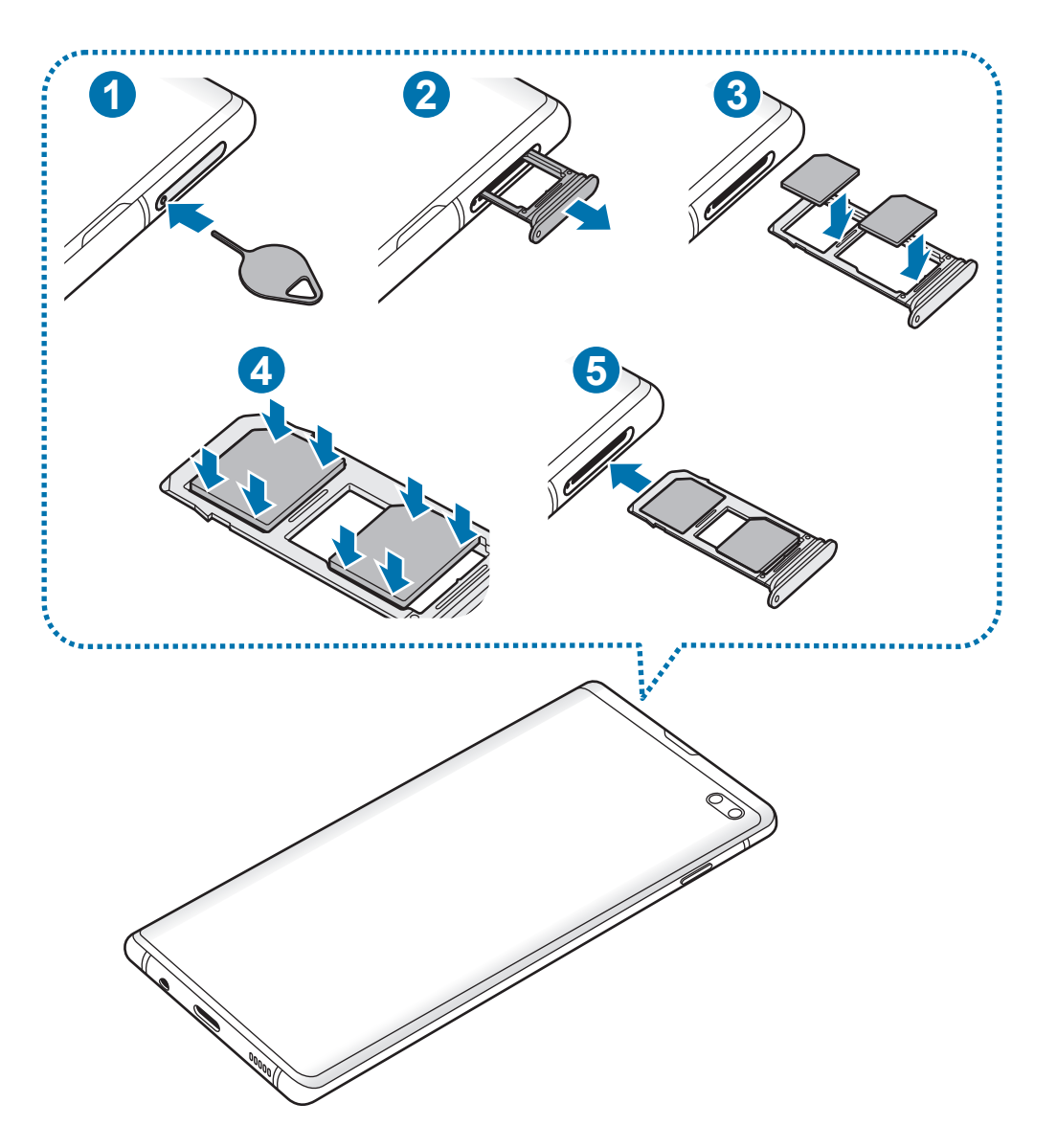

Sæt udskubningsstiften i hullet på holderen for at frigøre holderen.

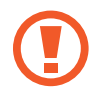

Sørg for, at udskubningsstiften er vinkelret i forhold til hullet. Ellers kan enheden blive beskadiget.

- 2 Træk forsigtigt holderen ud af porten til holderen.
- 3 ► Modeller med enkelt SIM: Placer SIM- eller USIM-kortet i holder 1, så de guldfarvede kontakter vender nedad.

► Modeller med dobbelt SIM: Placer SIM- eller USIM-kortet i holderen, så de guldfarvede kontakter vender nedad. Sæt det primære SIM- eller USIM-kort i holder 1 (1) og det sekundære SIM- eller USIM-kort i holder 2 (2).

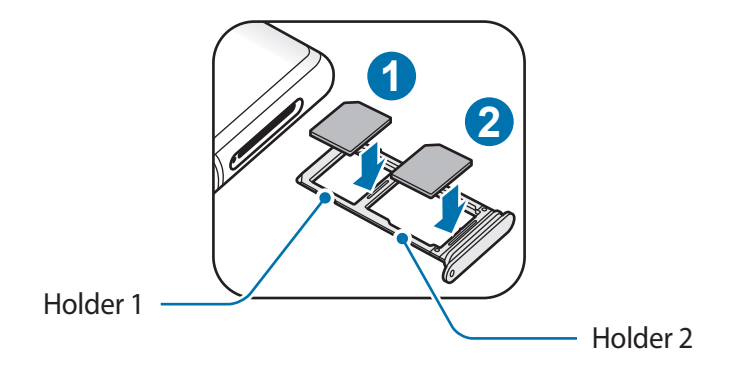

4 Tryk forsigtigt SIM- eller USIM-kortet ind i holderen for at fastgøre det.

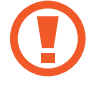

Hvis SIM-kortet ikke er fastgjort korrekt i holderen, kan det falde ud af holderen.

- 5 Sæt holderen ind i porten til holderen.
  - Hvis du sætter holderen i enheden, mens holderen er våd, kan enheden tage skade.
     Sørg altid for, at holderen er tør.
    - Sæt holderen korrekt tilbage i porten til holderen for at forhindre væske i at trænge ind i enheden.

Grundlæggende brug

#### Korrekt isættelse af kort

► Modeller med enkelt SIM:

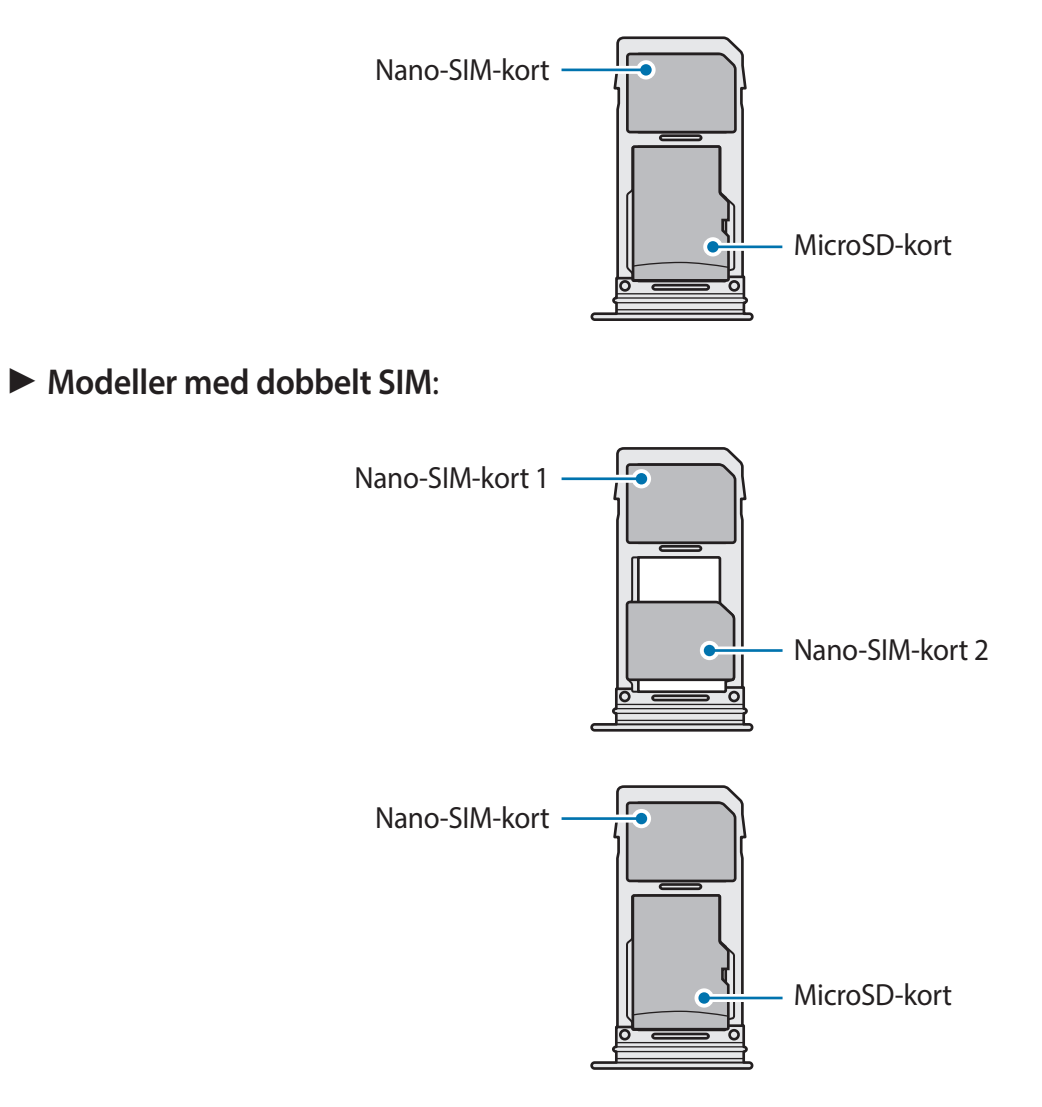

- Brug kun et nano-SIM-kort.
  - Du kan ikke sætte et nano-SIM-kort og et microSD-kort i holder 2 på samme tid.

## Fjerne SIM- eller USIM-kortet

- 1 Sæt udskubningsstiften i hullet på holderen for at frigøre holderen.
- 2 Træk forsigtigt holderen ud af porten til holderen.
- **3** Fjern SIM- eller USIM-kortet.
- 4 Sæt holderen ind i porten til holderen.

## Bruge dobbelte SIM- eller USIM-kort (modeller med dobbelt SIM)

Hvis du isætter to SIM- eller USIM-kort, kan du have to telefonnumre eller tjenesteudbydere til en enkelt enhed.

#### Aktivering af SIM- eller USIM-kort

Start appen Indstillinger, og tryk på Forbindelse  $\rightarrow$  Administration af SIM-kort. Vælg et SIMeller USIM-kort, og tryk på kontakten for at aktivere det.

#### Tilpasning af SIM- eller USIM-kort

Start appen Indstillinger, tryk på Forbindelse → Administration af SIM-kort, og vælg derpå et SIM- eller USIM-kort for at få adgang til følgende indstillinger:

- Ikon: Skift ikon for SIM- eller USIM-kort.
- Navn: Skift visningsnavn for SIM- eller USIM-kort.
- Netværkstilstand: Vælg en netværkstype til brug med SIM- eller USIM-kortet.

#### Angive foretrukne SIM- eller USIM-kort

Når to kort aktiveres, kan du tildele stemmeopkald, beskedtjenester og datatjenester til bestemte kort.

Start appen Indstillinger, tryk på Forbindelse → Administration af SIM-kort, og angiv derefter funktionspræferencerne for dine kort under Foretrukket SIM-kort.

# Hukommelseskort (microSD-kort)

## lsætte et hukommelseskort

Enhedens hukommelseskortkapacitet kan være anderledes end andre modellers, og visse hukommelseskort vil muligvis ikke være kompatible med din enhed, afhængigt af type og producent af hukommelseskortet. Se Samsungs websted for oplysninger om din enheds maksimale hukommelseskortkapacitet.

- Visse hukommelseskort er muligvis ikke fuldt ud kompatible med enheden. Brug af et ikke-kompatibelt kort kan beskadige enheden eller hukommelseskortet eller ødelægge data, der er gemt på kortet.
- Vær opmærksom på, at du isætter hukommelseskortet med den rigtige side opad.
- Enheden understøtter filsystemerne FAT og exFAT for hukommelseskort. Hvis du isætter et kort, der er formateret med et andet filsystem, beder enheden dig om at omformatere kortet, ellers genkender det ikke kortet. Du skal formatere hukommelseskortet for at kunne bruge det. Hvis din enhed ikke kan formatere eller genkende hukommelseskortet, skal du kontakte producenten af hukommelseskortet eller et af Samsung servicesteder.
  - Hyppig skrivning og sletning af data reducerer hukommelseskortets levetid.
  - Når du sætter et hukommelseskort i enheden, vises hukommelseskortets filmappe i mappen Mine filer → SD-kort.

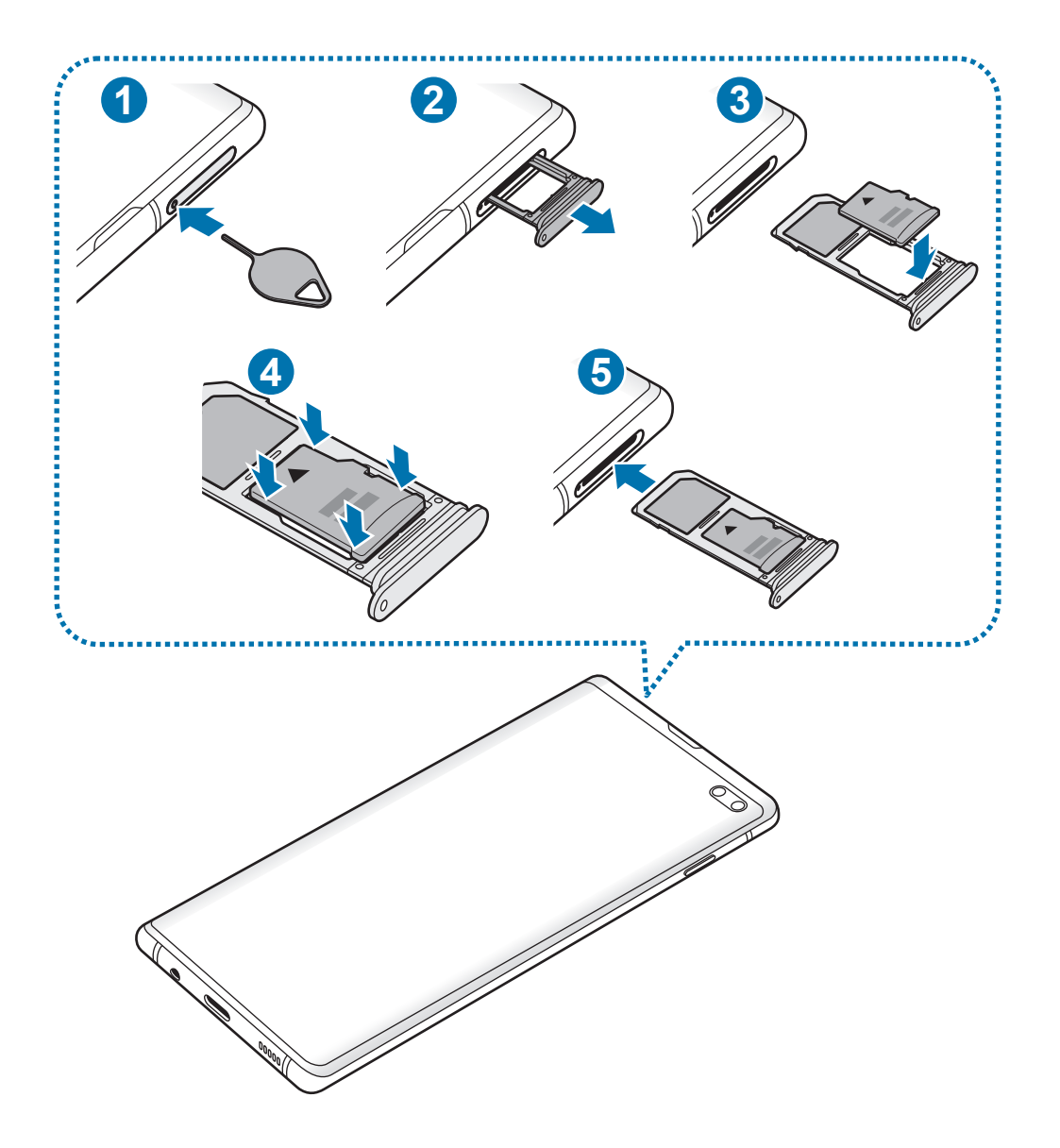

**1** Sæt udskubningsstiften i hullet på holderen for at frigøre holderen.

Sørg for, at udskubningsstiften er vinkelret i forhold til hullet. Ellers kan enheden blive beskadiget.

2 Træk forsigtigt holderen ud af porten til holderen.

Når du fjerner holderen fra enheden, deaktiveres mobildataforbindelsen.

**3** Placer et hukommelseskort i holder 2, så de guldfarvede kontakter vender nedad.

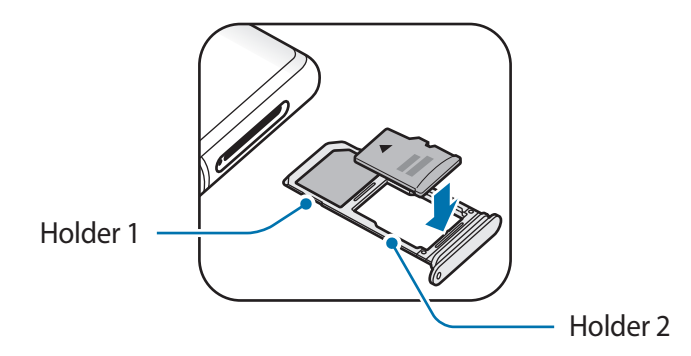

- **4** Tryk forsigtigt hukommelseskortet ind i holderen for at fastgøre det.
  - Hvis hukommelseskortet ikke er fastgjort korrekt i holderen, kan det falde ud af holderen.

5 Sæt holderen ind i porten til holderen.

- Hvis du sætter holderen i enheden, mens holderen er våd, kan enheden tage skade. Sørg altid for, at holderen er tør.
  - Sæt holderen korrekt tilbage i porten til holderen for at forhindre væske i at trænge ind i enheden.

## Fjerne hukommelseskortet

Før du fjerner hukommelseskortet, skal du deaktivere det, så det kan fjernes sikkert.

- **1** Sæt udskubningsstiften i hullet på holderen for at frigøre holderen.
- 2 Træk forsigtigt holderen ud af porten til holderen.

- **3** Fjern hukommelseskortet.
- 4 Sæt holderen ind i porten til holderen.
- Fjern ikke den eksterne lagerenhed, f.eks. et hukommelseskort eller en USB-lagerenhed, mens enheden overfører eller tager adgang til information, eller lige efter overførsel af data. Hvis du gør dette, kan data blive beskadiget eller gå tabt, eller den eksterne lagerenhed eller enheden kan blive beskadiget. Samsung er ikke ansvarlig for tab, herunder tab af data, som opstår på grund af misbrug af eksterne lagerenheder.

## Formatere hukommelseskortet

Et hukommelseskort, der er formateret på en computer, er muligvis ikke kompatibelt med enheden. Formater hukommelseskortet på enheden.

Start appen Indstillinger, og tryk på Enhedspleje  $\rightarrow$  Lagring  $\rightarrow$   $\stackrel{\bullet}{\bullet}$   $\rightarrow$  Lagerindstillinger  $\rightarrow$  SD-kort  $\rightarrow$  Formater.

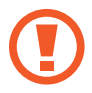

Før du formaterer hukommelseskortet, skal du huske at lave sikkerhedskopier af alle vigtige data, der er gemt på hukommelseskortet. Producentens garanti dækker ikke tab af data, der skyldes brugerhandlinger.

# Tænde og slukke for enheden

Tryk og hold på tænd/sluk-tasten i nogle få sekunder for at tænde enheden.

Første gang, du tænder enheden, eller efter at du har udført en datanulstilling, skal du opsætte den ved at følge instruktionerne på skærmen.

Du kan slukke enheden ved at trykke og holde på tænd/sluk-tasten og derefter trykke på Sluk.

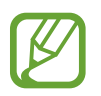

Overhold alle skilte og anvisninger fra autoriseret personale, når du færdes i områder, hvor brug af trådløse enheder er forbudt, f.eks. om bord på fly eller på hospitaler.

#### Genstarte enheden

Du kan genstarte enheden ved at trykke og holde på tænd/sluk-tasten og derefter trykke på **Genstart**.

Hvis enheden fryser og ikke reagerer, skal du trykke og holde på tænd/sluk-tasten og lydstyrke ned-tasten samtidigt i mere end 7 sekunder for at genstarte den.

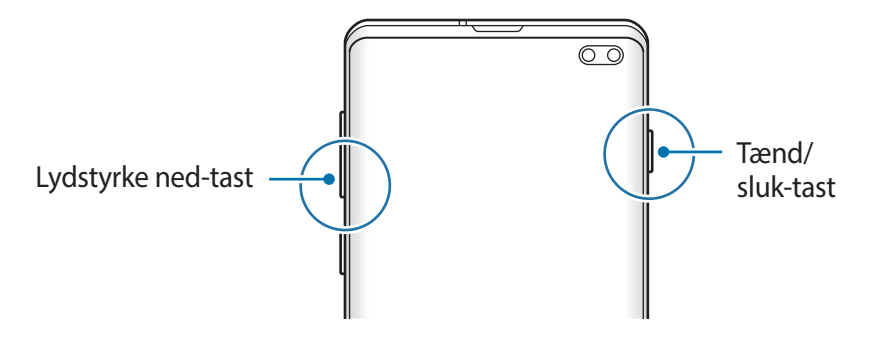

#### Nødsituation

Du kan skifte enheden til nødsituationstilstand for at reducere batteriforbruget. Visse apps og funktioner begrænses. I en nødsituation kan du foretage et nødopkald, sende dine aktuelle placeringsinformationer til andre, udsende en nødsituationslyd m.v.

#### Aktivere nødsituation

Du kan aktivere nødsituationstilstand ved at trykke og holde på tænd/sluk-tasten og derefter trykke på Nødsituation.

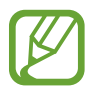

Den tilbageværende brugstid viser den resterende tid, inden batteriet løber tørt. Resterende brugstid afhænger af dine enhedsindstillinger og driftsforholdene.

Deaktivere nødsituation

Deaktiver nødsituation ved at trykke på  $\bullet \to \mathbf{Deaktiver Nødsituation}$ . Du kan også trykke og holde på tænd/sluk-tasten, og derefter trykke på **Nødsituation**.

# Indledende konfiguration

Første gang, du tænder enheden, eller efter at du har udført en datanulstilling, skal du opsætte den ved at følge instruktionerne på skærmen.

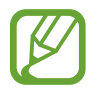

Den indledende konfiguration kan variere, afhængigt af enhedens software og dit geografiske område.

Tænd enheden.
Grundlæggende brug

2 Vælg det ønskede sprog for enheden, og vælg  $\bigcirc$ .

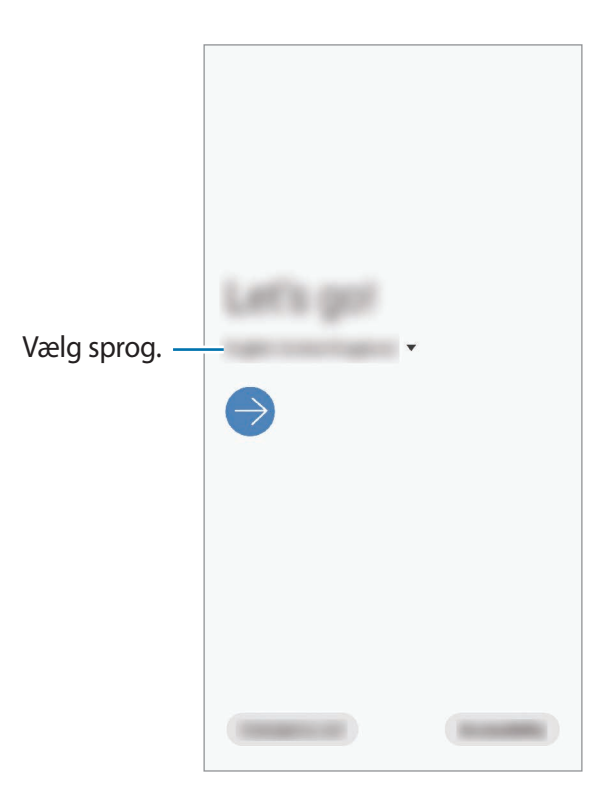

- 3 Læs og accepter vilkår og betingelser, og tryk på Næste.
- 4 Hent dine indstillinger fra din forrige enhed.
- 5 Vælg et Wi-Fi-netværk, og opret forbindelse til det.

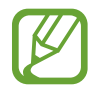

Hvis du ikke opretter forbindelse til et Wi-Fi-netværk, er der muligvis nogle enhedsfunktioner, du ikke kan konfigurere under den indledende konfiguration.

- 6 Følg instruktionerne på skærmen for at fortsætte med den indledende konfiguration.
- 7 Vælg en skærmlåsemetode for at beskytte enheden. Du kan beskytte dine personlige oplysninger ved at forhindre, at andre får adgang til din enhed. Tryk på **Ikke nu** for at angive metoden til skærmlåsning senere.

- 8 Hvis skærmen med de anbefalede apps vises, skal du markere de ønskede apps og downloade dem.
- 9 Log på din Samsung account. Du kan få glæde af nye Samsung-tjenester og holde dine data opdaterede og beskyttede på tværs af alle dine enheder. Se Samsung account for at få flere oplysninger.

**1** Tryk på **Udfør** for at afslutte den første opsætning.

Startskærmen vises.

# Samsung account

Din Samsung account er en integreret kontotjeneste, hvormed du kan bruge en bred vifte af Samsung-tjenester på mobilenheder, tv'er og på Samsungs websted.

Du kan se listen over de tjenester, du kan bruge med din Samsung account, på account.samsung.com. Hvis du vil have mere at vide om Samsung accounts, skal du starte appen Indstillinger og trykke på Konti og sikkerhedskopiering  $\rightarrow$  Konti  $\rightarrow$  Samsung account  $\rightarrow$   $\stackrel{\bullet}{\bullet} \rightarrow$ Hjælp.

#### **Oprettelse af en Samsung account**

Hvis du ikke har en Samsung account, skal du oprette en. Du kan oprette en Samsung account ved brug af din e-mailadresse.

1 Start appen Indstillinger og tryk på Konti og sikkerhedskopiering → Konti → Tilføj konto → Samsung account.

Alternativt kan du starte appen Indstillinger og trykke på 🙁.

- 2 Tryk på Opret konto.
- **3** Følg instruktionerne på skærmen for at oprette kontoen.

#### Sådan logger du på din Samsung account

Hvis du allerede har en Samsung account, skal du logge ind på den.

Start appen Indstillinger og tryk på Konti og sikkerhedskopiering → Konti → Tilføj konto → Samsung account.

Alternativt kan du starte appen Indstillinger og trykke på 🙁.

- 2 Indtast dit Samsung account-id og din adgangskode, og tryk på Log på.
- **3** Læs og accepter vilkår og betingelser, og tryk på **Næste** for at afslutte indlogningen på din Samsung account.

Hvis der vises et pop op-vindue om brug af biometriske data, skal du trykke på **Registrer**. Du kan bekræfte adgangskoden til din Samsung account ved brug af dine biometriske data, f.eks. fingeraftryk. Se <u>Samsung Pass</u> for at få flere oplysninger.

#### Sådan finder du dit id og nulstilling af din adgangskode

Hvis du glemmer dit id eller din adgangskode til din Samsung account, skal du trykke på **Find id** eller **Nulstil adgangskode** på din Samsung accounts loginskærm. Du finder dit id eller nulstiller din adgangskode, når du indtaster de nødvendige oplysninger.

#### Fjerne din Samsung account

Når du fjerner din Samsung account fra enheden, fjernes dine data, f.eks. kontakter eller events, også.

- 1 Start appen Indstillinger, og tryk på Konti og sikkerhedskopiering → Konti.
- **2** Tryk på Samsung account  $\rightarrow$   $\stackrel{\bullet}{\bullet}$   $\rightarrow$  Fjern konto.
- **3** Tryk på **Fjern**, indtast adgangskoden til din Samsung account, og tryk derefter på **OK**.

# Overføre data fra din forrige enhed (Smart Switch)

Du kan bruge Smart Switch til at overføre data fra din tidligere enhed til din nye enhed. Start appen Indstillinger, og tryk på Konti og sikkerhedskopiering → Smart Switch.

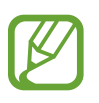

- Denne funktion understøttes muligvis ikke på alle enheder eller computere.
- Der kan være begrænsninger. Besøg www.samsung.com/smartswitch for detaljer. Samsung tager ophavsret alvorligt. Overfør kun indhold, du har ret til at overføre.

#### Overførsel af data via et USB-adapterstik (USB Type-C)

Du kan slutte din forrige enhed til din nye enhed med USB-adapterstikket (USB Type-C) og et USB-kabel for nemt og hurtigt at overføre data.

- Sæt USB-adapterstikket (USB Type-C) i multifunktionsstikket på din enhed.
- 2 Forbind enheden med den forrige enhed med den forrige enheds USB-kabel.

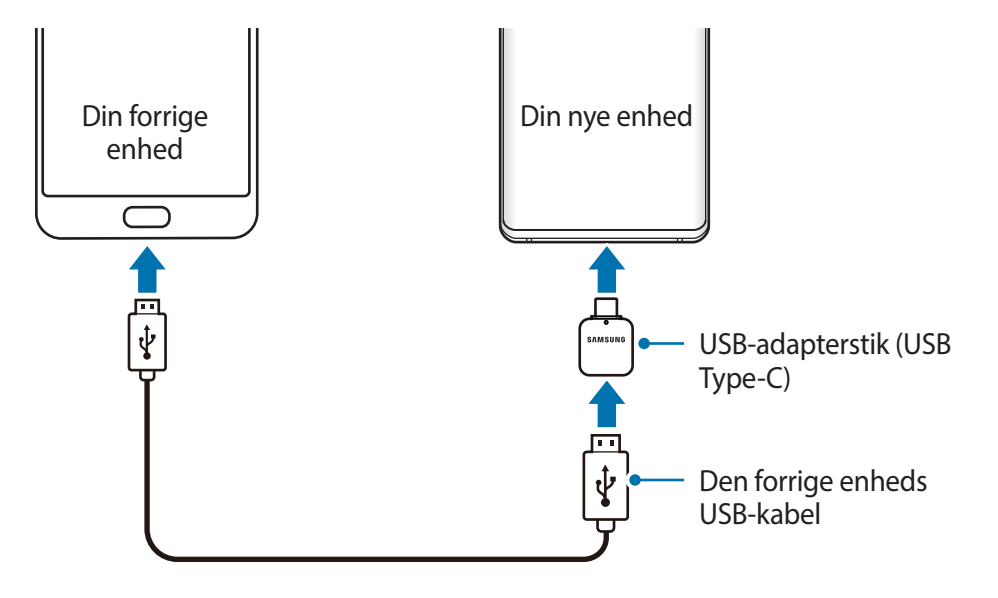

- 3 Når pop op-vinduet til valg af app vises, skal du trykke på Smart Switch  $\rightarrow$  Modtag data.
- På den forrige enhed skal du trykke på Tillad.
   Hvis du ikke har appen, kan du hente den fra Galaxy Store eller Play Butik.
   Enheden genkender den forrige enhed, og du får vist en liste over data, som kan overføres.
- 5 Vælg et element, og tryk på OVERFØR.
- 6 Følg instruktionerne på skærmen for at overføre data fra den forrige enhed. Når dataene er overført, kan du se en liste med de overførte data på din enhed.

Undgå at tage USB-kablet eller USB-adapterstikket (USB Type-C) ud af enheden, når du overfører filer. Hvis du gør dette, kan du miste data eller beskadige enheden.

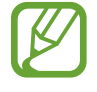

Overførsel af data forøger batteriforbruget for din enhed. Kontroller, at enheden er fuldt opladet, før overførslen sættes i gang. Hvis batterispændingen er lav, kan dataoverførslen blive afbrudt.

#### Trådløs overførsel af data

Overfør data fra din forrige enhed til din enhed trådløst via Wi-Fi Direct.

1 Start Smart Switch på den forrige enhed.

Hvis du ikke har appen, kan du hente den fra Galaxy Store eller Play Butik.

- 2 På din enhed skal du starte appen Indstillinger og trykke på Konti og sikkerhedskopiering → Smart Switch.
- 3 Anbring enhederne tæt på hinanden.
- 4 På den forrige enhed skal du trykke på Send data  $\rightarrow$  Trådløs.

- 5 På den forrige enhed, vælg et element, der skal overføres, og tryk på SEND.
- 6 Tryk på **Modtag** på din enhed.
- Følg instruktionerne på skærmen for at overføre data fra din forrige enhed.
   Når dataene er overført, kan du se en liste med de overførte data på din enhed.

#### Sikkerhedskopiering og gendannelse af data ved brug af ekstern lagring

Overfør data ved hjælp af ekstern lagring, som f.eks. et microSD-kort.

- 1 Sikkerhedskopier data fra din forrige enhed til ekstern lagring.
- 2 Indsæt eller slut den eksterne lagerenhed til din enhed.
- 3 På din enhed skal du starte appen Indstillinger og trykke på Konti og sikkerhedskopiering → Smart Switch → III → Gendan.
- 4 Følg instruktionerne på skærmen for at overføre data fra eksternt lager.

# Forstå skærmen

# Styring af touchskærmen

- Lad ikke touchskærmen komme i kontakt med andre elektriske enheder. Elektrostatiske udladninger kan medføre fejl på touchskærmen.
  - For at undgå beskadigelse af touchskærmen må du ikke trykke på den med skarpe genstande eller udøve et for stort tryk på den med dine fingerspidser.
  - Det anbefales, at du ikke bruger fast grafik på en del af eller på hele touchskærmen i længere tid. Hvis du gør det, kan det resultere i efterbilleder (skærmindbrænding) eller spøgelsesbilleder.

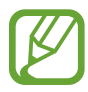

- Enheden vil muligvis ikke genkende berøringsinput, der foretages tæt på skærmens kanter, da de er uden for området for berøringsinput.
- Det anbefales at bruge fingrene, når du benytter touchskærmen.

#### Trykke

Tryk på skærmen.

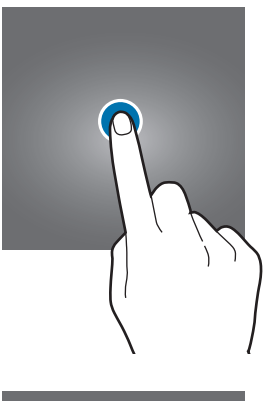

#### Trykke og holde

Tryk og hold på skærmen i ca. 2 sekunder.

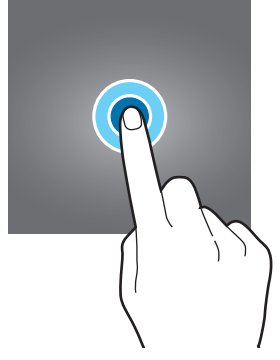

#### Trække

Tryk og hold på et element, og træk det til den ønskede position.

#### Dobbelttrykke

Stryge

Dobbelttryk på skærmen.

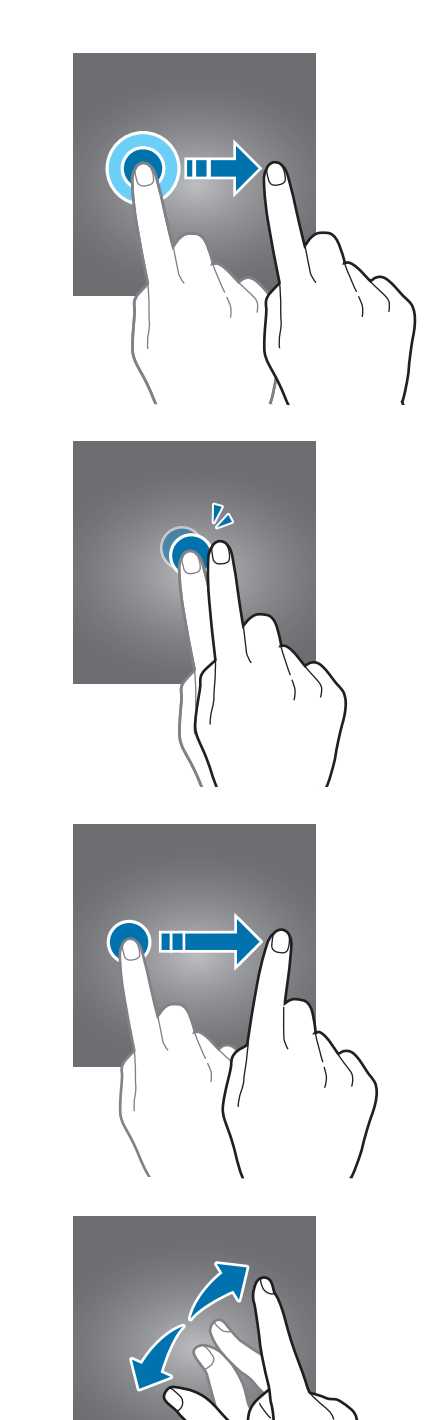

### Sprede og knibe

Spred to fingre fra hinanden, eller knib fingrene sammen på skærmen.

Stryg opad, nedad, til venstre eller til højre.

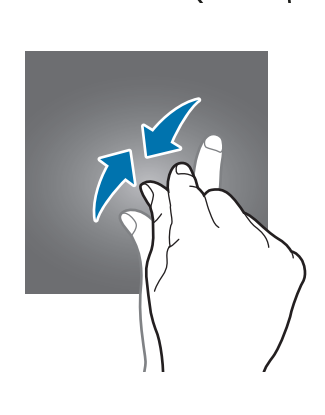

# Navigationslinje (funktionsknapper)

Når du tænder for skærmen, vises funktionsknapperne på navigationslinjen nederst på skærmen. Funktionsknapperne er som standard indstillet til knappen seneste, startknappen og tilbageknappen. Knappernes funktioner kan variere, afhængigt af den app, der anvendes, eller miljøet for brug.

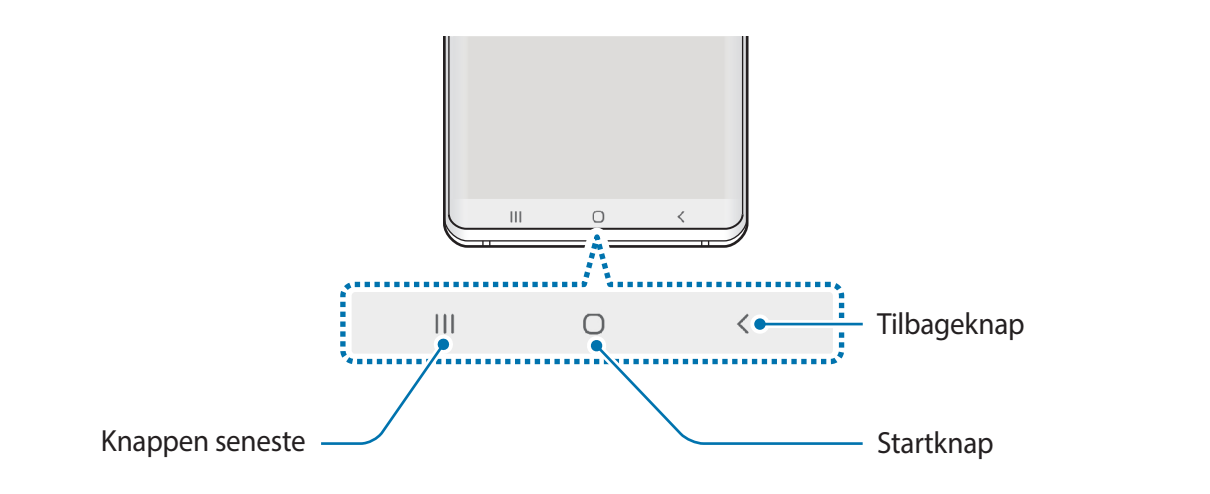

| Кпар |            | Funktion                                                     |  |
|------|------------|--------------------------------------------------------------|--|
|      | Seneste    | Tryk for at åbne listen over de seneste apps.                |  |
| Ο    | Startskærm | Tryk for at vende tilbage til startskærmen.                  |  |
|      |            | <ul> <li>Tryk og hold for at starte appen Google.</li> </ul> |  |
| <    | Tilbage    | Tryk for at gå tilbage til den forrige skærm.                |  |

#### Skjule navigationslinjen

Se filer, eller brug apps på en bredere skærm ved at skjule navigationslinjen.

Start appen Indstillinger, tryk på Skærm → Navigationslinje, og tryk derefter på Fuldskærmsbevægelser under Navigationstype. Navigationslinjen skjules, og bevægelsestip vises, hvor funktionsknapperne findes. Hvis du vil bruge funktionsknapperne, skal du trække bevægelsestippet for den ønskede knap opad.

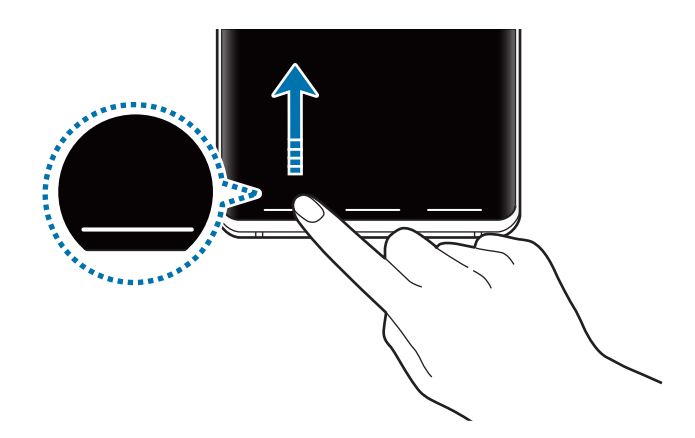

Hvis du vil skjule bevægelsestippet nederst på skærmen, skal du trykke på kontakten **Hints til** håndbevægelser for at deaktivere det.

#### Indstille navigationslinjen

Start appen Indstillinger, tryk på Skærm  $\rightarrow$  Navigationslinje, og vælg en indstilling.

- Navigationstype: Indstil enheden til at skjule eller vise navigationslinjen. Du skjuler navigationslinjen ved at trykke på Fuldskærmsbevægelser. Når navigationslinjen er skjult, kan du bruge funktionsknapperne ved at trække bevægelsestippet for den ønskede knap opad.
- Knaprækkefølge: Skift rækkefølgen af knapperne på navigationslinjen.
- Hints til håndbevægelser: Indstil enheden til at vise indikatorer nederst på skærmen for at vise, hvor funktionsknapperne er placeret. Denne funktion vises kun, når du vælger Fuldskærmsbevægelser.

### Startskærm og skærmen apps

Startskærmen er udgangspunktet, hvorfra du kan få adgang til alle enhedens funktioner. Her vises widgets, genveje til apps og andet.

Skærmen apps viser ikoner for alle apps, herunder nyinstallerede apps.

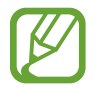

Skærmen kan variere, afhængigt af dit geografiske område eller din tjenesteudbyder.

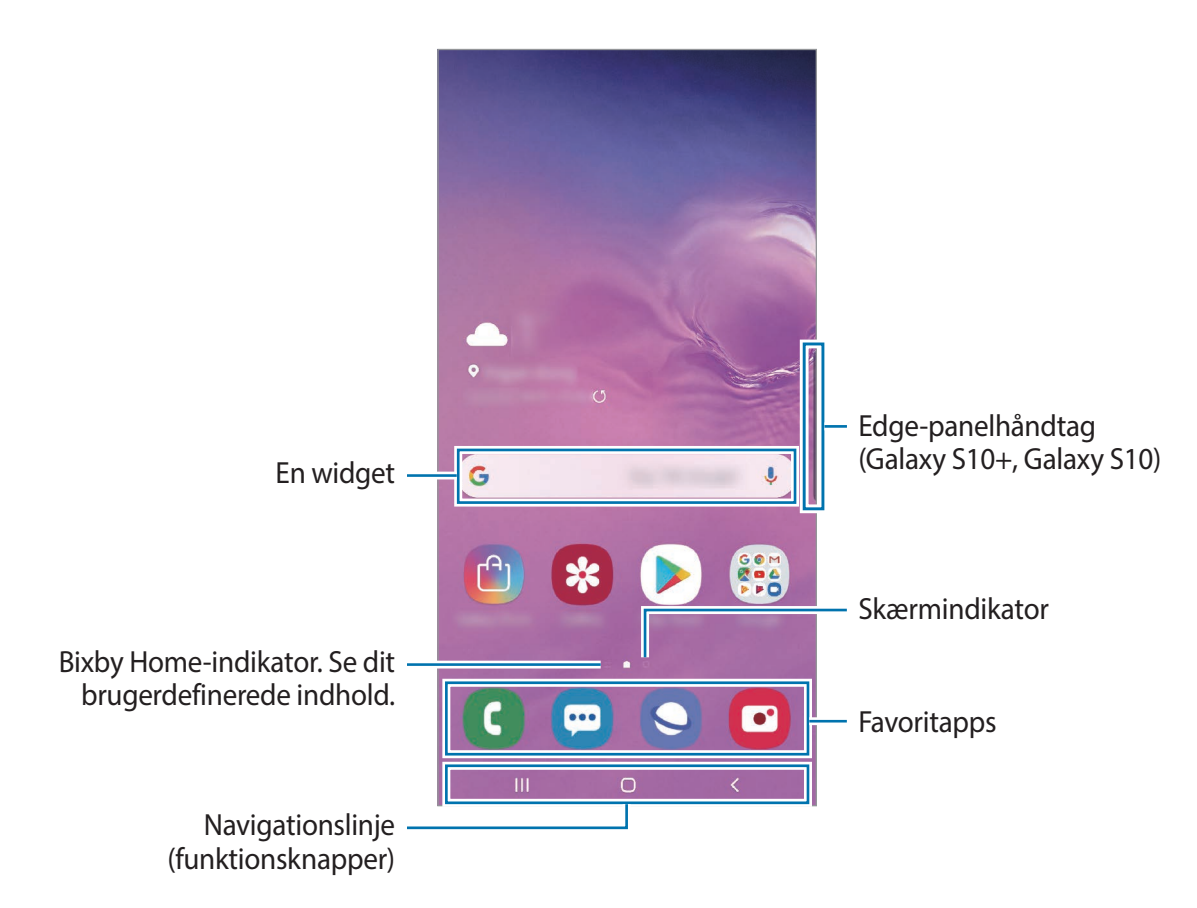

#### Skifte mellem startskærm og skærmen apps

På startskærmen skal du stryge opad eller nedad for at åbne skærmen apps.

For at vende tilbage til startskærmen skal du stryge opad eller nedad på skærmen apps. Du kan også trykke på startknappen eller på tilbageknappen.

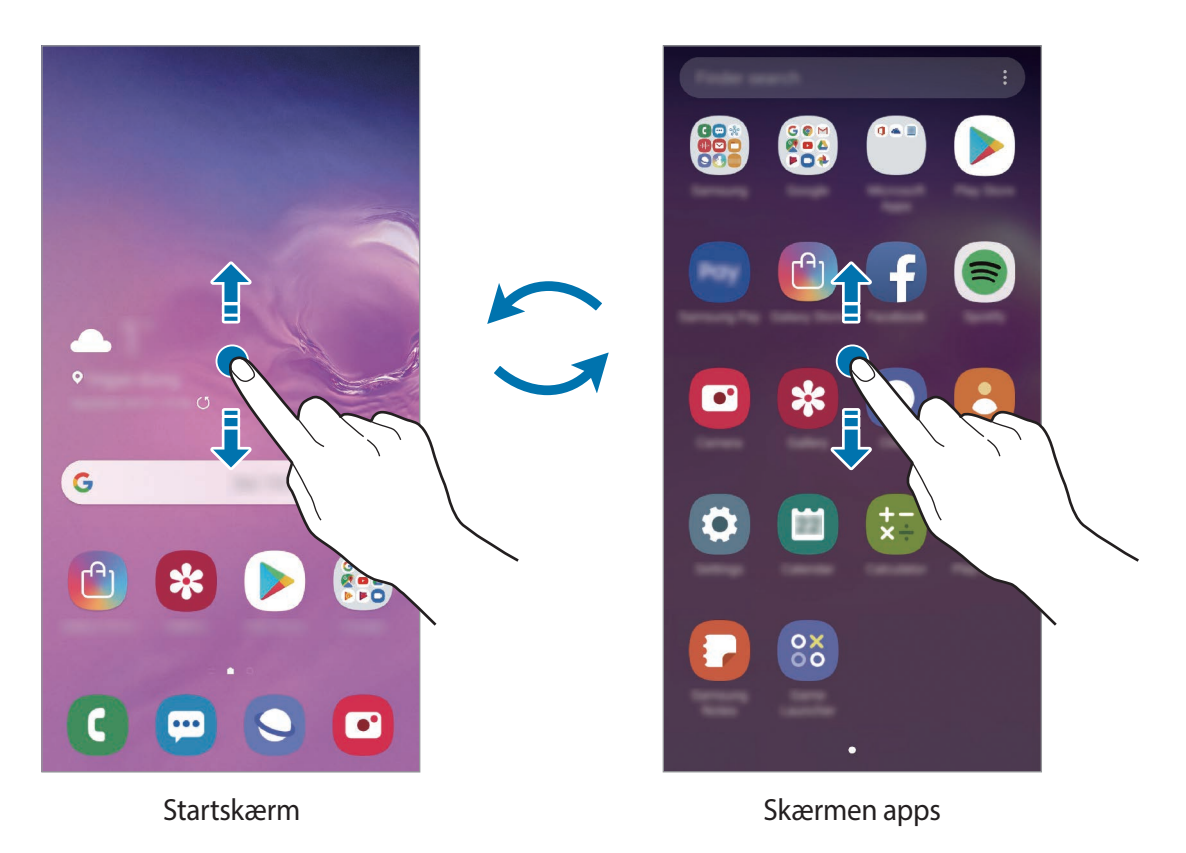

Hvis du tilføjer appknappen på startskærmen, kan du åbne skærmen apps ved at trykke på knappen. Tryk og hold på et tomt område på startskærmen, tryk på **Indst. for startskærm**, og tryk derefter på kontakten **Appknappen** for at aktivere den. Appknappen tilføjes nederst på startskærmen.

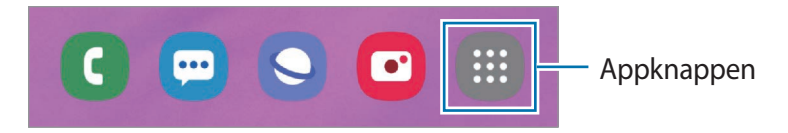

#### Få vist skærmen i liggende retning

Tryk og hold på et tomt område på startskærmen, tryk på **Indst. for startskærm**, og tryk derefter på kontakten **Roter til liggende tilstand** for at aktivere det.

Roter enheden, indtil den er vandret, for at få vist skærmen i liggende retning.

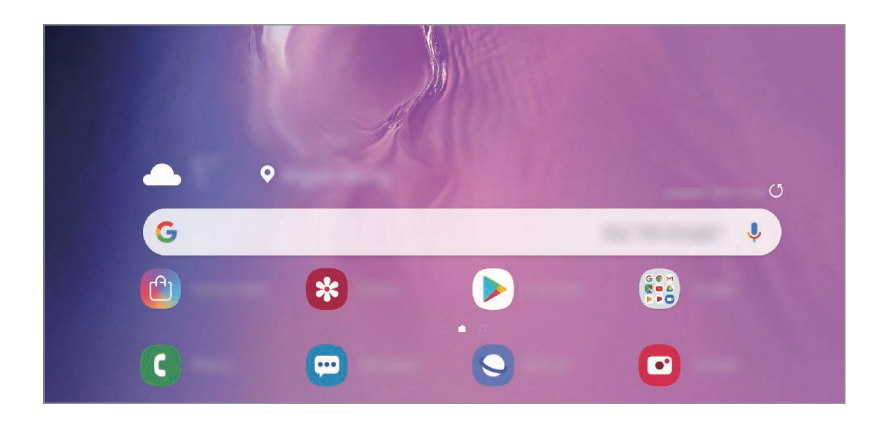

#### **Flytte elementer**

Tryk og hold på et element, og træk det derefter til en ny placering. Træk elementet til siden af skærmen for at flytte det til et andet panel.

Hvis du vil tilføje en genvej på startskærmen, skal du trykke og holde på et element på skærmen apps. Tryk derefter på **Føj til Start**. Der føjes automatisk en genvej til appen på startskærmen.

Du kan også flytte apps, der bruges ofte, til genvejsområdet nederst på startskærmen.

#### **Oprette mapper**

Opret mapper, og saml apps, der ligner hinanden, for hurtigt at få adgang til og åbne apps.

På startskærmen eller skærmen apps skal du trykke og holde på en app, og derefter trække den over en anden app.

Der oprettes en ny mappe, der indeholder de valgte apps. Tryk på **Angiv mappenavn**, og angiv et mappenavn.

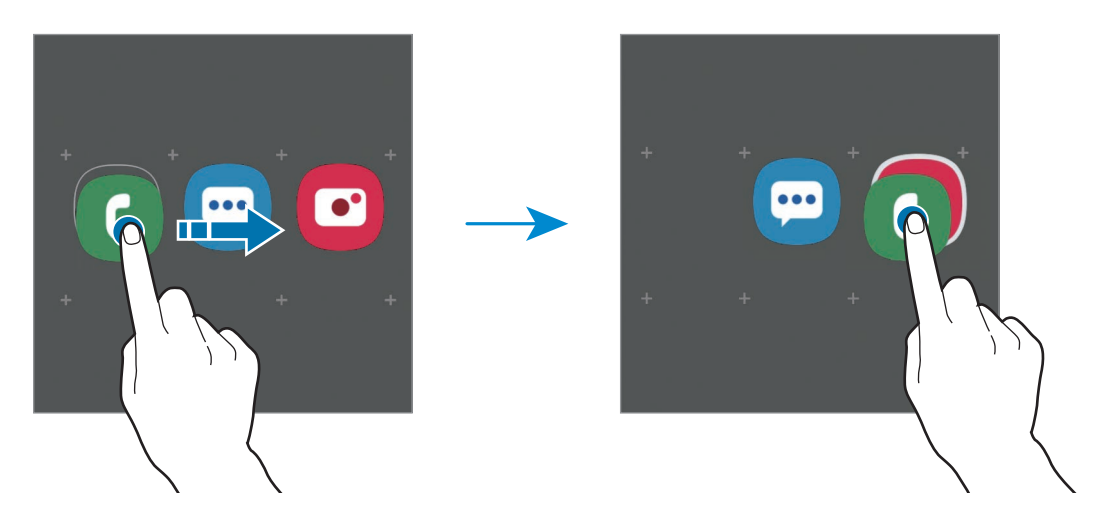

• Tilføje flere apps

Tryk på **Tilføj apps** på mappen. Marker de apps, der skal tilføjes, og tryk på **Tilføj**. Du kan også tilføje en app ved at trække den til mappen.

• Flytte apps fra en mappe

Tryk og hold på en app for at trække den til en ny placering.

• Slette en mappe

Tryk og hold på en mappe, og tryk derefter på **Slet mappe**. Kun mappen bliver slettet. Mappens apps bliver flyttet til skærmen apps.

#### Redigere startskærmen

På startskærmen skal du trykke og holde på et tomt område eller knibe fingrene sammen for at få adgang til indstillingerne for redigering. Du kan angive baggrund, tilføje widgets m.v. Du kan også tilføje, slette eller omarrangere paneler på startskærmen.

- Flytte paneler: Tryk og hold på et paneleksempel, og træk det til en ny placering.
- Slette paneler: Tryk på 📅 på panelet.

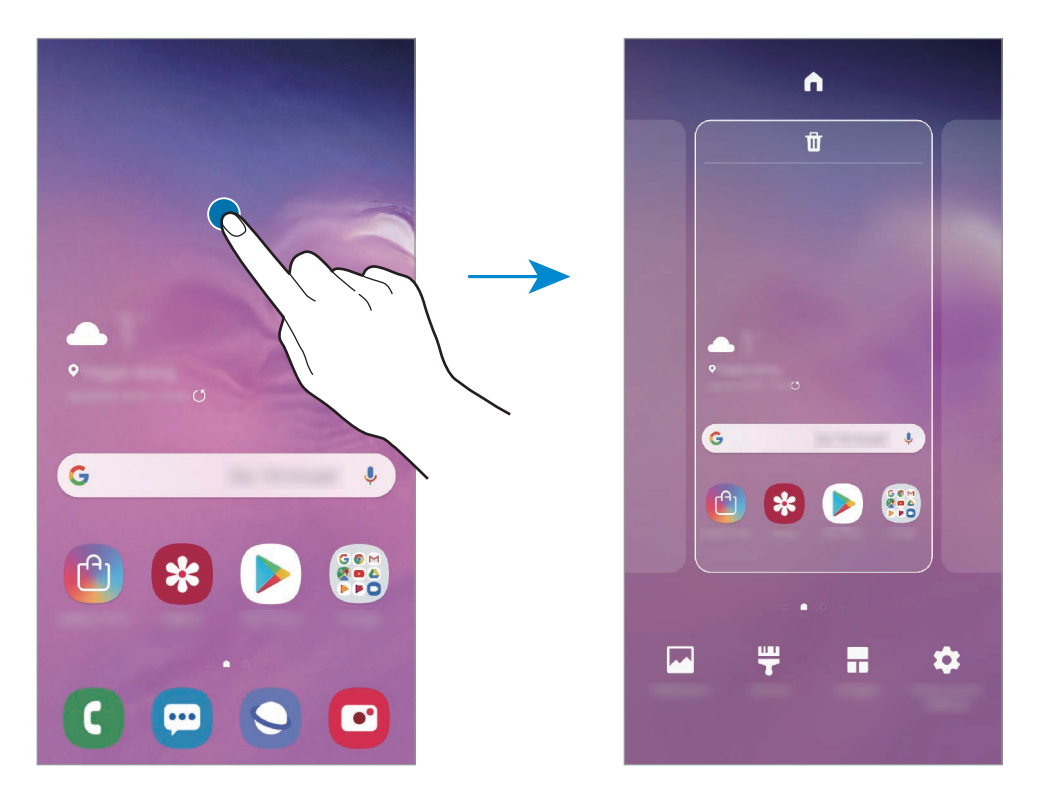

- Baggrunde: Skift baggrundsindstillingerne for startskærmen og den låste skærm.
- **Temaer**: Skift enhedens tema. Visuelle interfaceelementer, som f.eks. farver, ikoner og baggrunde, ændres afhængigt af det valgte tema.
- Widgets: Widgets er små apps, der starter bestemte appfunktioner for at give oplysninger og praktisk adgang på din startskærm. Tryk og hold på en widget, og træk den derefter til startskærmen. Widgetten føjes automatisk til startskærmen.
- Indst. for startskærm: Skift størrelsen på gitteret for at få vist flere eller færre elementer på startskærmen m.v.

#### Få vist alle apps på startskærmen

Uden at bruge en separat appskærm, kan du indstille enheden til at vise alle apps på startskærmen. På startskærmen skal du trykke og holde på et tomt område, og derefter trykke på Indst. for startskærm → Startskærmlayout → Kun startskærm → Anvend.

Du kan nu få adgang til alle dine apps ved at stryge til venstre på startskærmen.

### Indikatorikoner

Indikatorikoner vises på statusbjælken øverst på skærmen. Tabellen nedenfor indeholder de mest almindelige ikoner.

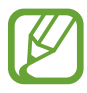

• Statusbjælken vises muligvis ikke øverst på skærmen i visse apps. Træk ned fra skærmens overkant for at få vist statusbjælken.

• Nogle indikatorikoner vises kun, når du åbner informationspanelet.

| Ikon                       | Betydning                                           |
|----------------------------|-----------------------------------------------------|
| 0                          | Intet signal                                        |
| .ill                       | Signalstyrke                                        |
| Bill                       | Roaming (uden for eget dækningsområde)              |
| G<br>₊↑                    | Forbundet til GPRS-netværk                          |
| E<br>↓↑                    | Forbundet til EDGE-netværk                          |
| 3G<br>↓↑                   | Forbundet til UMTS-netværk                          |
| H<br>₊†                    | Forbundet til HSDPA-netværk                         |
| H+<br>+†                   | Forbundet til HSPA+-netværk                         |
| 4G / <b>LTE</b><br>++ / ++ | Forbundet til LTE-netværk (LTE-aktiverede modeller) |
| (î;+                       | Wi-Fi tilsluttet                                    |
| *                          | Bluetooth-funktion aktiveret                        |
| <b>Q</b>                   | Placeringstjenester i brug                          |
| L.                         | Igangværende opkald                                 |
| č                          | Ubesvaret opkald                                    |
| -                          | Ny sms eller mms                                    |

| Ikon       | Betydning                                        |
|------------|--------------------------------------------------|
| <u>ک</u>   | Alarm aktiveret                                  |
| ×          | Lydløs tilstand aktiveret                        |
| <b>N</b> { | Vibrationstilstand aktiveret                     |
| ¥          | Flytilstand aktiveret                            |
| A          | Der opstod en fejl, eller du skal være forsigtig |
| Ż          | Batteriopladning                                 |
| ÷          | Batteriniveau                                    |

# Skærmlås

Når du trykker på tænd/sluk-tasten, slukkes og låses skærmen. Skærmen slukkes og låses også automatisk, hvis enheden ikke har været i brug i en bestemt periode.

Stryg i en hvilken som helst retning, når skærmen tændes, for at låse skærmen op.

Hvis skærmen er slukket, kan du trykke på tænd/sluk-tasten eller løfte din enhed for at tænde skærmen. Du kan også dobbelttrykke på skærmen.

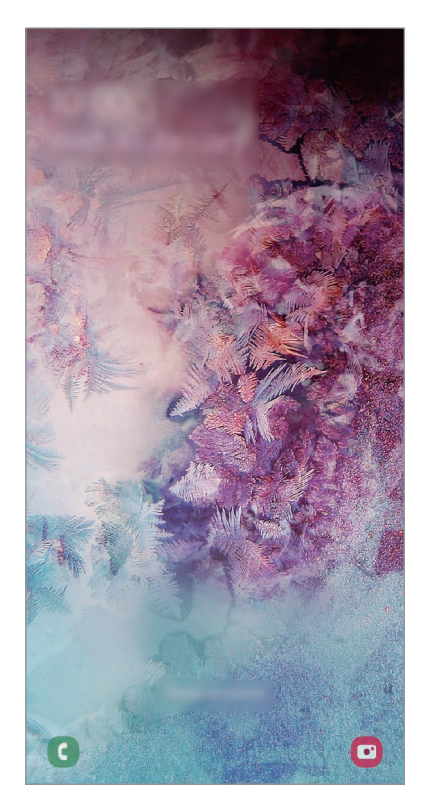

Låst skærm

#### Ændre skærmlåsemetode

For at ændre skærmlåsemetoden skal du starte appen **Indstillinger**, trykke på **Låseskærm**  $\rightarrow$  **Skærmlåsningstype**, og derefter vælge en metode.

Hvis du angiver et mønster, en PIN-kode, en adgangskode eller dine biometriske data som skærmlåsemetode, kan du beskytte dine personlige oplysninger ved at forhindre andre i at få adgang til din enhed. Når du har angivet skærmlåsemetoden, kræver enheden en oplåsningskode, når du vil låse den op.

- Stryg: Stryg i en vilkårlig retning på skærmen for at låse den op.
- Mønster: Tegn et mønster med mindst fire prikker for at låse skærmen op.
- PIN-kode: Indtast en PIN-kode med mindst fire tal for at låse skærmen op.
- Adgangskode: Indtast en adgangskode med mindst fire tegn, tal eller symboler for at låse skærmen op.
- Ingen: Undlad at angive en skærmlåsemetode.
- Ansigt: Registrer dit ansigt for at låse skærmen op. Se Ansigtsgenkendelse for yderligere oplysninger.
- **Fingeraftryk**: Registrer dine fingeraftryk for at låse skærmen op. Se Genkendelse af fingeraftryk for yderligere oplysninger.

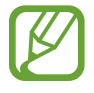

Du kan indstille din enhed til at udføre en fabriksnulstilling, hvis du har indtastet oplåsningskoden forkert flere gange i træk, og når grænsen for antal forsøg. Start appen Indstillinger, tryk på Låseskærm → Indstillinger for sikker lås, lås skærmen op ved hjælp af den forudindstillede skærmlåsemetode, og tryk derefter på kontakten Autonulstil til fabrik. for at aktivere det.

### Skærmbillede

Tag et skærmbillede, mens du bruger enheden, skriv og tegn på det, beskær det eller del det. Du kan tage et billede af den aktuelle skærm og det område, der kan rulles i.

Brug følgende metoder til at tage et skærmbillede. Skærmbillederne vil blive gemt i Galleri.

- Tag et skærmbillede via tastetryk: Tryk og hold på tasten lydstyrke ned og tænd/sluk-tasten samtidigt.
- Tag et skærmbillede ved at stryge: Stryg hånden til venstre eller højre over skærmen.
  - Det er ikke muligt at tage skærmbilleder, mens du bruger visse apps og funktioner.
  - Hvis funktionen til at tage et skærmbillede ved at stryge med hånden ikke er aktiveret, skal du starte appen Indstillinger, trykke på Avancerede funktioner → Bevægelser, og derefter trykke på kontakten Stryg med hånden for skærmbillede for at aktivere det.

Når du har taget et skærmbillede, kan du bruge følgende muligheder på værktøjslinjen nederst på skærmen:

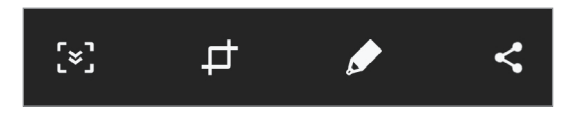

- [>]: Optag det aktuelle indhold og det skjulte indhold på en langstrakt side, som f.eks. en webside. Når du trykker på [>], ruller skærmbilledet automatisk ned, og der vil blive taget billeder af mere indhold.
- 🗗 : Beskær en del af skærmbilledet. Det beskårne område bliver gemt i Galleri.
- 🍠 : Skriv eller tegn på skærmbilledet.
- < : Del skærmbilledet med andre.

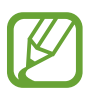

Hvis indstillingerne ikke er synlige på det skærmbillede, du har taget, skal du starte appen **Indstillinger**, trykke på **Avancerede funktioner**, og derefter trykke på kontakten **Smart skærmbillede** for at aktivere det.

# Informationspanel

Når du modtager nye meddelelser om f.eks. beskeder eller ubesvarede opkald, vises indikatorikoner på statusbjælken. Hvis du vil se flere oplysninger om ikonerne, skal du åbne informationspanelet og se detaljerne.

Træk statusbjælken nedad for at åbne informationspanelet. For at lukke informationspanelet skal du stryge opad på skærmen.

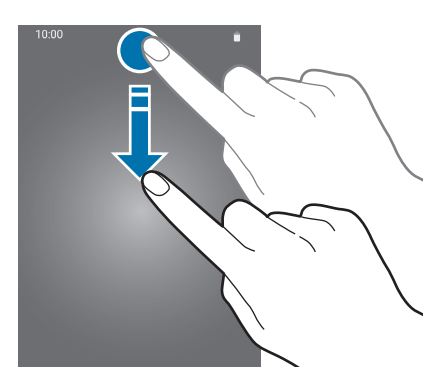

Du kan bruge følgende funktioner på informationspanelet.

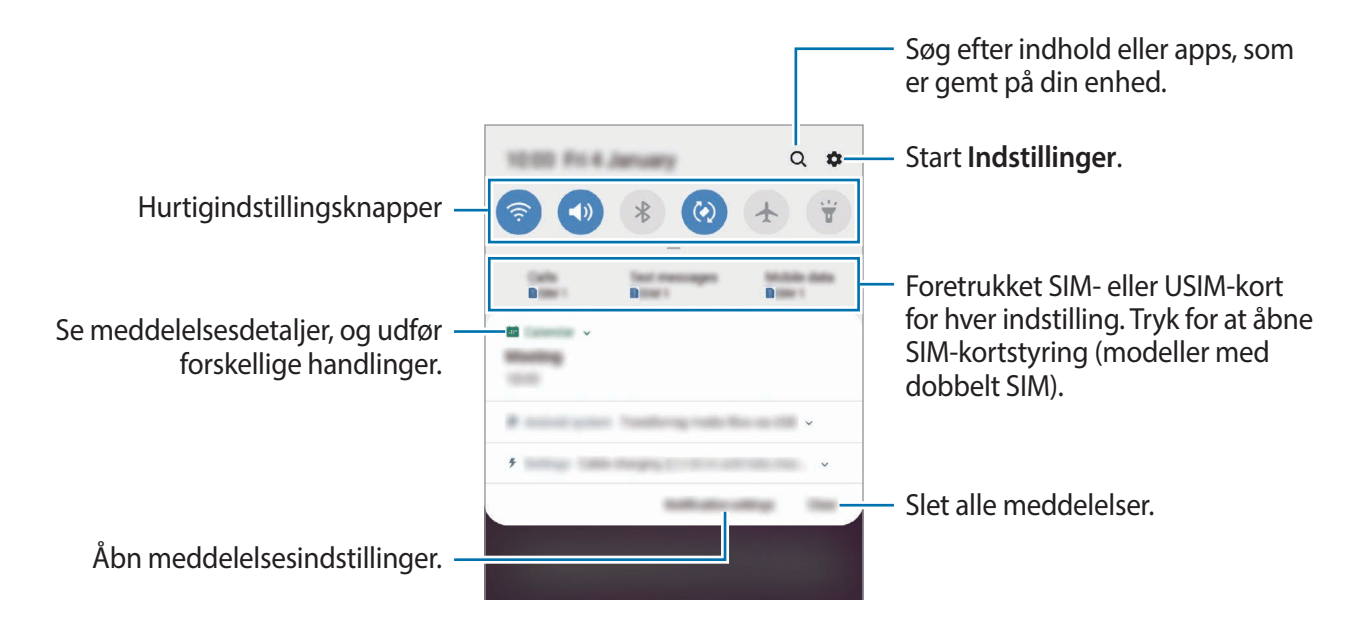

#### Bruge hurtigindstillingsknapper

Tryk på hurtigindstillingknapperne for at aktivere visse funktioner. Stryg nedad i informationspanelet for at se flere knapper.

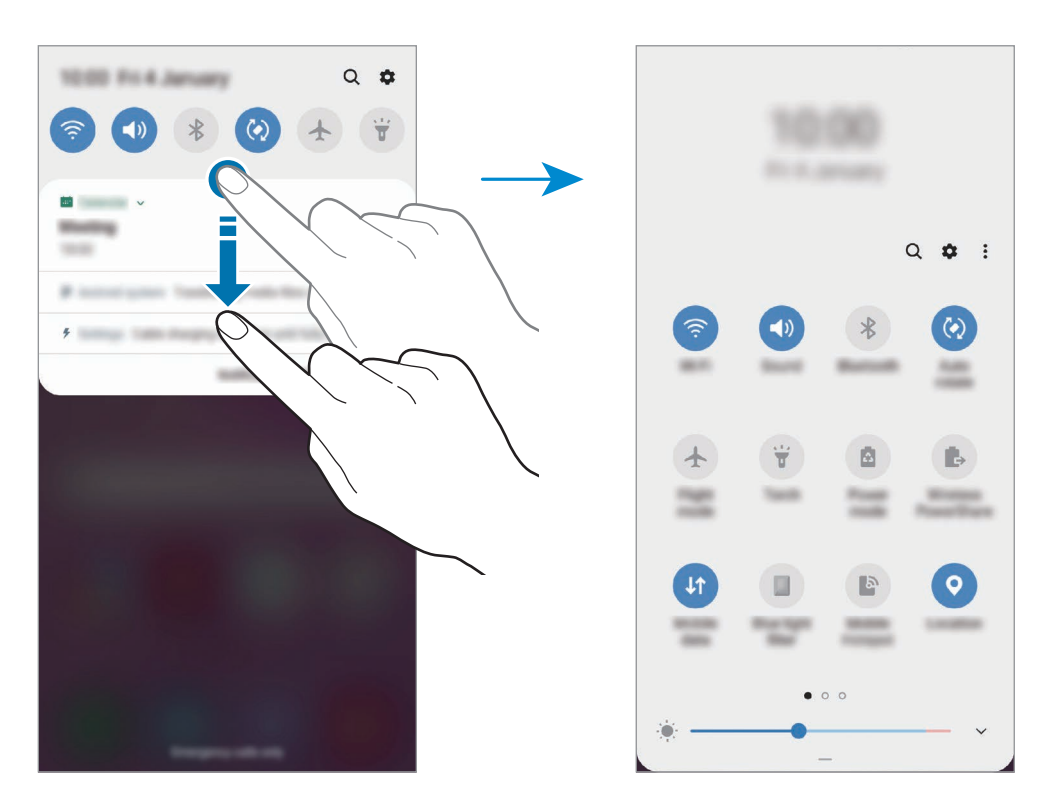

Tryk på teksten under hver knap for at ændre funktionsindstillinger. For at se flere detaljerede indstillinger kan du trykke og holde på en knap.

For at omorganisere knapper skal du trykke på  $\bullet \rightarrow$ Knaprækkefølge, trykke og holde på en knap og derefter trække den til en anden placering.

# Indtaste tekst

### **Tastaturlayout**

Der vises automatisk et tastatur, når du indtaster tekst for at sende beskeder, oprette noter m.v.

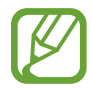

Tekstangivelse understøttes ikke på visse sprog. For at indtaste tekst skal du ændre inputsproget til et af de understøttede sprog.

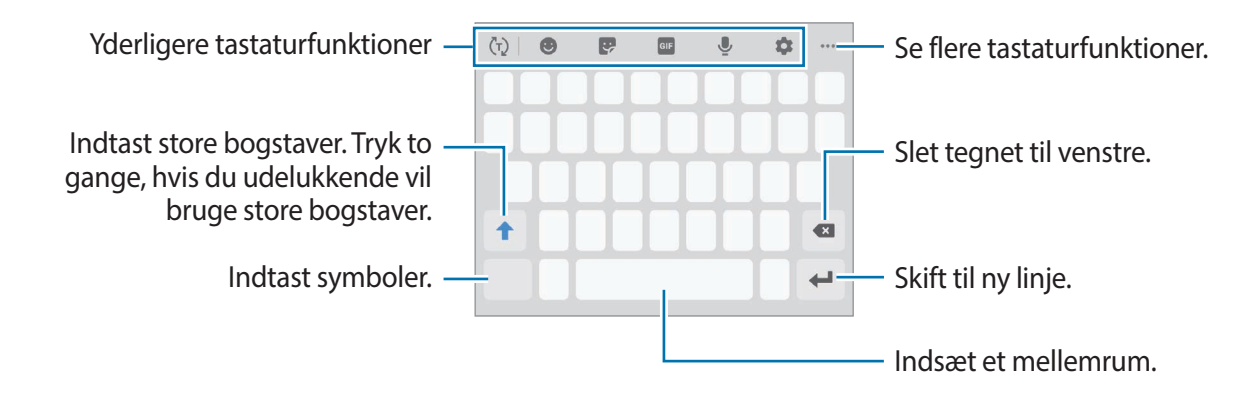

#### Skifte inputsprog

Tryk på  $\Rightarrow$  **Sprog og typer**  $\rightarrow$  **Administrer inputsprog**, og vælg det ønskede sprog. Hvis du vælger to eller flere sprog, kan du skifte mellem inputsprog ved at stryge til venstre eller højre på mellemrumstasten.

Grundlæggende brug

#### Skifte tastaturet

Tryk på :::::: på navigationslinjen for at skifte tastaturet.

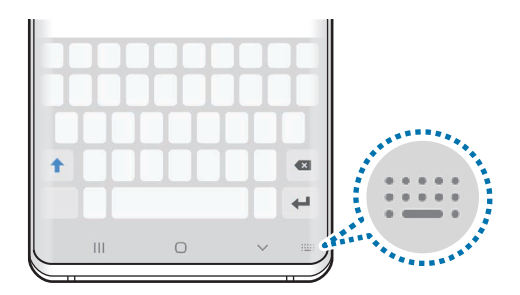

Hvis du vil skifte tastaturtype, skal du trykke på  $\Rightarrow$  Sprog og typer, vælge et sprog, og derpå vælge den tastaturtype, du ønsker.

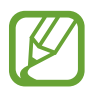

- Hvis tastaturknappen (:::::) ikke vises på navigationslinjen, skal du starte appen Indstillinger, trykke på Generel administration → Sprog og input, og derefter trykke på kontakten Vis tastaturknap for at aktivere det.
- På et **3x4-tastatur** har hver tast tre eller fire tegn. Du kan indtaste et tegn ved at trykke på den pågældende tast gentagne gange, indtil det ønskede tegn vises.

#### Yderligere tastaturfunktioner

- (¬): Forudse ord baseret på dine indtastninger, og vis forslag til ord. For at vende tilbage til listen med tastaturfunktioner skal du trykke på ().
- 🙂 : Indsæt humørikoner.
- 💽 : Indsæt stickers. Du kan også indsætte My Emoji-stickers, der ligner dig. Se Bruge My Emoji-stickers i chats for yderligere oplysninger.
- GIF : Vedhæft animerede GIF-filer.

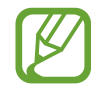

Om denne funktion er tilgængelig, afhænger af dit geografiske område eller din tjenesteudbyder.

- 👤 : Angiv tekst via tale.
- 🏚 : Skift tastaturindstillinger.
- ●●● ◇ : Opret en live-besked. I stedet for en tekstbesked kan du optage dine handlinger, mens du skriver eller tegner en besked i hånden og gemme den som en animeret fil.
- •••  $\rightarrow \blacksquare$ : Tilføj et element fra udklipsholderen.
- •••  $\rightarrow$  🖳 : Skift tastaturets tilstand eller størrelse.
- • •  $\rightarrow$   $(\hat{})$  : Åbn tekstredigeringspanelet.

### Kopiere og indsætte

- 1 Tryk og hold på teksten.
- 2 Træk i 🥑 eller 🍉 for at vælge den ønskede tekst, eller tryk på Vælg alle for at vælge al tekst.
- **3** Tryk på **Kopier** eller **Klip**.

Den markerede tekst kopieres til udklipsholderen.

4 Tryk og hold, hvor teksten skal indsættes, og tryk derefter på Indsæt.

Hvis du vil indsætte tekst, som du har kopieret tidligere, skal du trykke på **Udklipsholder** og vælge teksten.

# Ordbog

Du kan slå definitioner på ord op, mens du bruger visse funktioner, f.eks. når du browser på hjemmesider.

1 Tryk og hold på et ord, du vil slå op.

Hvis det ønskede ord ikke er markeret, skal du trække i **d**eller **b** for at markere den ønskede tekst.

2 Tryk på  $\rightarrow$  Ordbog på listen med valg.

Hvis ordbogen ikke på forhånd er installeret på enheden, skal du trykke på **Gå til Administrer ordbøger**, trykke på 🕑 ved siden af en ordbog og derefter trykke på **INSTALLÉR** for at downloade den.

3 Se definitionen i ordbogens pop op-vindue.

Tryk på ☑ for at skifte til fuldskærmsvisning. Tryk på definitionen på skærmen for at se flere definitioner. I detaljevisning skal du trykke på ★ for at tilføje ordet på listen over foretrukne ord, eller du kan trykke på **Søg på nettet** for at bruge ordet som søgeord.

# Apps og funktioner

# Installere eller afinstallere apps

# **Galaxy Store**

Køb og download apps. Du kan downloade apps, der er specialfremstillet til Samsung Galaxyenheder.

Start appen Galaxy Store.

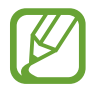

Om denne app er tilgængelig, afhænger af dit geografiske område eller din tjenesteudbyder.

#### Installere apps

Gennemse apps efter kategori, eller tryk på søgefeltet for at søge efter et søgeord.

Vælg en app for at se oplysninger om den. Tryk på **INSTALLER** for at downloade gratis apps. Hvis du vil købe og downloade apps, der er pålagt gebyrer, skal du trykke på prisen og følge instruktionerne på skærmen.

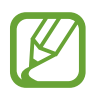

Hvis du vil ændre indstillingerne for automatisk opdatering, skal du trykke på  $\bullet \rightarrow$ Indstillinger  $\rightarrow$  Opdater apps automatisk, og derefter vælge en indstilling.

# **Play Butik**

Køb og download apps. Start appen **Play Butik**.

#### Installere apps

Gennemse apps efter kategori, eller søg efter apps med nøgleord.

Vælg en app for at se oplysninger om den. Tryk på **INSTALLER** for at downloade gratis apps. Hvis du vil købe og downloade apps, der er pålagt gebyrer, skal du trykke på prisen og følge instruktionerne på skærmen.

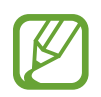

For at ændre indstillingerne for automatisk opdatering skal du trykke på  $\longrightarrow$  Indstillinger  $\rightarrow$  Opdater apps automatisk, og derefter vælge en indstilling.

# Administrere apps

#### Afinstallere eller deaktivere apps

Tryk og hold på en app, og vælg en indstilling.

- Deaktiver: Deaktiver valgte standardapps, der ikke kan fjernes fra enheden.
- Afinstaller: Fjern downloadede apps.

#### Aktivere apps

Start appen Indstillinger, tryk på Apps  $\rightarrow \mathbf{\nabla} \rightarrow \mathbf{Deaktiveret}$ , vælg en app, og tryk derefter på Aktiver.

#### Indstille apptilladelser

For at visse apps kan fungere korrekt skal de muligvis have rettigheder til at åbne eller bruge oplysninger på din enhed. Når du åbner en app, får du muligvis vist et pop op-vindue, hvor der bedes om adgang til bestemte funktioner eller oplysninger. Tryk på **Tillad** i pop op-vinduet for at give appen de ønskede tilladelser.

For at se tilladelsesindstillinger for appen skal du starte appen **Indstillinger** og trykke på **Apps**. Vælg en app, og tryk på **Tilladelser**. Du kan se appens tilladelseslister og ændre dens tilladelser.

For at se eller ændre tilladelsesindstillinger for apps efter tilladelseskategori skal du starte appen Indstillinger og trykke på Apps  $\rightarrow$   $\stackrel{\bullet}{\bullet}$   $\rightarrow$  Apptilladelser. Vælg et element, og tryk på kontakterne ud for de apps, der skal tildeles tilladelser.

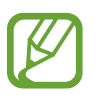

Hvis du ikke giver tilladelser til apps, fungerer de grundlæggende funktioner i appsene muligvis ikke, som de skal.

# Bixby

# Introduktion

Bixby er en brugergrænseflade, som hjælper dig med at bruge enheden på en praktisk måde.

Du kan tale til Bixby eller skrive tekst. Bixby starter en funktion, du anmoder om, eller viser de oplysninger, du ønsker. Den lærer også dine brugsmønstre og dit miljø. Jo mere den lærer om dig, jo mere præcist forstår den dig.

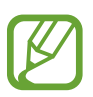

- Hvis du vil bruge Bixby, skal din enhed være tilsluttet Wi-Fi eller et mobilt netværk.
- Du skal logge på din Samsung account for at kunne bruge Bixby.
- Bixby er kun tilgængelig på visse sprog, og visse funktioner er muligvis ikke tilgængelige, afhængigt af dit geografiske område.

# Starte Bixby

Når du åbner Bixby første gang, vises Bixby-introduktionssiden. Du skal vælge det sprog, du vil bruge til Bixby, logge på din Samsung account i henhold til instruktionerne på skærmen og derefter acceptere vilkårene og betingelserne.

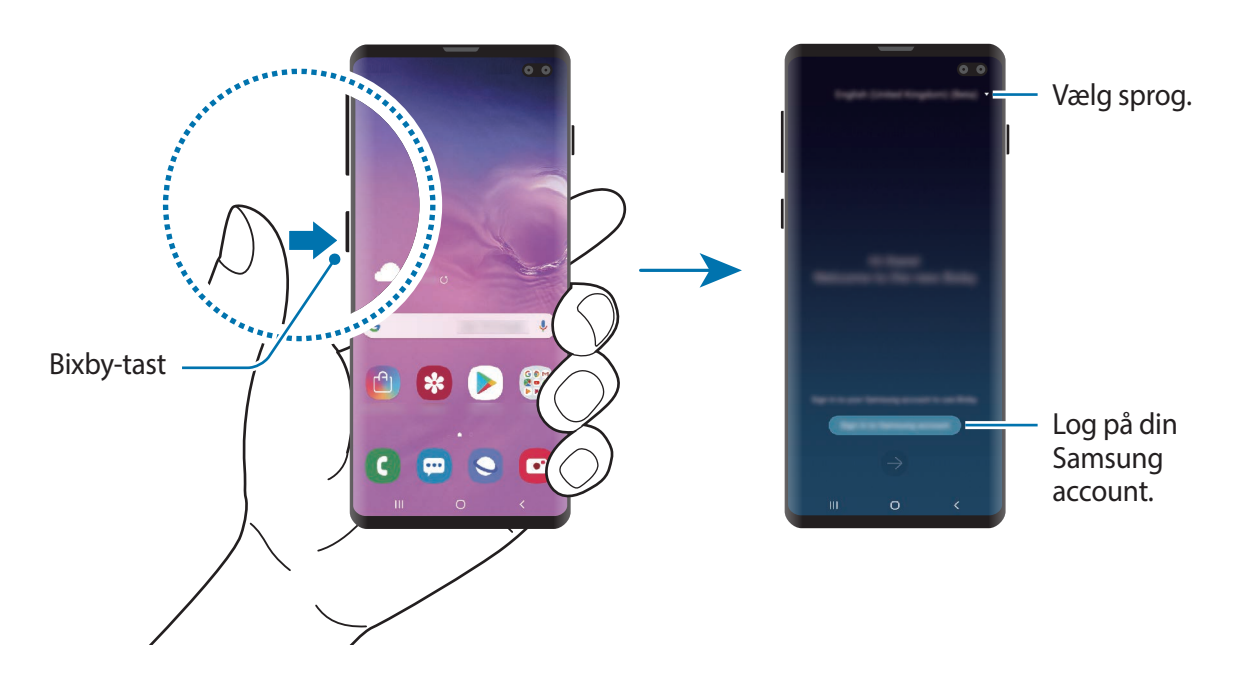

**1** Tryk på Bixby-tasten.

- 2 Vælg, hvilket sprog du vil bruge med Bixby.
- **3** Tryk på **Sign in to Samsung account** og følg instruktionerne på skærmen for at logge på din Samsung account.

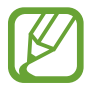

Hvis du allerede er logget ind, vises dine kontooplysninger på skærmen.

- 4 Tryk på ⊖.
- 5 Læs og accepter vilkår og betingelser og tryk på  $\bigcirc$ .
- 6 Tryk på →, og følg instruktionerne på skærmen for at registrere din stemme.

Hvis du indstiller stemmevækningsfunktionen, kan du starte en samtale med Bixby ved at sige "Hi, Bixby".

7 Tryk på S for at fuldende opsætningen.Bixby-skærmen vises.

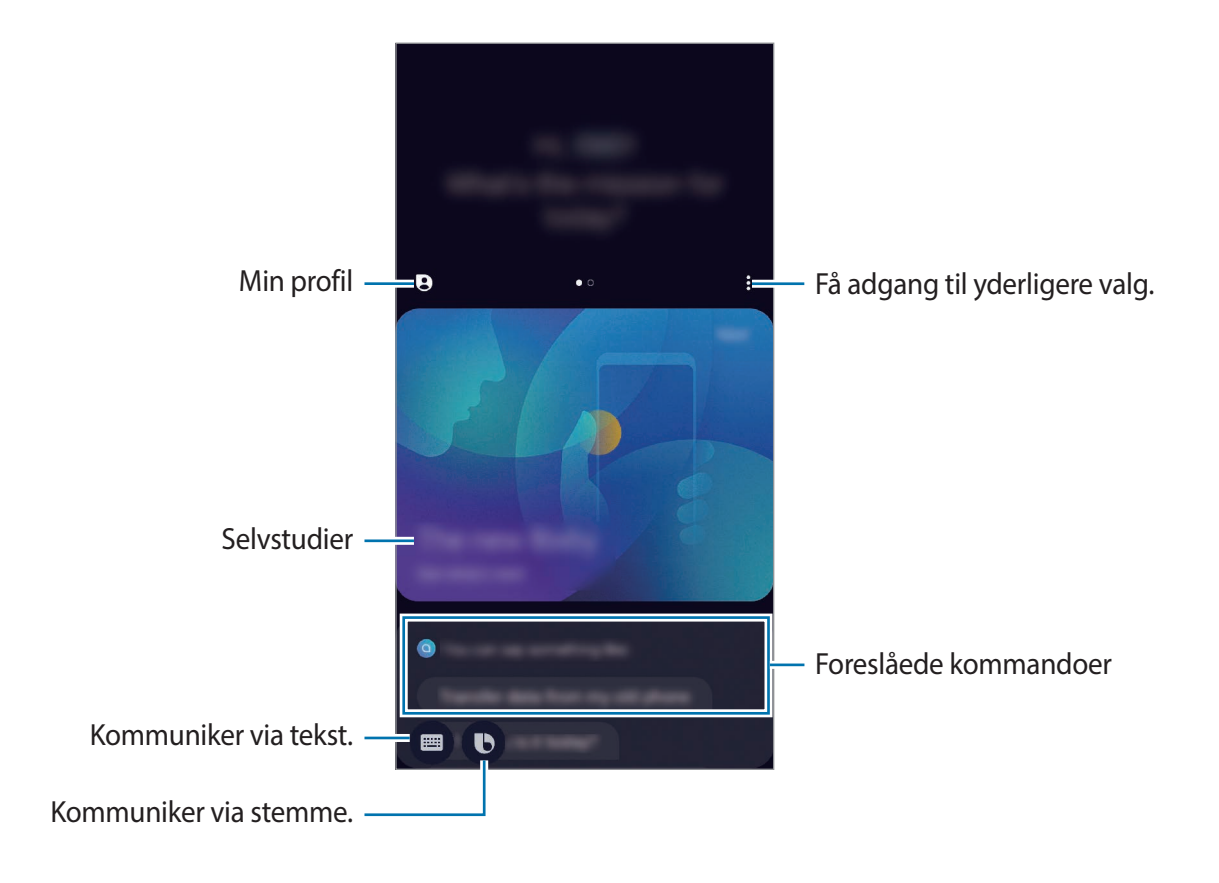

### At bruge Bixby

Når du siger, hvad du ønsker til Bixby, starter Bixby de tilsvarende funktioner, eller viser den information, du har anmodet om.

Mens du trykker og holder på Bixby-tasten, kan du sige, hvad du ønsker til Bixby og derefter slippe tasten, når du er færdig med at tale. Sig alternativt "Hi, Bixby", og når enheden giver en lyd fra sig, siger du, hvad du ønsker.

Sig f.eks., mens du trykker og holder Bixby-tasten, "How's the weather today?" Vejret vises på Bixby-skærmen.

Hvis du ønsker at vide, hvordan vejret bliver i morgen, siger du blot "Tomorrow?", mens du trykker og holder på Bixby-tasten. Idet Bixby forstår samtalens kontekst, viser den vejroplysningerne for i morgen.

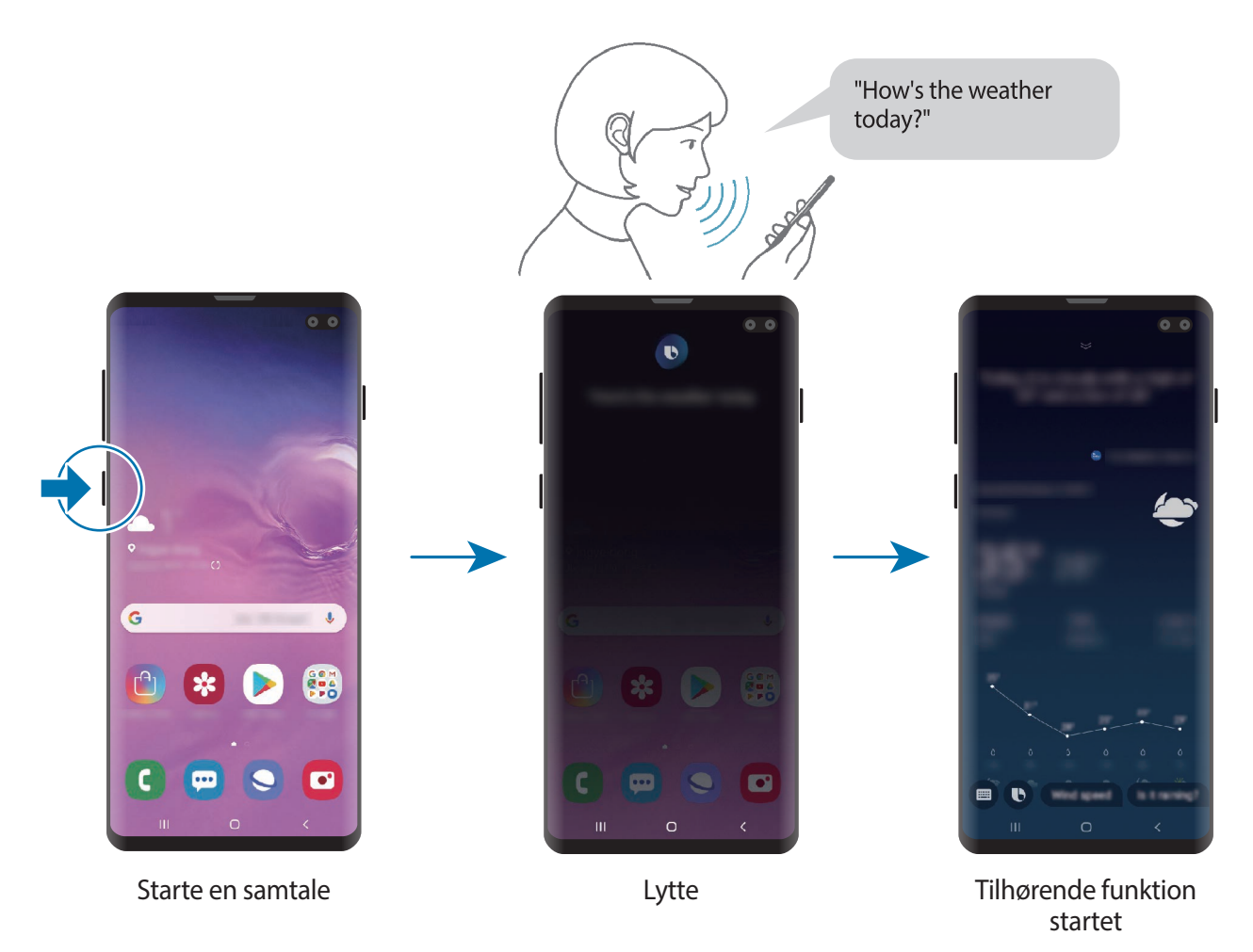

Hvis Bixby spørger dig om noget under en samtale, mens du trykker og holder på Bixby-tasten, svar da Bixby. Eller tryk på **()** og svar Bixby.

Hvis du bruger høretelefoner eller Bluetooth-lyd, eller starter en samtale ved at sige "Hi, Bixby", kan du fortsætte samtalen uden at trykke på ikonet. Tryk på Bixby-tasten, og tryk på  $\clubsuit \rightarrow$  Settings  $\rightarrow$  Automatic listening  $\rightarrow$  Hands-free only.

#### Vække Bixby ved hjælp af din stemme

Du kan starte en samtale med Bixby ved at sige "Hi, Bixby". Registrer din stemme, så Bixby vil reagere på din stemme, når du siger "Hi, Bixby".

- **1** Tryk på Bixby-tasten, og tryk på  $\stackrel{\bullet}{\bullet} \rightarrow$  Settings  $\rightarrow$  Voice wake-up.
- 2 Tryk på kontakten Wake with "Hi, Bixby" for at aktivere det.
- **3** Følg instruktionerne på skærmen for at fuldføre opsætningen.

Nu kan du sige "Hi, Bixby", og når enheden giver en lyd fra sig, kan du starte en samtale.

#### Kommunikation ved indtastning af tekst

Hvis din stemme ikke genkendes pga. støjende omgivelser, eller hvis du befinder dig et sted, hvor det ikke er passende at tale, kan du kommunikere med Bixby via tekst.

Tryk på Bixby-tasten, tryk på 回, og tast så, hvad du ønsker.

Under kommunikationen vil Bixby også svare dig via tekst i stedet for med stemmen.

Apps og funktioner

# **Bixby Vision**

### Introduktion

Bixby Vision er en service, som tilbyder forskellige funktioner, der er baseret på billedgenkendelse.

Du kan bruge Bixby Vision til hurtigt at søge efter information via genkendelse af genstande eller din aktuelle placering. Du kan også prøve AR-funktionen, som viser virtuelle billeder på eksempelskærmen.

Brug en række forskellige nyttige Bixby Vision-funktioner.

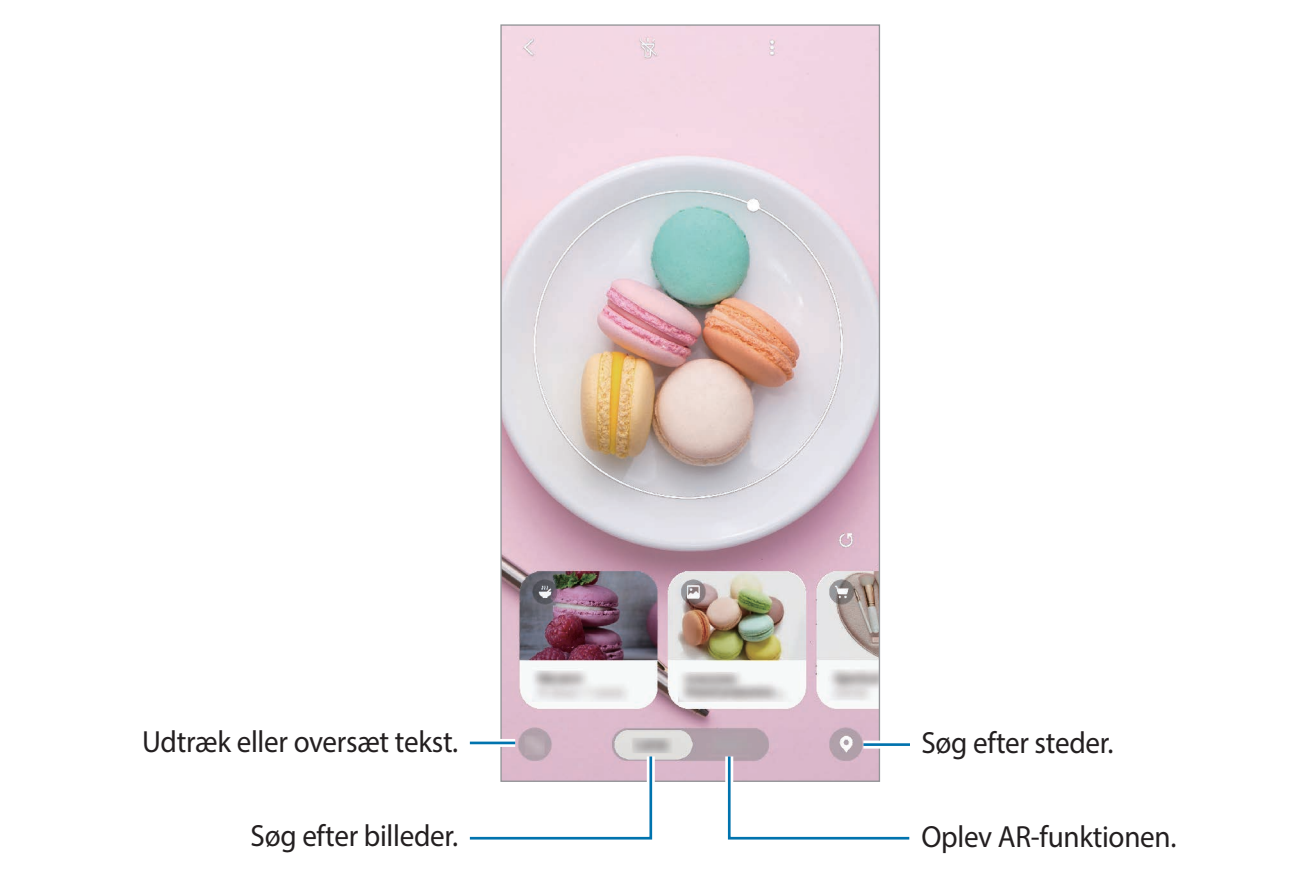

- Hvis du vil bruge denne funktion, skal enheden være forbundet med Wi-Fi eller et mobilt netværk.
  - Du skal logge på din Samsung account for at kunne bruge nogle af Bixby Visionfunktionerne.
  - De tilgængelige funktioner og søgeresultater kan variere, afhængigt af dit geografiske område eller din tjenesteudbyder.
  - Denne funktion er muligvis ikke tilgængelig, eller du opnår muligvis ikke de korrekte søgeresultater, afhængigt af billedets størrelse, format eller opløsning.
  - Samsung er ikke ansvarlig for de produktoplysninger, der leveres af Bixby Vision.

# **Starte Bixby Vision**

Start Bixby Vision ved hjælp af en af disse metoder.

- I appen Kamera skal du trykke på Bixby Vision.
- I appen Galleri skal du vælge et billede og trykke på ().
- I appen Internet skal du trykke og holde på et billede og derefter trykke på Bixby Vision.
- Hvis du føjede Bixby Vision-appikonet til startskærmen og skærmen apps, skal du starte appen **Bixby Vision**.

# Søge efter lignende billeder

Søg efter billeder online, der ligner den genkendte genstand. Du kan få vist forskellige billeder med egenskaber i lighed med genstanden, såsom farve eller form.

Hvis du f.eks. gerne vil kende titlen på et foto eller et billede, kan du bruge Bixby Visionfunktioner. Enheden søger efter og viser dig relaterede oplysninger eller billeder med lignende egenskaber.

- 1 Start appen Kamera, og tryk på Bixby Vision.
- 2 Tryk på Linse, og hold genstanden inden for skærmen for at genkende den.
- 3 Vælg et søgeresultat med 💌 på.

Lignende billeder bliver vist.

# Oversætte eller uddrage tekst

Genkend og få vist den oversatte tekst på skærmen. Du kan også uddrage tekst fra et dokument eller en billedfil.

Hvis du f.eks. vil vide, hvad et skilt betyder, når du er ude at rejse, kan du bruge Bixby Visionfunktionerne. Enheden vil oversætte teksten på skiltet til det sprog, du vælger.

Start appen Kamera, og tryk på Bixby Vision.

2 Tryk på 💮, og hold teksten inden for skærmen for at genkende den.

Den oversatte tekst vises på skærmen.

- Tryk på 🙆 for at uddrage tekst. Du kan dele eller gemme den uddragne tekst.
- Tryk på 
  for at gemme skærmen med den oversatte tekst som et billede. Skærmen bliver gemt i Galleri.
- For at ændre kilde- eller målsprog skal du trykke på sprogindstillingspanelet øverst på skærmen.

# Søge efter steder

Søg efter oplysninger om steder i nærheden ved at genkende din aktuelle placering. Du kan også se tilbud, der er tilgængelige i nærheden.

Hvis du f.eks. vil søge efter nærliggende butikker, som har udsalg, kan du bruge funktionerne i Bixby Vision. Enheden vil søge efter og vise dig de udsalg, der er i nærliggende butikker.

- 1 Start appen Kamera, og tryk på Bixby Vision.
- 2 Tryk på 💽, og peg kameraet i den retning, du vil søge efter steder.

Du kan få vist grundlæggende oplysninger om steder i nærheden.

- Hvis du ønsker at søge efter steder i en anden retning, ret da kameraet i den retning.
- Tryk på **Tilbud** for at se tilgængelige tilbud i nærheden.
- Du kan se din aktuelle placering og vejrinformationer. Ret kameraet ned mod jorden for at se din aktuelle placering på kortet. Ret kameraet op mod himlen for at få vist den aktuelle vejrinformation.
- **3** Vælg et søgeresultat på skærmen.

Enheden viser oplysninger om steder og tilbud i nærheden.

# **Opleve forskellige AR-funktioner**

Forskellige apps indeholder AR-funktionen, som kan få virtuelle billeder til at blive vist i baggrunden eller på personen på eksempelskærmen. Du kan nemt og bekvemt opleve produkter og se informationer uden at skulle besøge butikker eller prøve dem på. Oplev Bixby Visions sjove og nyttige AR-funktion.

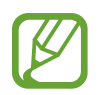

De tilgængelige apps kan variere, alt afhængigt af dit geografiske område eller din tjenesteudbyder.

- 1 Start appen Kamera, og tryk på Bixby Vision.
- 2 Tryk på Apps, og vælg den ønskede funktion.
  - **Hjemmeindretning**: Indret med virtuelle møbler og husholdningsapparater ved brug af det faktiske rum.
  - **Styling**: Prøv et par virtuelle solbriller. Hvis du kan lide et par, kan du købe dem med det samme online.
  - **Billedafspilning**: Se trailere og få informationer om film, efter at Bixby Vision har genkendt filmplakaterne.

# **Bixby Home**

På Bixby Home-skærmen kan du se anbefalede tjenester og oplysninger, som Bixby leverer, ved at analysere dine brugsmønstre og din normale brug.

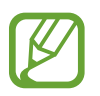

- Hvis du vil se mere indhold skal du oprette forbindelse til Wi-Fi eller et mobilt netværk.
- Du skal logge på din Samsung account, før du kan bruge denne funktion fuldt ud.

### Åbne Bixby Home

1 Stryg til højre på startskærmen.

Skærmen Bixby Home vises.

Første gang, du bruger denne funktion eller genstarter den efter nulstilling af data, skal du følge instruktionen på skærmen for at fuldføre konfigurationen.

2 Stryg opad eller nedad for at se anbefalet indhold.

|                     | 14, 11, 11, 11, 11, 11, 11, 11, 11, 11, |                                |
|---------------------|-----------------------------------------|--------------------------------|
| ſ                   | -                                       | Få adgang til yderligere valg. |
| Anbefalet indhold – |                                         | Kommende påmindelse            |

3 Luk Bixby Home ved at stryge til venstre på skærmen eller trykke på tilbageknappen.
## Bruge anbefalet indhold på Bixby Home

Når du åbner Bixby Home, kan du se det indhold, som ofte opdateres, som fx kort. Stryg opad eller nedad for at se kortene.

For eksempel kan du på vej til kontoret om morgenen se dagens program og spille din yndlingsmusik på Bixby Home-skærmen. Om aftenen kan du se alarmer, tjekke din daglige aktivitet og se nyheder fra dine venner.

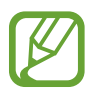

Indholdet og rækkefølgen af kort opdateres automatisk med et angivet interval. Stryg nedad på skærmen for at opdatere kort manuelt.

#### Redigere liste over kort

- For at fastgøre et kort til toppen af Bixby Home-skærmen skal du trykke på → Fastgør til top. Tryk på → Frigør for at frigøre et kort.
- Hvis du vil fjerne et kort fra listen, skal du trække kortet til højre og trykke på Vis ikke igen.
- Hvis du vil skjule et kort fra listen, skal du trække kortet til højre og trykke på Skjul indtil videre.

Vælge apps, der skal vises som kort

Tilføj eller slet apps, der skal vises som kort på Bixby Home-skærmen.

På Bixby Home-skærmen skal du trykke på  $\bullet \rightarrow$ Kort og trykke på kontakterne ud for de elementer, der skal tilføjes eller slettes.

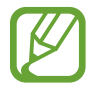

Hvis en app ikke er installeret på enheden, skal du installere den for at bruge den. Tryk på → Kort på Bixby Home-skærmen, og download derefter en app.

#### Tilpasning af Bixby Home-indstillingerne

På Bixby Home-skærmen trykkes på  $\bullet \rightarrow$  Indstillinger.

- **Tilpasningstjeneste**: Indstil enheden til at bruge Bixbys interaktive og brugerdefinerede tjenester for at forstærke din oplevelse.
- Indholdsudbydere for Bixby Home: Læs og accepter, eller træk din aftale tilbage fra vilkårene og betingelserne og fortrolighedspolitikker for hver indholdsudbyder.
- Tilføj Bixby Home: Tilføj Bixby Home på startskærmen og skærmen apps.
- **Om Bixby Home**: Se Bixby Home-versionen og juridiske oplysninger.

# Reminder

Du kan oprette påmindelser for at planlægge to do-opgaver eller for at se indhold senere. Du modtager meddelelser ved det forudindstillede tidspunkt eller den forudindstillede placering for hver enkelt påmindelse.

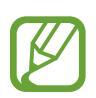

- Du kan få mere nøjagtige meddelelser ved at oprette forbindelse til Wi-Fi eller et mobilt netværk.
- Du skal logge på din Samsung account, før du kan bruge denne funktion fuldt ud.
- GPS-funktionen skal være aktiveret for at kunne benytte påmindelser om placering.

#### **Starte Reminder**

Du kan starte Reminder fra Bixby Home.

- 1 Stryg til højre på startskærmen. Skærmen Bixby Home vises.
- 2 Tryk på Kom i gang på kortet Påmindelse.

Skærmen Reminder vises, og appikonet **Reminder** (**(**) føjes til skærmen apps.

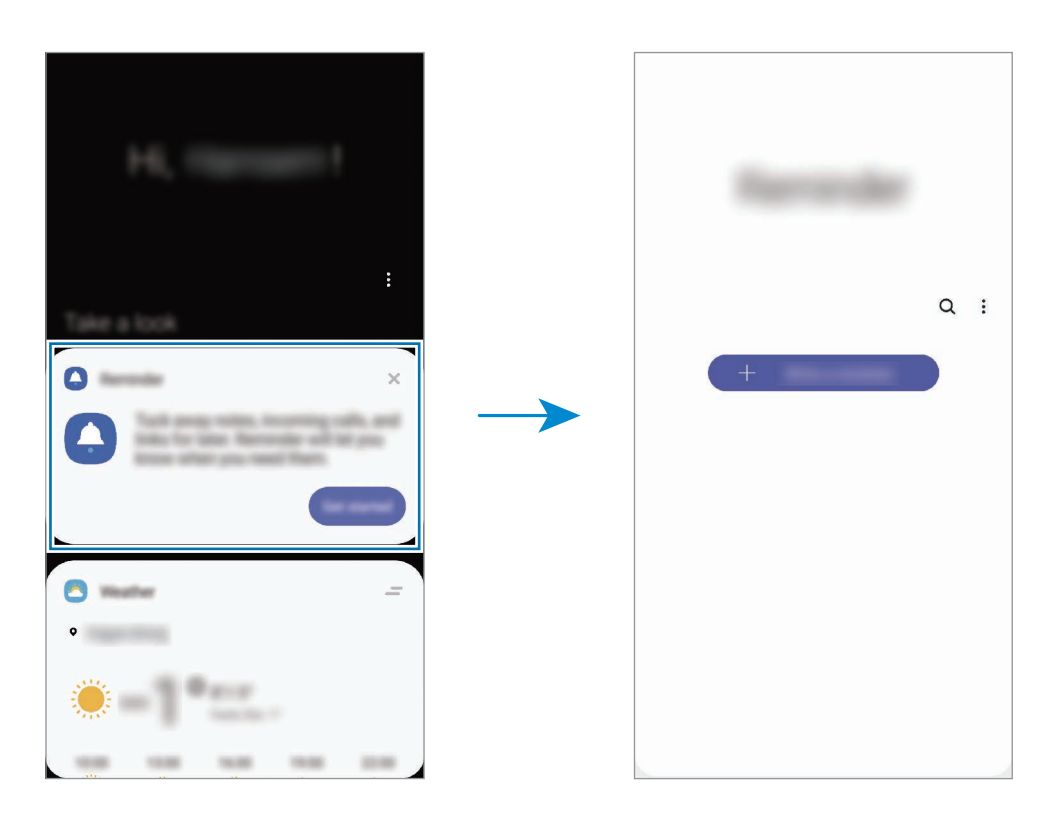

## Oprette påmindelser

Opret påmindelser med forskellige metoder. En påmindelse vil give dig et varsel, hvis du opretter en påmindelse med et bestemt tidspunkt eller et bestemt sted. Du kan også gemme forskellige typer indhold, f.eks. et enkelt notat eller en websideadresse, og se det senere.

Du kan for eksempel oprette en påmindelse om, at du skal 'vande blomsterne, når du kommer hjem'.

- Start appen **Reminder**.
- 2 Tryk på Skriv en påmindelse eller +, og indtast 'Vand blomsterne'.
- 3 Tryk på Sted  $\rightarrow$  Angiv betingelser  $\rightarrow$  Vælg et sted, og angiv placeringen til hjemme.
- **4** Tryk på **Når jeg kommer til**  $\rightarrow$  **Udført**.

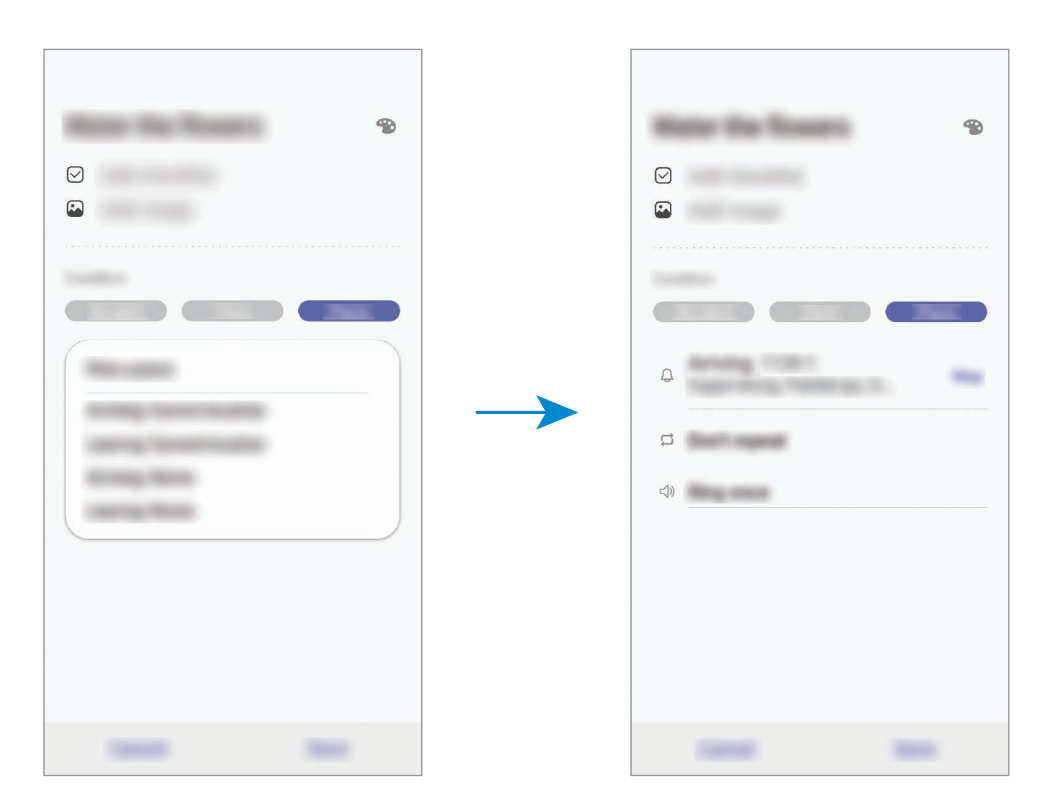

5 Tryk på **Gem** for at gemme påmindelsen.

Når du kommer hjem, vises meddelelsen 'Vand blomsterne'.

#### Kontrollere påmindelsesmeddelelser

På det forudindstillede tidspunkt eller den forudindstillede placering vises et pop op-vindue med en meddelelse. Tryk på **Fuldfør** eller **Slumre**.

|      | - |   |
|------|---|---|
| <br> | - |   |
|      |   | - |

#### Se liste med påmindelser

Start appen **Reminder** for at se listen over påmindelser. Vælg en påmindelse for at få vist detaljer om påmindelsen.

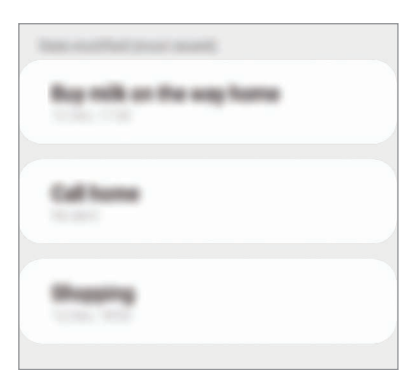

Redigere detaljer vedrørende påmindelser

Tilføj eller rediger detaljer vedrørende påmindelser, f.eks. hyppighed, dato og tidspunkt eller placering.

- På listen med påmindelser skal du vælge en påmindelse, du vil redigere, og trykke på **Rediger**.
- 2 Rediger betingelserne, og tryk på Gem.

| Oplysninger om påmindelse — |                                                    |
|-----------------------------|----------------------------------------------------|
|                             | <br><ul> <li>Skift farve på påmindelse.</li> </ul> |
| Tilføj en tjekliste. —      |                                                    |
| Tilføj et billede. —        |                                                    |
|                             | Betingelser for påmindelse                         |
|                             |                                                    |

### Fuldføre påmindelser

Marker påmindelser, som du ikke behøver at blive mindet om, som fuldførte.

På listen med påmindelser skal du vælge en påmindelse og trykke på **Fuldfør**. Alternativt kan du trække påmindelsen til venstre.

Gendanne påmindelser

Gendan påmindelser, der er fuldførte.

- 1 På listen med påmindelser skal du trykke på  $\bullet \rightarrow Fuldført \rightarrow Rediger$ .
- 2 Marker elementer, der skal gendannes, og tryk på **Gendan**.

Påmindelser vil blive føjet til listen med påmindelser, og du modtager påmindelser på de forudindstillede tidspunkter.

#### Slette påmindelser

Træk påmindelsen til højre for at slette den. Hvis du vil slette flere påmindelser, skal du trykke og holde på en påmindelse, markere de påmindelser, der skal slettes, og derefter trykke på **Slet**.

# Telefon

## Introduktion

Foretag eller besvar stemme- og videoopkald.

## Foretage opkald

- 1 Start appen **Telefon**, og tryk på **Tastatur**.
- 2 Indtast et telefonnummer.
- 3 Tryk på 🕓 for at foretage et stemmeopkald, eller tryk på 📑 for at foretage et videoopkald.

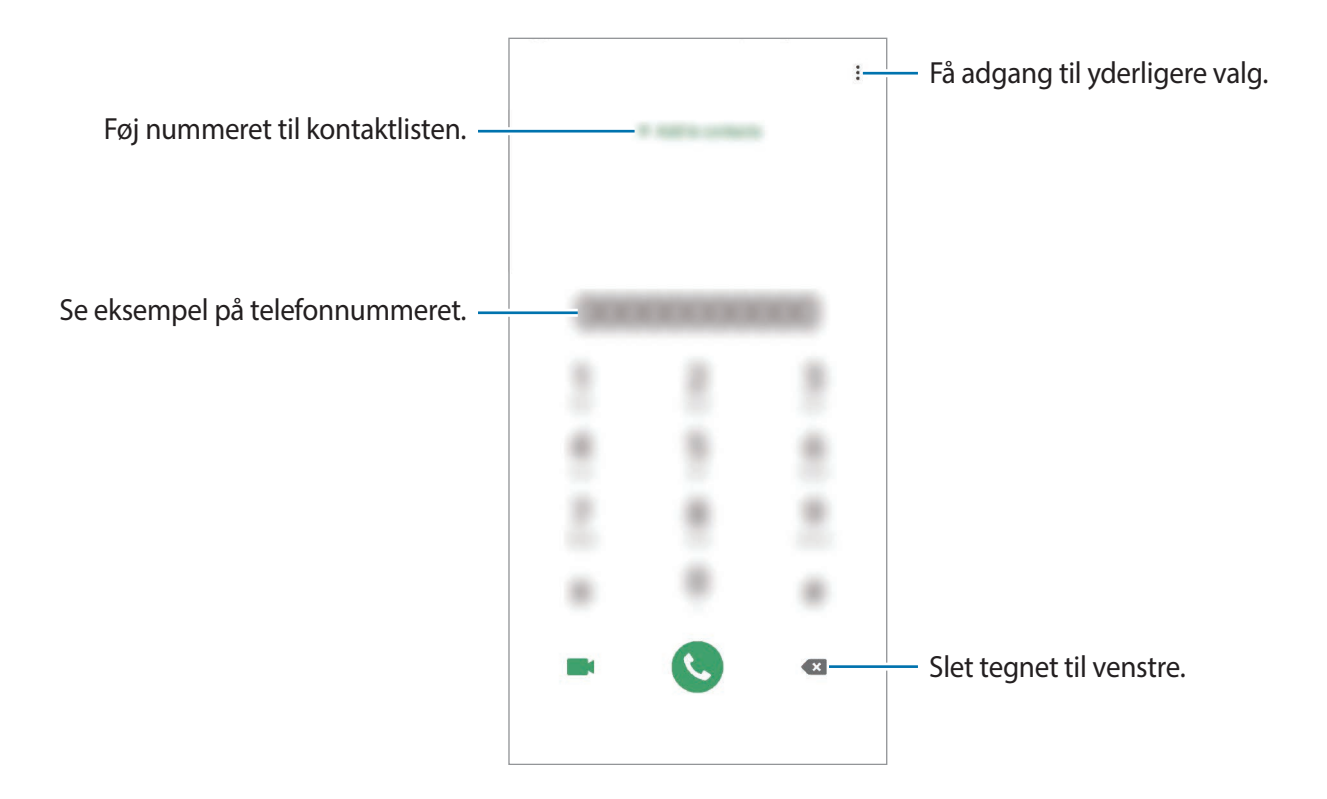

### Foretage opkald fra opkaldslogfiler eller kontaktliste

Start appen **Telefon**, tryk på **Seneste** eller **Kontakter**, og stryg derefter mod højre på en kontakt eller et telefonnummer for at foretage et opkald.

Hvis denne funktion er deaktiveret, skal du starte appen **Indstillinger**, trykke på **Avancerede funktioner**  $\rightarrow$  **Bevægelser**, og derefter trykke på kontakten **Stryg f. at ringe/sende beskeder** for at aktivere det.

## Ringe op med hurtigopkald

Angiv hurtigopkaldsnumre for hurtigt at foretage opkald.

Hvis du vil angive, at et nummer skal være et hurtigopkaldsnummer, skal du starte appen **Telefon**, trykke på **Tastatur** eller **Kontakter**  $\rightarrow$  •  $\rightarrow$  **Hurtigopkaldsnumre**, vælge et hurtigopkaldsnummer og derefter tilføje et telefonnummer.

For at foretage et opkald skal du trykke og holde på hurtigopkaldsnummeret på tastaturet. For hurtigopkaldsnumre fra 10 og op skal du først trykke det første ciffer eller de første cifre i nummeret, og derefter trykke og holde på det sidste ciffer.

Hvis du f.eks. angiver nummeret **123** som et hurtigopkaldsnummer, skal du trykke på **1**, trykke på **2** og derefter trykke og holde på **3**.

## Foretage opkald fra den låste skærm

Træk 🚺 uden for cirklen på den låste skærm.

#### Foretage opkald ved at søge efter steder i nærheden

Du kan let foretage opkald til steder i nærheden af din aktuelle placering ved at søge efter deres oplysninger. Du kan søge efter steder i nærheden efter kategori, såsom restauranter eller butikker eller ved at vælge anbefalede populære steder.

Start appen **Telefon**, tryk på **Steder**, og vælg dernæst en kategori, eller indtast et forretningsnavn i søgefeltet. Du kan også vælge et af de anbefalede, populære steder. Forretningens oplysninger, som f.eks. dens telefonnummer og adresse, bliver vist.

### Foretage et internationalt opkald

- 1 Start appen **Telefon**, og tryk på **Tastatur**.
- 2 Tryk og hold på **0**, indtil tegnet + vises.
- 3 Indtast landekode, områdekode og telefonnummer, og tryk på 🕓.

# Modtage opkald

## Besvare et opkald

Træk 🕓 uden for den store cirkel, når du modtager et opkald.

### Afvise et opkald

Træk 📀 uden for den store cirkel, når du modtager et opkald.

Hvis du vil sende en besked, når du afviser et indgående opkald, skal du trække linjen **Send besked** opad og vælge den besked, der skal sendes. Hvis kontakten **Tilføj påmindelse** er aktiveret, gemmes en påmindelse, så du får besked om det afviste opkald en time senere.

For at oprette forskellige afvisningsbeskeder skal du starte appen **Telefon**, trykke på  $\rightarrow$  **Indstillinger**  $\rightarrow$  **Hurtige afvisningsbeskeder**, indtaste en besked og derefter trykke på +.

## Ubesvarede opkald

Ved ubesvarede opkald vises ikonet 🐥 på statuslinjen. Åbn informationspanelet for at se listen over ubesvarede opkald. Alternativt kan du starte appen **Telefon** og trykke på **Seneste** for at se ubesvarede opkald.

## **Blokere telefonnumre**

Bloker opkald fra specifikke numre, du har føjet til din blokeringsliste.

- **1** Start appen **Telefon**, og tryk på  $\rightarrow$  **Indstillinger**  $\rightarrow$  **Bloker numre**.
- 2 Tryk på Seneste eller Kontakter, vælg kontakter eller telefonnumre, og tryk derefter på Udført.

Du kan manuelt angive et nummer ved at trykke på **Tilføj telefonnummer**, indtaste et telefonnummer og derefter trykke på +.

Når blokerede numre forsøger at kontakte dig, modtager du ikke meddelelser. Opkaldene bliver logget i opkaldsloggen.

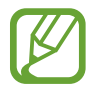

Du kan også blokere for indgående opkald fra personer, der ikke viser deres opkalds-id. Tryk på kontakten **Bloker opkald fra ukendte numre** for at aktivere funktionen.

# Valgmuligheder under opkald

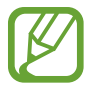

Hvis området omkring det bageste kameras tildækkes, kan der opstå uventet støj under et opkald. Fjern tilbehør, som f.eks. skærmbeskytteren eller stickers, fra området omkring det bageste kamera.

#### Under et stemmeopkald

Du kan gøre følgende:

- • : Få adgang til yderligere indstillinger.
- Tilføj opkald: Foretag et andet opkald. Det første opkald vil blive sat på hold. Når du afslutter det andet opkald, genoptages det første opkald.
- Sæt opkald på hold: Sæt et opkald på hold. Tryk på Genoptag samtale for at hente et opkald på hold.
- Bluetooth: Skift til et Bluetooth-headset, hvis det er tilsluttet enheden.

- Højttaler: Aktiver eller deaktiver højttalertelefonen. Hold enheden væk fra dine ører, når du bruger højttalertelefonen.
- Lydløs: Slå mikrofonen fra, så den anden person ikke kan høre dig.
- Tastatur/Skjul: Åbn eller skjul tastaturet.
- 📀 : Afbryd samtalen.

### Under et videoopkald

Tryk på skærmen for at bruge følgende valgmuligheder:

- • Få adgang til yderligere indstillinger.
- Kamera: Slå kameraet fra, så den anden person ikke kan se dig.
- Skift: Skift mellem forreste og bageste kamera.
- 📀 : Afbryd samtalen.
- Lydløs: Slå mikrofonen fra, så den anden person ikke kan høre dig.
- Højttaler: Aktiver eller deaktiver højttalertelefonen. Hold enheden væk fra dine ører, når du bruger højttalertelefonen.

# Føje et telefonnummer til kontakter

## Føje et telefonnummer til kontakter ved brug af tastaturet

- 1 Start appen Telefon, og tryk på Tastatur.
- 2 Indtast nummeret.
- **3** Tryk på **Føj til kontakter**.
- 4 Tryk på **Føj til kontakter** for at oprette en ny kontakt, eller tryk på **Opdater eksisterende** for at føje et nummer til en eksisterende kontakt.

#### Føje et telefonnummer til kontakter fra opkaldslisten

- 1 Start appen **Telefon**, og tryk på **Seneste**.
- 2 Tryk på en opkaldende persons billede, og tryk på **Tilføj**, eller tryk på et telefonnummer, og tryk på **Føj til kontakter**.
- **3** Tryk på **Føj til kontakter** for at oprette en ny kontakt, eller tryk på **Opdater eksisterende** for at føje et nummer til en eksisterende kontakt.

## Føje et tag til et telefonnummer

Du kan føje tags til numre uden at gemme dem i Kontakter. På den måde kan du få vist de opkaldende personers oplysninger, når de ringer, selv om du ikke har dem anført i Kontakter.

- Start appen **Telefon**, og tryk på **Seneste**.
- 2 Tryk på et telefonnummer  $\rightarrow$  ①.
- **3** Tryk på **Tilføj tag**, indtast et tag, og tryk derefter på **Tilføj**.

Når der kommer et opkald fra det pågældende nummer, vises tagget neden under nummeret.

# Kontakter

## Introduktion

Opret nye kontakter, eller administrer kontakter på enheden.

# Tilføje kontakter

### Oprette en ny kontakt

- 1 Start appen Kontakter, og tryk på 🕀.
- 2 Vælg en lagerplacering, og tryk på Vælg.
- **3** Angiv kontaktoplysninger.

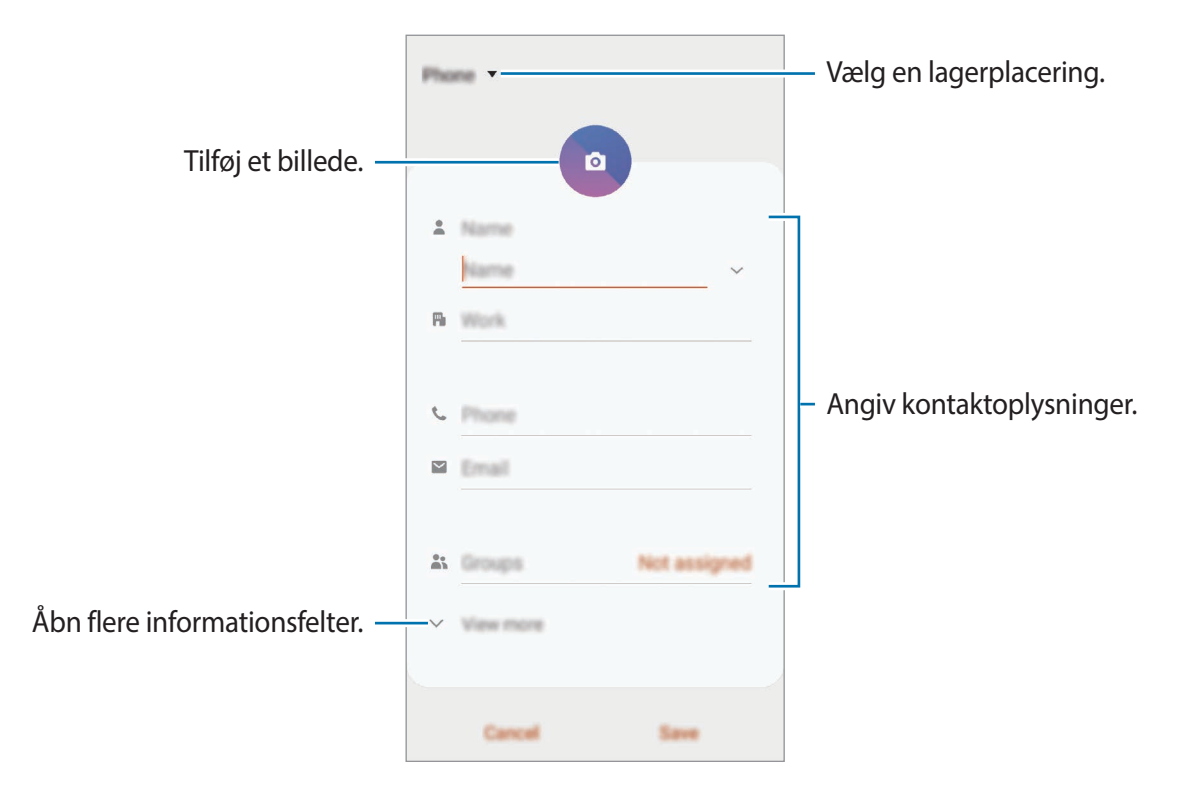

Typen af information, du kan gemme, afhænger af den valgte lagerplacering.

## **4** Tryk på **Gem**.

#### Importere kontakter

Tilføj kontakter ved at importere dem fra andre lagerplaceringer til din enhed.

- Start appen Kontakter, og tryk på → Administrer kontakter → Importer/eksporter kontakter → Importer.
- 2 Vælg en lagerplacering, du vil importere kontakter fra.
- **3** Marker VCF-filer eller kontakter, der skal importeres, og tryk på **Udført**.
- **4** Vælg en lagerplacering, du vil gemme kontakter i, og tryk på **Importer**.

## Synkronisere kontakter med dine internetkonti

Synkroniser kontakterne i din enhed med onlinekontakter, der er gemt i dine internetkonti, såsom din Samsung account.

- 1 Start appen Indstillinger, tryk på Konti og sikkerhedskopiering → Konti, og vælg den konto, der skal synkroniseres med.
- 2 Tryk på Synkroniser konto, og tryk på kontakten Kontakter for at aktivere det.

For din Samsung account skal du trykke på  $\rightarrow$  **Synk.indstillinger**, og trykke på kontakten **Kontakter** for at aktivere det.

# Søge efter kontakter

Start appen Kontakter.

Brug en af følgende søgemetoder:

- Rul op eller ned på kontaktlisten.
- Træk en finger langs indekset i højre side af kontaktlisten for at rulle gennem den hurtigt.
- Tryk på **Q** øverst på kontaktlisten, og indtast søgekriterierne.

Tryk på kontakten. Gør ét af følgende:

- 🏠 : Føj til favoritkontakter.
- **C** / **E** : Foretag et stemme- eller videoopkald.
- 📮 : Skriv en besked.
- 🔁 : Skriv en e-mail.

## Dele kontakter

Du kan dele kontakter med andre med forskellige delingsvalg.

- 1 Start appen Kontakter, og tryk på  $\rightarrow$  Del.
- 2 Vælg kontakter, og tryk på **Del**.
- **3** Vælg en delingsmetode.

## Gemme og dele profil

Gem og del dine profilinformationer, såsom dit billede og din statusbesked, med andre ved at bruge profildelingsfunktionen.

- Du skal logge på din Samsung account for at kunne bruge denne funktion.
- Profildelingsfunktionen er muligvis ikke tilgængelig, afhængigt af dit geografiske område eller din tjenesteudbyder.
- Profildelingsfunktionen er kun tilgængelig for kontakter, der har aktiveret profildelingsfunktionen på deres enhed.
- Start appen Kontakter, og vælg din profil.
- 2 Tryk på **Rediger**, rediger din profil, og tryk på **Gem**.
- **3** Tryk på **Tryk her for at dele profilen**, og tryk på kontakten for at aktivere det.
  - For at bruge profildelingsfunktionen skal dit telefonnummer være verificeret. Du kan se dine kontakters opdaterede profilinformationer i **Kontakter**.
  - Hvis du vil ændre omfanget af kontakter, som du vil dele din profil med, skal du trykke på
     Vælg, hvad der skal deles, vælge et element og derefter vælge en mulighed.

## **Oprette grupper**

Du kan tilføje grupper, som f.eks. familie eller venner, og styre kontakter gruppevis.

- **1** Start appen Kontakter, og tryk på  $\equiv \rightarrow$  Grupper  $\rightarrow$  Opret gruppe.
- 2 Angiv et gruppenavn.

For at indstille gruppens ringetone skal du trykke på **Grupperingetone** og vælge en ringetone.

- 3 Tryk på Tilføj medlem, og vælg de kontakter, der skal tilføjes i gruppen, og tryk derefter på Udført.
- 4 Tryk på Gem.

### Sende en gruppebesked

Du kan sende en gruppebesked til en gruppes medlemmer samtidigt.

Start appen Kontakter, tryk på  $\equiv \rightarrow$  Grupper, vælg en gruppe, og tryk derefter på  $\bullet \rightarrow$  Send besked.

# Flette dublerede kontakter

Når du importerer kontakter fra andre lagerplaceringer eller synkroniserer kontakter med andre konti, kan din kontaktliste indeholde dublerede kontakter. Flet de dublerede kontakter til én liste for at strømline din kontaktliste.

- **1** Start appen Kontakter, og tryk på  $\equiv \rightarrow$  Administrer kontakter  $\rightarrow$  Flet kontakter.
- 2 Marker kontakter, og tryk på Flet.

# Slette kontakter

- **1** Start appen Kontakter, og tryk på  $\bullet \rightarrow$  Slet.
- 2 Vælg kontakter, og tryk på Slet.

Du kan slette kontakterne én efter én ved at åbne kontaktlisten og trykke på en kontakt. Tryk derefter på  $\bullet \rightarrow$  **Slet**.

# **Beskeder**

## Introduktion

Send og se beskeder efter samtale.

## Sende beskeder

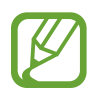

Du kan blive opkrævet ekstra gebyrer for at sende beskeder, når du roamer.

- 1 Start appen **Beskeder**, og tryk på 🤛.
- 2 Tilføj modtagere, og skriv en besked.

For at optage og sende en stemmebesked skal du trykke og holde på 🕪, sige din besked, og derpå slippe med fingeren. Optagelsesikonet vises kun, mens tastaturet er skjult.

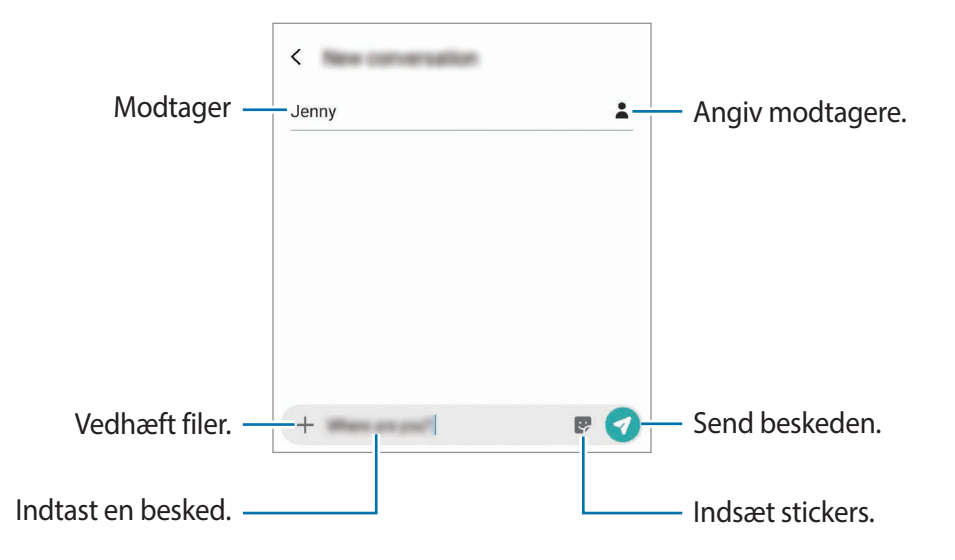

3 Tryk på 🕢 for at sende beskeden.

## Se beskeder

Beskeder grupperes i beskedtråde efter kontakt.

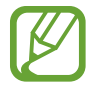

Du kan blive opkrævet ekstra gebyrer for at modtage beskeder, når du roamer.

- Start appen **Beskeder**, og tryk på **Samtaler**.
- 2 Vælg en kontaktperson eller et telefonnummer på beskedlisten.
- **3** Se din samtale.
  - For at besvare beskeden skal du trykke på Skriv besked, indtaste en besked og derefter trykke på
  - For at justere skriftstørrelsen, spred da to fingre fra hinanden eller knib fingrene sammen på skærmen.
  - Tryk på Føj t. kontakt. for at føje telefonnummeret til kontakter.

## Blokere uønskede beskeder

Bloker beskeder fra specifikke numre, du har føjet til din blokeringsliste.

- 1 Start appen Beskeder, og tryk på → Indstillinger → Bloker for numre og beskeder → Bloker numre.
- 2 Tryk på Indbakke, og vælg en kontakt eller et telefonnummer. Eller tryk på Kontakter, vælg kontakter, og tryk derefter på Udført.

Du kan manuelt angive et nummer ved at indtaste et telefonnummer under **Indtast nummer** og trykke på **+**.

# Angive meddelelse om besked

Du kan ændre meddelelseslyd, skærmindstillinger m.v.

- 1 Start appen **Beskeder**, tryk på → **Indstillinger** → **Meddelelser**, og tryk derefter på kontakten for at aktivere det.
- 2 Skift meddelelsesindstillingerne.

### Indstille påmindelse om besked

Du kan indstille et varsel til et bestemt interval, så du får at vide, at du har ikke-sete meddelelser. Hvis denne funktion ikke er aktiveret, skal du starte appen **Indstillinger**, trykke på **Tilgængelighed**  $\rightarrow$  **Avancerede indstillinger**  $\rightarrow$  **Meddelelsespåmindelser** og derefter trykke på kontakten for at aktivere det.

# Slette beskeder

- 1 Start appen **Beskeder**, og tryk på **Samtaler**.
- 2 Vælg en kontaktperson eller et telefonnummer på beskedlisten.
- **3** Tryk og hold på en besked, og tryk derefter på **Slet**. Slet flere beskeder ved at markere de beskeder, du ønsker at slette.
- 4 Tryk på Slet.

# Internet

## Introduktion

Søg efter information på internettet og tilføj dine favoritsider som bogmærker for at få nem adgang til dem.

# Visning af websider

- 1 Start appen Internet.
- 2 Tryk på adressefeltet.
- 3 Indtast webadressen eller et søgeord, og tryk derefter på Gå.

Træk fingeren let nedad på skærmen for at få vist værktøjslinjerne.

Stryg mod venstre eller højre i adressefeltet for hurtigt at skifte mellem faner.

| Føj et bogmærke til den aktuelle —<br>webside. | 0          | — Opdater den aktuelle webside.                            |
|------------------------------------------------|------------|------------------------------------------------------------|
| Gå fra side til side. —                        | □ <u> </u> | — Få adgang til yderligere valg.                           |
| Åbn startsiden. —                              |            | <ul> <li>Åbn browserens<br/>faneadministration.</li> </ul> |

# Bruge hemmelig tilstand

I hemmelig tilstand kan du administrere faner, bogmærker og gemte sider. Du kan låse hemmelig tilstand med en adgangskode og dine biometriske data.

## Aktivere hemmelig tilstand

På værktøjslinjen nederst på skærmen skal du trykke på  $\square \rightarrow$  **Aktiver Hemmelig tilstand**. Hvis du bruger denne funktion for første gang, skal du angive, om du vil bruge en adgangskode til hemmelig tilstand.

I hemmelig tilstand skifter enheden farverne på værktøjslinjerne.

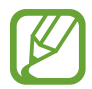

I hemmelig tilstand kan du ikke bruge visse funktioner, f.eks. optagelse af skærmbillede.

## Ændre sikkerhedsindstillinger

Du kan ændre din adgangskode eller låsemetoden.

Tryk på  $\longrightarrow$  Indstillinger  $\rightarrow$  Fortrolighed og sikkerhed  $\rightarrow$  Angiv lås til Hemmelig tilstand  $\rightarrow$  Skift adgangskode. Hvis du vil angive, at dine registrerede biometriske data skal være låsemetoden sammen med adgangskoden, skal du trykke på kontakten Fingeraftryk for at aktivere det. Gå til Genkendelse af fingeraftryk for at få flere oplysninger om at bruge dine biometriske data.

## Deaktivere hemmelig tilstand

På værktøjslinjen nederst på skærmen skal du trykke på  $\square \rightarrow$  **Deaktiver Hemmelig tilstand**.

# E-mail

## Oprette e-mailkonti

Opsæt en e-mailkonto, første gang du åbner E-mail.

- 1 Start appen E-mail.
- 2 Vælg en e-mailtjeneste, eller tryk på Andet på listen.
- **3** Følg instruktionerne på skærmen for at fuldføre opsætningen.

Du kan konfigurere endnu en e-mailkonto ved at trykke på  $\equiv \rightarrow$   $\Rightarrow$  Tilføj konto.

## Sende e-mails

- 1 Tryk på 🕑 for at skrive en e-mail.
- 2 Tilføj modtagere, og indtast en e-mailemnelinje og -tekst.
- 3 Tryk på <⊄ for at sende e-mailen.

## Læse mails

Når **E-mail** er åben, henter enheden automatisk nye e-mails. Vil du hente e-mails manuelt, skal du stryge nedad øverst på e-maillisten.

Tryk på en e-mail på skærmen for at læse den.

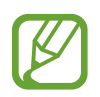

Hvis e-mailsynkronisering er deaktiveret, kan du ikke hente nye e-mails. For at aktivere e-mailsynkronisering skal du trykke på  $\equiv \rightarrow \diamondsuit \rightarrow din$  kontos navn og derefter trykke på kontakten **Synk. konto** for at aktivere det.

# Kamera

## Introduktion

Tag fotos og optag videoer med forskellige tilstande og indstillinger.

#### Gode kamera-manerer

- Undlad at tage fotos af eller optage videoer med personer uden deres tilladelse.
- Undlad at tage fotos eller optage videoer på steder, hvor dette er forbudt ved lov.
- Undlad at tage fotos eller optage videoer på steder, hvor du måske krænker andres privatliv.

## Start af kamera

Brug følgende metoder til at starte Kamera:

- Start appen Kamera.
- Tryk på tænd/sluk-tasten to gange hurtigt.
- Træk 💽 uden for cirklen på den låste skærm.

|--|

- Visse metoder er muligvis ikke tilgængelige, afhængigt af dit geografiske område eller din tjenesteudbyder.
- Visse kamerafunktioner er ikke tilgængelige, hvis du vælger appen Kamera på den låste skærm, eller hvis skærmen er slukket, mens skærmlåsemetoden er angivet.
- Hvis de billeder, du tager, er slørede, skal du rengøre kameralinsen og prøve igen.

# Tage fotos

1 Tryk på eksempelskærmen på den del af billedet, som kameraet skal fokusere på.

- Spred to fingre fra hinanden på skærmen for at zoome ind, og knib dem sammen for at zoome ud. Du kan også trække linsens vælgeikon til venstre eller højre. Zoomfunktionerne er kun tilgængelige, når det bageste kamera bruges.

## 2 Tryk på O for at tage et billede.

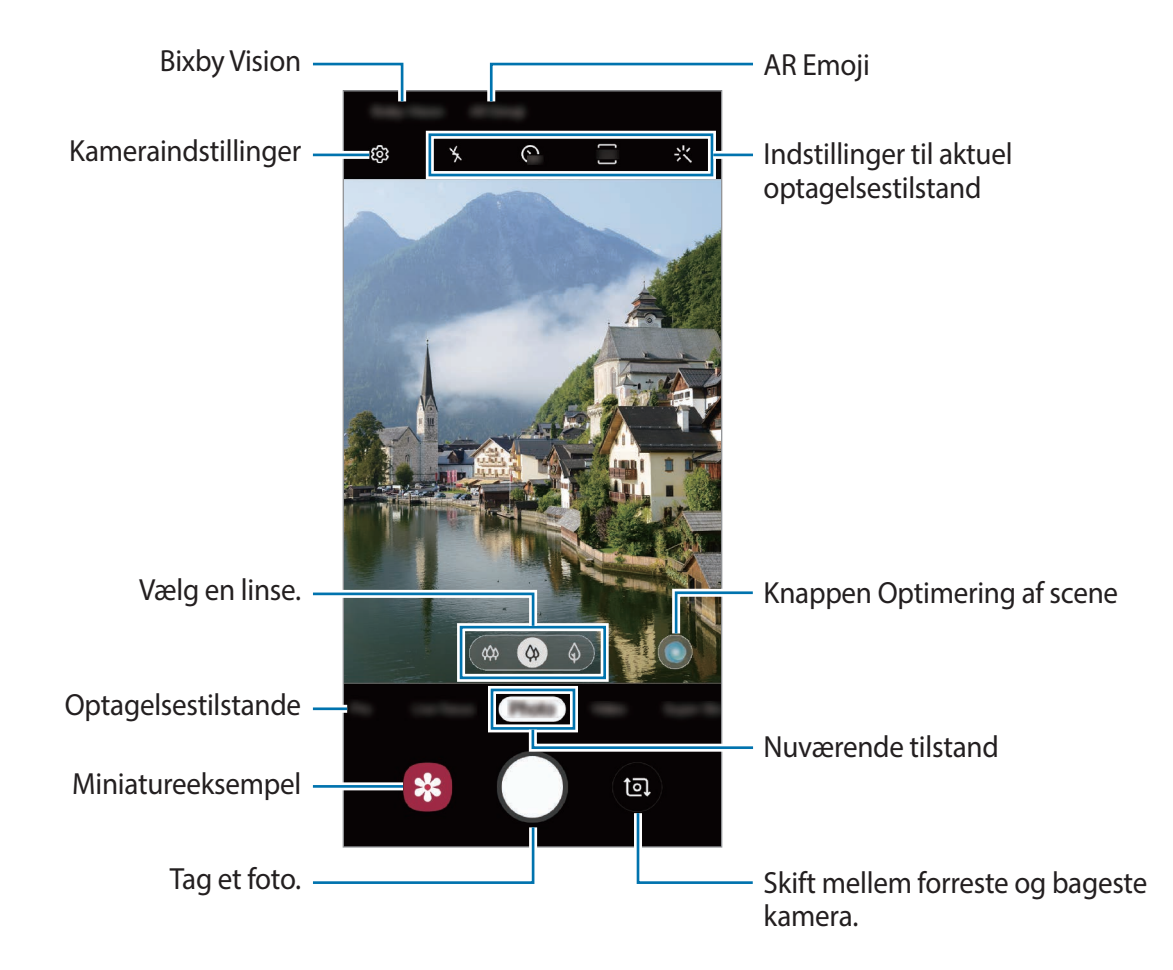

- Eksempelskærmen kan være anderledes, afhængigt af optagelsestilstanden og det anvendte kamera.
  - Kameraet slukker automatisk, når det ikke bruges.
  - Sørg for, at linsen ikke er beskadiget eller snavset. I modsat fald vil enheden måske ikke fungere korrekt i visse tilstande, der kræver høj opløsning.
  - Enhedens kamera indeholder et vidvinkelobjektiv. Der kan forekomme mindre forvrængninger på vidvinkelfotos eller videoer, hvilket ikke angiver problemer med enhedens ydeevne.

# Valg af linse til optagelse

Du kan tage billeder og optage videoer fra forskellige vinkler med et ultra vidvinkelobjektiv, en vidvinkellinse og en telefotolinse (2x optisk zoom).

Tryk på **Foto** eller **Video** på eksempelskærmen, vælg den linse, du vil bruge, og tag derefter et foto eller en video.

For at korrigere forvrængning i fotos, der er taget med ultra vidvinkelobjektivet, skal du trykke på 🚱 på eksempelskærmen, trykke på Lagringsindstillinger og derefter trykke på kontakten Korrektion for ultrabredformat for at aktivere funktionen.

- (a) : Med vidvinkellinsen kan du tage basisfotos eller optage normale videoer.
- Image: Med telefotolinsen (2x optisk zoom) kan du tage fotos eller optage videoer, der er meget tydeligere ved at forstørre motivet. (Galaxy S10+, S10)

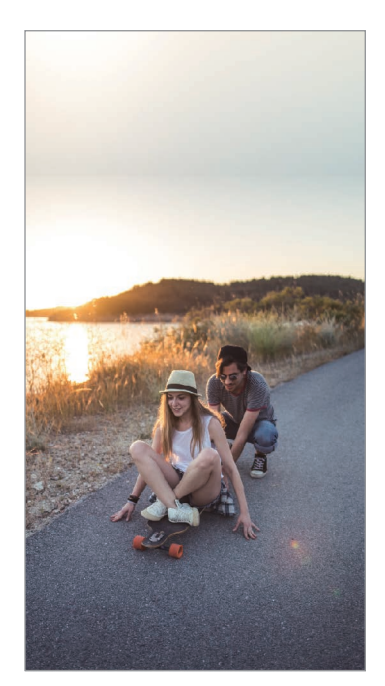

🗱 Ultravidvinklet optagelse

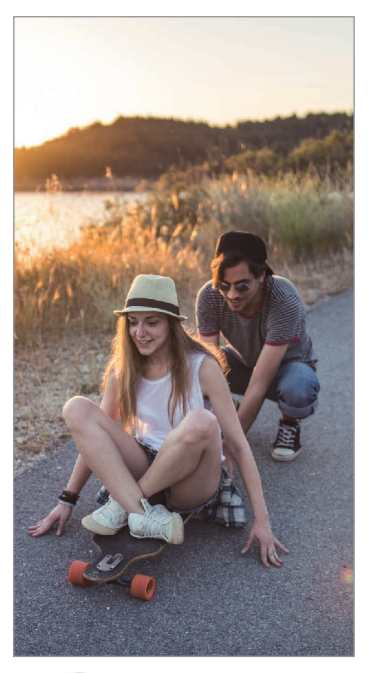

Grundlæggende optagelse

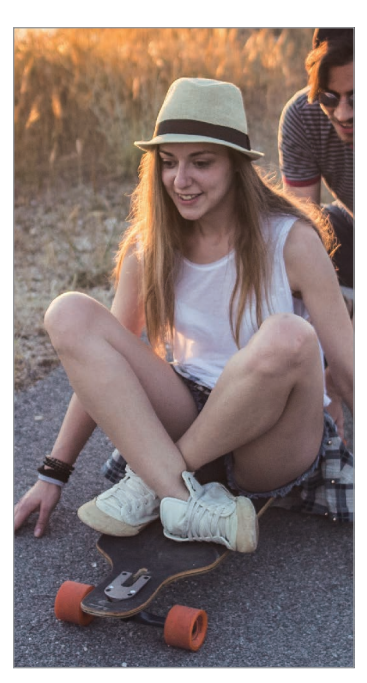

Optagelse med 2x optisk zoom

# Fototilstand (intelligent kamera)

Kameraet justerer optagelsesindstillingerne automatisk baseret på omgivelserne, så du let kan tage billeder. Den intelligente kamerafunktion genkender automatisk motivet og optimerer farven og eventuelle effekter.

Tryk på **Foto** på listen med optagelsestilstande, og tryk derefter på 🔘 for at tage et foto.

#### Farveoptimering

Kameraet justerer farveindstillingerne og anvender automatisk den optimerede effekt ved at genkende motivet.

Tryk på **Foto** på listen med optagelsestilstande. Når kameraet genkender motivet, ændres knappen til optimering af scene, og den optimerede farve og effekt vil blive anvendt.

- Hvis denne funktion ikke er aktiveret, skal du trykke på 🚱 på eksempelskærmen og trykke på kontakten **Farveoptimering** for at aktivere den.
- Hvis du vil bruge flere funktioner, skal du trykke på <sup>(2)</sup> på eksempelskærmen, trykke på Farveoptimering og derefter på kontakterne ud for de ønskede funktioner.
- Hvis du ikke vil bruge denne funktion, skal du trykke på sceneoptimeringsknappen på eksempelskærmen.

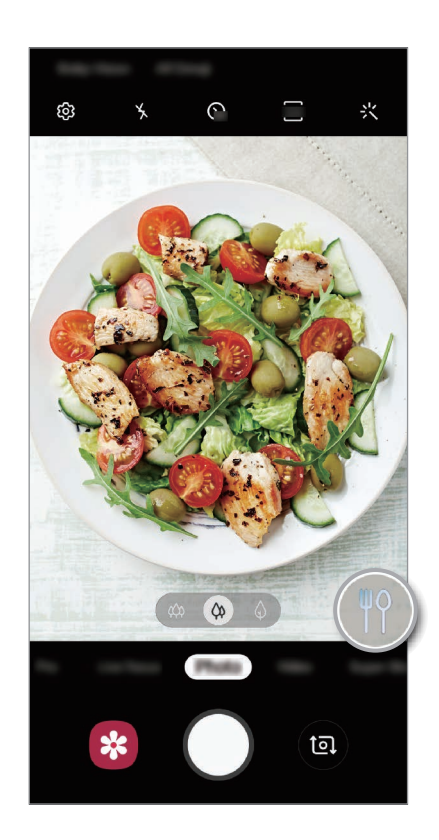

Klar nat

Tag stabile fotos ved mørke lysforhold ved at justere lysstyrken og farven automatisk.

Tryk på **Foto** på listen med optagelsestilstande. Når kameraet registrerer, at lysforholdene er mørke, ændres knappen Optimering af scene til (S), og farven justeres automatisk.

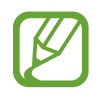

Hvis denne funktion ikke er aktiveret, skal du trykke på 🚱 på eksempelskærmen, trykke på **Farveoptimering** og på kontakten **Klar nat** for at aktivere den.

## Fotoforslag

Kameraet foreslår den ideelle komposition til fotos ved at genkende dit motivs placering og vinkel.

Tryk på 🚱 på eksempelskærmen, og tryk på kontakten **Fotoforslag** for at aktivere funktionen.

1 Tryk på **Foto** på listen med optagelsestilstande.

Der vises en guide på skærmen.

2 Peg på motivet med guiden på eksempelskærmen.

Kameraet genkender kompositionen, og den anbefalede komposition vises på eksempelskærmen.

**3** Juster kameraets placering og vinkel, så det passer til kompositionen. Når den ideelle komposition er opnået, skifter guiden farve til gul. 4 Tryk på O for at tage et billede.

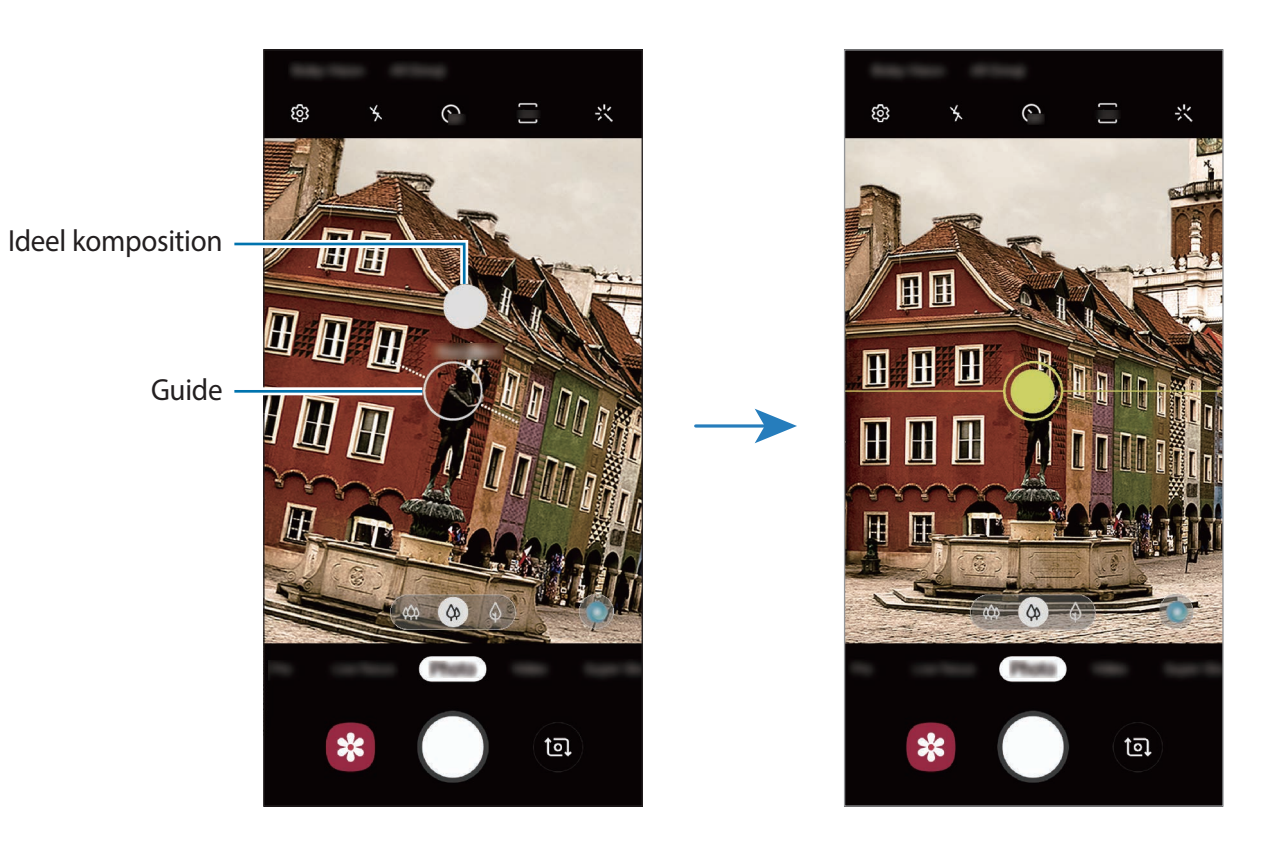

#### Tage selvportrætter

Du kan tage selvportrætter med det forreste kamera.

- 1 Tryk på **Foto** på listen med optagelsestilstande.
- 2 På eksempelskærmen skal du stryge opad eller nedad eller trykke på 💿 for at skifte til det forreste kamera til selvportrætter.
- **3** Vend ansigtet mod det forreste kameraobjektiv.

Tryk på 🏖 for at tage billeder af dig selv med et vidvinklet foto af landskaber eller mennesker.

4 Tryk  $pa \bigcirc$  for at tage et billede.

## Anvendelse af filter og skønhedseffekter

Du kan vælge en filtereffekt og ændre dine ansigtstræk, som f.eks. din hudtone eller ansigtsform, inden du tager et foto.

- 1 På eksempelskærmen trykkes på ∹
- 2 Vælg en filtereffekt eller skønhedseffekter, og tag et billede.

## Låse fokussen (AF) og eksponeringen (AE)

Du kan låse fokus eller eksponering for et valgt område med henblik på at forhindre kameraet i automatisk at foretage justeringer på baggrund af ændringer i motivet eller lyskilderne.

Tryk og hold på området, der skal fokuseres, AF/AE-rammen vises på området og fokus- og eksponeringsindstillingen bliver låst. Indstillingen forbliver låst, også efter du har taget et foto.

# Videotilstand

Kameraet justerer automatisk optagelsesindstillingerne baseret på omgivelserne, hvilket gør det let at optage videoer.

- 1 Tryk på Video på listen med optagelsestilstande.
- 2 Tryk på 💿 for at optage en video.
  - Tryk på 💿 for at tage et billede fra videoen under optagelse.
  - Du kan ændre fokus, mens du optager en video, ved at trykke på det sted, som du vil fokusere på. Tryk på (AFL) for at bruge autofokustilstanden til at annullere det manuelt indstillede fokus.

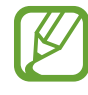

- Hvis du bruger videozoomfunktionen i lang tid, mens du optager en video, bliver videokvaliteten muligvis forringet for at forhindre, at din enhed overopheder (Galaxy S10+, S10).
  - Den 2x optiske zoom fungerer muligvis ikke i omgivelser med lav belysning (Galaxy S10+, S10).
- 3 Tryk på 🗩 for at stoppe videooptagelsen.

#### Skifte skærmforholdet for en video

Du kan skifte skærmforholdet for en video.

Tryk på 💀 på eksempelskærmen, og vælg et skærmforhold.

## Live-fokusfunktion

Med kameraet kan du tage fotos, hvor baggrunden er ude af fokus, og motivet står skarpt. Du kan også anvende en baggrundseffekt og redigere det, efter at du har taget et foto.

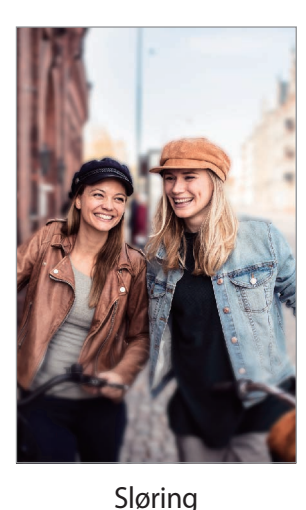

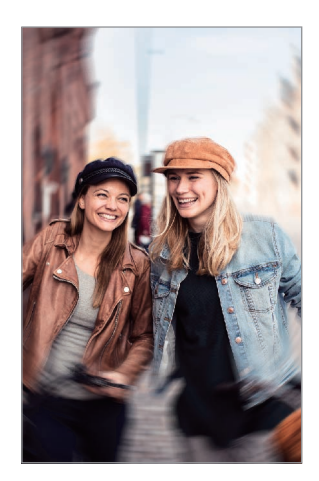

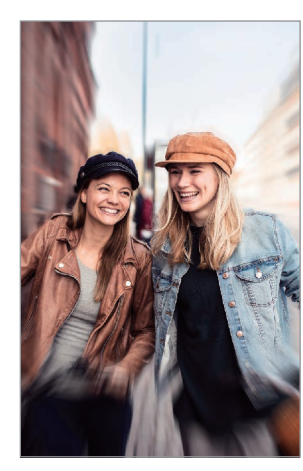

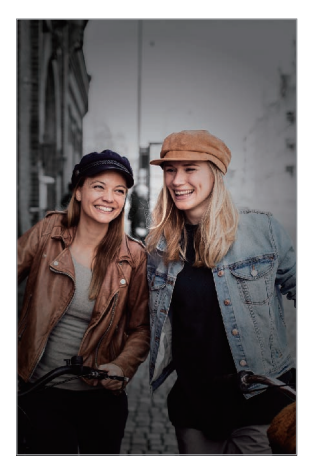

Zoom

Farve

## Tage knivskarpe portrætter ved hjælp af live-fokusfunktionen

Vælg en baggrundseffekt på eksempelskærmen, og tag et foto, som fremhæver motivet.

- Brug denne funktion på steder med tilstrækkeligt lys.

Rotation

- Baggrundssløringen fungerer muligvis ikke korrekt under følgende betingelser:
  - Enheden eller motivet bevæger sig.
  - Motivet er tyndt eller transparent.
  - Motivet har en farve eller et mønster, der minder om baggrunden.
  - Motivet eller baggrunden er utydeligt.

- 1 Tryk på Live-fokus på listen med optagelsestilstande.
- 2 Vælg den ønskede baggrundseffekt.

For at justere intensiteten af baggrundseffekten skal du trække justeringslinjen til venstre eller højre.

3 Når der står Effekt anvendt. på eksempelskærmen, skal du trykke på 🔘 for at tage et foto.

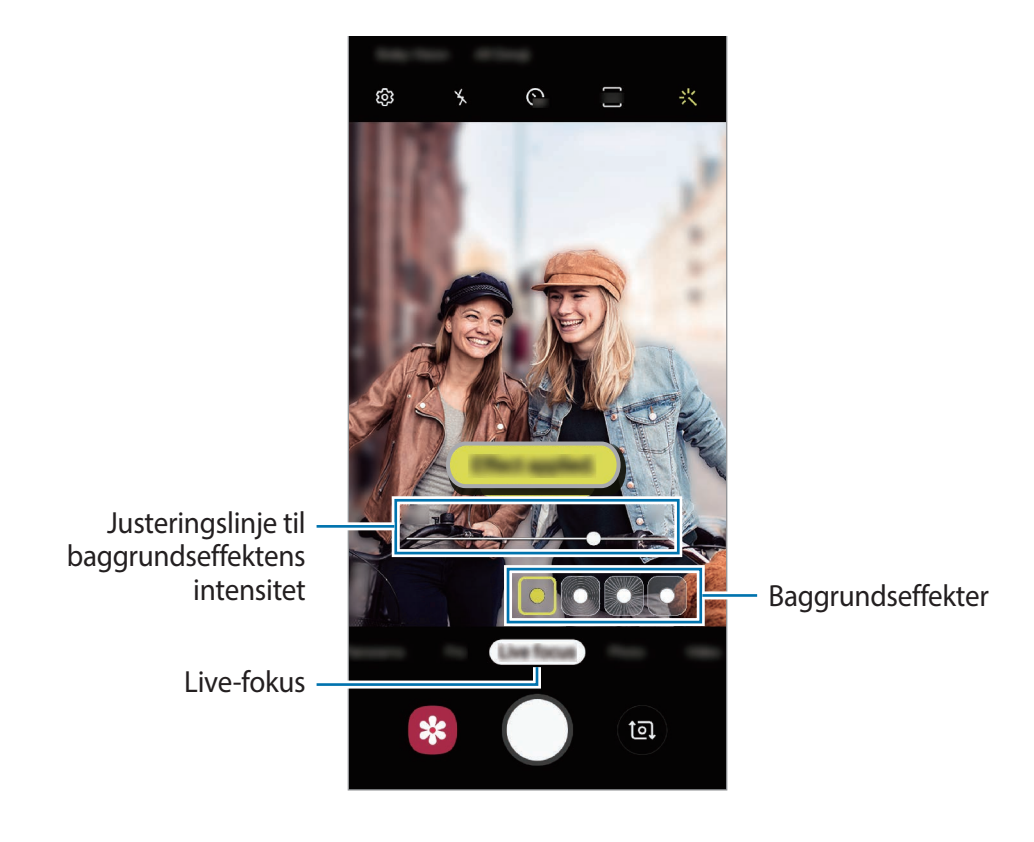

102

## Redigere baggrunden på live-fokusfotos

Du kan redigere baggrundseffekten og baggrundens intensitet i et foto, du har taget med livefokusfunktionen.

- 1 Vælg et billede, som er taget med live-fokusfunktionen, og tryk på Skift baggrundseffekt.
- 2 Vælg den ønskede baggrundseffekt.

For at justere intensiteten af baggrundseffekten skal du trække justeringslinjen til venstre eller højre.

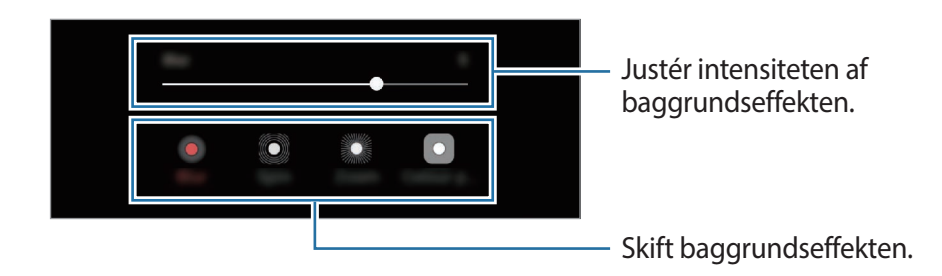

**3** Tryk på **Anvend** for at gemme fotoet.

# Super slowmotionfunktion

Super slowmotion er en funktion, der optager et hurtigt passerende øjeblik i langsom gengivelse, så du kan have glæde af det senere. Når videoen er optaget, tilføjes baggrundsmusik automatisk.

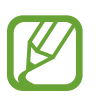

- Nogle super slowmotionfunktioner kan være forskellige, afhængigt af model.
- Brug denne funktion på steder med tilstrækkeligt lys. Når du optager en video indendørs med utilstrækkelig eller dårlig belysning, kan nogle af de følgende situationer opstå:
  - Skærmen kan se mørk ud på grund af den ringe belysning.
  - Skærmen kan flimre under visse lysforhold, f.eks. på steder med lysstofrør.
  - Der kan forekomme støj.

#### Sådan optager du videoer i super slowmotion

Optag en video ved at indfange et enkelt øjeblik, hvor motivet bevæger sig.

Tryk på **Superslow** på listen med optagelsestilstande.

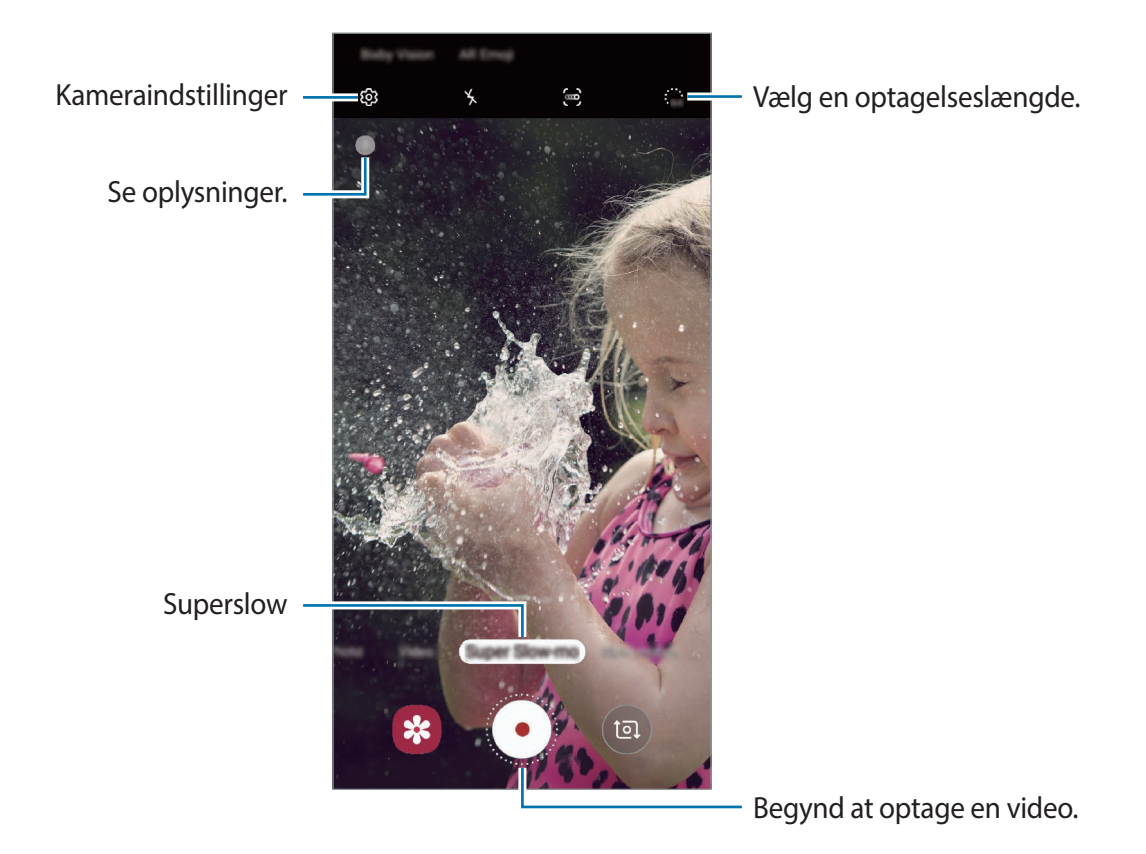

# 2 Tryk på •.

Enheden vil indfange øjeblikket i super slowmotion og gemme det som en video.

#### Sådan optager du automatisk videoer i super slowmotion

Når der registreres bevægelse i bevægelsesregistreringsområdet, vil enheden indfange øjeblikket i super slowmotion.

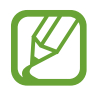

Optagelsen af videoer i super slowmotion kan starte på et utilsigtet tidspunkt, hvis f.eks. følgende forhold gælder:

- Når enheden rystes.
- Når en anden genstand bevæger sig i nærheden af motivet i detekteringsområdet.
- Når der optages i blinkende lys, f.eks. på steder med lysstofrør.
- 1 Tryk på **Superslow** på listen med optagelsestilstande.
- 2 Tryk på 🐋.

Bevægelsesregistreringen aktiveres, og bevægelsesregistreringsområdet vises på eksempelskærmen.

Hvis du vil flytte bevægelsesregistreringsområdet, skal du trykke på området inden for rammen og trække det til en ny placering. Juster størrelsen af området ved at trykke og holde på et hjørne af rammen og trække det.

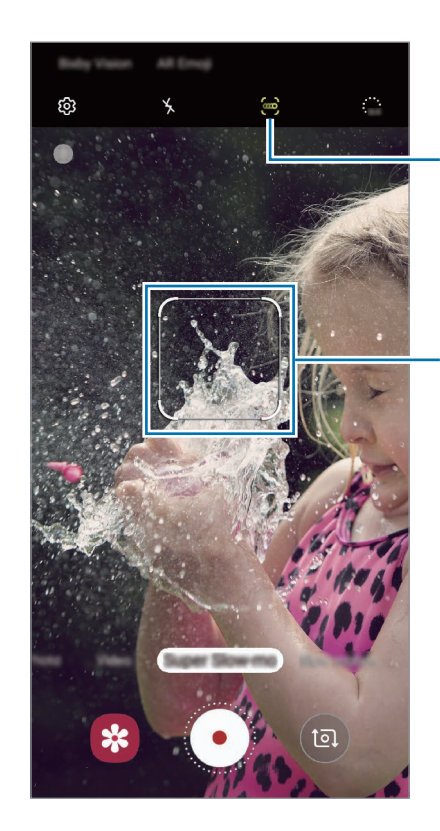

Bevægelsesregistrering

Bevægelsesregistreringsområde

## 3 Tryk på •.

Når der registreres bevægelse, vil enheden begynde at registrere i super slowmotion og gemme den som en video.

## Afspille super slowmotionvideo

Vælg en super slowmotionvideo, og tryk på Afspil superslowvideo.

Vilkårlig baggrundsmusik vil automatisk ledsage videoen under afspilning.

Tryk på 🔄 for at tage et billede, mens du afspiller en video.

Redigere super slowmotionvideo

På afspilningsskærmen kan du redigere videoen og gemme den som en anden fil eller dele den.

Hvis du vil beskære et afsnit af videoen, skal du trække startparentesen og slutparentesen til de ønskede punkter for at vælge det afsnit, du vil beholde.

Træk 
til venstre eller højre for at redigere afsnittet med super slowmotion.

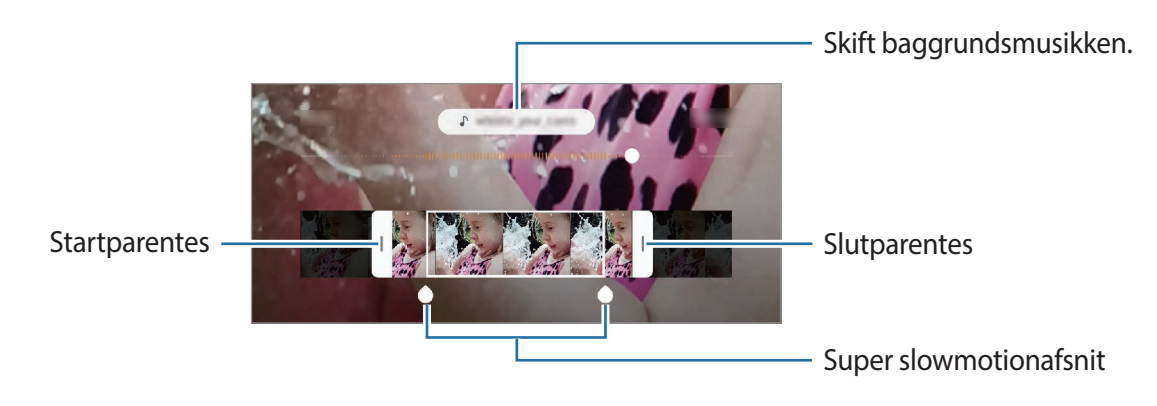

## Bruge optagelsestilstande

For at ændre optagelsestilstand skal du trække listen med optagelsestilstande til venstre eller højre, eller stryge til venstre eller højre på eksempelskærmen.

Vælg den optagelsestilstand, du ønsker.

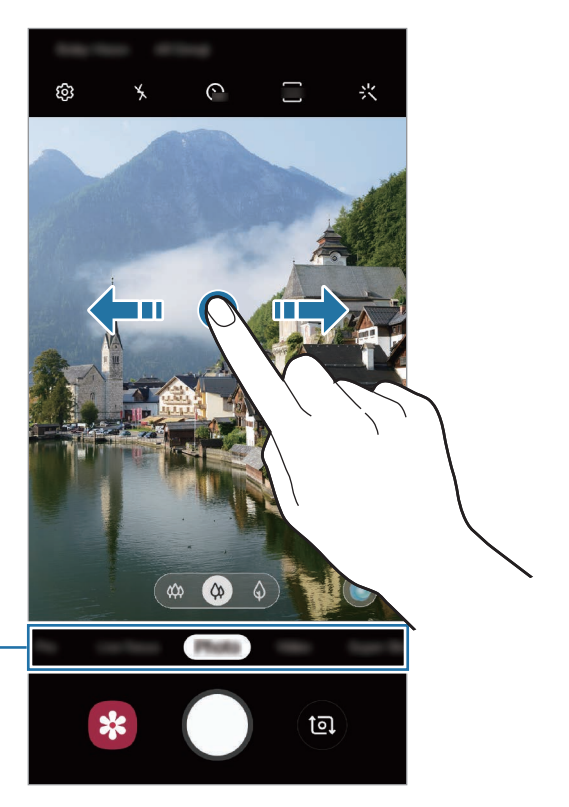

Liste over optagelsestilstande -

## Protilstand

Tag fotos, mens du manuelt justerer forskellige optagelsesindstillinger, som f.eks. eksponeringsværdi og ISO-værdi.

Tryk på **Pro** på listen med optagelsestilstande. Foretag valg, tilpas indstillingerne, og tryk derefter på O for at tage et foto.

Tilgængelige indstillinger

• (SO): Vælg en ISO-værdi. Denne værdi afgør kameraets lysfølsomhed. Lave værdier er til stillestående eller meget belyste motiver. Højere værdier er til hurtigt bevægende eller dårligt belyste motiver. Der kan dog opstå billedstøj ved højere ISO-indstillinger.

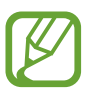

Hvis lukkerhastigheden er indstillet manuelt, kan du ikke angive ISO-indstillingen til **AUTO**.

- Iuster lukkerhastigheden. En langsom lukkerhastighed giver mere tid til at lukke lys ind, så fotoet bliver lysere. Dette er ideelt til fotos af landskaber eller fotos taget om natten. En hurtig lukkertid lukker mindre lys ind. Dette er ideelt til optagelse af fotos af genstande i hurtig bevægelse. Du kan vælge en værdi for blænden, der bestemmer lysstyrken og dybdeskarpheden. Tryk på F1.5 eller F2.4.
- 🛞 : Juster farvetonen.
- WB : Vælg en passende hvidbalance for at opnå en naturlig farvegengivelse på billederne. Du kan indstille farvetemperaturen.
- 🛞 : Skift eksponeringsværdien. Denne bestemmer, hvor meget lys kameraets sensor modtager. Ved dårlige lysforhold skal du øge eksponeringen.

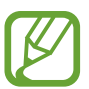

Hvis lukkerhastigheden er indstillet manuelt, kan du ikke ændre eksponeringshastigheden. Eksponeringsværdien ændres og vises baseret på indstilling af lukkerhastighed.
Adskille fokusområdet og eksponeringsområdet

Du kan adskille fokusområdet og eksponeringsområdet.

Tryk og hold på eksempelskærmen. AF/AE-rammen vises på skærmen. Træk rammen til det område, hvor du vil adskille fokusområdet og eksponeringsområdet.

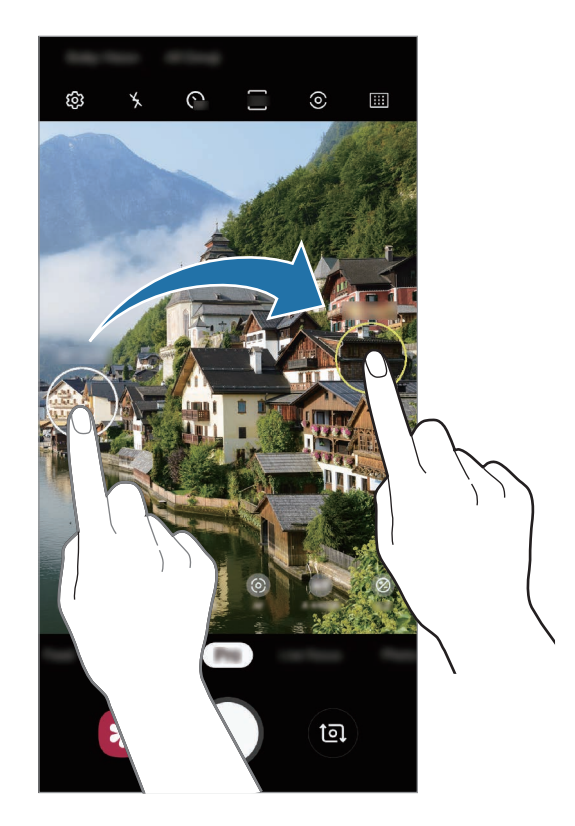

Apps og funktioner

#### Madtilstand

Tag mere farverige billeder af mad.

- **1** Tryk på **Mad** på listen med optagelsestilstande.
- 2 Tryk på skærmen, og træk den cirkulære ramme hen over området for at fremhæve det. Området omkring den cirkulære ramme sløres.

Træk i et af rammens hjørner for at ændre rammens størrelse.

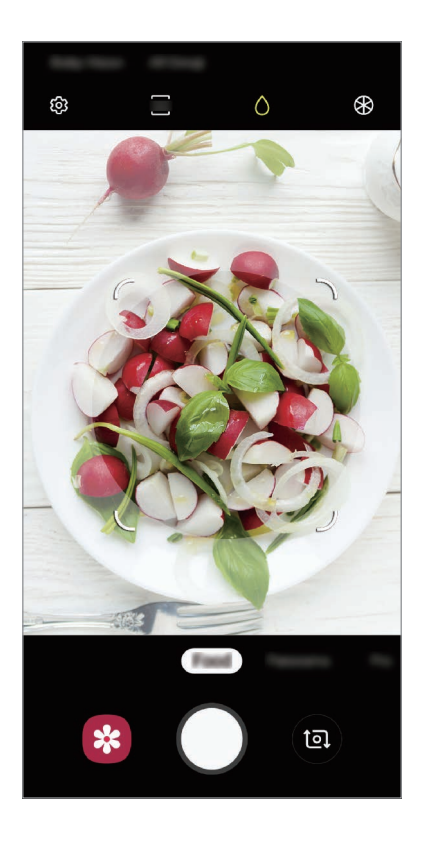

- 3 Tryk på ↔, og træk i justeringslinjen for at justere farvetonen.
- 4 Tryk  $p^{a}$   $\bigcirc$  for at tage et billede.

### Panoramatilstand

Brug panoramatilstand til at tage en række billeder og sætte dem sammen for at skabe et bredt landskabsbillede.

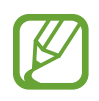

Benyt disse tip for at få det bedste billede med panoramatilstand:

- Bevæg kameraet langsomt i én bestemt retning.
- Sørg for, at billedet er inden for rammen i kameraets søger. Hvis eksempelbilledet ligger uden for rammen, eller hvis du ikke flytter enheden, stopper enheden automatisk med at tage fotos.
- Undgå at tage fotos af utydelige baggrunde, såsom en ensfarvet himmel eller vægge uden farvenuancer.
- 1 Tryk på **Panorama** på listen med optagelsestilstande.
- 2 Tryk på  $\bigcirc$ , og bevæg enheden langsomt i én bestemt retning.
- 3 Tryk på 🗩 for at holde op med at tage fotos.

### Slowmotiontilstand

Optag en video til visning i slowmotion. Du kan angive de afsnit i din video, der skal afspilles i slowmotion.

- **1** Tryk på **Slowmotion** på listen med optagelsestilstande.
- 2 Tryk på 💽 for at starte optagelsen.
- 3 Tryk på 🔍, når du er færdig med at optage.

4 På eksempelskærmen skal du trykke på det viste miniaturebillede.

#### 5 Tryk på Afspil slowmotionvideo.

Det hurtigste afsnit af videoen indstilles til slowmotion, og afspilningen af videoen begynder. Der oprettes op til to slowmotionafsnit baseret på videoen.

Træk • til venstre eller højre for at redigere slowmotionafsnittet.

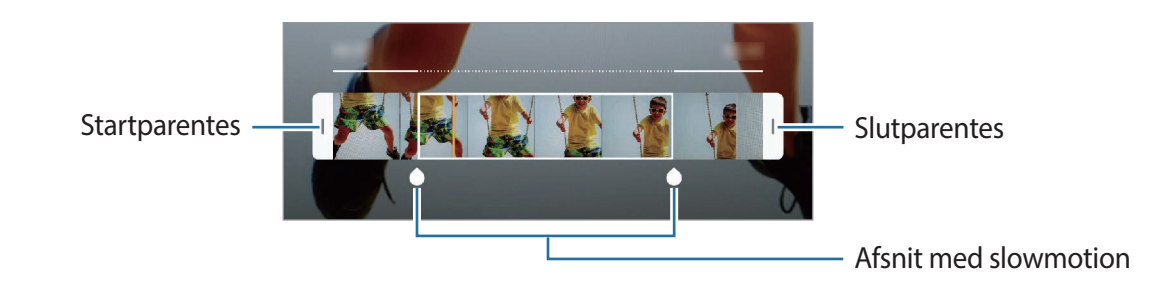

#### Hyperlapsetilstand

Optag scener, f.eks. mennesker, der bevæger sig, eller biler, der kører forbi, og se dem som videoer i høj hastighed.

- **1** Tryk på **Hyperlapse** på listen med optagelsestilstande.
- 2 Tryk på 😭, og vælg en billedhastighed.

Hvis du indstiller billedhastigheden til **Automatisk**, justerer enheden automatisk billedhastigheden efter ændringerne i motivet.

- 3 Tryk på 💽 for at starte optagelsen.
- 4 Tryk på 💽 for at afslutte optagelsen.
- 5 Tryk på miniaturebilledet for forhåndsvisning på forhåndsvisningsskærmen og derefter på Afspil hyperlapse for at se videoen.

## Tilpasse kameraindstillinger

#### Indstillinger til aktuel optagelsestilstand

På eksempelskærmen kan du bruge følgende indstillinger.

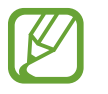

De tilgængelige valg afhænger af den valgte optagelsestilstand og det anvendte kamera.

- 🔆 : Aktiver eller deaktiver kameralys.
- Gr : Vælg varigheden af forsinkelsen, inden kameraet automatisk tager et foto.
- 3:4 : Vælg et aspektforhold til fotos.
- 🔆 : Vælg en filtereffekt eller skønhedseffekter.
- 🕼 : Vælg en rammehastighed.
- 976 : Vælg et billedformat til videoer.
- **}** : Stabiliser en video.
- ②: Vælg en målemetode. Metoden afgør, hvordan lysværdier beregnes. ② Centervægtet anvender lyset i den midterste del af optagelsen til at beregne optagelsens eksponering.
  [○] Punkt anvender lyset i et koncentreret midterområde af optagelsen til at beregne optagelsens eksponering.
  [◇] Matrix beregner gennemsnittet af hele motivet.
- IIII : Rediger fokusområdet i autofokustilstand. IIII Multi-AF fokuserer på forskellige områder i en ramme. Der vises flere rektangler for at indikere de forskellige fokusområder.
  Centrum AF fokuserer på centrum i rammen.
- (): I Mad-tilstand fokuser da på et motiv i den cirkulære ramme, og slør billedet uden for rammen.
- 🛞 : Juster farvetonen i Mad-tilstand.
- 🔄 : Aktiver eller deaktiver bevægelsesregistreringsfunktionen, når der optages super slowmotionvideoer.
- Skift optagetiden af super slowmotionvideoer.

#### Kameraindstillinger

På eksempelskærmen trykkes på ۞. Afhængigt af den valgte optagelsestilstand er visse indstillinger muligvis ikke tilgængelige.

#### Intelligente funktioner

- **Farveoptimering**: Indstil enheden til at justere farveindstillingerne og anvend automatisk den optimerede effekt, afhængigt af motivet eller scenen.
- Fotoforslag: Indstil enheden til at foreslå den ideelle komposition til fotoet via genkendelse af dit motivs placering og vinkel.
- **Fejlregistrering**: Indstil enheden til at modtage meddelelser, hvis nogen blinker eller er sløret på dine billeder, eller hvis der er snavs på linsen.

#### Billeder

- Bevægelsesfotos: Indstil enheden til at tage et videoklip i et par sekunder, før du trykker på . På denne måde kan du indfange et øjeblik, du ellers er gået glip af. Hvis du vil se videoen, skal du trykke på eksempelminiaturen og på Se bevægelsesfoto. Optag et stillbillede fra videoklippet ved at trykke på skærmen for at stoppe afspilning og tryk derefter på Billede. Denne funktion er kun tilgængelig i Foto.
- Hold lukkerknappen nede for at: Vælg en handling, der skal udføres, når du trykker og holder på kameraknappen.
- Lagringsindstillinger: Vælg, hvordan du vil gemme fotos.

Tryk på kontakten **RAW-kopier (Pro)** for at indstille enheden til at gemme fotos som ukomprimerede RAW-filer (filformatet DNG) i protilstand. RAW-filer bevarer alle fotoets data for den bedste billedkvalitet, men de bruger mere hukommelse.

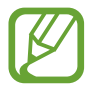

Når du bruger funktionen **RAW-kopier (Pro)** gemmes hvert foto i to formater, DNG og JPG.

#### Videoer

- Videostør. for bageste kamera: Vælg en opløsning for videoer, du vil tage med det bageste kamera. Brug af en højere opløsning medfører videoer i højere kvalitet, men de bruger mere hukommelse.
- Videostør. for forreste kamera: Vælg en opløsning for videoer, du vil tage med det forreste kamera. Brug af en højere opløsning medfører videoer i højere kvalitet, men de bruger mere hukommelse.
- Avancerede optagelsesindstill.: Indstil enheden til at bruge avancerede optagelsesindstillinger.

Hvis du aktiverer funktionen **Højeffektivitetsvideo**, kan du optage videoer i formatet High Efficiency Video Codec (HEVC). Dine HEVC-videoer vil blive gemt som komprimerede filer for at spare på enhedens hukommelse.

Hvis du aktiverer funktionen **HDR10+-video**, kan du optage videoer, hvori hver scenes kontrast og farve er optimeret.

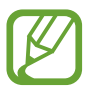

- Du kan ikke afspille HEVC-videoerne på andre enheder eller dele dem online.
- Super slowmotion- og slowmotionvideoer kan ikke optages i HEVC-format.
- For at afspille HDR10+ videoen korrekt, skal enheden understøtte HDR10+.
- Videostabilisering: Aktiver billedstabilisatoren for at mindske eller fjerne slør på billedet, som kan opstå, fordi kameraet ryster, mens du optager video.

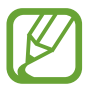

Hvis Sporing af autofokus er aktiveret, kan du ikke bruge denne funktion.

#### Nyttige funktioner

- HDR (rig tone): Tag billeder med flotte farver, og gengiv detaljer selv i lyse og mørke omgivelser.
- **Sporing af autofokus**: Indstil enheden til at registrere og automatisk fokusere på et valgt motiv. Når du vælger et motiv på eksempelskærmen, fokuserer enheden på motivet, også selv om motivet bevæger sig eller du ændrer kameraets placering.

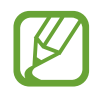

- Når denne funktion er aktiveret, kan du ikke bruge funktionen til videostabilisering.
- Sporing af et motiv kan mislykkes i følgende situationer:
  - Hvis motivet er for stort eller for lille.
  - Hvis motivet bevæger sig for meget.
  - Hvis motivet er i modlys, eller du tager billeder et mørkt sted.
  - Hvis farverne eller mønstrene på motivet og baggrunden er ens.
  - Hvis der er vandrette mønstre, f.eks. persienner, i motivet.
  - Hvis kameraet rystes for meget.
  - Hvis videoopløsningen er høj.
  - Når du zoomer ind eller ud ved hjælp af 2x optisk zoom (Galaxy S10+, S10).
- **Gitterlinjer**: Få vist hjælpelinjer i søgeren for at forbedre kompositionen ved udvælgelse af motiver.
- Placeringstags: Føj et GPS-placeringstag til fotoet.

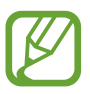

- GPS-signalstyrken kan blive forringet på steder, hvor signalet kan blive blokeret, som f.eks. mellem bygninger eller i lavtliggende områder eller under dårlige vejrforhold.
- Din placering vises muligvis på fotos, når du uploader dem til internettet. For at undgå dette skal du deaktivere placeringstagindstillingen.

- Kameratilstande: Se tilgængelige optagelsestilstande, eller rediger listen med optagelsestilstande.
- Fotometoder: Vælg flere optagelsesmetoder for at tage et foto eller optage en video.
- Lagerplacering: Vælg hukommelsesplacering til lagring. Denne funktion vises, når du isætter et hukommelseskort.
- Hurtigopstart: Indstil enheden til hurtigt at starte kameraet ved at trykke to gange hurtigt på tænd/sluk-tasten.

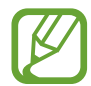

Om denne funktion er tilgængelig, afhænger af dit geografiske område eller din tjenesteudbyder.

- Hurtigt gennemsyn: Indstil enheden til at vise fotos, når de er taget.
- Nulstil indstillinger: Nulstil kameraindstillingerne.
- Kontakt os: Stil spørgsmål, eller se ofte stillede spørgsmål. Se Samsung Members for yderligere oplysninger.
- Om Kamera: Se kamerappversionen og juridiske oplysninger.

# Galleri

### Introduktion

Se billeder og videoer gemt på enheden. Du kan også sortere billeder og videoer i album eller oprette historier.

## Se billeder

Start appen **Galleri**, og tryk på **Billeder**.

### 2 Vælg et billede.

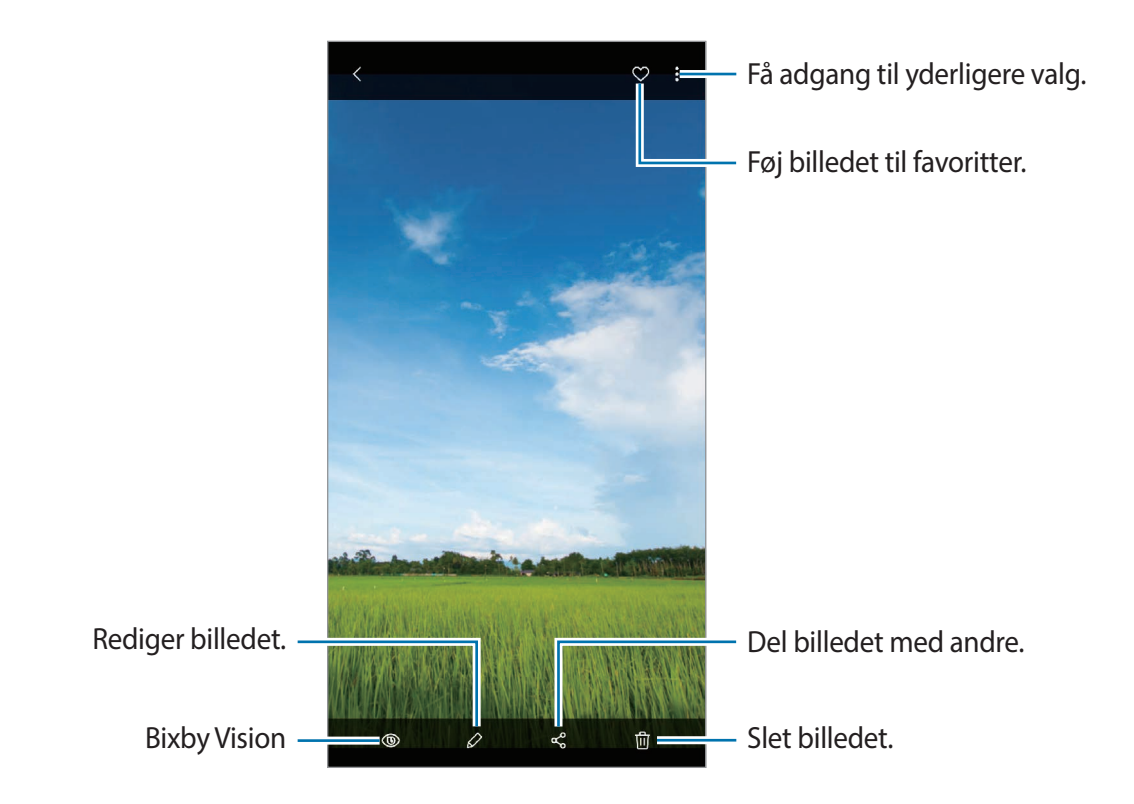

Du kan oprette en film, en animeret GIF eller en collage med flere forskellige billeder. På listen skal du trykke på • → Opret film, Opret GIF-kode, eller Opret collage, og derefter vælge billeder.

#### Søge efter billeder

Start appen **Galleri**, og tryk på  $\mathbb{Q}$  for at se billeder sorteret efter kategori, som f.eks. typer, placeringer eller dokumenter.

Tryk på søgefeltet for at søge efter billeder ved at indtaste nøgleord.

#### Redigere baggrunden for live-fokusbilleder

Du kan redigere baggrundseffekten og dens intensitet i et foto, der er taget med livefokusfunktionen.

Start appen **Galleri**, vælg et foto, der er taget med live-fokusfunktionen, tryk på **Skift baggrundseffekt** for at ændre baggrundseffekten, eller juster dens intensitet ved at trække justeringslinjen til venstre eller højre.

## Se videoer

- 1 Start appen Galleri, og tryk på Billeder.
- 2 Vælg det videoklip, du vil afspille.
- **3** Tryk på **Afspil video** for at afspille videoen.

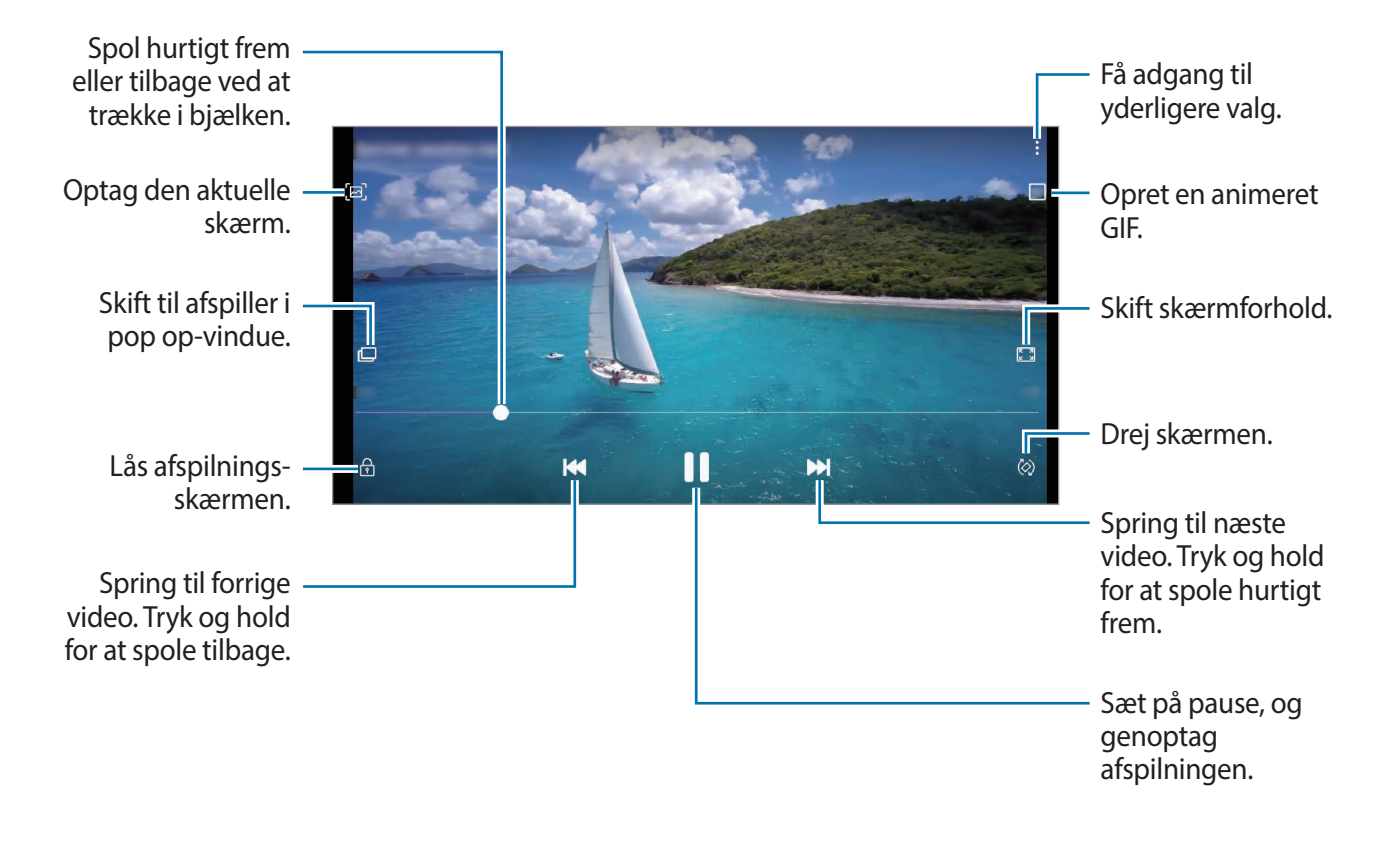

Træk din finger op eller ned på venstre side af afspilningsskærmen for at justere lysstyrken, eller træk din finger op eller ned på højre side af afspilningsskærmen for at justere lydstyrken.

Stryg mod venstre eller højre på afspilningsskærmen for at spole tilbage eller hurtigt frem.

#### Brug af funktionen Video enhancer

Gør billedkvaliteten af dine videoer bedre, og få glæde af klarere og mere levende billeder. Start appen **Indstillinger**, tryk på **Avancerede funktioner**, og tryk derefter på kontakten **Video enhancer** for at aktivere det.

- Denne funktion er kun tilgængelig i visse apps.
- Denne funktion øger batteriforbruget.

## Visning af detaljerne i billeder og videoer

Du kan få vist fildetaljer, som f.eks. personer, placering og grundlæggende oplysninger. Hvis der automatisk er oprettet indhold, som f.eks. en historie eller en GIF, vises dette indhold også.

Mens du får vist et billede eller er på videoeksempelskærmen, skal du trække opad på skærmen. Så vises fildetaljer.

Du kan også se relateret indhold ved at trykke på oplysninger på skærmen.

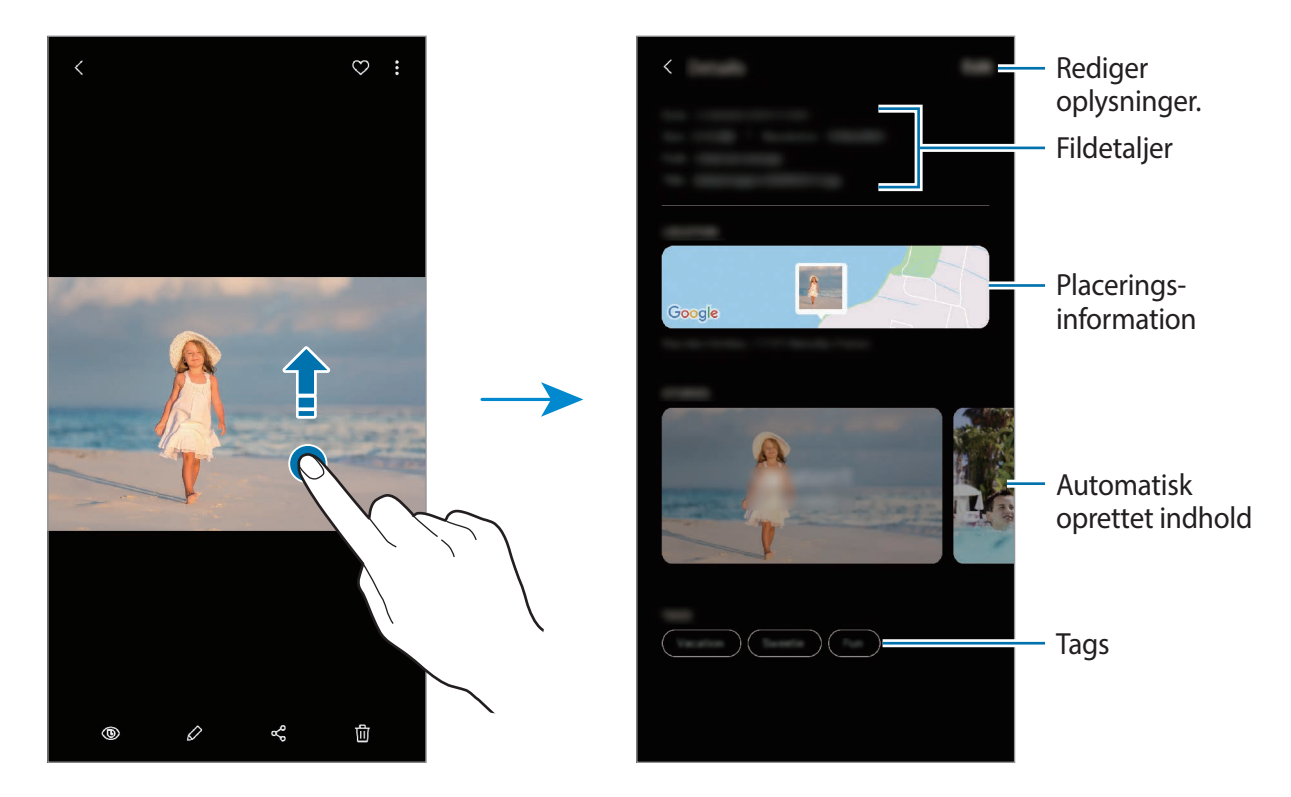

### Se fotos eller videoer efter kategori

Du kan få vist fotos og videoer efter kategori.

Start appen **Galleri**, tryk på **Billeder** eller **Album**, og træk dernæst listen nedad for at vælge en kategori.

- Videoer: Se de videoer, der er gemt på din enhed.
- Favoritter: Se dine favoritfotos og -videoer.
- Steder: Se fotos og videoer, der er taget de samme steder.
- Foreslået: Se anbefalet indhold.

### Få vist album

Du kan få vist dine billeder og videoer sorteret efter mapper eller album. De film, animerede GIF eller collager, du har oprettet, vil også være sorteret i dine mapper i listen over album.

Start appen Galleri, tryk på Album, og vælg derefter et album.

#### Skjule album

Du kan skjule album.

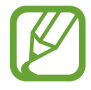

Du kan ikke skjule album oprettet som standard, som f.eks. albummerne **Kamera** og **Skærmbilleder**.

- 1 Start appen Galleri, og tryk på Album.
- 2 Tryk på  $\rightarrow$  Skjul eller vis album.
- 3 Tryk på et album for at skjule det.

### Se historier

Hvis du optager eller gemmer billeder og videoer, vil enheden læse deres dato- og placeringstags, sortere billederne og videoerne og derefter oprette historier. Du skal optage eller gemme flere forskellige billeder og videoer for at kunne oprette historier automatisk.

Start appen Galleri, tryk på Historier, og vælg derefter en historie.

#### **Oprette historier**

Opret historier med forskellige temaer.

- 1 Start appen Galleri, og tryk på Historier.
- 2 Tryk på  $\rightarrow$  Opret historie.

3 Indtast en overskrift til historien, og tryk på **Opret**.

4 Marker de billeder eller videoer, der skal med i din historie, og tryk på Udført.

For at føje billeder eller videoer til en historie skal du først vælge en historie, og derefter trykke på → Tilføj.

Hvis du vil fjerne billeder eller videoer fra en historie, skal du vælge en historie, trykke på  $\bullet \rightarrow$ **Rediger**, markere de billeder eller videoer, der skal fjernes, og trykke på **Fjern fra historie**.

### Slette historier

- 1 Start appen Galleri, og tryk på Historier.
- 2 Tryk og hold på en historie, der skal slettes, og tryk derefter på Slet.

## Synkronisere billeder og videoer

Når du synkroniserer din app **Galleri** med Samsung Cloud, vil de billeder og videoer, du tager, også blive gemt i Samsung Cloud. Du kan se billeder og videoer, der er gemt i Samsung Cloud, i din app **Galleri** og fra andre enheder.

Start appen Galleri, tryk på  $\rightarrow$  Indstillinger, og tryk derefter på kontakten Synkroniser med Samsung Cloud for at aktivere det. Appen Galleri og Samsung Cloud vil blive synkroniseret.

## Slette billeder eller videoer

- 1 Start appen Galleri.
- 2 Vælg et billede eller en video, du vil slette.

Hvis du vil slette flere filer, skal du trykke og holde på den fil, du vil slette, på listen og markere flere filer at slette.

**3** Tryk på 前 eller Slet.

### Brug af papirkurven

Du kan beholde de slettede billeder og videoer i papirkurven. Filerne slettes efter en bestemt periode.

Start appen **Galleri**, tryk på  $\rightarrow$  **Indstillinger**, og tryk derefter på kontakten **Papirkurv** for at aktivere den.

Hvis du vil have vist filerne i papirkurven, skal du starte appen **Galleri** og trykke på  $\bullet \rightarrow$  **Papirkurv**.

# AR Emoji

### Introduktion

Opret en My Emoji, som ligner dig, og tag fotos, og optag videoer, mens du bruger My Emojis, Emoji-figurer eller-stickers.

Du kan tilpasse My Emojis træk, såsom ansigtsform eller frisure, eller dekorere My Emoji med forskelligt tilbehør. Du kan også udtrykke dig på sjove måder ved at bruge My Emoji-stickers under en samtale.

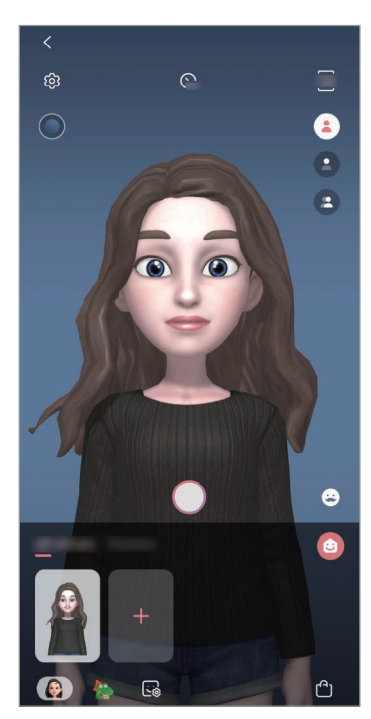

My Emojis

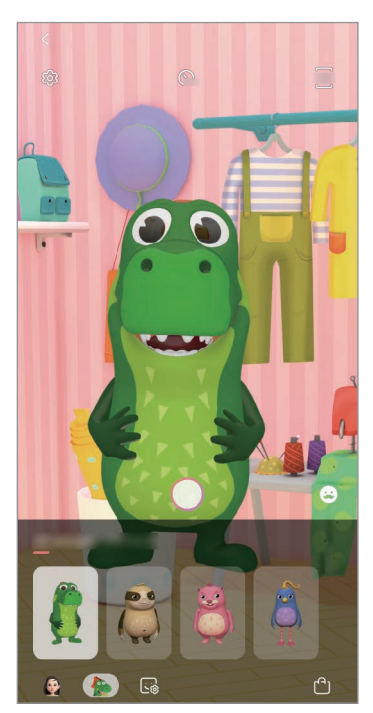

Emoji-figurer

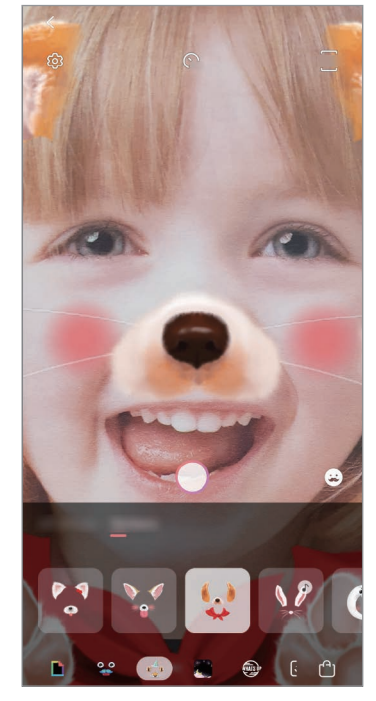

Stickers

## **Oprette My Emoji**

Lav en My Emoji, der ligner dig. My Emoji-stickers med forskellige udtryk genereres automatisk.

- 1 Start appen Kamera, og tryk på AR Emoji → Opret My Emoji.
- 2 Tilpas dit ansigt til skærmen, og tryk på 🔵 for at tage et billede.
- 3 Vælg køn og alder til My Emoji, og tryk på Næste.
- 4 Dekorer en My Emoji, og tryk på Næste.
- 5 Tryk på Udført.

My Emoji og My Emoji-stickers er nu oprettet. Du kan få vist My Emoji-stickers på My Emojis startskærm. Se My Emoji-stickers for at få flere oplysninger.

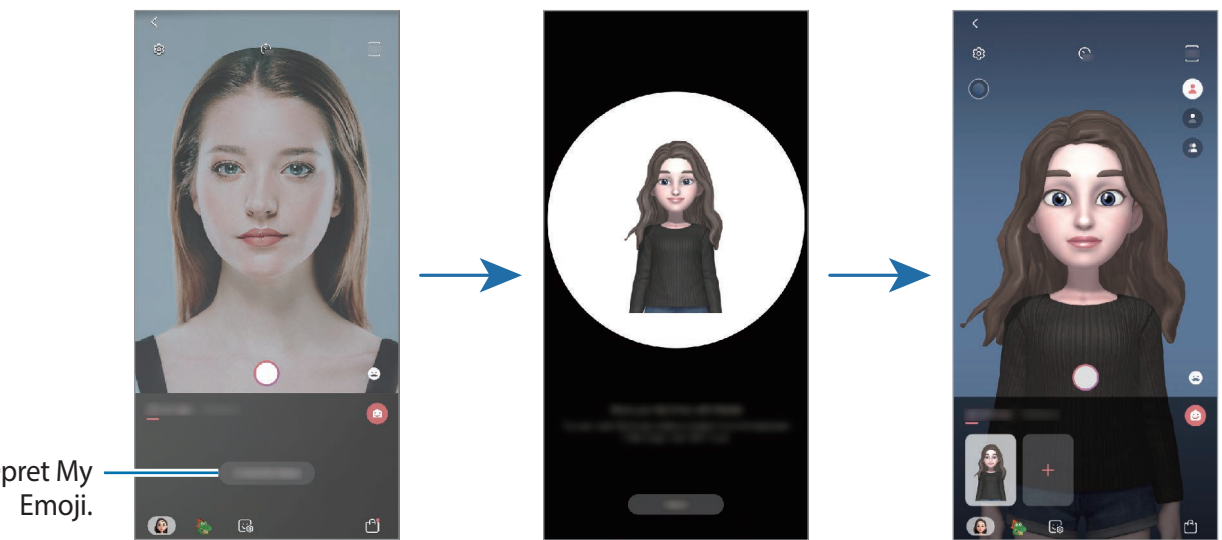

Opret My

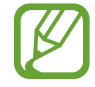

Du kan bruge funktionen AR Emoji med det forreste og det bageste kamera. Hvis du bruger det bageste kamera, vil det automatisk skifte til det forreste kamera. Hvis du vil skifte mellem kameraerne, skal du stryge opad eller nedad på eksempelskærmen.

#### Slette My Emoji

Start appen **Kamera**, og tryk på **AR Emoji**. Tryk og hold på den My Emoji, du vil slette, og tryk på —. My Emoji og My Emoji-stickers bliver slettet.

### Tilpasse My Emoji

Rediger eller dekorer en My Emoji på My Emoji-startskærmen, efter at du har downloadet diverse elementer fra AR World. Du kan også tilføje My Emoji-stickers.

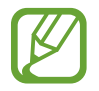

De tilgængelige funktioner kan variere, alt afhængigt af dit geografiske område eller din tjenesteudbyder.

#### My Emoji-startskærm

Start appen Kamera, og tryk på AR Emoji  $\rightarrow \bigcirc$ . My Emoji-startskærmen vises.

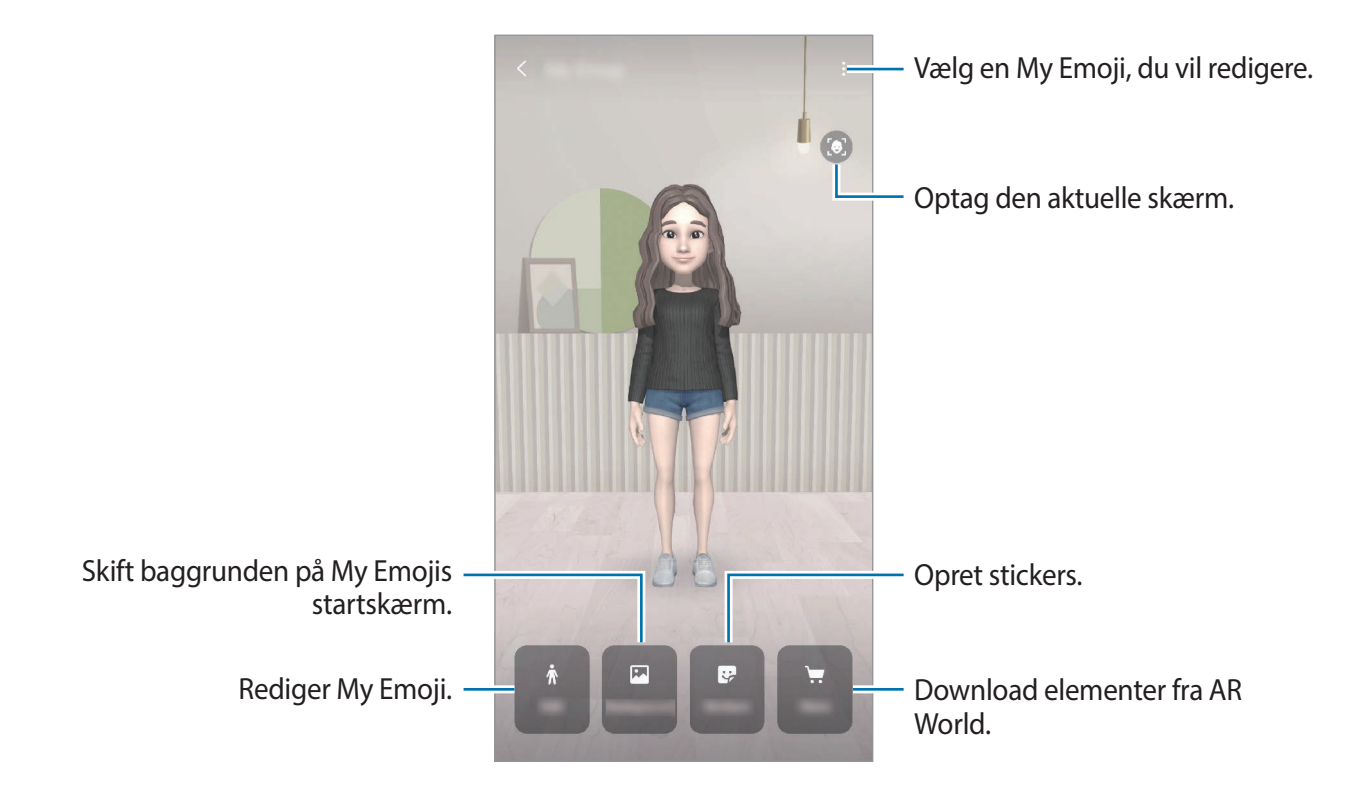

#### Redigere My Emoji

Rediger en My Emoji, eller skift baggrunden på My Emoji-startskærmen.

Tryk på **Rediger** eller **Baggrund** på My Emoji-startskærmen.

#### Downloade elementer fra AR World

Dekorer en My Emoji, efter at du har downloadet elementer, som f.eks. tøj eller tilbehør, fra AR World.

Tryk på **Store** på My Emoji-startskærmen, og download de ønskede elementer. Du kan se de downloadede elementer på My Emoji-redigeringsskærmen.

### My Emoji-stickers

Opret dine egne stickers med My Emoji-udtryk og -handlinger. Du kan bruge My Emoji-stickers, når du sender beskeder eller på et socialt netværk.

### Sådan får du vist My Emoji-stickers

Tryk på Stickers på My Emoji-startskærmen. Så får du vist My Emoji-stickers.

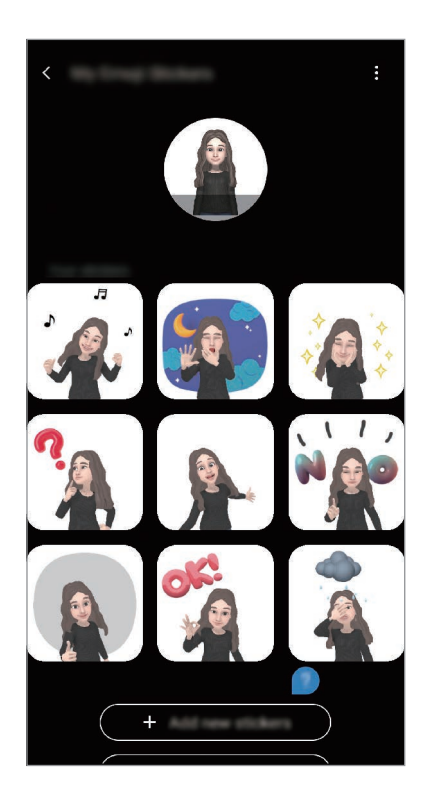

#### Tilføje stickers

Tryk på **Stickers** → **Tilføj nye stickers** på My Emoji-startskærmen. Marker de stickers du ønsker, og tryk derefter på **Tilføj**. Den valgte sticker bliver tilføjet, og du kan bruge den under en samtale via beskeder eller på et socialt netværk.

#### Oprette dine egne stickers

Opret My Emoji-stickers, du selv designer.

**1** Tryk på My Emoji-startskærmen på **Stickers**  $\rightarrow$  **Lav tilpas. stickers**.

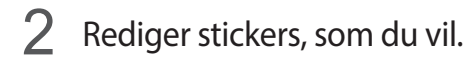

- 🕒 : Vælg et udtryk.
- ( ): Vælg en handling.
- 👽 : Tilføj stickers.
- **T** : Indtast tekst.
- 🔄 : Vælg stickerens baggrund.
- **3** Tryk på **Gem**.

#### Bruge My Emoji-stickers i chats

Du kan bruge My Emoji-stickers under en samtale via beskeder eller på et socialt netværk. De følgende handlinger er et eksempel på brug af My Emoji-stickers i appen **Beskeder**.

- 1 Når du sammensætter en besked i appen **Beskeder** skal du trykke på 😍 på Samsungtastaturet.
- 2 Tryk på ikonet My Emoji.
- **3** Vælg en af My Emoji-stickerne.

My Emoji-stickeren vil blive indsat.

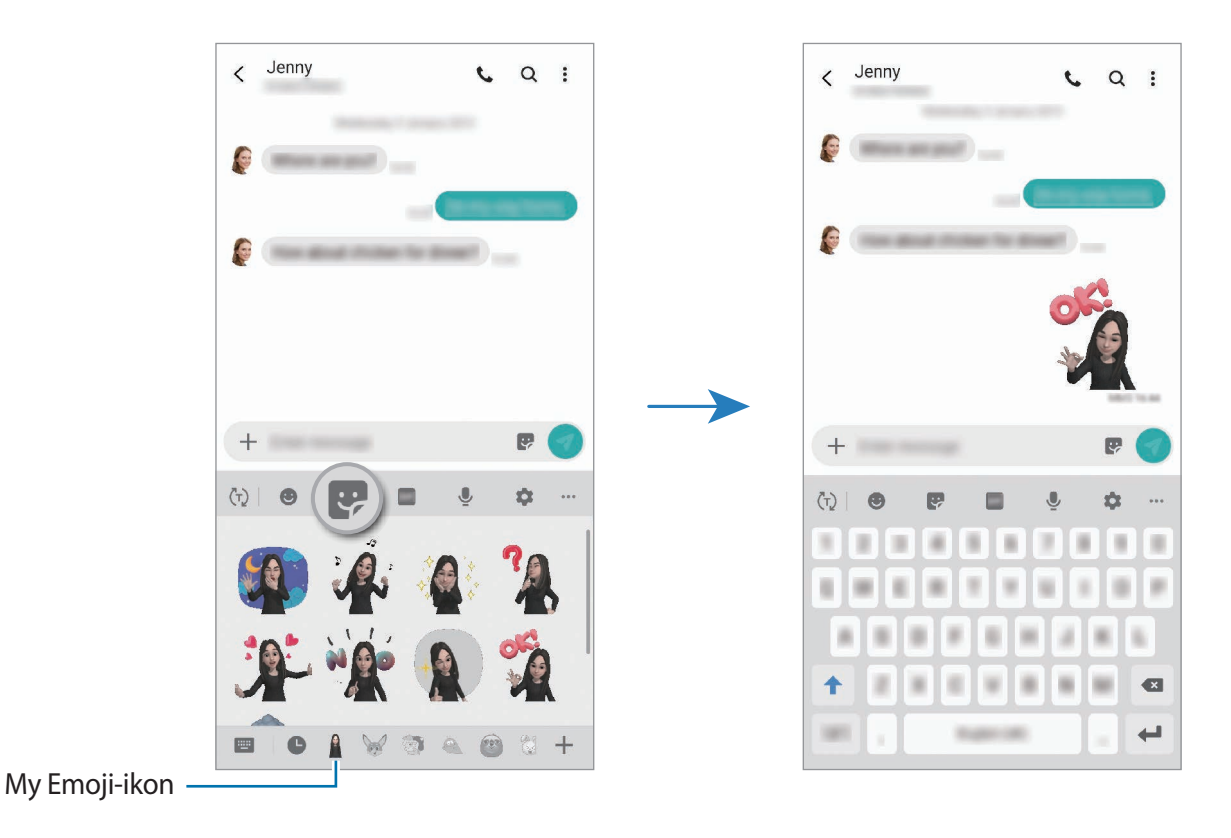

#### Slette My Emoji-stickers

På Samsung-tastaturet skal du trykke på 👽 og trykke på 🏟 nederst på tastaturet. Vælg de My Emoji-stickers, du vil slette, og tryk på **Slet**.

Apps og funktioner

### Tage fotos eller videoer med My Emoji

Lav sjove fotos eller videoer med My Emoji, og brug forskellige fotograferingstilstande.

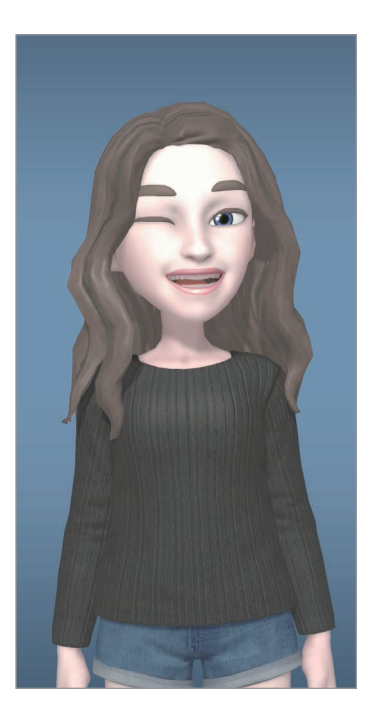

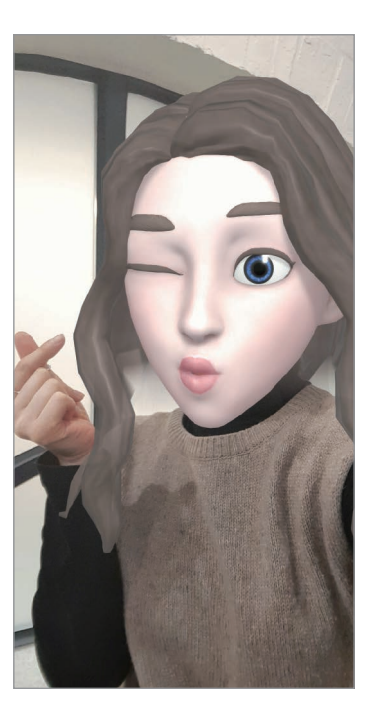

Maske

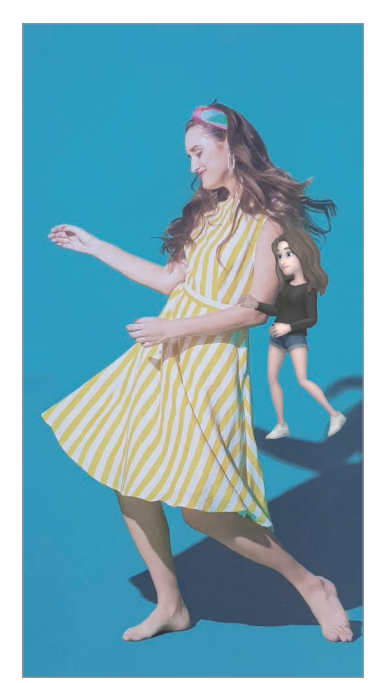

Let bevægelse

Grundlæggende

- 1 Start appen Kamera, og tryk på AR Emoji.
- 2 Vælg en My Emoji, som du gerne vil bruge.

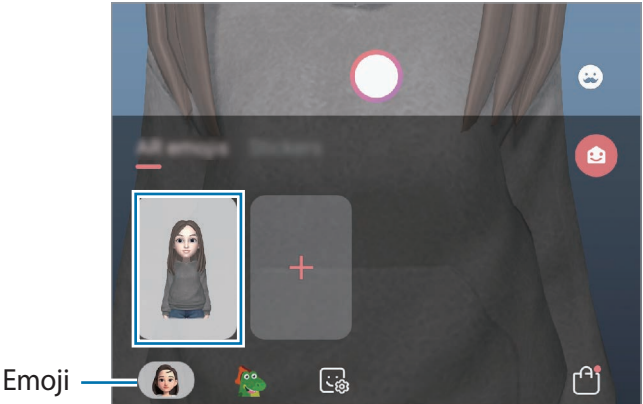

My Emoji

- **3** Vælg den tilstand, du vil bruge.
  - (Basis): My Emoji imiterer dine udtryk.
  - (Maske): My Emojis ansigt vises over dit ansigt, så det ser ud som om, du har en maske på.
  - (Let bevægelse): My Emoji imiterer din krops bevægelser.
- 4 Tryk på O for at tage et foto, eller stryg til venstre på eksempelskærmen, og tryk på for at optage en video.

Du kan få vist og dele de fotos og videoer, du har taget, i Galleri.

## Tage fotos og videoer med Emoji-figurer eller-stickers

Emoji-figurer imiterer dine ansigtsudtryk. Du kan også anvende stickereffekter, som følger dit ansigt.

1 Start appen Kamera, og tryk på AR Emoji.

2 Vælg en Emoji-figur, eller tryk på **Stickers**, og vælg en sticker, du ønsker at bruge.

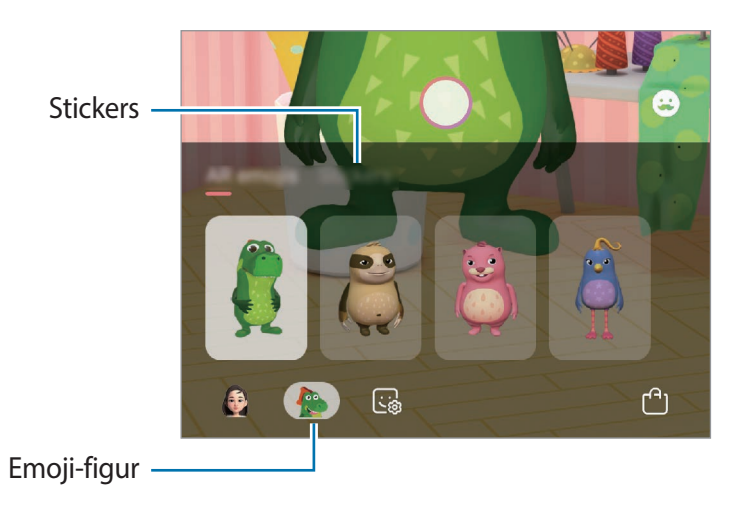

3 Tryk på O for at tage et foto, eller stryg til venstre på eksempelskærmen, og tryk på • for at optage en video.

Du kan se og dele de fotos og videoer, du har taget, i Galleri.

# **Always On Display**

Du kan få vist oplysninger, som f.eks. uret eller kalenderen, eller styre musikafspilning på skærmen, når den er slukket.

Du kan også søge efter meddelelser om f.eks. nye beskeder eller ubesvarede opkald.

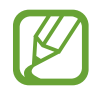

Lysstyrken på skærmen Always On Display kan ændres automatisk, afhængigt af lysforholdene.

#### Indstille, hvordan Always On Display skal vises

Du kan vælge, hvordan Always On Display skal vises. Always On Display kan indstilles til at vises hele tiden eller kun, når du trykker på skærmen, hvis den er slukket. Du kan også indstille det tidspunkt for, hvornår Always On Display skal vises.

Start appen Indstillinger, tryk på Låseskærm  $\rightarrow$  Always On Display  $\rightarrow$  Visningstilstand, og indstil den ønskede tilstand.

- Tryk for at vise: Always On Display vises i 30 sekunder, når du trykker på skærmen.
- Vis altid: Always On Display vises hele tiden.
- Vis som planlagt: Always On Display vises i den tid, du har angivet. Tryk på Angiv tidsplan for at angive start- og sluttidspunktet.

### Åbne meddelelser på skærmen Always On Display

Når du modtager meddelelser om beskeder, ubesvarede opkald eller apps, vises meddelelsesikoner på skærmen Always On Display. Dobbelttryk på et meddelelsesikon for at se dets meddelelse.

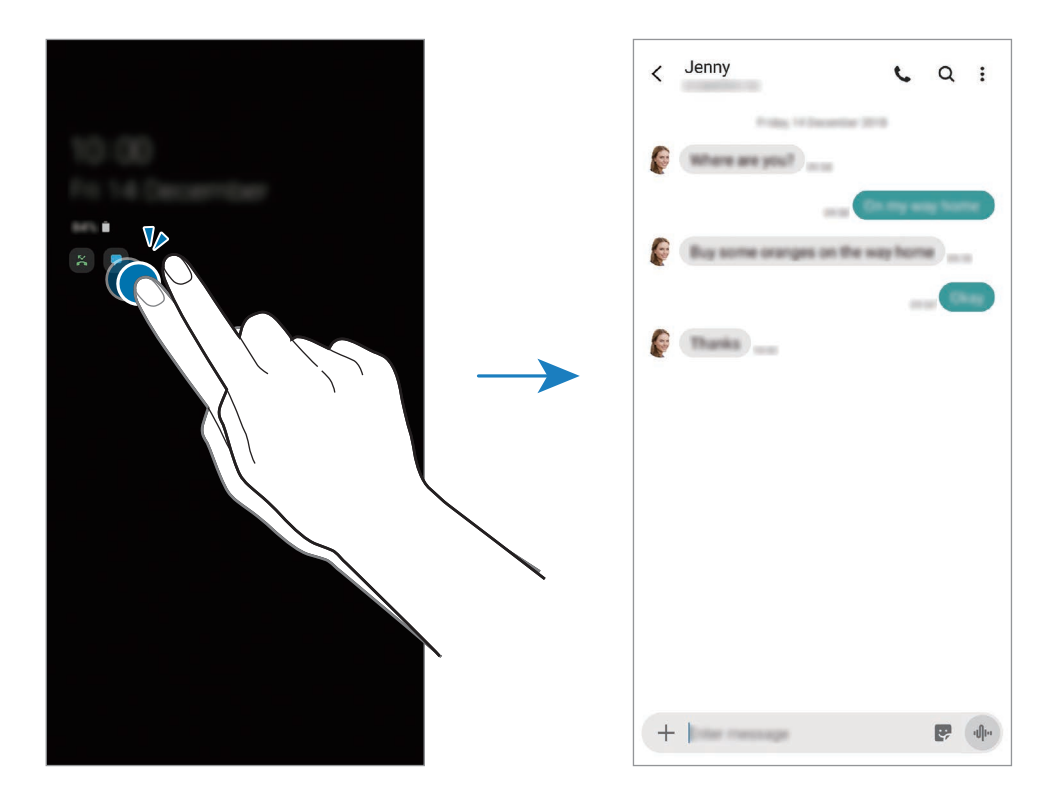

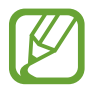

Hvis skærmen er låst, skal du låse den op for at se meddelelser.

#### Styre musikafspilning på skærmen Always On Display

Du kan styre musikafspilningen på skærmen Always On Display.

- 1 Start appen Indstillinger, tryk på Låseskærm → FaceWidgets, og tryk derefter på kontakten Musik for at aktivere det.
- 2 Dobbelttryk på uret for at styre musikafspilningen på skærmen Always On Display.
- 3 Stryg til venstre eller højre på uret for at gå til musikcontrolleren.
- 4 Tryk på ikonerne for at styre afspilningen.

Apps og funktioner

#### Vise et billede på skærmen Always On Display

Du kan vise et billede på skærmen Always On Display. Du kan også vise en animeret GIF.

- **1** Start appen Indstillinger  $\rightarrow$  Låseskærm  $\rightarrow$  Urstil  $\rightarrow$  Always On Display.
- 2 Træk typelisten til venstre, og vælg typen med et billede på.
- 3 Tryk på +, og vælg et billede.

Hvis du vil indsætte en animeret GIF, skal du trykke på GIF og vælge en fil.

4 Tryk på Udført.

#### Deaktivering af funktionen Always On Display

Start appen Indstillinger, tryk på Låseskærm og tryk derefter på kontakten Always On Display for at deaktivere det.

# Edge-skærm

### Introduktion

Du kan nemt få adgang til dine favoritapps og -funktioner fra Edge-panelerne.

### Brug af Edge-paneler

Træk Edge-panelhåndtaget hen imod midten af skærmen.

Hvis Edge-panelhåndtaget ikke er synligt, skal du starte appen Indstillinger, trykke på Skærm → Edge-skærm, og derefter trykke på kontakten Edge-paneler for at aktivere det.

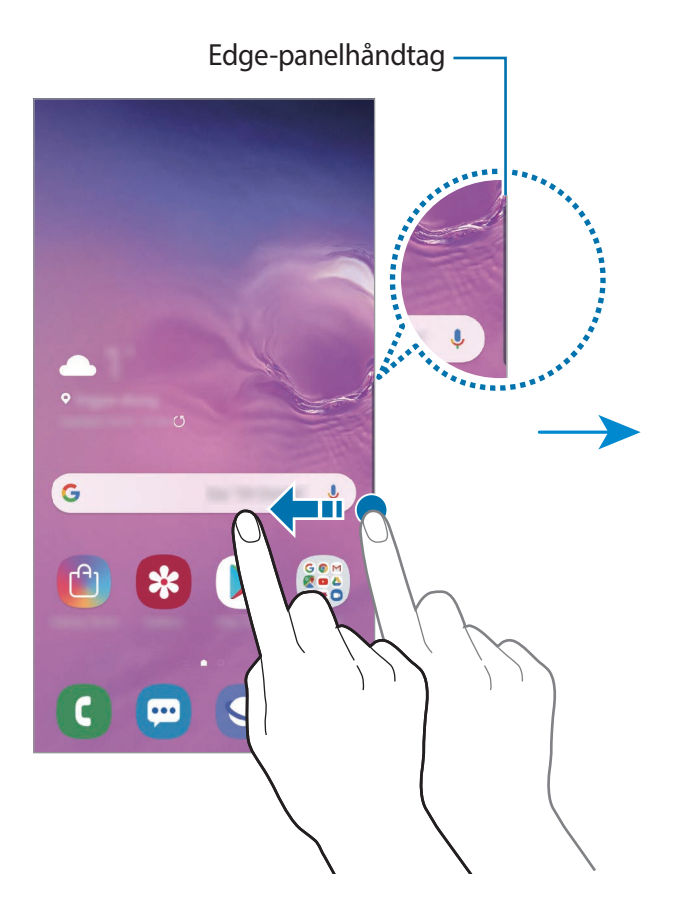

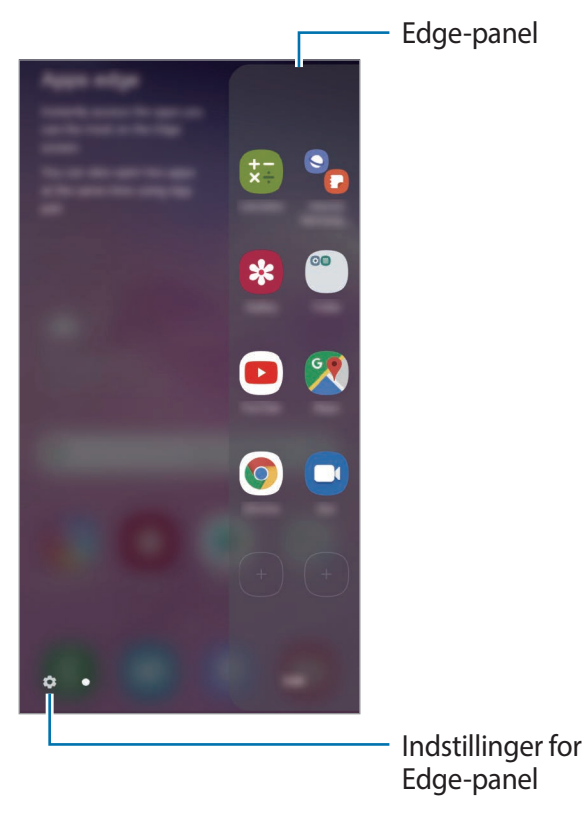

#### Redigere Edge-paneler

Vælg paneler, der skal vises på Edge-skærmen eller rediger dem.

- 1 Træk Edge-panelhåndtaget hen imod midten af skærmen.
- 2 Tryk på 🗢 for at åbne indstillingsskærmen for Edge-panelet.
- 3 Marker Edge-paneler, der skal vises.
  - Tryk på **Rediger** for at redigere et panel.
  - Hvis du vil downloade flere paneler, skal du trykke på  $\bullet \rightarrow$  Galaxy Store.
  - Omarranger panelerne ved at trykke på → Skift rækkefølge, og træk < > til et andet sted.

### Indstilling af Edge-panelhåndtaget

Du kan ændre indstillinger for placering, størrelse, gennemsigtighed eller vibration for håndtaget.

Træk Edge-panelhåndtaget hen imod midten af skærmen. Tryk derefter på  $\Rightarrow \Rightarrow = Edge-$ panelhåndtag.

## Apps edge

Start ofte brugte apps hurtigt.

- 1 Træk Edge-panelhåndtaget hen imod midten af skærmen.
- 2 Vælg en app på Apps edge for at starte den.

### Redigering af Apps edge-panelet

- Tilføj en app ved at trykke på (+) på panelet, og tryk derefter på en app på listen over apps.
- Hvis du vil oprette en mappe på panelet, skal du trykke på + på panelet, trykke og holde på en app fra listen med apps, og derefter trække den over en anden app på Apps edgepanelet.
- Slet en app ved at trykke og holde på en app på panelet, og træk den derefter til **Fjern** øverst på skærmen.

• For at ændre appsenes rækkefølge skal du trykke og holde på et appikon og trække det til en anden placering.

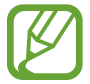

Du kan også redigere Apps edge-panelet ved at trykke på Rediger.

### Tilføje app-par

Tilføj to ofte benyttede apps, som f.eks. en videoafspiller og en beskedapp, til Apps edge-panelet for at åbne dem sammen i en opdelt skærmvisning med et enkelt tryk. Se flere oplysninger om den opdelte skærmvisning på Opdelt skærmvisning.

- 1 Træk Edge-panelhåndtaget hen imod midten af skærmen.
- 2 Tryk på  $\oplus \rightarrow$  Opret app-par på panelet Apps edge.
- **3** Vælg to apps på listen.

Den første app vises øverst, og den anden app vises nederst, når de åbnes i den opdelte skærmvisning.

**4** Tryk på **Udført**.

## **Edge-belysning**

Du kan indstille enheden til at belyse kanterne af skærmen og vise et pop op-vindue, når du modtager meddelelser om f.eks. nye beskeder.

Når der vises et pop op-vindue, mens du bruger en app, skal du trække vinduet nedad for hurtigt at se indholdet og udføre tilgængelige handlinger.

### Administrere meddelelser, der vises som kantbelysning

- 1 Start appen Indstillinger, tryk på Skærm → Edge-skærm → Edge-belysning, og tryk derefter på kontakten for at aktivere det.
- 2 Tryk på Administrer meddelelser, og tryk på kontakterne ud for apps for at modtage meddelelser om f.eks. kantbelysning.

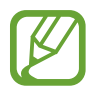

Visse meddelelser vises muligvis ikke, idet kantbelysningen afhænger af meddelelsestyper.

#### Se meddelelser i pop op-vinduet

Når du modtager en meddelelse med kantbelysning, kan du hurtigt se indholdet og udføre tilgængelige handlinger ved at åbne pop op-vinduet. Hvis du for eksempel modtager en besked, mens du er ved at se en video eller spille et spil, kan du se beskeden og svare på den uden at skifte skærm.

Når du modtager en meddelelse med kantbelysning, mens du bruger en app, skal du trække meddelelsen nedad.

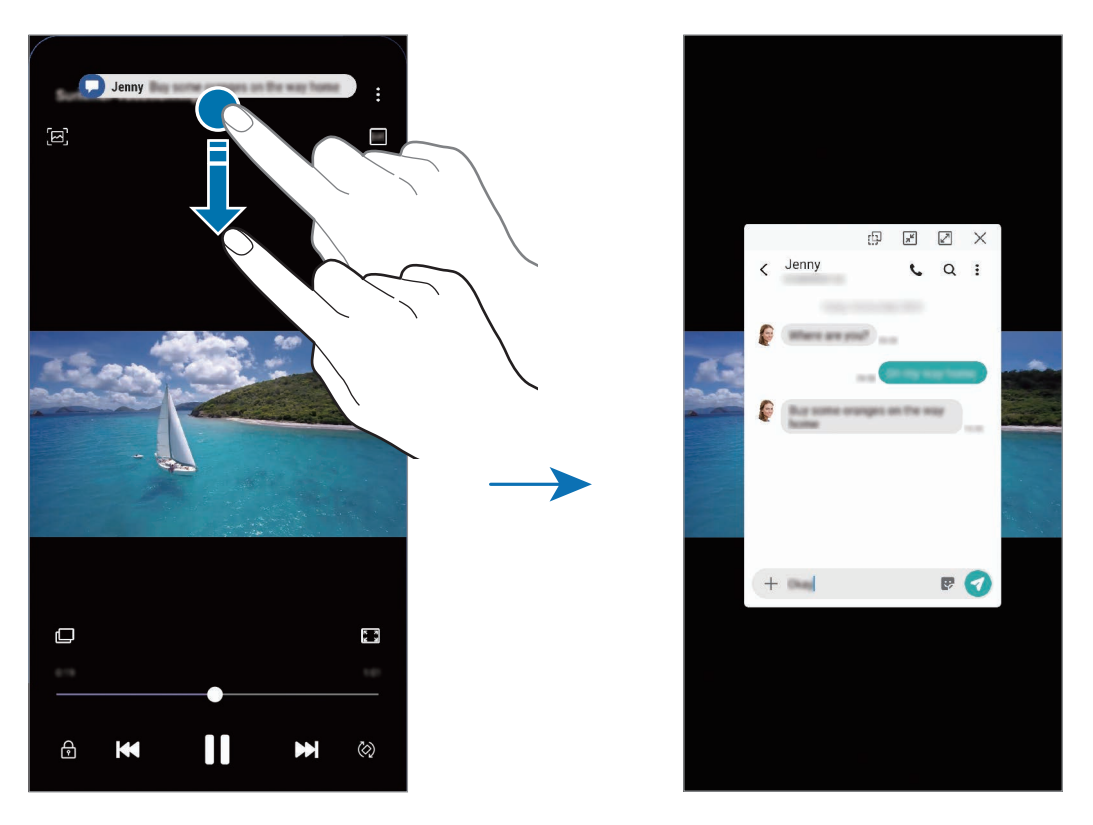

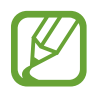

Denne funktion er kun tilgængelig for apps, som understøtter funktionerne Multi-vindue og kantbelysning. For at se understøttede apps skal du starte appen **Indstillinger**, trykke på **Skærm**  $\rightarrow$  **Edge-skærm**  $\rightarrow$  **Edge-belysning**  $\rightarrow$  **Administrer meddelelser**.

# **Multi-vindue**

### Introduktion

Med funktionen Multi-vindue kan du køre to apps samtidigt på den opdelte skærm. Du kan også køre flere apps samtidigt i pop op-visning.

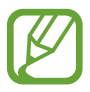

Ikke alle apps understøtter denne funktion.

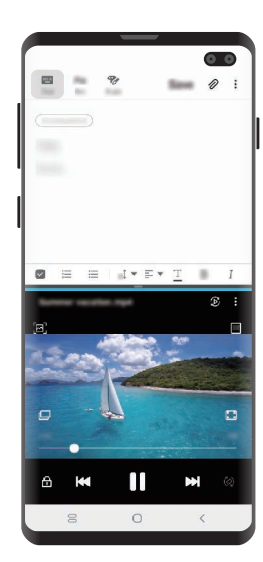

Opdelt skærmvisning

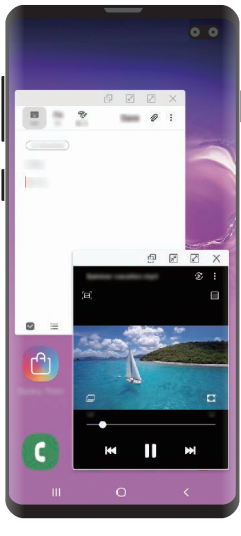

Pop op-visning

### **Opdelt skærmvisning**

- 1 Tryk på knappen seneste for at åbne listen med nyligt anvendte apps.
- Stryg til venstre eller højre, tryk på en apps ikon, og tryk derefter på Åbn i opdelt skærm.
  Den valgte app starter i det øverste vindue.

3 I det nederste vindue skal du stryge til venstre eller højre for at vælge en anden app, der skal startes.

Hvis du vil starte apps, som ikke findes på listen over nyligt anvendte apps, skal du trykke på startknappen eller tilbageknappen og vælge en app.

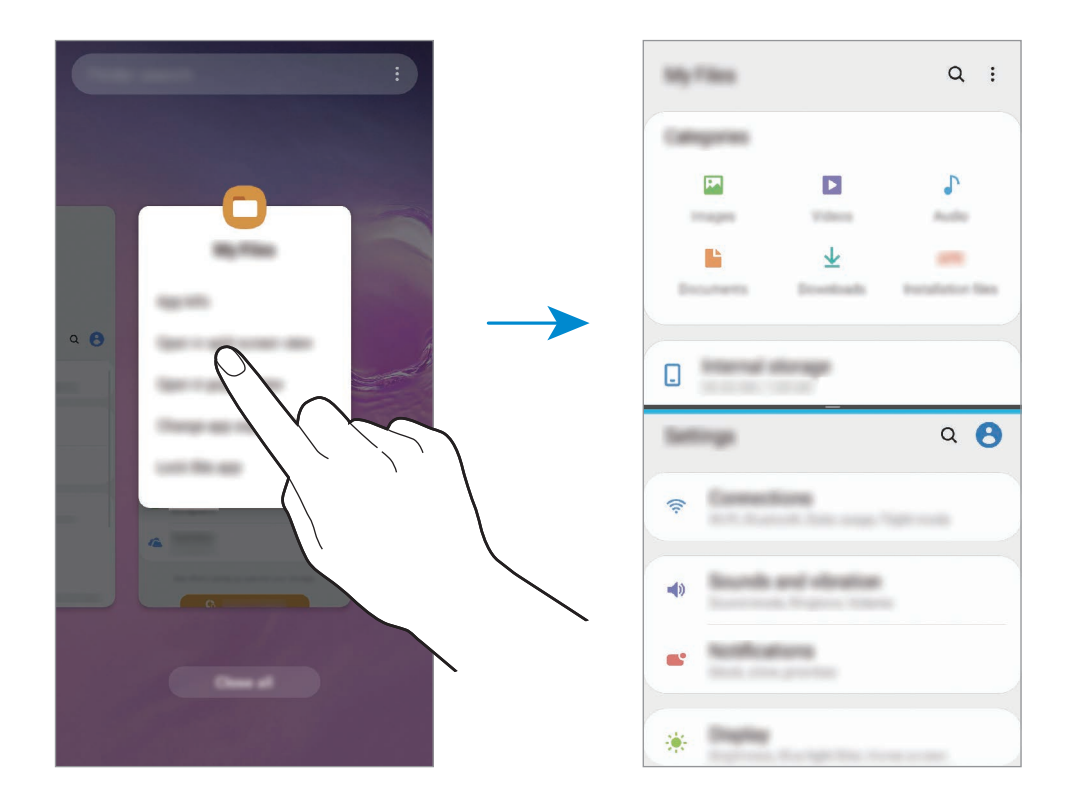

#### Justere vinduesstørrelsen

Træk bjælken mellem appvinduerne op eller ned for at justere vinduernes størrelse.

Når du trækker linjen mellem appvinduerne til toppen eller bunden af skærmen, maksimeres vinduet.

## Pop op-visning

- **1** Tryk på knappen seneste for at åbne listen med nyligt anvendte apps.
- 2 Stryg til venstre eller højre, tryk på en apps ikon, og tryk derefter på **Åbn i pop op-visning**. Appskærmen vises i pop op-visningen.

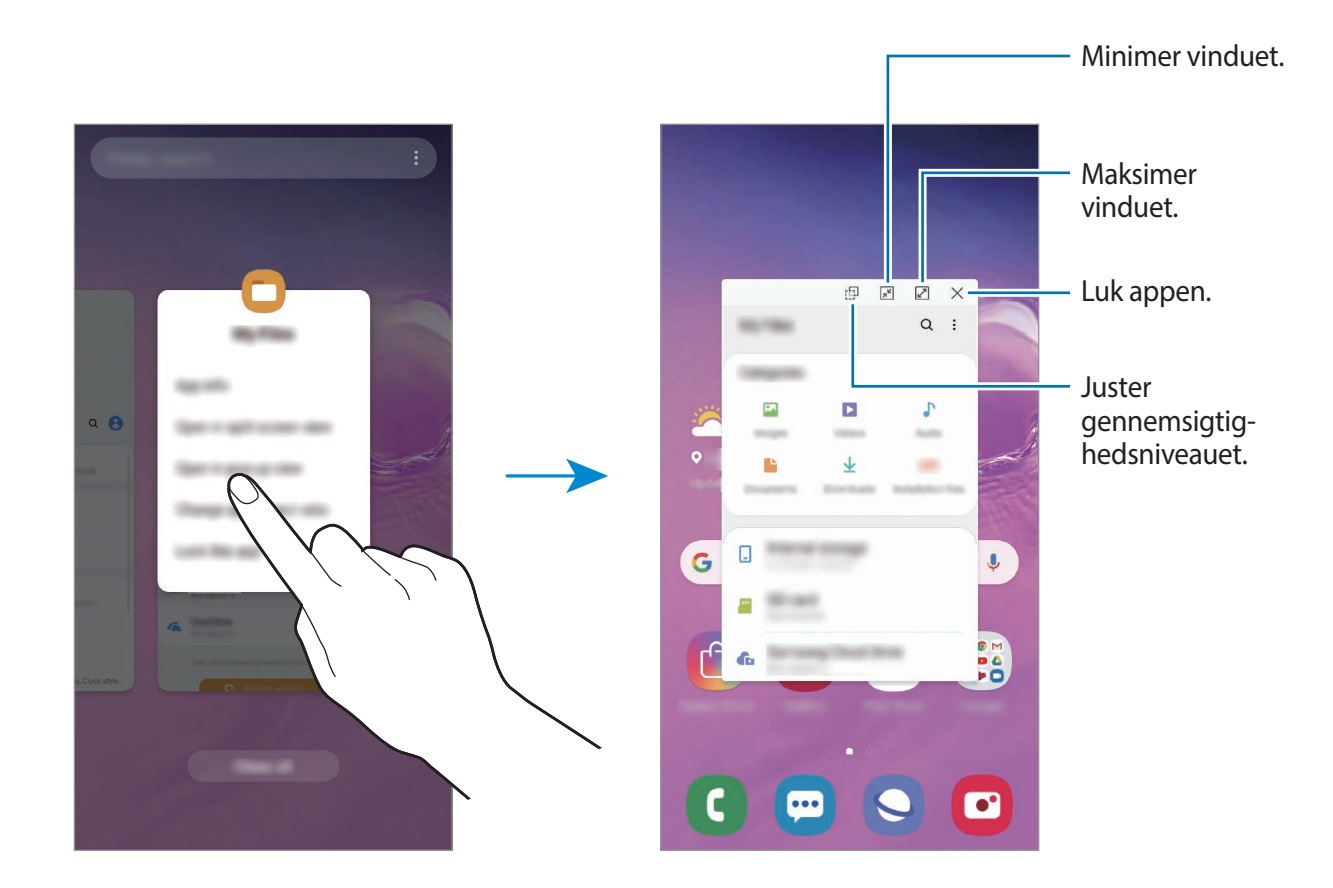

#### Flytte pop op-vinduer

Hvis du vil flytte et pop op-vindue, skal du trykke på vinduets værktøjslinje og trække det til en ny placering.

# Samsung Pay

### Introduktion

Registrer ofte anvendte kort i mobilbetalingstjenesten Samsung Pay for at foretage betalinger på en mere hurtig og sikker måde. Samsung Pay understøtter MST (magnetic secure transmission) og NFC (near field communication) for at give mulighed for betaling via standard kreditkortlæsere.

Du kan få flere oplysninger, f.eks. om, hvilke kort der understøtter denne funktion, på www.samsung.com/samsung-pay.

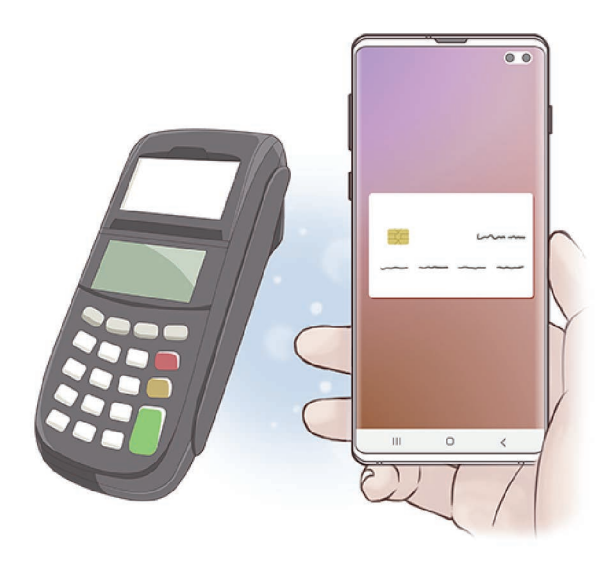

- For at kunne bruge denne funktion skal du logge på din Samsung account og registrere dine biometriske data. Se Samsung account og Genkendelse af fingeraftryk for flere oplysninger.
  - For at foretage betalinger med Samsung Pay, skal enheden muligvis forbindes med Wi-Fi eller et mobilt netværk, afhængigt af det geografiske område.
  - Appens tilgængelighed og hvilke funktioner, den understøtter, kan variere alt afhængigt af dit geografiske område eller din tjenesteudbyder.
  - Procedurerne for den første opsætning og kortregistrering kan variere, alt afhængigt af dit geografiske område eller din tjenesteudbyder.
  - MST (Magnetisk sikker transmission) understøttes muligvis ikke afhængigt af geografisk område.

## **Opsætning af Samsung Pay**

Første gang, du kører denne app eller genstarter den efter nulstilling af data, skal du følge instruktionerne på skærmen for at fuldføre den første konfiguration.

- 1 Start appen Samsung Pay.
- 2 Log på din Samsung account.
- 3 Læs og accepter vilkår og betingelser.
- 4 Registrer dine fingeraftryk, så de kan bruges ved betalinger.
- 5 Opret en PIN-kode til brug ved betalinger.

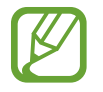

Denne PIN-kode skal bruges til at verificere forskellige handlinger i Samsung Pay, f.eks. betalinger og oplåsning af appen.

## **Registrere kort**

Du kan nemt registrere kort ved at tage et billede af dem med kameraet.

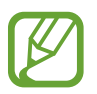

Du kan tjekke, hvilke kort der understøtter denne funktion, på webstedet for Samsung Pay på (www.samsung.com/samsung-pay).

Start appen **Samsung Pay**, tryk på **Tilføj**, og følg derpå instruktionerne på skærmen for at fuldføre din kortregistrering.

### Foretage betalinger

Tryk og hold på et kortbillede nederst på skærmen, og træk det opad.
 Du kan også starte appen Samsung Pay.

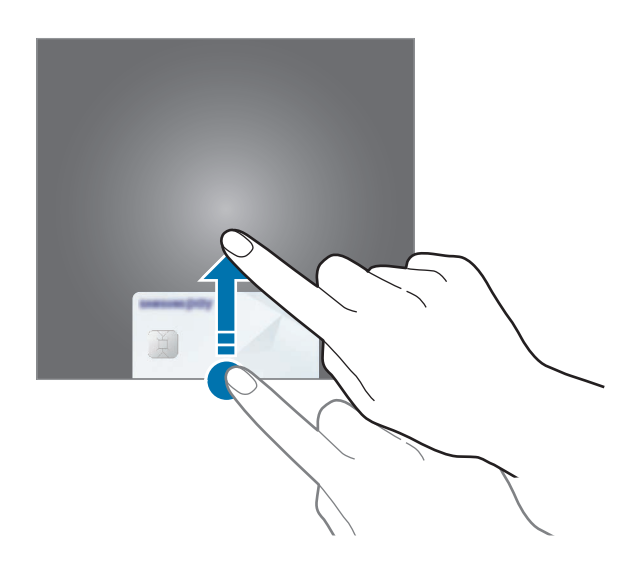

2 På kortlisten skal du stryge mod venstre eller højre og vælge det kort, der skal bruges.

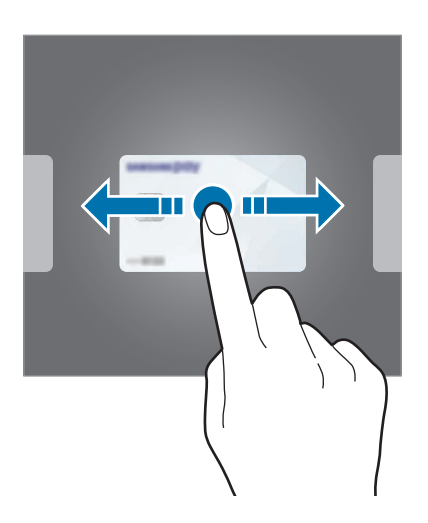

Apps og funktioner

**3** Scan dit fingeraftryk.

Du kan også angive PIN-koden for betaling, som du oprettede, da du konfigurerede Samsung Pay.

4 Rør ved kortlæseren med bagsiden af enheden.

Når kortlæseren genkender kortoplysningerne, behandles betalingen.

- Det kan afhænge af din netværksforbindelse, om en betaling kan behandles.
- Verificeringsmetoden til betalinger afhænger muligvis af kortlæserne.

#### Annullere betalinger

Du kan annullere en betaling ved at besøge det sted, hvor du foretog den relevante betaling. På kortlisten skal du stryge mod venstre eller højre for at vælge det kort, du brugte. Følg instruktionerne på skærmen for at annullere betalingen.

# Samsung Health

### Introduktion

Samsung Health hjælper dig med at administrere dit velbefindende og din kondition. Sæt dig selv fitnessmål, tjek dine fremskridt, og hold øje med dit generelle velbefindende og din kondition. Du kan også sammenligne dit skridtantal med andre brugere af Samsung Health, konkurrere med dine venner og få vist sundhedstip.

## **Bruge Samsung Health**

Start appen **Samsung Health**. Første gang, du kører denne app eller genstarter den efter nulstilling af data, skal du følge instruktionerne på skærmen for at fuldføre konfigurationen.

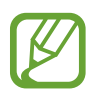

Visse funktioner er muligvis ikke tilgængelige, afhængigt af det geografiske område.
Hvis du vil føje elementer til Samsung Health-startskærmen, skal du trykke på  $\rightarrow$  Administrer elementer, og derefter vælge elementer.

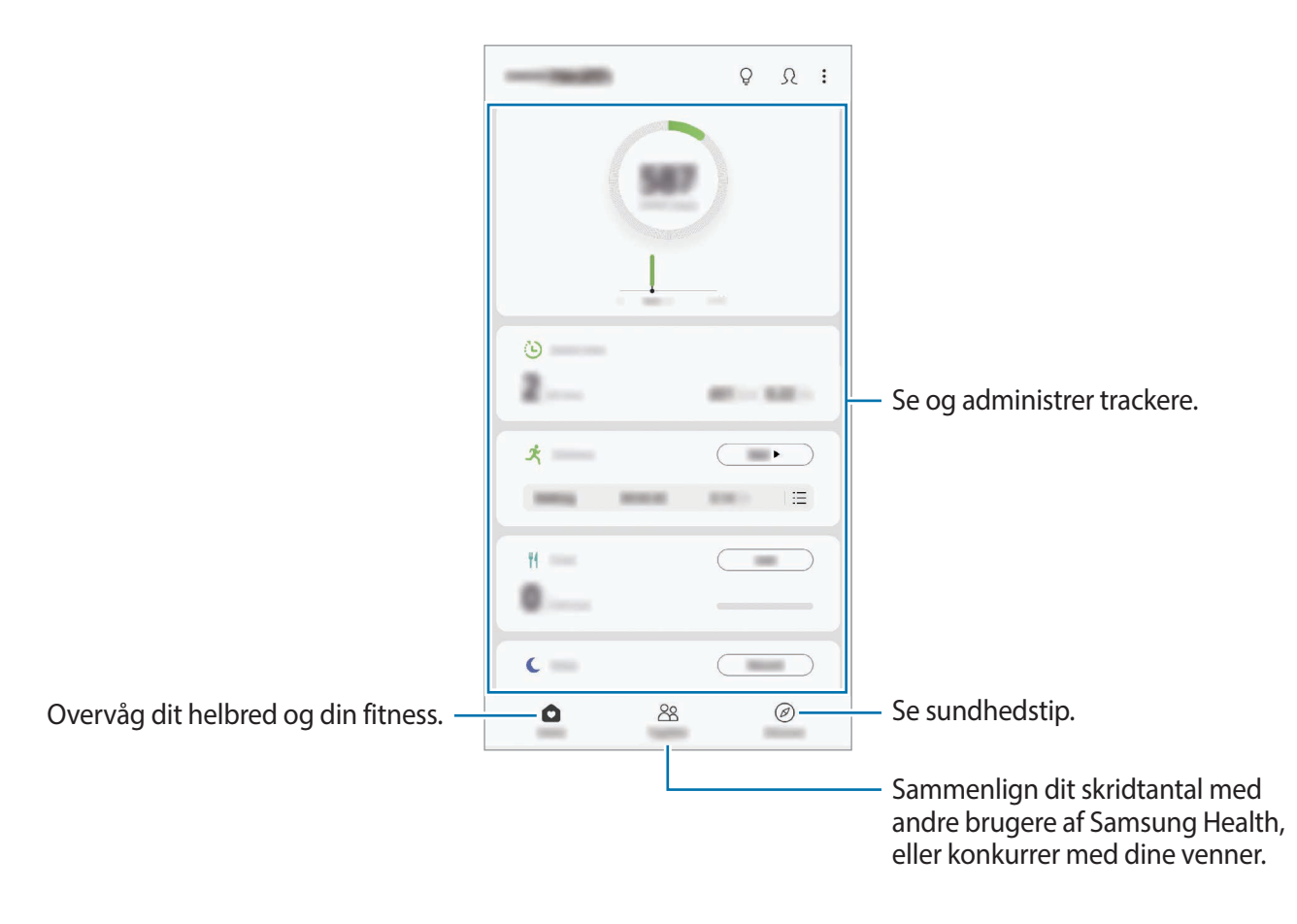

### Together

Together giver dig mulighed for at konfigurere antal skridt og konkurrere med dine venner. Du kan invitere venner til at gå sammen med dig, angive mål for antal skridt og se din placering. På Samsung Health-startskærmen skal du trykke på **Together**. Apps og funktioner

### Skridt

Enheden tæller det antal skridt, du tager, og måler den afstand, du har gået. På Samsung Health-startskærmen skal du trykke på skridttrackeren.

|                         | <     |       |
|-------------------------|-------|-------|
| Aktuelle skridt i alt — | 587   | — Mål |
|                         |       |       |
|                         |       |       |
|                         |       |       |
|                         | 1.000 |       |

- Du oplever muligvis en kortvarig forsinkelse, mens skridttrackeren overvåger dine skridt, hvorefter skridttællingen vises. Du kan også opleve en kort dataforsinkelse, før pop op-vinduet angiver, at du har nået dit mål.
  - Hvis du bruger skridttrackeren på rejser i bil eller tog, kan vibrationer påvirke skridttællingen.
  - Du kan se dit aktuelle antal skridt på informationspanelet. For at slå meddelelser fra, skal du på Samsung Health-startskærmen trykke på → Indstillinger → Meddelelser og derefter trykke på til/fra-knappen Aktuelt antal skridt under I gang for at deaktivere det. Alternativt kan du åbne informationspanelet, trykke og holde på meddelelsen, og derefter trykke på til/fra-knappen for at deaktivere den.

### Puls (Galaxy S10+, S10)

Mål og registrer din puls.

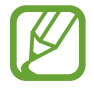

Pulstrackeren er kun beregnet til fitness- og oplysningsformål og er ikke beregnet til brug for diagnosticering af sygdomme eller andre lidelser, ej heller til helbredelse, lindring, behandling eller forebyggelse af sygdomme.

#### Vær opmærksom på følgende betingelser før måling af din puls:

- Hvil i 5 minutter før du foretager målingerne.
- Hvis målingerne er meget forskellige fra den forventede puls, hvil i 30 minutter og mål derefter igen.
- Hold dig varm, når du måler din puls om vinteren eller i koldt vejr.
- Rygning eller indtagelse af alkohol før en måling kan forårsage pulsen til at være anderledes end normalt.
- Undlad at snakke, gabe eller trække vejret tungt under måling af pulsen. I modsat fald kan pulsen blive registreret unøjagtigt.
- Måling af puls kan variere, afhængigt af målemetoden og de omgivelser, den foretages i.
- Hvis sensoren til pulsmåleren ikke virker, skal du rengøre sensoren og lægge din finger på midten af sensoren. Hvis sensoren til pulsmåleren stadig har det samme problem, kan du besøge et af Samsungs servicesteder.

- 1 På Samsung Health-startskærmen trykkes på Mål for at måle din puls.
- 2 Placer din finger på sensoren til pulsmåleren bag på enheden.

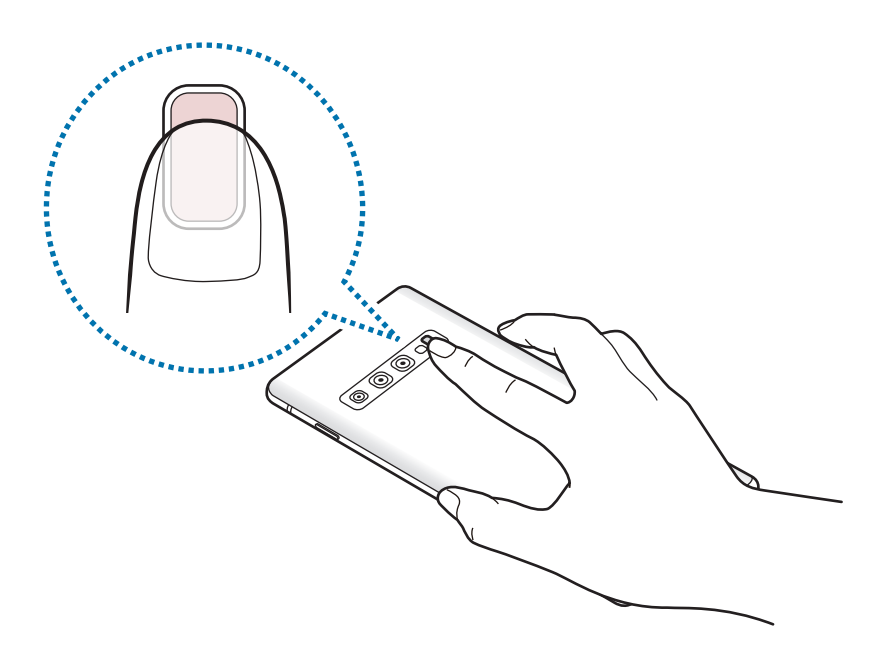

3 Efter et øjeblik vises din aktuelle puls på skærmen. Fjern din finger fra måleren.

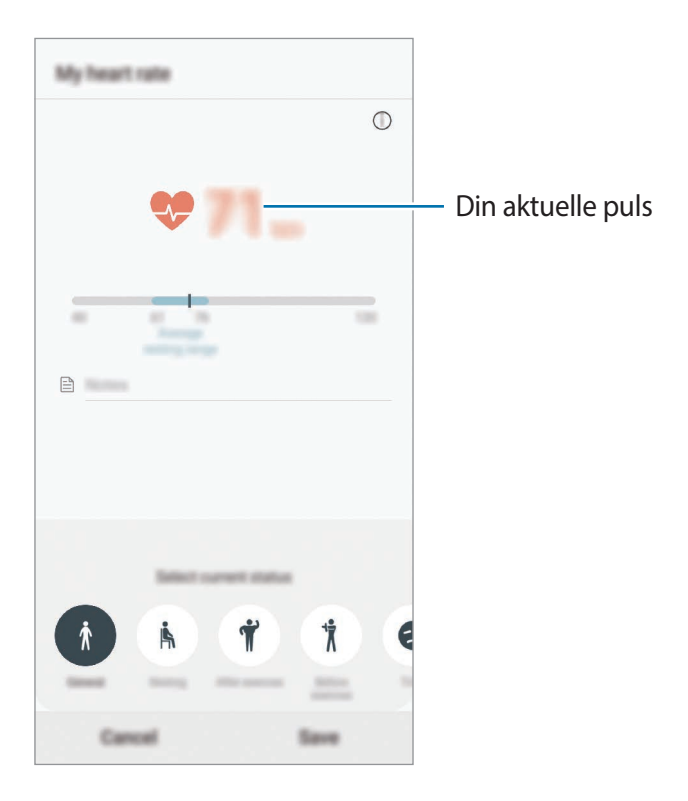

# Yderligere oplysninger

- Samsung Health er kun beregnet til fitness- og velværeformål og er ikke beregnet til brug ved diagnosticering af sygdomme eller andre lidelser, eller til at behandle, kurere eller forebygge sygdomme.
- De tilgængelige funktioner og applikationer, der kan føjes til Samsung Health, kan variere fra land til land på grund af forskellige lokale love og bestemmelser. Du bør inden brug tjekke de funktioner og applikationer, der er tilgængelige i dit specifikke område.
- Samsung Health-applikationer og dets tjeneste kan blive ændret eller ophøre uden forudgående varsel.
- Formålet med dataindsamling er begrænset til levering af den tjeneste, du har anmodet om, inklusive formidling af ekstra oplysninger for at forbedre dit velbefindende, synkronisere data, dataanalyse og statistikker eller for at udvikle og levere bedre tjenester. (Men hvis du logger på din Samsung account fra Samsung Health, gemmes dine data måske på serveren med henblik på sikkerhedskopiering.) Personlige oplysninger gemmes måske, indtil dette formål er fuldført. Du kan slette personlige data, der er gemt i Samsung Health, ved hjælp af funktionen Slet data i menuen Indstillinger. Hvis du vil slette data, som du har gemt på sociale netværk eller overført til lagerenheder, skal du slette dem særskilt.
- Du kan dele og/eller synkronisere dine data med flere Samsung-tjenester eller kompatible tredjepartstjenester, du vælger, samt med alle dine andre tilsluttede enheder. Adgang til Samsung Health-informationer af sådanne ekstra tjenester eller tredjepartsenheder tillades kun med din udtrykkelige accept.
- Du har det fulde ansvar for uhensigtsmæssig brug af data, der deles på sociale netværk eller overføres til andre. Vær forsigtig med at dele dine personlige oplysninger med andre.
- Hvis du bruger en trådløs forbindelse som f.eks. Bluetooth, kan enheden blive påvirket af elektronisk interferens fra andre enheder. Undlad at bruge enheden i nærheden af andre enheder, der udsender radiobølger.
- Læs Vilkår og betingelser og Fortrolighedspolitik for Samsung Health omhyggeligt, inden du bruger den.

# **Galaxy Wearable**

Galaxy Wearable er en app, som du kan administrere dine bærbare enheder med. Når du slutter din enhed til den bærbare enhed, kan du tilpasse den bærbare enheds indstillinger og apps.

#### Start appen Galaxy Wearable.

Tryk på **Start rejsen** for at slutte din enhed til den bærbare enhed. Følg instruktionerne på skærmen for at afslutte opsætningen. Se brugervejledningen til den bærbare enhed for at få flere oplysninger om, hvordan du opretter forbindelse til og bruger den bærbare enhed med din enhed.

# **Samsung Members**

**Samsung Members** yder supporttjenester til kunder, såsom diagnosticering af problemer med enheden, og tager imod spørgsmål og fejlrapporter fra brugerne. Du kan også dele information med andre i gruppen af Galaxy-brugere eller se de seneste nyheder og få tip om Galaxy. **Samsung Members** kan hjælpe dig med at løse problemer, du måtte komme ud for i forbindelse med brug af din enhed.

| Yderligere indstillinger — | E Mariana | Q              |
|----------------------------|-----------|----------------|
|                            |           |                |
|                            | &         |                |
|                            |           |                |
|                            |           |                |
|                            | 10012-001 | >              |
|                            | A Bear    | -              |
|                            |           |                |
|                            | A         |                |
|                            |           | -              |
|                            |           | >              |
|                            |           |                |
|                            |           | Cound foodbook |
|                            |           | Send feedback. |

- Appens tilgængelighed og hvilke funktioner, den understøtter, kan variere alt afhængigt af dit geografiske område eller din tjenesteudbyder.
  - For at sende feedback eller publicere kommentarer skal du være logget på din Samsung account. Se Samsung account for at få flere oplysninger.

# Samsung Notes

Opret noter ved at indtaste tekst ved brug af tastaturet eller ved at skrive med hånden eller tegne på skærmen. Du kan også indsætte billeder eller diktafonoptagelser i noterne.

# **Oprette noter**

- 1 Start appen Samsung Notes og tryk på 🕀.
- 2 Vælg en indtastningsmetode fra værktøjslinjen øverst på skærmbilledet, og opret en note.

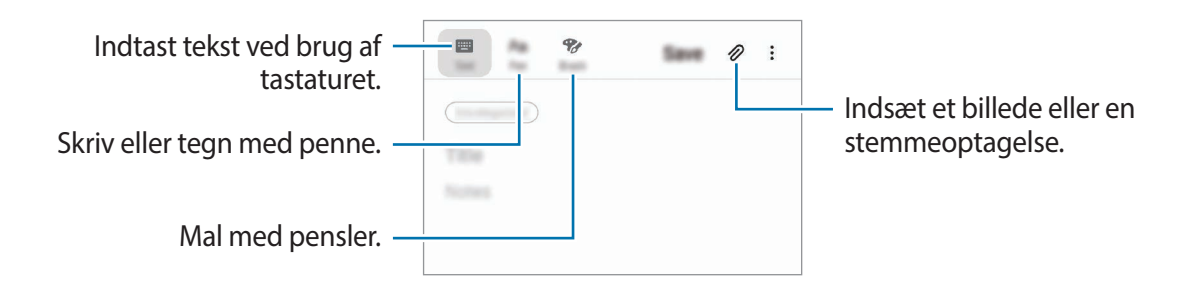

3 Når du er færdig med at oprette noten, skal du trykke på Gem.

### Slette noter

- 1 Start appen Samsung Notes.
- 2 Tryk og hold på en note, der skal slettes.Slet flere noter ved at markere flere noter til sletning.
- **3** Tryk på **Slet**.

# Kalender

Administrer din tidsplan ved at indtaste kommende events eller påmindelser i din planlægningsapp.

#### **Oprette events**

1 Start appen Kalender og tryk på 🛨, eller dobbelttryk på en dato.

Hvis datoen allerede har gemte events eller opgaver, skal du trykke på datoen og trykke på .

2 Indtast eventdetaljer.

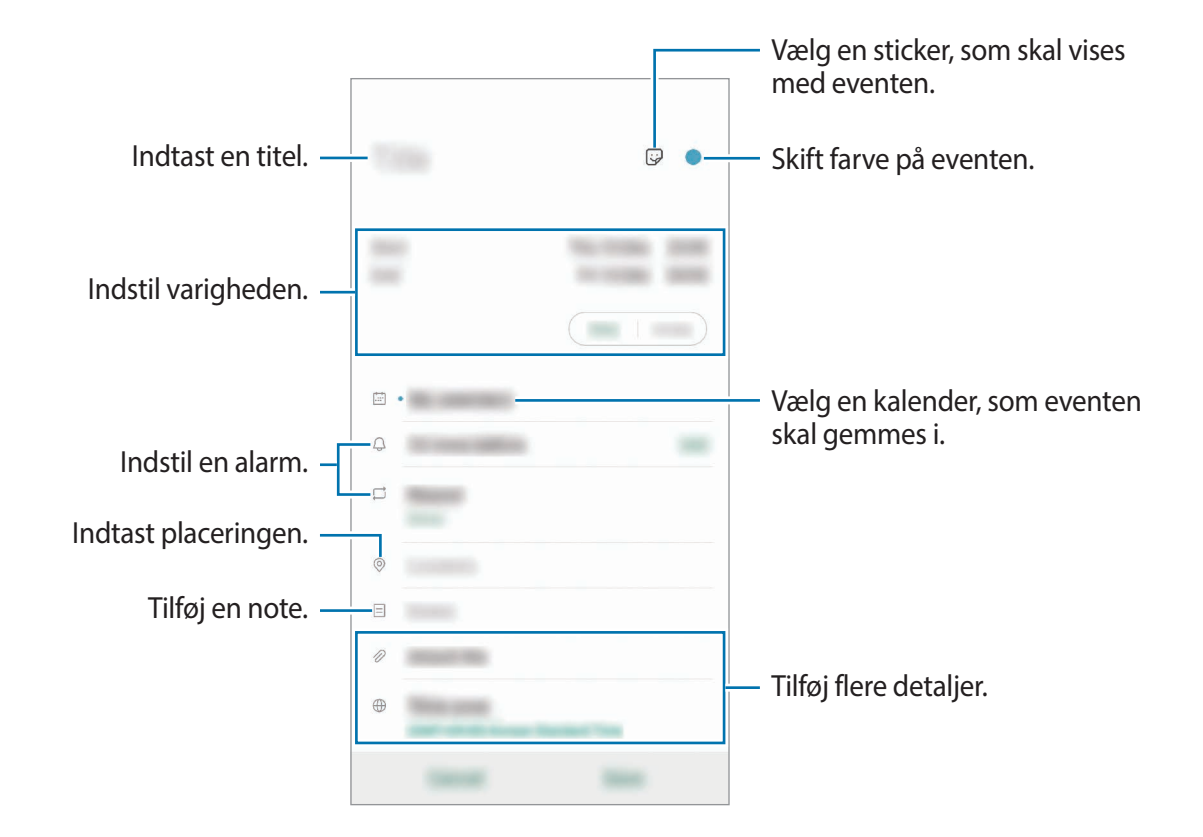

3 Tryk på Gem for at gemme eventen.

# Oprette påmindelser

Du kan oprette opgaver som påmindelser og modtage meddelelser på det tidspunkt eller sted, der er foruddefineret for hver påmindelse. Start appen **Kalender**, og tryk på  $\longrightarrow$  **Reminder**. Appen **Reminder** starter. Se Reminder for at få flere oplysninger.

### Synkronisere begivenheder med dine konti

- 1 Start appen Indstillinger, tryk på Konti og sikkerhedskopiering → Konti, og vælg derefter den konto, der skal synkroniseres med.
- 2 Tryk på Synkroniser konto, og tryk på kontakten Kalender for at aktivere det.

For din Samsung account skal du trykke på  $\rightarrow$  Synk.indstillinger, og trykke på kontakten Kalender for at aktivere det.

Hvis du vil tilføje konti, der skal synkroniseres med, skal du starte appen **Kalender** og trykke på  $\equiv \rightarrow \clubsuit \rightarrow \text{Tilføj ny konto}$ . Vælg derefter en konto, der skal synkroniseres med, og log på. Når der tilføjes en konto, vil den blive vist på listen.

# Diktafon

# Introduktion

Du kan bruge forskellige optagetilstande til forskellige situationer. Enheden kan konvertere din stemme til tekst og skelne mellem lydkilder.

# Diktafonoptagelser

1 Start appen Diktafon.

- 2 Tryk på 🔵 for at starte optagelsen. Tal ind i mikrofonen.
  - Tryk på 🕕 for at sætte optagelsen på pause.
  - Når du laver en diktafonoptagelse, skal du trykke på **BOGMÆRKE** for at indsætte et bogmærke.

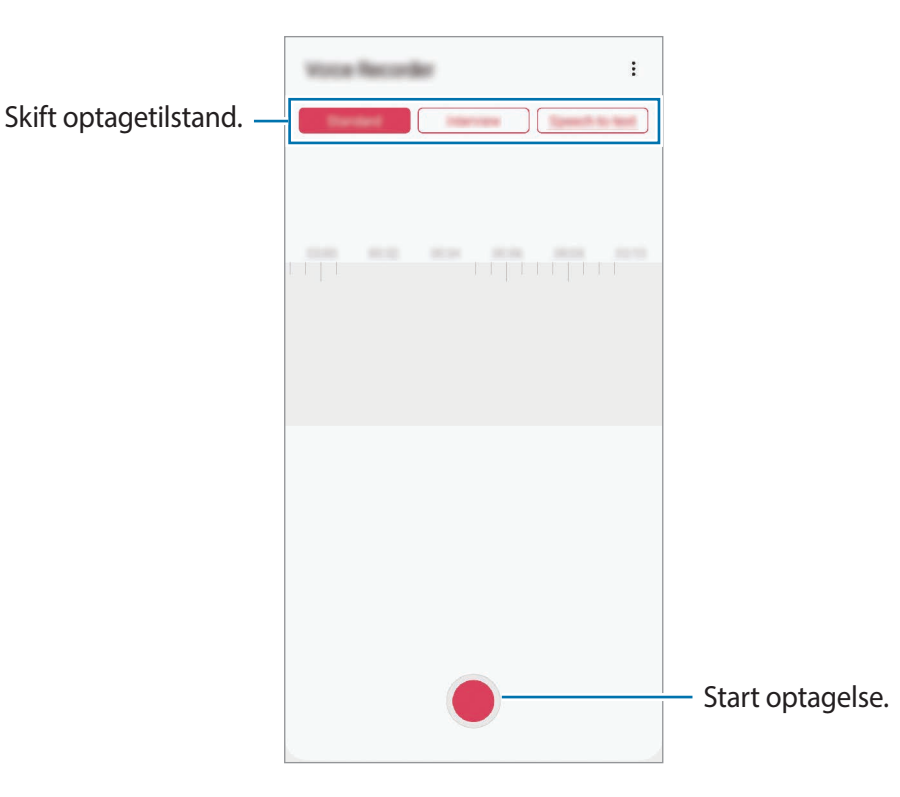

- 3 Tryk på 🔳 for at afslutte optagelsen.
- 4 Indtast et filnavn, og tryk på Gem.

# Skifte optagetilstand

Start appen Diktafon.

Vælg en tilstand fra toppen af skærmen for Diktafon.

- Standard: Dette er normal optagetilstand.
- Interview: Enheden optager lyd fra toppen og bunden af enheden ved høj lydstyrke, mens lydstyrken fra siderne reduceres.
- **Tale-til-tekst**: Enheden optager din stemme og konverterer den samtidig til tekst på skærmen. Du opnår de bedste resultater ved at holde enheden i nærheden af din mund og tale højt og tydeligt på et stille sted.

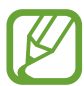

Hvis systemsproget for stemmenotater ikke passer til det sprog, du taler, genkender enheden ikke din stemme. Inden du bruger denne funktion, skal du trykke på det aktuelle sprog for at angive systemsproget for stemmenotater.

# Afspille udvalgte diktafonoptagelser

Når du gennemgår dine interviewoptagelser, kan du slukke og tænde for visse lydkilder i optagelsen.

- 1 Start appen **Diktafon**.
- 2 Tryk på Liste, og vælg en diktafonoptagelse, der er blevet optaget i interviewtilstand.
- **3** For at gøre visse lydkilder tavse skal du trykke på **som** for den retning hvor den lyd, der skal gøres tavs, befinder sig.

Ikonet ændres til \_\_\_\_, og lyden bliver slået fra.

|                      | < | 84 | - | en I | 81 |  |    |  | ()) | ł |
|----------------------|---|----|---|------|----|--|----|--|-----|---|
|                      |   |    |   |      |    |  |    |  |     |   |
|                      |   |    |   |      |    |  |    |  |     |   |
| Lydkilde slået fra — |   |    |   |      |    |  |    |  |     |   |
|                      |   |    |   |      |    |  |    |  |     |   |
| Lydkilde slået til — |   |    |   |      |    |  | l. |  |     |   |
|                      |   |    |   |      |    |  |    |  |     |   |

# **Mine filer**

Få adgang til og administrer forskellige filer, der er gemt på enheden eller andre steder, f.eks. på skylagerenheder.

Start appen Mine filer.

Se filer, der er lagret i hvert lager.

Hvis du vil tjekke for unødvendige data og frigøre enhedens lager, skal du trykke på  $\rightarrow$  Lageranalyse.

For at søge efter filer eller mapper skal du trykke på Q.

# Ur

# Introduktion

Indstil alarmer, tjek den aktuelle tid i mange byer rundt om i verden, tag tid på en begivenhed eller indstil en specifik varighed.

# Alarm

Start appen Ur, og tryk på Alarm.

### Indstille alarmer

Tryk på + på alarmlisten, indstil et alarmtidspunkt, vælg de dage, hvor alarmen skal gentages, angiv øvrige alarmindstillinger, og tryk derefter på **Gem**.

For at åbne tastaturet for at indtaste en alarmtid skal du trykke på tidsindtastningsfeltet.

Du kan aktivere eller deaktivere alarmer ved at trykke på kontakten ved siden af alarmen på alarmlisten.

### Stoppe alarmer

Tryk på **Afvis** for at stoppe en alarm. Hvis du tidligere har aktiveret en slumrefunktion, skal du trykke på **Slumre** for at gentage alarmen efter et bestemt stykke tid.

Apps og funktioner

#### Slette alarmer

Tryk og hold på en alarm, marker de alarmer der skal slettes, og tryk derefter på Slet.

# Verdensur

Start appen Ur, og tryk på Verdensur.

#### **Oprette ure**

Tryk på +, indtast et bynavn, eller vælg en by på globussen, og tryk derefter på **Tilføj**. Tryk på - **Tidszoneomregner** for at ændre tidszone.

#### Slette ure

Tryk og hold på et ur, marker de ure der skal slettes, og tryk derefter på Slet.

# Stopur

- Start appen **Ur**, og tryk på **Stopur**.
- 2 Tryk på Start for at tage tid på en begivenhed.Tryk på Omgang for at registrere omgangstider under en begivenhed.
- **3** Tryk på **Stop** for at stoppe tidtagningen.
  - Tryk på Fortsæt for at genoptage tidtagningen.
  - Hvis du vil slette omgangstiderne, skal du trykke på Nulstil.

# Timer

Start appen **Ur**, og tryk på **Timer**.

Hvis du vil tilføje en timer, der ofte bruges, skal du trykke på +, angive varighed og navn og derefter trykke på Tilføj.

2 Indstil varigheden, og tryk på Start.

For at åbne tastaturet for at indtaste en varighed, skal du trykke på indtastningsfeltet for varighed.

**3** Tryk på **Afvis**, når nedtællingen stopper.

# Lommeregner

Udfør enkle eller komplekse beregninger.

Start appen Lommeregner.

- C : Se beregningshistorikken. For at rydde historikken skal du trykke på Ryd historik. For at lukke beregningshistorikken skal du trykke på .
- mm : Brug værktøjet Enhedskonvertering. Du kan konvertere forskellige værdier, såsom område, længde eller temperatur, til andre måleenheder.
- 🚰 : Vis den videnskabelige lommeregner.

Apps og funktioner

# **Game Launcher**

# Introduktion

Game Launcher samler dine spil, som du har downloadet fra **Play Butik** og **Galaxy Store** på ét sted, så du har let adgang til dem. Du kan indstille enheden til spiltilstand for at gøre det nemmere at spille spil.

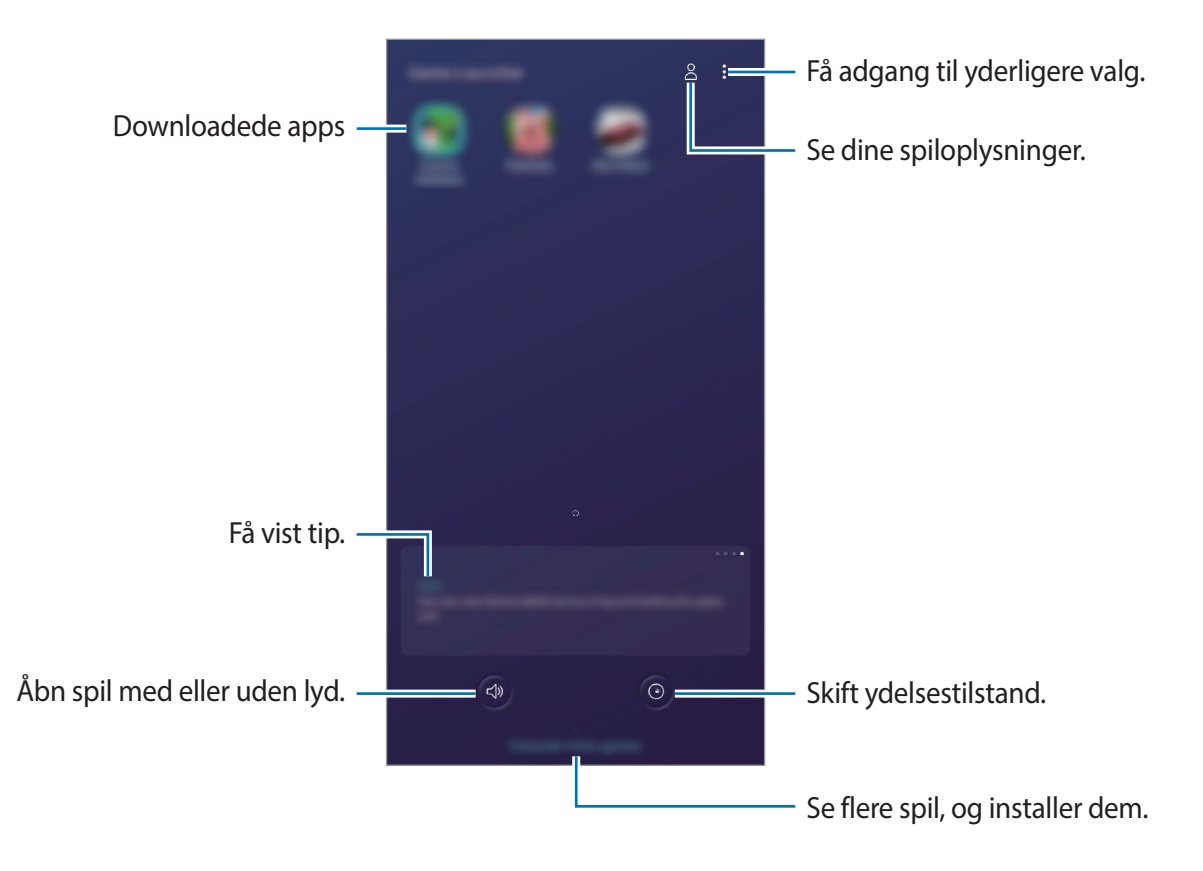

# Bruge Game Launcher

#### Start appen Game Launcher.

Hvis **Game Launcher** ikke vises, skal du starte appen **Indstillinger** og trykke på **Avancerede funktioner**. Tryk derefter på kontakten **Game Launcher** for at aktivere det.

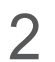

Tryk på et spil på spillisten.

Træk skærmen opad for at finde flere spil.

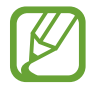

Spil, der downloades fra **Play Butik** og **Galaxy Store**, bliver automatisk vist på skærmen Game Launcher. Hvis du ikke får vist dine spil, kan du trykke på  $\stackrel{\bullet}{\bullet} \rightarrow$  **Tilføj apps**.

### Fjerne et spil fra Game Launcher

Tryk og hold på et spil, og tryk derefter på Fjern fra Game Launcher.

# Skifte ydelsestilstand

Du kan skifte ydelsestilstand for spillet.

Start appen Game Launcher, tryk på <sup>(C)</sup>, og træk derefter linjen for at vælge den ønskede tilstand.

- Fokus på strømbespar.: Dette sparer på batteriforbruget, mens du spiller spil.
- Balanceret: Dette balancerer ydelsen og batteriforbruget.
- Fokus på ydeevne: Dette fokuserer på at give dig den bedst mulige ydelse, mens du spiller spil.

Hvis du vil ændre indstillingerne for hvert enkelt spil, skal du trykke på kontakten **Individuelle** spilindstillinger for at aktivere det.

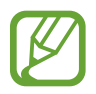

Batteriforbruget kan variere, alt afhængigt af spillet.

# **Bruge Game Tools**

Du kan bruge forskellige indstillinger på Game Tools-panelet, mens du spiller et spil. Tryk på så på navigationslinjen for at åbne Game Tools-panelet. Hvis navigationslinjen er skjult, skal du trække opad fra bunden af skærmen for at få den vist.

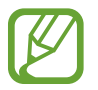

Tilgængelige funktioner kan variere, afhængigt af spillet.

- **Opkald og meddelelser**: Angiv, hvordan indgående opkald og meddelelser skal vises under spil. Se Angivelse af hvordan indgående opkald og meddelelser skal vises under spil for yderligere oplysninger.
- Bloker under spil: Lås funktioner under spil.
- Avancerede spilfunktioner: Angiv flere funktioner.
- Dolby Atmos til spil: Indstil til naturtro lyde, mens du spiller spil.
- Navigationsknaplås: Skjul knapperne på navigationslinjen. Tryk på 🔀 på navigationslinjen for at få vist knapperne.
- Skærmberøringslås: Lås touchskærmen, mens du spiller spillet. Træk låseikonet i en hvilken som helst retning for at låse touchskærmen op.
- Skærmbillede: Tag skærmbilleder.
- **Optag**: Optag dine spilsessioner. Tryk på **•** på navigationslinjen for at stoppe med at optage.

### Angivelse af hvordan indgående opkald og meddelelser skal vises under spil

Nu kan du nyde dine spil uden at blive forstyrret, selv når du modtager et opkald eller en meddelelse.

Tryk på  $\circledast \rightarrow \mathbf{Opkald} \text{ og meddelelser}$ , og vælg en indstilling for at aktivere det.

- Minimerede opkaldermeddelelser: Der vises en lille meddelelse øverst på skærmen, når du modtager et opkald under spil.
- Vis ikke meddelelser: Vis kun meddelelser fra visse apps eller meddelelser om nødsituation under spil.

Apps og funktioner

#### Opstart af apps i pop op-vinduer, mens du spiller spil

Du kan starte apps i pop op-vinduer, mens du spiller et spil.

Tryk på 🎨, og vælg en app på listen med apps.

Tryk på for at redigere listen over apps.

# **Børnenes side**

# Introduktion

Du kan begrænse børns adgang til visse apps, indstille deres brugstider og konfigurere indstillingerne, så det giver et sjovt og sikkert miljø til børn, når de bruger enheden.

# Starte Børnenes side

Når du starter Børnenes side første gang eller genstarter den efter nulstilling af data, skal du følge instruktionerne på skærmen for at fuldføre konfigurationen.

- 1 Åbn informationspanelet, stryg nedad på informationspanelet, og tryk derefter på 💩 (**Børnenes side**) for at aktivere den.
- 2 Læs introduktionssiden til Børnenes side, og tryk på Næste.

3 Opret en PIN-kode til brug med Børnenes side.

Hvis du allerede har indstillet skærmens låsemetode på din enhed, kan du bruge samme låsemetode til Børnenes side uden at oprette en ny pinkode.

Skærmen Børnenes side vises.

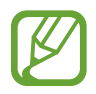

Din forudindstillede låsemetode til skærmen eller din oprettede PIN-kode vil blive brugt, når funktionen **Forældrekontrol** aktiveres, eller når Børnenes side lukkes.

# Bruge Børnenes side

Åbn informationspanelet, stryg nedad på informationspanelet, og tryk derefter på 🛞 (**Børnenes** side) for at aktivere den. Skærmen Børnenes side vises.

Vælg den app, du vil bruge på skærmen Børnenes side.

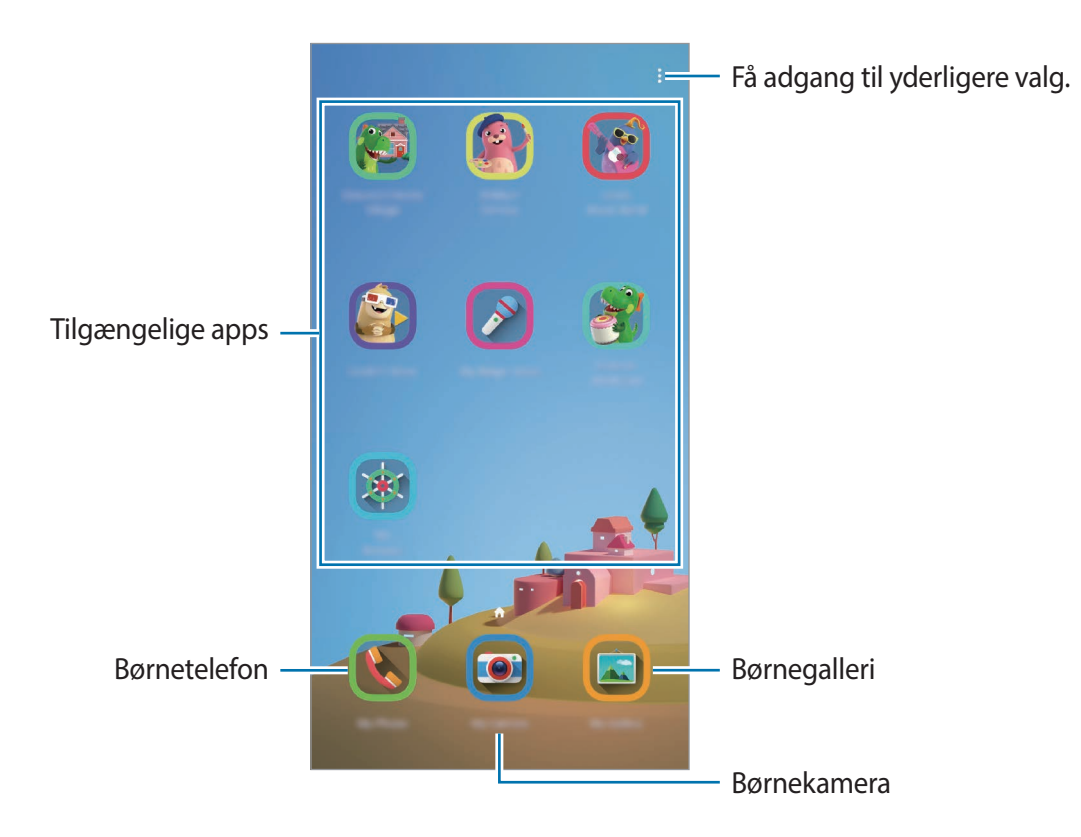

# Brug af forældrekontrolfunktionerne

Du kan konfigurere indstillingerne til Børnenes side og få vist brugshistorikken.

Tryk på  $\longrightarrow$  Forældrekontrol på Børnenes side, og indtast din kode for at låse op.

- Barnets navn: Administrer dit barns profil.
- Indstil daglig spilletid: Begræns brugstiden for Børnenes side.
- Daglig brug: Se den daglige brugstid for Børnenes side.
- Aktivitet: Se aktivitetshistorikken for Børnenes side.
- Hyppigt kontaktede: Se de ofte brugte kontakter på Børnenes side.
- Mit barns kreationer: Se det arbejde, der er skabt fra apps i Børnenes side.
- Tilladt indhold: Tjek de apps eller det indhold, der er understøttet af Børnenes side og tilføj dem.

# Lukke Børnenes side

Når du vil lukke Børnenes side, skal du trykke på tilbageknappen eller på  $\xrightarrow{\bullet}$  **Luk Børnenes side** og derefter indtaste din kode for at låse op.

# **SmartThings**

# Introduktion

Opret nemt og hurtigt forbindelse til enheder i nærheden, f.eks. Bluetooth-headsets eller smartphones. Du kan også kontrollere og styre tv'er, husholdningsapparater og tingenes internet (Internet of Things) med din smartphone.

Du kan tilføje og administrere enheder efter placering og rum. Du kan f.eks. tilføje "hjem" som en placering og administrere enheder efter rum, f.eks. stue og soveværelse.

- **Oprette forbindelse til enheder i nærheden**: Opret hurtigt og nemt forbindelse til enheder i nærheden, såsom Bluetooth-headsets eller kropsbårne enheder.
- **Registrere og styre husholdningsapparater, tv'er og loT-produkter**: Registrer smartkøleskabe, -vaskemaskiner, -klimaanlæg, -luftrensere, tv'er og loT (Internet of Things)produkter på din smartphone og se deres status, eller styr dem fra skærmen på din smartphone.
- **Modtage meddelelser**: Modtag meddelelser fra tilsluttede enheder på din smartphone. Du kan for eksempel modtage en meddelelse på din smartphone, når vasketøjet er færdigt.
- Din smartphone og dine andre enheder skal have forbindelse til Wi-Fi eller et mobilt netværk for at benytte SmartThings.
- Hvis du vil bruge SmartThings fuldt ud, skal du logge på din Samsung account.
- De enheder, du kan oprette forbindelse til, kan variere, afhængigt af dit geografiske område eller din tjenesteudbyder.
- De tilgængelige funktioner kan variere, afhængigt af den tilsluttede enhed.
- Fejl i de tilsluttede enheder er ikke omfattet af Samsungs garanti. Hvis der opstår fejl i tilsluttede enheder, skal producenten af enheden kontaktes.

# Oprette forbindelse til enheder i nærheden

Opret nemt og hurtigt forbindelse til enheder i nærheden, f.eks. Bluetooth-headsets.

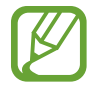

Forbindelsesmetoderne kan variere, alt efter typen af forbundne enheder eller det delte indhold.

- **1** Start appen **SmartThings**.
- 2 Tryk på  $+ \rightarrow$  Tilføj enhed  $\rightarrow$  Automatisk registrering.
- **3** Vælg en enhed på listen, og opret forbindelse til den ved at følge instruktionerne på skærmen.

# Bruge husholdningsapparater, tv'er og loT-produkter

Se status for dine smart-apparater, tv'er og IoT-produkter fra skærmen på din smartphone. Du kan gruppere enheder efter placering og tilføje regler, så du nemt og bekvemt kan styre enhederne.

### Tilslutte enheder

- **1** Start appen **SmartThings**.
- 2 Tryk på  $+ \rightarrow$  Tilføj enhed.
- **3** Vælg en enhedstype.

Du kan også trykke på Automatisk registrering eller **Q** for at søge efter enheder.

4 Følg instruktionerne på skærmen for at forbinde enheder.

### Se og styre tilsluttede enheder

Du kan se og styre enhederne. Du kan for eksempel kontrollere indholdet i dit køleskab eller justere lydstyrken på fjernsynet.

**1** Start appen **SmartThings**.

Listen over tilsluttede enheder vises.

2 Se status for enheder på listen.

Vælg en enhed for at styre den. Når enhedscontrolleren, der fulgte med den valgte enhed, er downloadet, kan du styre enheden.

### Tilføjelse af enheder og scener efter placeringer

Tilføj enheder efter placering, få vist listen over enheder på samme placering og styr dem. Du kan også føje en scene til en placering for at styre flere enheder på én gang.

Tilføjelse af placeringer

- 1 Start appen SmartThings, og tryk på  $\equiv \rightarrow \bigcirc \rightarrow$ Tilføj ny placering.
- 2 Indtast navnet på placeringen.
  - Hvis du vil angive en placering, skal du trykke på **Geoplacering** for at vælge en placering på kortet og derefter trykke på **Udført**.
  - Hvis du vil føje rum til placeringen, skal du trykke på **Rum**, markere de rum, du vil tilføje, og derefter trykke på **Udført**.
- **3** Tryk på **Udført**.

Din placering bliver tilføjet.

Hvis du vil føje enheder til placeringen, skal du trykke på  $+ \rightarrow$  Tilføj enhed og følge instruktionerne på skærmen for at registrere enheder.

#### Tilføje scener

Tilføj en scene, og registrer enheder til den for at styre flere enheder på én gang med et enkelt tryk på en knap eller med en stemmekommando.

- 1 Start appen **SmartThings**.
- 2 Tryk på  $\equiv \rightarrow \mathbf{O}$ , og vælg en placering.
- $3 \quad \text{Tryk på} + \to \text{Tilføj scene}.$
- 4 Indtast navnet på scenen.
- 5 Tryk + under Tilføj handlinger for at tilføje handlinger, der skal udføres.
- 6 Tryk på Gem.

### Tilføjelse af automatiseringer

Du kan også indstille en automatisering til at udføre handlinger automatisk, afhængigt af det forudindstillede tidspunkt eller status for enhederne og meget mere.

Du kan f.eks. tilføje en automatisering for automatisk at tænde for radioen hver dag kl. 7:00.

- 1 Start appen **SmartThings**.
- 2 Tryk på  $\equiv \rightarrow \mathbf{O}$ , og vælg en placering.
- 3 Tryk på  $+ \rightarrow$  Tilføj automatisering.
- 4 Tryk + under Hvis, og angiv aktiveringsbetingelserne for automatiseringen.
- 5 Tryk på + under **Så**, og angiv de handlinger, der skal udføres.
- 6 Tryk på Gem.

### Modtage meddelelser

Du kan modtage meddelelser fra tilsluttede enheder på din smartphone. Du kan for eksempel modtage en meddelelse på din smartphone, når vasketøjet er færdigt.

# **Deling af indhold**

Del indhold ved at bruge forskellige delingsindstillinger. Følgende handlinger er et eksempel på deling af billeder.

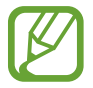

Der kan påløbe yderligere gebyrer ved deling af filer via mobile netværk.

- 1 Start appen Galleri, og vælg et billede.
- 2 Tryk på < , og vælg en delingsmetode, f.eks. en besked og e-mail.

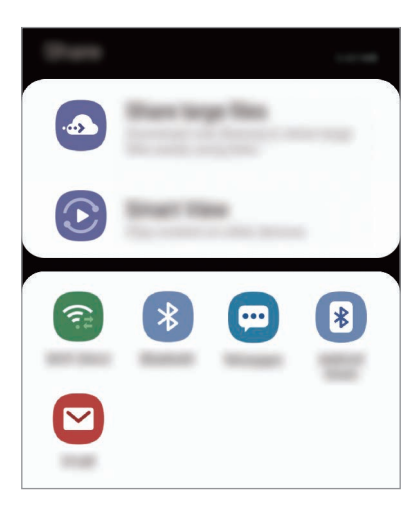

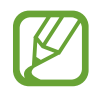

Når du har en kommunikations- eller delehistorie, vises de personer, du har kontaktet, på panelet med delingsmuligheder. Vælg en persons ikon, hvis du vil dele indhold direkte med vedkommende via den tilhørende app. Hvis denne funktion ikke er aktiveret, skal du starte appen **Indstillinger**, trykke på **Avancerede funktioner**, og derefter trykke på kontakten **Direkte deling** for at aktivere det.

#### Bruge yderligere funktioner

- **Del store filer**: Del store filer. Upload filer til Samsungs lagerserver, og del dem med andre via et weblink. Dit telefonnummer skal verificeres, for at du kan bruge denne funktion.
- Smart View: Del indhold med enheder i nærheden via Wi-Fi Direct eller Bluetooth eller med enheder, der understøttes af SmartThings. Du kan også se din enheds viste indhold på en stor skærm ved at slutte enheden til et skærmspejlings-tv eller en monitor.

Når billedet er sendt til modtagernes enheder, vises en meddelelse på deres enheder. Tryk på meddelelsen for at se eller downloade billedet.

# Samsung DeX

# Introduktion

Samsung DeX er en service, hvormed du kan bruge din smartphone ligesom en computer ved at slutte smartphonen til en ekstern skærm, som f.eks. et tv eller en monitor. Når du bruger Samsung DeX, kan du samtidigt bruge din smartphone.

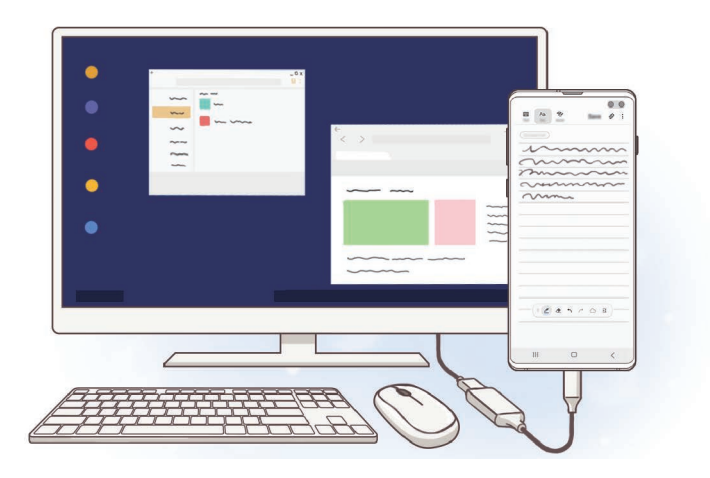

Du kan forbinde din smartphone til en ekstern skærm ved hjælp af en HDMI-adapter (USB Type-C til HDMI) eller DeX Pad. Det følgende indhold handler om, hvordan man bruger HDMI-adapteren.

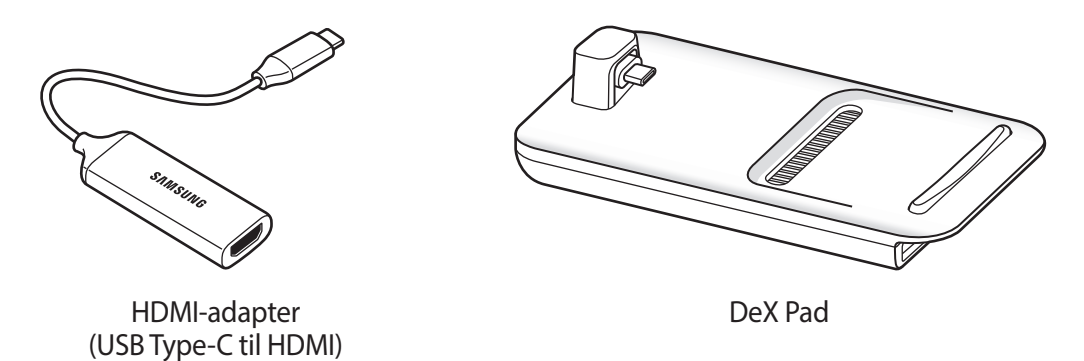

- Alt tilbehør sælges separat.
  - Brug kun godkendt tilbehør, der understøtter Samsung DeX, og som udbydes af Samsung. Ydelsesproblemer og fejlfunktioner der forårsages af tilbehør, som ikke er godkendt, er ikke dækket af garantien.

# Tilslutte enheder og starte Samsung DeX

- 1 Slut en HDMI-adapter til din smartphone.
- 2 Slut et HDMI-kabel til HDMI-adapteren og til et tv's eller en monitors HDMI-port.
- 3 Tryk på Fortsæt  $\rightarrow$  Start på din smartphones skærm.

Uden at ændre din smartphones skærm, vil Samsung DeX-skærmen komme til syne på det tilsluttede tv eller den tilsluttede monitor.

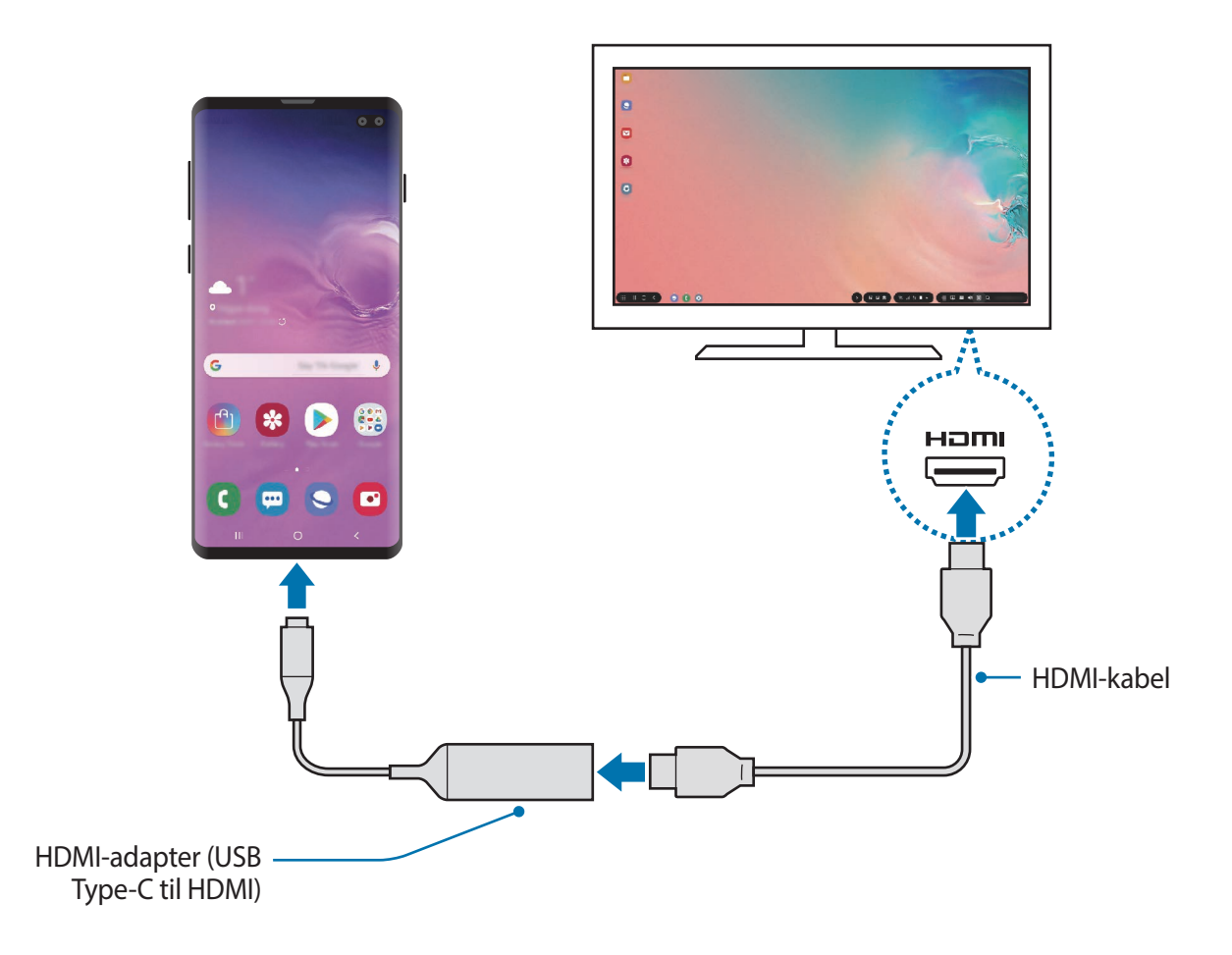

# Styre Samsung DeX-skærmen

#### Styring via et eksternt tastatur og en mus

Du kan også bruge et trådløst tastatur/en trådløs mus. Se brugervejledningen for den relevante enhed for at få flere oplysninger.

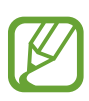

- Du kan indstille musemarkøren til at flytte sig fra den eksterne skærm til skærmen på din smartphone. Start appen Indstillinger, vælg Samsung DeX → Mus/pegefelt og vælg derefter kontakten Flyt markøren til telefonskærm for at aktivere det.
- Du kan også bruge det eksterne tastatur på smartphonens skærm.

# Brug af din smartphone som touchpad

Du kan bruge din smartphone som en touchpad og betjene den med dine fingre.

På din smartphone trækker du nedad fra øverste del af skærmen for at åbne informationspanelet, og trykker derefter på **Brug din telefon som touchpad**.

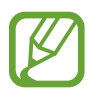

- Du kan kun bruge en touchpad, når du bruger tilstanden Samsung DeX.
- Hvis din smartphones etui har et frontdæksel, skal du åbne frontdækslet for at bruge smartphonen som en touchpad. Hvis frontdækslet er lukket, vil touchpaden måske ikke fungere korrekt.
- Hvis din smartphones skærm slukker, tryk da på tænd/sluk-tasten eller dobbelttryk på skærmen for at tænde skærmen.

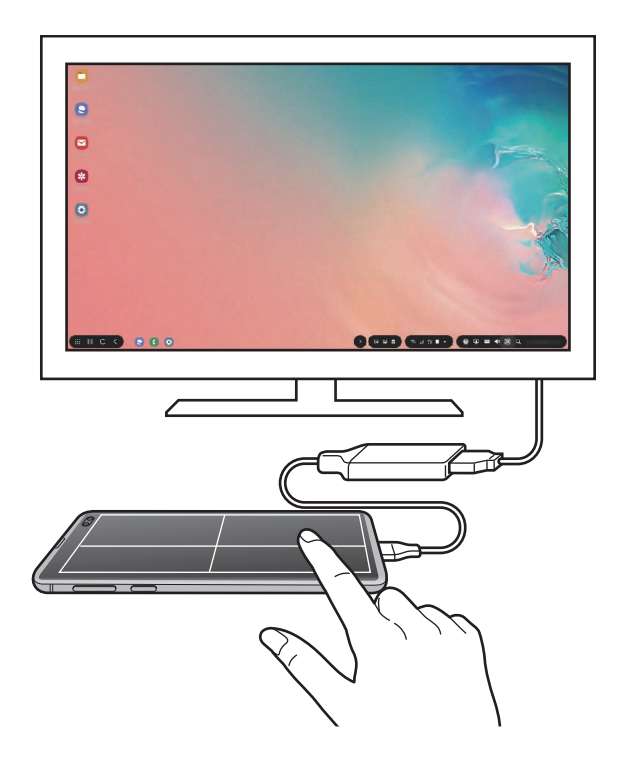

**Touchpadens retning** 

Når du bruger din smartphone som en touchpad, kan du enten bruge den i vandret eller lodret retning.

For at dreje touchpaden, drej da din smartphone eller dobbelttryk på 🛞.

Brug af din smartphone, mens du bruger touchpaden

Du kan også bruge apps på din smartphone, selv når den bliver brugt som touchpad.

Træk opad fra bunden af skærmen på din smartphone for at få vist navigationslinjen. Tryk derefter på startknappen for at komme til startskærmen og vælge de apps, du ønsker at bruge.

#### Bruge skærmtastaturet

Når du indtaster tekst for at sende beskeder, oprette noter eller udføre andre opgaver, vil et skærmtastatur automatisk blive vist på din smartphones skærm uden tilslutning til et eksternt tastatur.

Hvis tastaturet ikke vises, vælg da 📟 på værktøjslinjen for hurtig adgang.

# Brug af Samsung DeX

Brug smartphonens funktioner i et grænseflademiljø, der ligner en computers. Du kan multitaske ved at køre flere apps samtidigt. Du kan også se din smartphones meddelelser og status.

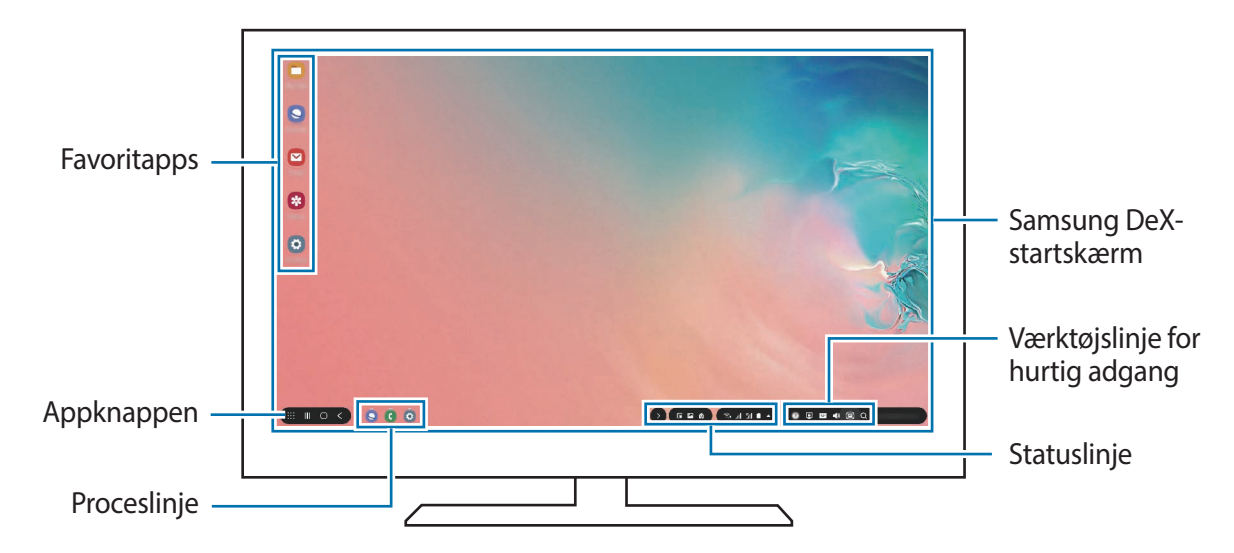

- Når du starter eller afslutter Samsung DeX, kan kørende apps lukke.
  - Visse apps eller funktioner er muligvis ikke tilgængelige, når du bruger Samsung DeX.
  - For at justere skærmindstillingerne skal du bruge det tilsluttede tv's eller den tilsluttede monitors visningsindstillinger.
  - Lyden afspilles gennem din smartphones højttaler. Hvis du vil ændre standardudgangen for lyd, skal du starte appen **Indstillinger**, vælge **Samsung DeX** og derefter vælge kontakten **Indstil standardlydoutput** for at aktivere det.
- Favoritapps: Føj ofte anvendte apps til startskærmen for at kunne starte dem hurtigt.
- Appknap: Se og kør apps på din smartphone.
- Proceslinje: Se hvilke apps, der kører på telefonen lige nu.
- Statuslinje: Se din smartphones meddelelser og status. Statusikoner kan vise sig forskelligt, afhængigt af din smartphones status. Når du vælger 

   vises hurtigindstillingsknapperne.

  Du kan aktivere eller deaktivere visse smartphonefunktioner ved hjælp af hurtigindstillingsknapperne.

Hvis du vil skifte til skærmspejlingstilstand, skal du vælge  $\triangle \rightarrow$  Skift til Skærmspejling.

• Værktøjslinjen Hurtig adgang: Brug hurtigværktøjer, såsom skærmtastatur, kontrol af lydstyrke eller søgning.

### Brug af ekstern skærm og smartphone samtidigt

Når du bruger Samsung DeX, kan du bruge forskellige apps på den eksterne skærm og din smartphone samtidigt.

Mens du ser en video på det tilsluttede tv eller den tilsluttede monitor, kan du fx oprette en note på din smartphone.

Start en app på det tilsluttede tv eller den tilsluttede monitor for at bruge Samsung DeXskærmen. Start derefter en anden app på din smartphone.

### Låse Samsung DeX-skærmen

Hvis du ønsker at låse den eksterne skærm og din smartphones skærm, mens du bruger Samsung DeX, vælg da 👰 på værktøjslinjen for hurtig adgang.

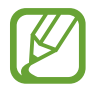

Mens du bruger Samsung DeX, kan du ikke låse den eksterne skærm og din smartphones skærm ved at trykke på tænd/sluk-tasten.

### Få glæde af spil på en stor skærm

Spil din smartphones spil på en stor skærm. Start appen Game Launcher på det tilsluttede tv eller den tilsluttede monitor.

# Slukke Samsung DeX

Når du kobler din smartphone fra det tilsluttede tv eller den tilsluttede monitor, vil Samsung DeX blive afsluttet.

Kobl din smartphone fra HDMI-adapteren.

# Google-apps

Google tilbyder apps til underholdning, sociale netværk og erhvervsbrug. Du skal have en Google-konto for at kunne bruge visse apps.

For at se flere appinformationer skal du gå til hver apps hjælpemenu.

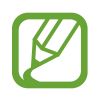

Visse apps er muligvis ikke tilgængelige, eller de kan hedde noget forskelligt, afhængigt af dit geografiske område eller din tjenesteudbyder.

### Chrome

Søg efter oplysninger, og gennemse websider.

### Gmail

Send eller modtag e-mails via Google Mail-tjenesten.

#### Maps

Find din placering på kortet, søg på verdenskortet, og se placeringsoplysninger for forskellige steder omkring dig.

#### **Play Musik**

Opdag, lyt til og del musik på din enhed. Du kan uploade musiksamlinger lagret på din enhed i skylageret og opnå adgang til dem senere.

#### **Play Film**

Køb eller lej film fra Play Butik.

### Drev

Gem dit indhold i skylageret, få adgang til det, uanset hvor du er, og del det med andre.

Apps og funktioner

# YouTube

Se eller opret videoer, og del dem med andre.

#### Fotos

Søg efter, administrer og rediger alle dine fotos og videoer fra forskellige kilder på ét sted.

#### Google

Søg hurtigt efter emner på internettet eller på din enhed.

#### Duo

Foretag et simpelt videoopkald.

# Indstillinger

# Introduktion

Tilpas enhedsindstillinger. Du kan tilpasse din enhed ved at konfigurere forskellige indstillinger.

#### Start appen Indstillinger.

Tryk på  $\mathbf{Q}$  for at søge efter indstillinger ved at indtaste nøgleord.

# Forbindelse

# Valg

Skift indstillinger for forskellige forbindelser, såsom Wi-Fi-funktionen og Bluetooth.

På indstillingsskærmen skal du trykke på Forbindelse.

- Wi-Fi: Aktiver Wi-Fi-funktionen for at oprette forbindelse til et Wi-Fi-netværk og få adgang til andre netværksenheder. Se Wi-Fi for yderligere oplysninger.
- Bluetooth: Via Bluetooth kan du udveksle data eller mediefiler med andre Bluetoothkompatible enheder. Se Bluetooth for yderligere oplysninger.
- **Telefonsynlighed**: Tillad, at andre enheder finder din enhed for at dele indhold med dig. Når denne funktion er aktiveret, vil din enhed være synlig for andre enheder, når de søger efter tilgængelige enheder via deres valgmulighed Overfør filer til enhed.
- NFC og betaling: Indstil enheden til at tillade, at du læser NFC-tags (near field communication), som indeholder oplysninger om produkter. Du kan også bruge denne funktion til at foretage betalinger og købe billetter til transport eller events, når du har downloadet de påkrævede apps. Se NFC og betaling for yderligere oplysninger.

• Flytilstand: Indstil enheden til at deaktivere alle trådløse funktioner på din enhed. Du kan kun bruge ikke-netværksbaserede tjenester.

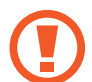

Følg reglerne, som angives af flyselskabet, samt flypersonalets anvisninger. Såfremt det er tilladt at anvende enheden, skal den altid anvendes i flytilstand.

- Mobile netværk: Konfigurer indstillinger for mobilt netværk.
- **Databrug**: Hold styr på dit dataforbrug, og tilpas indstillingerne for begrænsningen. Indstil enheden til automatisk at deaktivere den mobile dataforbindelse, når mængden af brugte mobile data når den angivne grænse.

Du kan også aktivere datalagringsfunktionen for at forhindre, at der kører apps i baggrunden, som sender eller modtager data. Se Datasparer for at få flere oplysninger.

- Administration af SIM-kort (modeller med dobbelt SIM): Aktiver dine SIM- eller USIMkort, og tilpas indstillingerne for SIM-kortene. Se Administration af SIM-kort (modeller med dobbelt SIM) for yderligere oplysninger.
- Mobilt hotspot og internetdel.: Brug enheden som et mobilt hotspot til at dele enhedens mobile dataforbindelse med andre enheder, hvis der ikke er nogen netværkstilslutning. Forbindelser kan oprettes via Wi-Fi, USB, eller Bluetooth. Se Mobilt hotspot og internetdel. for yderligere oplysninger.
- Flere forbindelsesindstillinger: Tilpas indstillinger for at styre andre funktioner. Se Flere forbindelsesindstillinger for yderligere oplysninger.

# Wi-Fi

Aktiver Wi-Fi-funktionen for at oprette forbindelse til et Wi-Fi-netværk og få adgang til internettet eller andre netværksenheder.

### Oprette forbindelse til et Wi-Fi-netværk

- 1 På indstillingsskærmen skal du trykke på **Forbindelse** → **Wi-Fi**, og trykke på kontakten for at aktivere det.
- 2 Vælg et netværk fra listen over registrerede Wi-Fi-netværk.

Der vises et låseikon ud for netværk, der kræver adgangskode. Indtast adgangskoden, og tryk på **Tilslut**.

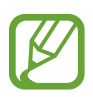

- Når enheden først har oprettet forbindelse til et Wi-Fi-netværk, vil enheden igen oprette forbindelse til netværket, hver gang det er tilgængeligt, uden at kræve en adgangskode. For at forhindre, at enheden automatisk opretter forbindelse til netværket, skal du vælge det på listen over netværk og trykke på Glem.
- Hvis du ikke kan oprette korrekt forbindelse til et Wi-Fi-netværk, skal du genstarte din enheds Wi-Fi-funktion eller den trådløse router.

### Wi-Fi Direct

Wi-Fi Direct forbinder enheder direkte via et Wi-Fi-netværk uden behov for adgangspunkt.

- 1 På indstillingsskærmen skal du trykke på **Forbindelse** → **Wi-Fi**, og trykke på kontakten for at aktivere det.
- 2 Tryk på Wi-Fi Direct.

De registrerede enheder angives.

Hvis den enhed, du vil oprette forbindelse til, ikke er på listen, skal du anmode om, at enheden aktiverer Wi-Fi Direct-funktionen.

**3** Vælg en enhed at oprette forbindelse med.

Enhederne bliver tilsluttet, når den anden enhed accepterer Wi-Fi Directforbindelsesanmodningen.
#### Sende og modtage data

Du kan dele data, såsom kontakter eller mediefiler, med andre enheder. Følgende trin er et eksempel på afsendelse af et billede til en anden enhed.

- 1 Start appen Galleri, og vælg et billede.
- 2 Tryk på **</**  $\prec$ **Wi-Fi Direct**, og vælg derefter en enhed, billedet skal overføres til.
- 3 Accepter Wi-Fi Direct-forbindelsesanmodningen på den anden enhed. Hvis enhederne allerede er forbundet, sendes billedet til den anden enhed uden forbindelsesanmodning.

Afslutte enhedsforbindelse

- 1 På indstillingsskærmen skal du trykke på Forbindelse  $\rightarrow$  Wi-Fi.
- 2 Tryk på Wi-Fi Direct.

Enheden viser de tilsluttede enheder på listen.

3 Tryk på enhedsnavnet for at frakoble enhederne.

### Bluetooth

Via Bluetooth kan du udveksle data eller mediefiler med andre Bluetooth-enheder.

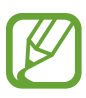

- Samsung er ikke ansvarlig for tab, opfangelse eller forkert brug af data, der er blevet sendt eller modtaget via Bluetooth.
- Sørg altid for, at du deler og modtager data med enheder, som du ved, at du kan stole på, og som er korrekt sikrede. Hvis der er hindringer mellem enhederne, reduceres sendeafstanden muligvis.
- Nogle enheder er muligvis ikke kompatible med din enhed. Det er især enheder, der ikke er afprøvede eller godkendte af Bluetooth SIG.
- Undgå at bruge Bluetooth-funktionen til ulovlige formål, f.eks. piratkopiering af filer eller ulovlig aflytning af kommunikation til kommercielle formål. Samsung kan ikke holdes ansvarlig for konsekvenserne af ulovlig brug af Bluetooth-funktionen.

### Parre med andre Bluetooth-enheder

1 På indstillingsskærmen skal du trykke på Forbindelse → Bluetooth, og trykke på kontakten for at aktivere det.

De registrerede enheder vil blive angivet.

2 Vælg en enhed til parring.

Hvis enheden, du vil parre med, ikke er på listen, skal du indstille enheden til at åbne Bluetooth-pardannelsestilstand. Se brugervejledningen til den anden enhed.

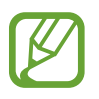

Din enhed er synlig for andre enheder, når skærmen til Bluetooth-indstillinger er åben.

**3** Accepter Bluetooth-forbindelsesanmodningen på din enhed for at bekræfte. Enhederne bliver tilsluttet, når den anden enhed accepterer Bluetoothforbindelsesanmodningen.

### Sende og modtage data

Mange apps understøtter dataoverførsel via Bluetooth. Du kan dele data, såsom kontakter eller mediefiler, med andre Bluetooth-enheder. Følgende trin er et eksempel på afsendelse af et billede til en anden enhed.

1 Start appen **Galleri**, og vælg et billede.

2 Tryk på  $\sim Bluetooth$ , og vælg en enhed, billedet skal overføres til.

- Hvis din enhed tidligere er blevet parret med enheden, skal du trykke på enhedens navn uden at bekræfte den automatisk genererede adgangsnøgle.
- Hvis enheden, du vil parre med, ikke er på listen, så sørg for, at enheden er indstillet til at være synlig.
- 3 Accepter Bluetooth-forbindelsesanmodningen på den anden enhed.

### Dobbelt lyd

Du kan slutte op til to Bluetooth-lydenheder til din smartphone. Tilslut to Bluetooth-headsets eller -højttalere for at bruge dem samtidigt.

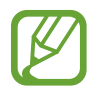

For at kunne benytte denne funktion skal de Bluetooth-lydenheder, du ønsker at tilslutte, understøtte funktionen Lyd.

1 På indstillingsskærmen skal du skal du trykke på Forbindelse → Bluetooth, og trykke på kontakten for at aktivere det.

De registrerede enheder vil blive angivet.

2 Tryk på • → Avanceret, tryk på kontakten Dobbelt lyd for at aktivere den og tryk derefter på tilbageknappen.

**3** Vælg en enhed til parring.

Hvis den enhed, du ønsker at danne par med, ikke er på listen, skal du slå dens synlighedsindstilling til eller åbne Bluetooth-pardannelsestilstand på enheden. Se brugervejledningen til din enhed for at få flere oplysninger.

- 4 Tryk på 💠 ud for den tilsluttede enhed, og tryk på kontakten Lyd for at aktivere det.
- 5 Vælg en anden enhed på listen, og aktiver dens Lyd-funktion.

### Ophæve parringen mellem Bluetooth-enheder

- På indstillingsskærmen skal du trykke på Forbindelse → Bluetooth.
  Enheden viser de parrede enheder på listen.
- 2 Tryk på 💠 ud for enhedens navn for at ophæve parringen.
- **3** Tryk på **Ophæv parring**.

## NFC og betaling

Med enheden kan du læse NFC-tags (near field communication), som indeholder oplysninger om produkter. Du kan også bruge denne funktion til at foretage betalinger og købe billetter til transport eller events, når du har downloadet de påkrævede apps.

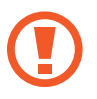

Enheden indeholder en indbygget NFC-antenne. Vær forsigtig med enheden for at undgå at beskadige NFC-antennen.

### Læse oplysninger fra NFC-tags

Brug NFC-funktionen for at læse produktoplysninger fra NFC-tags.

- På indstillingsskærmen skal du trykke på **Forbindelse**, og derefter trykke på kontakten **NFC og betaling** for at aktivere det.
- 2 Anbring NFC-antenneområdet på bagsiden af enheden i nærheden af et NFC-tag. Oplysningerne fra tagget vises.

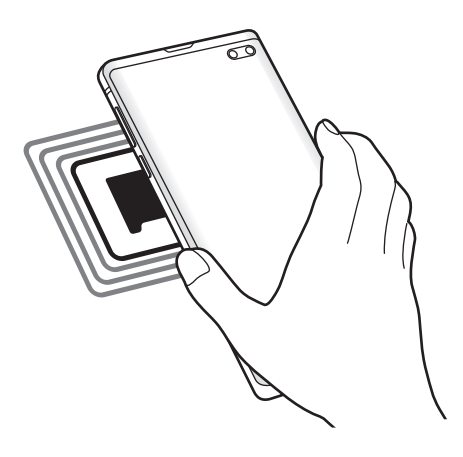

Kontroller, at enhedens skærm er tændt og ulåst. Ellers vil enheden ikke kunne læse NFCtags eller modtage data.

### Foretage betalinger med NFC-funktionen

Inden du foretager køb ved hjælp af NFC-funktionen, skal du tilmelde dig tjenesten for mobilbetaling. Kontakt din tjenesteudbyder for at tilmelde dig eller få oplysninger om tjenesten.

- 1 På indstillingsskærmen skal du trykke på Forbindelse, og derefter trykke på kontakten NFC og betaling for at aktivere det.
- 2 Tryk på NFC-antenneområdet på bagsiden af enheden i nærheden af NFC-kortlæseren.

For at angive standardbetalingsappen skal du åbne indstillingsskærmen og trykke på Forbindelse  $\rightarrow$  NFC og betaling  $\rightarrow$  Tryk og betal  $\rightarrow$  BETALING, og derefter vælge en app.

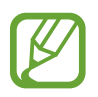

Listen over betalingstjenester omfatter muligvis ikke alle tilgængelige betalingsapps.

### Sende data med NFC-funktionen

Overfør data, som f.eks. billeder eller kontakter, med andre enheder ved berøre din enheds NFCantenne med den anden enheds NFC-antenne.

- 1 På indstillingsskærmen skal du trykke på Forbindelse → NFC og betaling, og derefter trykke på kontakten for at aktivere det.
- 2 Tryk på kontakten Android Beam for at aktivere det.
- **3** Vælg et element, og berør den anden enheds NFC-antenne med din enheds NFC-antenne.

4 Når **Berør for at overføre** vises på skærmen, skal du trykke på enhedens skærm for at sende elementet.

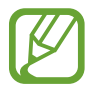

Hvis enhederne forsøger at sende data samtidigt, kan filoverførslen mislykkes.

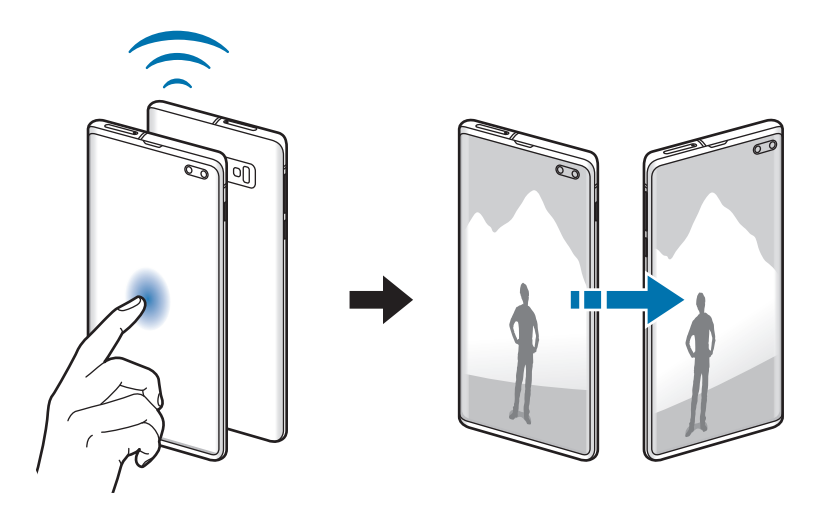

### Datasparer

Nedsæt dit dataforbrug ved at forhindre, at der kører apps i baggrunden, som sender eller modtager data.

På indstillingsskærmen skal du trykke på **Forbindelse**  $\rightarrow$  **Databrug**  $\rightarrow$  **Datasparer**, og derefter trykke på kontakten for at aktivere det.

Når databesparelsesfunktionen aktiveres, vises ikonet 🏠 på statusbjælken.

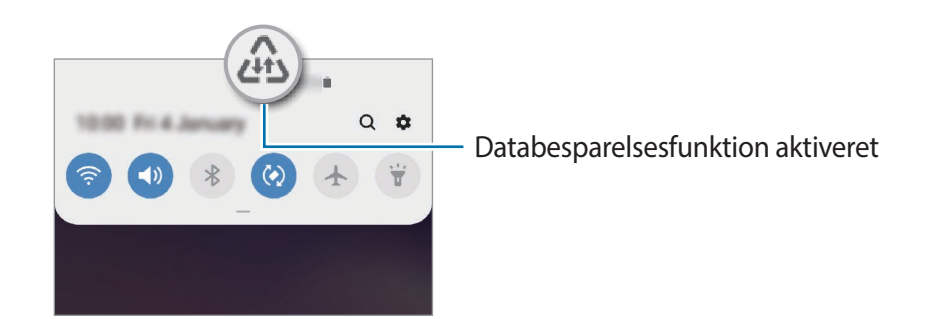

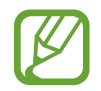

Hvis du vil vælge apps for at bruge data uden begrænsninger, skal du trykke på **Tillad app med Datasparer akti.** og vælge apps.

## Apps kun til mobile data

Vælg apps, der altid skal bruge mobile data, selv når din enhed er tilsluttet et Wi-Fi-netværk.

Du kan f.eks. indstille enheden til kun at bruge mobile data til apps, du ønsker at bevare sikkert, eller at streame apps, der kan frakobles. Selv hvis du ikke deaktiverer Wi-Fi-funktionen, vil appsene starte ved brug af mobile data.

På indstillingskærmen skal du trykke på **Forbindelse**  $\rightarrow$  **Databrug**  $\rightarrow$  **Apps kun til mobile data**, tryk på kontakten for at aktivere det, og tryk derefter på kontakterne ud for de ønskede apps.

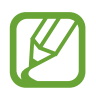

Du kan blive opkrævet ekstra gebyrer for brug af denne funktion.

## Administration af SIM-kort (modeller med dobbelt SIM)

Aktiver dine SIM- eller USIM-kort, og tilpas indstillingerne for SIM-kortene. Se Bruge dobbelte SIM- eller USIM-kort (modeller med dobbelt SIM) for at få flere oplysninger.

På indstillingsskærmen skal du trykke på Forbindelse  $\rightarrow$  Administration af SIM-kort.

- Opkald: Vælg et SIM- eller USIM-kort til stemmeopkald.
- Sms'er: Vælg et SIM- eller USIM-kort til beskeder.
- Mobile data: Vælg et SIM- eller USIM-kort til datatjenester.
- Bekræft SIM-kort til opkald: Indstil enheden til at spørge, hvilket SIM- eller USIM-kort, der skal bruges til det næste opkald, når du foretager et opkald uden at bruge dit foretrukne SIM- eller USIM-kort til opkald.
- **Dobbelt SIM-kort altid aktivt**: Indstil enheden til at tillade indgående opkald fra det andet SIM- eller USIM-kort under et opkald.

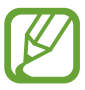

Når denne funktion er aktiveret, kan du blive opkrævet yderligere gebyrer for viderestilling af opkald, afhængigt af det geografiske område eller tjenesteudbyderen.

## Mobilt hotspot og internetdel.

Brug enheden som et mobilt hotspot til at dele enhedens mobile dataforbindelse med andre enheder, hvis der ikke er nogen netværkstilslutning. Forbindelser kan oprettes via Wi-Fi, USB eller Bluetooth.

På indstillingsskærmen skal du trykke på Forbindelse  $\rightarrow$  Mobilt hotspot og internetdel.

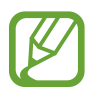

Du kan blive opkrævet ekstra gebyrer for brug af denne funktion.

- Mobilt hotspot: Brug det mobile hotspot til at dele enhedens mobile dataforbindelse med computere eller andre enheder.
- Bluetooth-internetdeling: Brug Bluetooth-internetdeling til at dele enhedens mobile dataforbindelse med computere eller andre enheder via Bluetooth.
- **USB-internetdeling**: Brug USB-internetdeling til at dele enhedens mobile dataforbindelse med en computer via USB. Når der er forbindelse til en computer, bruges enheden som et trådløst modem for computeren.

### Bruge det mobile hotspot

Brug din enhed som et mobilt hotspot til at dele enhedens mobile dataforbindelse med andre enheder.

2 Tryk på kontakten for at aktivere det.

Ikonet 🛜 vises på statuslinjen. Andre enheder kan finde din enhed på listen over Wi-Finetværk.

For at angive en adgangskode for det mobile hotspot skal du trykke på  $\stackrel{\bullet}{\bullet} \rightarrow$  Konfigurer Mobilt hotspot og vælge sikkerhedsniveauet. Indtast derefter en adgangskode, og tryk på Gem.

- **3** På den anden enheds skærm skal du søge efter og vælge din enhed fra listen over Wi-Finetværk.
- Hvis det mobile hotspot ikke bliver fundet på din enhed, tryk da → Konfigurer Mobilt hotspot, marker Vis avancerede indstillinger og fravælg derefter Skjul min enhed og Brug 5 GHz-bånd, når det er tilgængeligt.
  - Hvis den anden enhed ikke kan forbindes til det mobile hotspot på din enhed, tryk på
    → Tilladte enheder, og tryk på kontakten Kun tilladte enheder for at deaktivere det.
- 4 Brug enhedens mobile dataforbindelse på den tilsluttede enhed for at få adgang til internettet.

## Flere forbindelsesindstillinger

Tilpas indstillinger for at styre andre funktioner.

På indstillingsskærmen skal du trykke på Forbindelse  $\rightarrow$  Flere forbindelsesindstillinger.

- Søg efter enheder: Indstil enheden til at scanne efter enheder i nærheden, som der kan oprettes forbindelse til.
- Udskrivning: Konfigurer indstillinger for printer-plug-ins, der er installeret på enheden. Du kan søge efter tilgængelige printere eller tilføje en manuelt, så du kan udskrive filer. Se Udskrivning for yderligere oplysninger.
- **MirrorLink**: Brug funktionen MirrorLink til at styre din enheds MirrorLink-apps på skærmen i et køretøj. Se MirrorLink for yderligere oplysninger.
- **Download booster**: Indstil enheden til at downloade filer på over 30 MB hurtigere via samtidig brug af Wi-Fi- og et mobilt netværk. Se Download booster for yderligere oplysninger.
- VPN: Konfigurer virtuelle netværk (VPN'er) på enheden, så du kan oprette forbindelse til det private netværk på en skole eller i en virksomhed.
- Privat DNS: Indstil enheden til at bruge den sikkerhedsforbedrede private DNS.
- Ethernet: Når du tilslutter en Ethernet-adapter, kan du anvende kabelbaserede netværk og konfigurere netværksindstillinger.

### Udskrivning

Konfigurer indstillinger for printer-plug-ins, der er installeret på enheden. Du kan slutte enheden til en printer via Wi-Fi eller Wi-Fi Direct og udskrive billeder eller dokumenter.

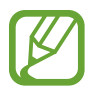

Nogle printere er muligvis ikke kompatible med enheden.

Tilføjelse af plug-ins til printere

Føj printer-plug-ins til printere, som du vil forbinde enheden til.

- 1 På indstillingsskærmen skal du trykke på Forbindelse → Flere forbindelsesindstillinger → Udskrivning → Download plugin.
- 2 Søg efter et printer-plug-in i Play Butik.
- 3 Vælg et printer-plug-in, og installer det.
- 4 Vælg det installerede printer-plug-in.

Enheden vil automatisk søge efter printere, der er tilsluttet det samme Wi-Fi-netværk som din enhed.

5 Vælg en printer, der skal tilføjes.

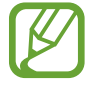

Du kan tilføje printere manuelt ved at trykke på  $\stackrel{\bullet}{\bullet} \rightarrow$  **Tilføj printer**.

#### Udskrive indhold

Under visning af indhold, som f.eks. billeder eller dokumenter, skal du åbne valglisten, trykke på Udskriv  $\rightarrow \mathbf{v} \rightarrow Alle \text{ printere}$ , og derefter vælge en printer.

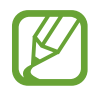

Udskrivningsmetoderne kan variere, afhængigt af indholdstypen.

### MirrorLink

Du kan få vist din enheds skærm på bilens hovedenhedsskærm.

Slut din enhed til et køretøj for at styre din enheds MirrorLink-apps på skærmen i køretøjet.

På indstillingsskærmen skal du trykke på Forbindelse  $\rightarrow$  Flere forbindelsesindstillinger  $\rightarrow$  MirrorLink.

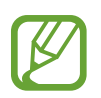

Din enhed er kompatibel med køretøjer, der understøtter MirrorLink version 1.1 eller nyere.

Slutte enheden til et køretøj via MirrorLink

Første gang, du bruger denne funktion, skal du slutte enheden til Wi-Fi eller et mobilt netværk.

- Par din enhed med et køretøj via Bluetooth.
  Se Parre med andre Bluetooth-enheder for at få flere oplysninger.
- 2 Slut din enhed til køretøjet med et USB-kabel.

Når tilslutningen er udført, skal du åbne enhedens MirrorLink-apps på skærmen i køretøjet.

Afbryde MirrorLink-forbindelsen

Tag USB-kablet ud af enheden og køretøjet.

### Download booster

Indstil enheden til at downloade filer større end 30 MB hurtigere via Wi-Fi og et mobilt netværk samtidigt. Et kraftigere Wi-Fi-signal giver en hurtigere downloadhastighed.

På indstillingsskærmen skal du trykke på Forbindelse  $\rightarrow$  Flere forbindelsesindstillinger  $\rightarrow$  Download booster.

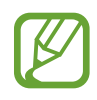

- Denne funktion understøttes muligvis ikke på alle enheder.
- Der kan pålægges yderligere gebyrer ved download af filer via mobile netværk.
- Når du downloader store filer, kan enheden blive varm. Hvis enheden overskrider en bestemt temperatur, slukker den.
- Hvis netværkssignalerne er ustabile, kan det påvirke hastigheden og ydelsen af denne funktion.
- Hvis Wi-Fi- og den mobile netværkstilslutning har meget forskellige dataoverførselshastigheder, bruger enheden muligvis kun den hurtigste forbindelse.
- Denne funktion understøtter Hypertext Transmission Protocol (HTTP) 1.1 og Hypertext Transmission Protocol Secure (HTTPS). Denne funktion kan ikke anvendes med andre protokoller, såsom FTP.

## Lyde og vibration

## Valg

Skift indstillingerne for forskellige lyde på enheden.

På indstillingsskærmen skal du trykke på Lyde og vibration.

- Lydtilstand: Indstil enheden til at bruge lydtilstand, vibrationstilstand eller lydløs tilstand.
- Vibrer ved opkald: Indstil enheden til at vibrere og afspille en ringetone for indgående opkald.
- Ringetone: Skift ringetonen for opkald.
- Vibrationsmønster: Vælg et vibrationsmønster.
- Meddelelseslyde: Skift meddelelseslyden.
- Lydstyrke: Juster lydstyrkeniveauet for opkaldsringetoner, musik og videoklip, systemlyde og meddelelser.
- Vibrationsintensitet: Juster vibrationsniveauet for meddelelser.
- Brug lydstyrketaster til medier: Indstil enheden til at justere mediets lydstyrkeniveau, når du trykker på lydstyrketasten.
- Systemlyde og vibration: Indstil enheden til at afgive en lyd eller vibrere ved handlinger, f.eks. når du tænder eller slukker for skærmen eller styrer touchskærmen.
- Avancerede lydindstillinger: Optimer indstillinger for, hvornår medierne afspilles. Se Dolby Atmos (surround sound) eller Separat applyd for at få flere oplysninger.

## Dolby Atmos (surround sound)

Vælg en surround sound-tilstand optimeret til forskellige typer af lyd, f.eks. film, musik og stemme. Med Dolby Atmos kan du opleve bevægelige audiolyde, som flyder hele vejen rundt om dig.

På indstillingsskærmen skal du trykke på Lyde og vibration  $\rightarrow$  Avancerede lydindstillinger  $\rightarrow$  Lydkvalitet og effekter  $\rightarrow$  Dolby Atmos, trykke på kontakten for at aktivere den, og derefter vælge en tilstand.

## Separat applyd

Indstil enheden til at afspille medielyd fra en specifik app på den tilsluttede Bluetooth-højttaler eller det tilsluttede Bluetooth-headset separat fra lyden fra andre apps.

Du kan f.eks. lytte til navigationsappen via enhedens højttaler, mens du lytter til afspilning fra musikappen via bilens Bluetooth-højttaler.

- På indstillingsskærmen skal du trykke på Lyde og vibration → Avancerede lydindstillinger → Separat applyd, og derefter trykke på kontakten for at aktivere det.
- 2 Vælg en app for at afspille medielyd separat, og tryk på tilbageknappen.
- **3** Vælg en enhed for at afspille den valgte apps medielyd.

## Meddelelser

Skift meddelelsesindstillingerne.

På indstillingsskærmen skal du trykke på Meddelelser.

- Appikonbadges: Skift indstillinger for appikonbadges.
- Forstyr ikke: Indstil enheden til lydløs for indgående opkald, meddelelseslyde og mediefiler, undtagen ved tilladte undtagelser.
- Statuslinje: Indstil enheden til kun at vise tre seneste meddelelser, og om det resterende batteriniveau skal vises på statuslinjen.
- Sendt for nylig: Se de apps, som modtog seneste meddelelser, og skift meddelelsesindstillingerne. Hvis du vil tilpasse meddelelsesindstillingerne for flere apps, skal du trykke på Se alle → ▼ → Alt, og vælg en app fra applisten.

## Skærm

## Valg

Rediger indstillingerne for skærmen og startskærmen.

På indstillingsskærmen skal du trykke på Skærm.

- Lysstyrke: Juster skærmens lysstyrke.
- **Tilpasset lysstyrke**: Indstil enheden til at holde styr på dine lysstyrkeindstillinger, og anvend dem automatisk under lignende lysforhold.
- Blåt lys-filter: Aktiver blåt lys-filteret og skift filterindstillingerne. Se Blåt lys-filter for yderligere oplysninger.
- Aftentilstand: Reducer anstrengelsen af øjnene ved at anvende et mørkt tema, når du bruger enheden om natten eller på et mørkt sted. Se Aftentilstand for yderligere oplysninger.
- Skærmtilstand: Skift skærmtilstanden for at justere skærmens farve og kontrast. Se Ændre skærmtilstand eller justere skærmfarver for yderligere oplysninger.
- Skriftstørrelse og typografi: Skift skrifttypens størrelse og stil.
- Skærmzoom: Skift indstillingen for skærmens zoom.
- Skærmopløsning: Skift skærmens opløsning. Se Skærmopløsning (Galaxy S10+, S10) for yderligere oplysninger (Galaxy S10+, S10).
- Fuldskærmsapps: Vælg apps til brug i skærmforholdet for fuld skærm. Du kan også indstille enheden til at skjule frontkameraet fra skærmen.
- Skærm-timeout: Vælg, hvor længe enheden skal vente, før skærmens baggrundsbelysning slukkes.
- Startskærm: Skift størrelsen på gitteret for at få vist flere eller færre elementer på startskærmen m.v.
- Edge-skærm: Skift indstillingerne for Edge-skærmen. Se Edge-skærm for yderligere oplysninger.

- Nem tilstand: Skift til nem tilstand for at se større ikoner og anvende et mere enkelt layout på startskærmen.
- Navigationslinje: Skift navigationslinjens indstillinger. Se Navigationslinje (funktionsknapper) for yderligere oplysninger.
- Beskyttelse mod utilsigtede berøringer: Indstil enheden til at forhindre skærmen i at registrere berøringer, når den er et mørkt sted, som f.eks. i en lomme eller taske.
- Berøringsfølsomhed: Øg skærmens berøringsfølsomhed til brug med skærmbeskyttere.
- Pauseskærm: Indstil enheden til at starte en pauseskærm, når din enhed er i gang med at oplade. Se Pauseskærm for yderligere oplysninger.

## Blåt lys-filter

Begræns risikoen for trætte øjne ved at reducere omfanget af blåt lys, der udsendes af skærmen.

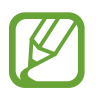

Mens du ser HDR-videoer fra eksklusive HDR-videokilder, anvendes blåt lys-filteret muligvis ikke.

- 1 På indstillingsskærmen skal du trykke på Skærm → Blåt lys-filter, og derefter trykke på kontakten Aktiver nu for at aktivere det.
- 2 Træk justeringsbjælken for at justere filterets uigennemsigtighed.
- 3 Du kan indstille tidsplanen til at aktivere blåt lys-filteret for skærmen ved at trykke på kontakten **Aktiver som planlagt** for at aktivere det og vælge en indstilling.
  - Solnedgang til solopgang: Indstil enheden til at anvende blåt lys-filteret om aftenen, og deaktivere det om morgenen, afhængigt af din aktuelle placering.
  - Tilpasset tidsplan: Indstil et specifikt tidspunkt, hvor du vil anvende blåt lys-filteret.

## Aftentilstand

Anstreng dine øjne mindre ved at anvende et mørkt tema, når du bruger enheden om aftenen eller på et mørkt sted.

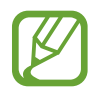

- Det mørke tema kan muligvis ikke anvendes i visse apps.
- Du kan hurtigt aktivere eller deaktivere aftentilstand i informationspanelet. Åbn informationspanelet, stryg nedad på informationspanelet, og tryk derefter på (Aftentilstand).
- 1 På indstillingsskærmen skal du trykke på Skærm → Aftentilstand, og derefter trykke på kontakten Aktiver nu for at aktivere det.
- 2 Du kan indstille tidsplanen til aftentilstand for skærmen ved at trykke på kontakten **Aktiver som planlagt** for at aktivere det og vælge en indstilling.
  - Solnedgang til solopgang: Indstil enheden til at anvende aftentilstand om aftenen og deaktivere det om morgenen, afhængigt af din aktuelle placering.
  - Tilpasset tidsplan: Indstil et specifikt tidspunkt, hvor du vil slå aftentilstand til og fra.

## Ændre skærmtilstand eller justere skærmfarver

Skift skærmtilstand eller juster skærmfarver efter præference.

### Ændre skærmtilstand

På indstillingsskærmen skal du trykke på Skærm → Skærmtilstand, og vælge den ønskede skærmtilstand.

- Levende: Dette optimerer din skærms farveinterval og skarphed. Du kan også justere skærmens farvebalance efter farveværdi.
- Naturlig: Dette indstiller skærmen til en naturlig tone.
  - Du kan kun justere skærmfarverne i tilstanden Levende.
    - Tilstanden Levende er muligvis ikke kompatibel med apps fra tredjeparter.
    - Du kan ikke ændre skærmtilstanden, mens du anvender blåt lys-filteret.

### Optimere farvebalance for fuld skærm

Optimer skærmfarverne ved at justere farvetonerne efter dine ønsker.

På indstillingsskærmen skal du trykke på **Skærm**  $\rightarrow$  **Skærmtilstand**  $\rightarrow$  **Levende**, og indstille farvejusteringslinjen under **Hvidbalance**.

Når du trækker linjen med farvejustering mod **Kølig**, øges den blå farvetone. Når du trækker linjen mod **Varm**, øges den røde farvetone.

| White balance |   |      |
|---------------|---|------|
| Cost          |   | Warm |
|               | 0 |      |
|               | U |      |

### Justere skærmtone efter farveværdi

Forøg eller formindsk farvetonerne ved at justere værdierne for Rød, Grøn eller Blå individuelt.

- På indstillingsskærmen skal du trykke på Skærm  $\rightarrow$  Skærmtilstand  $\rightarrow$  Levende.
- 2 Tryk på Avancerede indstillinger.
- **3** Juster **R** (Rød), **G** (Grøn) eller **B** (Blå) farveblok efter dine ønsker.

Skærmen med skærmtoner justeres.

## Skærmopløsning (Galaxy S10+, S10)

Skift skærmopløsning. Som standard er den indstillet til FHD+. Højere opløsninger gør skærmen mere klar, men bruger mere batteristrøm.

- 1 På indstillingsskærmen skal du trykke på Skærm  $\rightarrow$  Skærmopløsning.
- 2 Vælg en opløsning, og tryk på Anvend.

Nogle af de apps, som kører, lukker muligvis, når du ændrer opløsningen.

### Pauseskærm

Du kan indstille visningen af billeder som pauseskærm, når skærmen slukkes automatisk. Pauseskærmen vises, når enheden oplader.

- 1 På indstillingsskærmen skal du trykke på Skærm → Pauseskærm, og derefter trykke på kontakten for at aktivere det.
- 2 Vælg en mulighed.

Hvis du vælger **Fotoramme** eller **Fotos**, startes et diasshow med valgte billeder. Hvis du vælger **Fototabel**, vises valgte billeder som små kort og overlapninger.

- 3 Tryk på 🗢 for at vælge album til visning af billeder.
- 4 Når du er færdig, skal du trykke på tilbageknappen.

Hvis du vil se den valgte mulighed, skal du trykke på Forhåndsvisning.

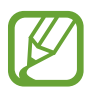

Hvis du trykker på skærmen, mens din pauseskærm vises, tændes skærmen.

## Baggrunde og temaer

Skift baggrundstillinger for startskærmen og den låste skærm, eller anvend forskellige temaer i enheden.

På indstillingsskærmen skal du trykke på Baggrunde og temaer.

- Baggrunde: Skift baggrundsindstillingerne for startskærmen og den låste skærm.
- Temaer: Skift enhedens tema.
- Ikoner: Skift ikontype.
- AOD'er: Vælg et billede, der skal vises på skærmen Always On Display.

## Låseskærm

## Valg

Rediger indstillingerne for den låste skærm.

På indstillingsskærmen skal du trykke på Låseskærm.

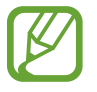

De tilgængelige valg afhænger muligvis af den valgte skærmlåsemetode.

- Skærmlåsningstype: Skift metoden til låsning af skærm.
- Smart Lock: Indstil enheden til at låse op af sig selv, hvis der detekteres placeringer eller enheder, der er tillid til. Se Smart Lock for yderligere oplysninger.
- Indstillinger for sikker lås: Skift skærmlåsevalg for den valgte låsemetode.
- Always On Display: Indstil enheden til at vise oplysninger, når skærmen er slukket. Se Always On Display for yderligere oplysninger.
- Urstil: Rediger type og farve af uret på låseskærmen.
- Ur til roaming: Du kan ændre uret til at vise tidszonerne både lokalt og hjemme på den låste skærm under roaming.
- FaceWidgets: Rediger indstillinger for de elementer, der vises på den låste skærm.
- Kontaktoplysninger: Indstil enheden til at vise kontaktoplysninger, som f.eks. din e-mailadresse, på den låste skærm.
- Meddelelser: Indstil, hvordan meddelelser skal vises på den låste skærm.
- Appgenveje: Vælg apps for at se genveje til dem på den låste skærm.
- Om Låseskærm: Se låseskærmversionen og juridiske oplysninger.

### Smart Lock

Du kan indstille enheden til at låse op af sig selv og forblive oplåst, hvis der detekteres placeringer eller enheder, der er tillid til.

Hvis du f.eks. har angivet dit hjem som en placering, der er tillid til, og du kommer hjem, registrerer din enhed placeringen og låser automatisk op selv.

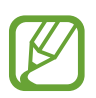

- Denne funktion er tilgængelig, når du indstiller en skærmlåsemetode.
- Hvis du ikke bruger din enhed i fire timer, eller når du tænder for enheden, skal du låse skærmen op ved hjælp af det mønster, den PIN-kode eller adgangskode, du har angivet.
- På indstillingsskærmen skal du trykke på Låseskærm  $\rightarrow$  Smart Lock.
- 2 Lås skærmen op ved hjælp af den forudindstillede skærmlåsemetode.
- **3** Vælg en funktion, og følg instruktionerne på skærmen for at fuldføre indstillingen.

## Biometriske data og sikkerhed

## Valg

Tilpas enhedens sikkerhedsindstillinger.

På indstillingsskærmen skal du trykke på Biometriske data og sikkerhed.

- Ansigtsgenkendelse: Indstil enheden til at låse skærmen op ved at genkende dit ansigt. Se Ansigtsgenkendelse for yderligere oplysninger.
- Fingeraftryk: Registrer dine fingeraftryk for at låse skærmen op. Se Genkendelse af fingeraftryk for yderligere oplysninger.
- Indstillinger for biometriske data: Skift indstillingerne for biometriske data.

- **Google Play Protect**: Indstil enheden til at kontrollere for skadelige apps og skadelig adfærd samt advare om potentiel skade og fjerne dem.
- Find min mobil: Aktiver eller deaktiver funktionen Find min mobil. Besøg webstedet Find min mobil (findmymobile.samsung.com) for at spore og styre din tabte eller stjålne enhed. Du kan også tillade Googles placeringstjeneste at levere mere nøjagtige oplysninger om din enheds placering.
- Sikkerhedsopdatering: Se enhedens softwareversion, og søg efter opdateringer.
- Samsung Pass: Kontroller nemt og sikkert din identitet via dine biometriske data. Se Samsung Pass for yderligere oplysninger.
- Installer ukendte apps: Indstil enheden til at tillade installation af apps fra ukendte kilder.
- Sikker mappe: Opret en sikker mappe til at beskytte dit private indhold og apps fra andre. Se Sikker mappe for yderligere oplysninger.
- Krypter SD-kort: Indstil enheden til at kryptere filer på et hukommelseskort.

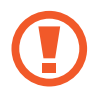

Hvis du nulstiller enheden til fabriksindstillingerne, når denne indstilling er aktiveret, kan enheden ikke læse dine krypterede filer. Deaktiver denne indstilling, inden du nulstiller enheden.

- Andre sikkerhedsindstillinger: Konfigurer flere sikkerhedsindstillinger.
- **Placering**: Skift indstillinger for tilladelser til placeringsoplysninger.
- Apptilladelser: Se listen over funktioner og apps, der har tilladelse til at bruge dem. Du kan også redigere tilladelsesindstillingerne.
- Send diagnosticeringsdata: Indstil enheden til automatisk at sende informationer om enhedens diagnostik og brug til Samsung.
- Modtag marketingoplysninger: Indstil, om du vil modtage marketinginformation fra Samsung, såsom særlige tilbud, medlemsfordele og nyhedsbreve.

## Ansigtsgenkendelse

Du kan indstille enheden til at låse skærmen op ved at genkende dit ansigt.

- Hvis du bruger dit ansigt som en skærmlåsemetode, kan dit ansigt ikke bruges til at låse skærmen op første gang, når du tænder for enheden. Før du kan bruge enheden, skal du låse enheden op med det mønster, den PIN-kode eller den adgangskode, som du angav, da dit ansigt blev registreret. Vær omhyggelig med ikke at glemme dit mønster, din PIN-kode eller din adgangskode.
  - Hvis du ændrer skærmlåsemetoden til **Stryg** eller **Ingen**, som ikke er sikre, slettes alle dine biometriske data. Hvis du vil bruge dine biometriske data i apps eller funktioner, skal du registrere dine biometriske data igen.

## Forholdsregler ved ansigtsgenkendelse

Før du bruger ansigtsgenkendelse til at låse enheden op, skal du være opmærksom på følgende forholdsregler.

- Din enhed kan låses op af en person eller af en genstand, der ligner dit billede.
- Ansigtsgenkendelse er mindre sikkert end Mønster, PIN-kode eller Adgangskode.

### Sådan forbedres ansigtsgenkendelsen

Tag følgende i betragtning, når du benytter ansigtsgenkendelse:

- Overvej omstændighederne, når du registrerer, f.eks. om du bærer briller, hat, maske, skæg eller kraftig makeup
- Sørg for at befinde dig i et korrekt oplyst område, og at kameralinsen er ren, når du registrerer
- Kontroller, at dit billede ikke er sløret, så du får bedre matchresultater

### Registrere dit ansigt

For bedre registrering af dit ansigt skal du registrere dit ansigt indendørs og væk fra direkte sollys.

- $\begin{tabular}{l} $$ På indstillingsskærmen skal du trykke på Biometriske data og sikkerhed $$ $$ Ansigtsgenkendelse. \end{tabular}$
- Lås skærmen op ved hjælp af den forudindstillede skærmlåsemetode.
  Hvis du ikke har angivet en skærmlåsemetode, skal du oprette en.
- 3 Læs vejledningen på skærmen, og tryk på Fortsæt.
- 4 Vælg, om du bruger briller, og tryk på Fortsæt.
- 5 Hold enheden med skærmen rettet ind mod dig selv, og kig ind i skærmen.

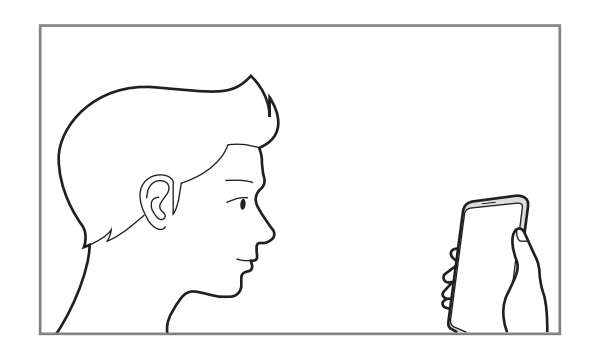

6 Positioner dit ansigt i cirklen på skærmen.

Kameraet scanner dit ansigt.

Når der vises en skærm med ansigtsgenkendelse, som kan bruges, skal du aktivere en kontakt for at aktivere en funktion. Tryk derefter på **OK**.

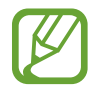

Hvis oplåsning af skærmen med dit ansigt ikke fungerer korrekt, skal du trykke på **Fjern ansigtsdata** for at fjerne dit registrerede ansigt og registrere dit ansigt igen.

### Slette de registrerede ansigtsdata

Du kan slette ansigtsdata, som du har registreret.

- 2 Lås skærmen op ved hjælp af den forudindstillede skærmlåsemetode.
- 3 Tryk på Fjern ansigtsdata  $\rightarrow$  Fjern.

Når det registrerede ansigt er slettet, vil alle de tilknyttede funktioner også blive deaktiveret.

### Oplåse skærmen med dit ansigt

Du kan låse skærmen op med dit ansigt i stedet for at bruge et mønster, en PIN- eller adgangskode.

- 2 Lås skærmen op ved hjælp af den forudindstillede skærmlåsemetode.
- **3** Tryk på kontakten **Oplåsning med ansigt** for at aktivere det.
  - Hvis du vil indstille enheden til, at skærmen kan låses op uden at skulle stryge på den låste skærm efter ansigtsgenkendelse, skal du trykke på kontakten Bliv på låseskærm for at aktivere det.
    - Hvis du vil reducere muligheden af at genkende ansigter på billeder eller i videoer, skal du trykke på kontakten **Hurtigere genkendelse** og deaktivere det. Dette kan mindske hastigheden ved ansigtsgenkendelse.
    - Hvis du vil øge genkendelseshyppigheden på et mørkt sted, skal du trykke på kontakten **Gør skærmen lysere** for at aktivere det.
- 4 Kig ind i den låste skærm.

Når dit ansigt er genkendt, kan du låse skærmen op uden brug af yderligere skærmlåsemetoder. Hvis dit ansigt ikke genkendes, skal du bruge den forudindstillede skærmlåsemetode.

## Genkendelse af fingeraftryk

For at fingeraftryksgenkendelse kan fungere, skal du registrere og gemme dine fingeraftryksoplysninger i din enhed. Efter registrering kan du indstille enheden til at bruge dit fingeraftryk til følgende funktioner:

- Skærmlås
- Sikker mappe
- Om denne funktion er tilgængelig, afhænger af dit geografiske område eller din tjenesteudbyder.
- Fingeraftryksgenkendelse anvender de unikke karakteristika fra hvert fingeraftryk for at forbedre din enheds sikkerhed. Sandsynligheden for, at fingeraftrykssensoren tager fejl af to forskellige fingeraftryk, er meget ringe. I sjældne tilfælde, hvor separate fingeraftryk ligner hinanden meget, vil sensoren muligvis genkende dem som ens.
- Hvis du bruger dit fingeraftryk som en skærmlåsemetode, kan dit fingeraftryk ikke bruges til at låse skærmen op første gang, når du tænder for enheden. Før du kan bruge enheden, skal du låse enheden op med det mønster, den PIN-kode eller den adgangskode, som du angav, da dit fingeraftryk blev registreret. Vær omhyggelig med ikke at glemme dit mønster, din PIN-kode eller din adgangskode.
- Hvis dit fingeraftryk ikke genkendes, kan du låse enheden op via mønsteret, PINkoden eller adgangskoden, som du angav, da du registrerede fingeraftrykket, og derefter registrere fingeraftrykket igen. Hvis du har glemt dit mønster, din PIN-kode eller din adgangskode, vil du ikke være i stand til at bruge enheden uden at nulstille den. Samsung er ikke ansvarlig for tab af data eller eventuel ulejlighed forårsaget af glemte oplåsningskoder.
- Hvis du ændrer skærmlåsemetoden til **Stryg** eller **Ingen**, som ikke er sikre, slettes alle dine biometriske data. Hvis du vil bruge dine biometriske data i apps eller funktioner, skal du registrere dine biometriske data igen.

### For bedre genkendelse af fingeraftryk

Når du scanner dine fingeraftryk på enheden, skal du være opmærksom på, at følgende forhold kan påvirke funktionens effektivitet:

- Enheden kan muligvis ikke genkende fingeraftryk, der er påvirket af rynker eller ar.
- Enheden genkender eventuelt ikke fingeraftryk fra små eller tynde fingre.
- Hvis du vil forbedre ydeevnen for genkendelse, skal du registrere fingeraftrykkene for den hånd, der anvendes oftest til at udføre opgaver på enheden.

#### ► Galaxy S10+, S10:

- Din enhed har en indbygget sensor til genkendelse af fingeraftryk nederst midt på skærmen. Sørg for, at skærmbeskytteren eller sensoren til genkendelse af fingeraftryk ikke er ridset eller beskadiget af genstande som f.eks. mønter, nøgler, blyanter og halskæder.
- Sørg for, at sensoren til genkendelse af fingeraftryk nederst midt på skærmen og dine fingre er rene og tørre.
- Hvis du bøjer fingeren eller bruger en fingerspids, genkender enheden muligvis ikke dine fingeraftryk. Tryk på skærmen, således at din fingerspids dækker så meget som muligt af området, hvor fingeraftryk genkendes.

#### ► Galaxy S10e:

- Tænd/sluk-tasten har en indbygget sensor til genkendelse af fingeraftryk. Sørg for, at sensoren til fingeraftryksgenkendelse ikke er ridset eller beskadiget af metalgenstande, såsom mønter, nøgler og halskæder.
- Hvis sensoren til genkendelse af fingeraftryk dækkes med beskyttelsesfilm, stickers eller andet, kan det føre til fejlaflæsninger af fingeraftryk. Hvis sensoren til genkendelse af fingeraftryk oprindeligt er dækket med beskyttelsesfilm, skal folien fjernes før sensoren til genkendelse af fingeraftryk bruges.
- Sørg for, at sensoren til genkendelse af fingeraftryk og dine fingre er rene og tørre.
- Hvis du bøjer fingeren eller bruger en fingerspids, genkender enheden muligvis ikke dine fingeraftryk. Sørg for at dække hele sensoren til fingeraftryksgenkendelse med din finger.
- I tørre omgivelser kan der opbygges statisk elektricitet i enheden. Undgå at bruge denne funktion i tørre omgivelser, eller sørg for at aflade statisk elektricitet ved at berøre en metalgenstand, før du benytter funktionen.

### Registrering af fingeraftryk

- **1** På indstillingsskærmen skal du trykke på **Biometriske data og sikkerhed**  $\rightarrow$  **Fingeraftryk**.
- Lås skærmen op ved hjælp af den forudindstillede skærmlåsemetode.
  Hvis du ikke har angivet en skærmlåsemetode, skal du oprette en.
- 3 Læs vejledningen på skærmen, og tryk på Fortsæt.
- 4 Registrer dit fingeraftryk.

► Galaxy S10+, S10: Placer fingeren på sensoren til genkendelse af fingeraftryk nederst på skærmen. Når enheden har registreret din finger, skal du løfte den og placere den på sensoren til fingeraftryksgenkendelse igen.

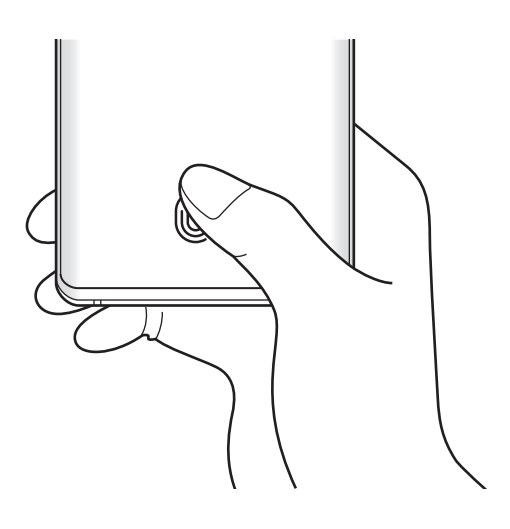

► Galaxy S10e: Placer fingeren på tænd/sluk-tasten. Når enheden har registreret din finger, skal du løfte fingeren og placere den på tænd/sluk-tasten igen.

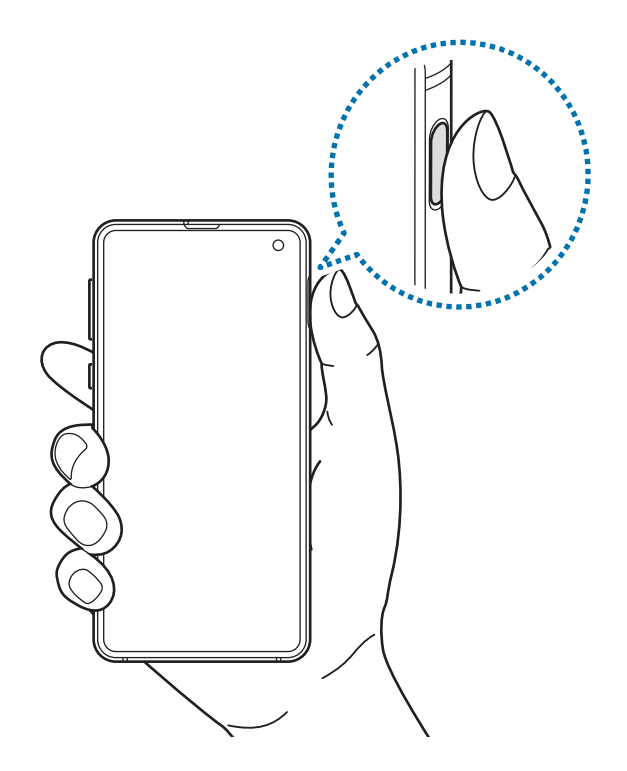

Gentag denne handling, indtil fingeraftrykket er registreret.

5 Tryk på **Udført**, når du er færdig med at registrere dine fingeraftryk.

#### Kontrol af registrerede fingeraftryk

Du kan kontrollere, om dit fingeraftryk er registreret ved at placere fingeren på sensoren til genkendelse af fingeraftryk.

- På indstillingsskærmen skal du trykke på **Biometriske data og sikkerhed**  $\rightarrow$  **Fingeraftryk**.
- 2 Lås skærmen op ved hjælp af den forudindstillede skærmlåsemetode.
- **3** Tryk på **Tjek tilføjede fingeraftryk**.
- 4 Placer fingeren på sensoren til fingeraftryksgenkendelse. Genkendelsesresultatet vil blive vist.

### Slette registrerede fingeraftryk

Du kan slette registrerede fingeraftryk.

- 1 På indstillingsskærmen skal du trykke på **Biometriske data og sikkerhed**  $\rightarrow$  **Fingeraftryk**.
- 2 Lås skærmen op ved hjælp af den forudindstillede skærmlåsemetode.
- **3** Vælg et fingeraftryk, der skal slettes, og tryk på **Fjern**.

### Oplåse skærmen med dine fingeraftryk

Du kan låse skærmen op med dit fingeraftryk i stedet for at bruge et mønster eller en PIN- eller adgangskode.

- 1 På indstillingsskærmen skal du trykke på **Biometriske data og sikkerhed**  $\rightarrow$  **Fingeraftryk**.
- 2 Lås skærmen op ved hjælp af den forudindstillede skærmlåsemetode.
- **3** Tryk på kontakten **Oplåsning m. fingeraftryk** for at aktivere det.
- 4 På den låste skærm skal du placere din finger på sensoren til fingeraftryksgenkendelse og scanne dit fingeraftryk.

# Ændring af indstillingen for ikonet til fingeraftryksgenkendelse (Galaxy S10+, S10)

Indstil enheden til at vise eller skjule ikonet til fingeraftryksgenkendelse, når du tager din enhed op eller trykker på skærmen, mens skærmen er slukket.

- **1** På indstillingsskærmen skal du trykke på **Biometriske data og sikkerhed**  $\rightarrow$  **Fingeraftryk**.
- 2 Lås skærmen op ved hjælp af den forudindstillede skærmlåsemetode.
- **3** Tryk på kontakten **Vis ikon ved slukket skærm** for at aktivere eller deaktivere det.

### Samsung Pass

Med Samsung Pass kan du nemmere og mere sikkert logge på din Samsung account, websteder eller apps via dine biometriske data i stedet for dine login-oplysninger. Samsung Pass tillader dig også at angive dine personlige oplysninger, som f.eks. din adresse eller betalingskortoplysninger, nemmere og hurtigere via dine registrerede biometriske data.

Registrer dine biometriske data i Samsung Pass, og angiv, at du vil logge på understøttede websteder eller apps via data i Samsung Pass.

- Din enhed skal være koblet til Wi-Fi eller et mobilt netværk for at bruge denne funktion.
- Du skal logge på din Samsung account for at kunne bruge denne funktion. Se Samsung account for at få flere oplysninger.
- Loginfunktionen til websteder er kun tilgængelig for websteder, som du åbner via appen Internet. Visse websteder understøtter muligvis ikke denne funktion.
- Registrerede biometriske data og gemte betalingskortoplysninger gemmes kun på din enhed og synkroniseres ikke med andre enheder eller servere.

### **Registrering af Samsung Pass**

Før du benytter Samsung Pass, skal du registrere dine biometriske data i Samsung Pass.

- På indstillingsskærmen skal du trykke på **Biometriske data og sikkerhed**  $\rightarrow$  **Samsung Pass**.
- 2 Læs vejledningen på skærmen, og tryk på Login.
- 3 Indtast dit Samsung account-id og din adgangskode, og tryk på Log på.
- 4 Accepter vilkårene og betingelserne for Samsung Pass.
- 5 Indtast adgangskoden til din Samsung account, og tryk på **OK**.
- 6 Tryk på **Fingeraftryk**, og registrer dine fingeraftryk. Se Genkendelse af fingeraftryk for at få flere oplysninger.

7 Scan dit fingeraftryk, og tryk på Næste for at fuldføre Samsung Pass-registreringen.

- Hvis funktionen Føj Samsung Pass til startskærmen markeres, tilføjes Samsung Passikonet på startskærmen.
- Hvis funktionen **Brug Samsung Pass i stedet for Samsung account-adgangskode** markeres, kan du bruge dine registrerede biometriske data til at bekræfte din identitet i stedet for at angive Samsung account-adgangskoden.

#### Verifikation af adgangskode til Samsung account

Du kan bruge dine registrerede biometriske data til at bekræfte din identitet i stedet for at indtaste din adgangskode til din Samsung account, når du f.eks. køber indhold fra **Galaxy Store**.

- På indstillingsskærmen skal du trykke på **Biometriske data og sikkerhed**  $\rightarrow$  **Samsung Pass**.
- 2 Lås skærmen op ved hjælp af den forudindstillede skærmlåsemetode.
- 3 Tryk på → Indstillinger → Samsung account, og tryk derefter på kontakten Bekræft med Samsung Pass for at aktivere det.

#### Brug af Samsung Pass til at logge på websteder

Du kan bruge Samsung Pass til nemt at logge ind på websteder, der understøtter automatisk angivelse af id og adgangskode.

- Åbn et websted, som du vil logge på.
- 2 Indtast dit brugernavn og din adgangskode, og tryk derefter på webstedets loginknap.
- 3 Når der vises et pop op-vindue, der spørger, om du vil gemme login-oplysningerne, skal du markere Log ind med fingeraftryk via Samsung Pass og trykke på Husk.

Du kan nu bruge de biometriske data, du registrerede i Samsung Pass, når du logger på webstedet.

### Brug af Samsung Pass til at logge på apps

Du kan bruge Samsung Pass til nemt at logge på apps, der understøtter automatisk angivelse af id og adgangskode.

- 1 Åbn den app, som du vil logge på.
- 2 Indtast dit brugernavn og din adgangskode, og tryk derefter på appens loginknap.
- 3 Når der vises et pop op-vindue, der spørger, om du vil gemme login-oplysningerne, skal du trykke på **Gem**.

Du kan nu bruge de biometriske data, du registrerede i Samsung Pass, når du logger på appen.

### Administration af login-oplysninger

Se listen over websteder og apps, som du har indstillet til at bruge Samsung Pass, og administrer dine login-oplysninger.

- **1** På indstillingsskærmen skal du trykke på **Biometriske data og sikkerhed**  $\rightarrow$  **Samsung Pass**.
- 2 Lås skærmen op ved hjælp af den forudindstillede skærmlåsemetode.
- **3** Tryk på **Login**, og vælg et websted eller en app på listen.
- 4 Tryk på **Rediger** og rediger dit id, din adgangskode og webstedets eller appens navn.

Tryk på Slet for at slette webstedet eller appen.

### Brug af Samsung Pass til websteder og apps

Når du bruger websteder eller apps, som understøtter Samsung Pass, kan du nemt logge på med Samsung Pass.

Hvis du vil se listen over websteder og apps, som understøtter Samsung Pass, skal du på indstillingsskærmen trykke på **Biometriske data og sikkerhed**  $\rightarrow$  **Samsung Pass**, låse din skærm op med din forudindstillede låsemetode, og derefter trykke på  $\rightarrow$  **Partnere**. Hvis ingen websteder eller apps understøtter Samsung Pass, vises **Partnere** ikke.

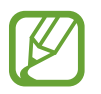

- De tilgængelige websteder og apps kan variere, alt afhængigt af dit geografiske område eller din tjenesteudbyder.
- Samsung er ikke ansvarlig for eventuelle tab eller ulejlighed, der måtte opstå, fordi du logger på websteder eller apps via Samsung Pass.

### Angive dine personlige oplysninger automatisk

Du kan bruge Samsung Pass til nemt at angive din adresse eller betalingskortoplysninger i apps, der understøtter automatisk udfyldelse af personlige oplysninger.

- **1** På indstillingsskærmen skal du trykke på **Biometriske data og sikkerhed**  $\rightarrow$  **Samsung Pass**.
- 2 Lås skærmen op ved hjælp af den forudindstillede skærmlåsemetode.
- **3** Tryk på Autoudfyld formularer, og vælg Tilføj adresse eller Tilføj kort.
- 4 Angiv yderligere oplysninger, og tryk på Gem.

Du kan nu bruge de biometriske data, du registrerede i Samsung Pass, når du angiver personlige oplysninger automatisk på understøttede apps.

### Sletning af dine Samsung Pass-data

Du kan slette dine biometriske data, dine login-oplysninger og dine appdata, der er registreret for Samsung Pass. Din accept af vilkår og betingelser og din Samsung account forbliver aktive.

- 1 På indstillingsskærmen skal du trykke på **Biometriske data og sikkerhed**  $\rightarrow$  **Samsung Pass**.
- 2 Lås skærmen op ved hjælp af den forudindstillede skærmlåsemetode.
- $3 \quad \text{Tryk på} \stackrel{\bullet}{\bullet} \rightarrow \text{Indstillinger} \rightarrow \text{Slet data}.$
- Indtast adgangskoden til din Samsung account, og tryk på OK.
  Dine Samsung Pass-data bliver slettet.

### Sikker mappe

Sikker mappe forhindrer andre i at få adgang til dit private indhold og dine apps, såsom billeder og kontakter. Du kan beskytte dit private indhold og dine apps, selv om enheden er låst op.

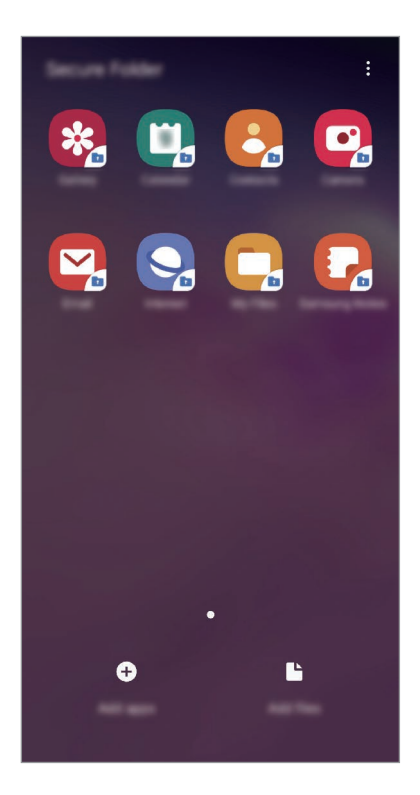

Sikker mappe er et separat, sikkert lagerområde. Data i Sikker mappe kan ikke overføres til andre enheder via ikke-godkendte delemetoder, som f.eks. USB eller Wi-Fi Direct. Hvis du forsøger at tilpasse operativsystemet eller ændre softwaren, vil det medføre, at den sikre mappe automatisk vil blive låst og gjort utilgængelig. Inden du gemmer data i Sikker mappe, skal du sørge for at tage en sikkerhedskopi af dine data og gemme den et andet sikkert sted.

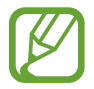

Du skal logge på din Samsung account for at kunne bruge Sikker mappe.
## Konfigurere Sikker mappe

- 1 Start appen Indstillinger, og tryk på Biometriske data og sikkerhed  $\rightarrow$  Sikker mappe.
- 2 Tryk på Fortsæt.
- 3 Indtast dit Samsung account-id og din adgangskode, og tryk på Log på.
- 4 Vælg en låsemetode til Sikker mappe, og følg instruktionerne på skærmen for at fuldføre konfigurationen.

For at ændre navnet eller ikonfarven på Sikker mappe skal du trykke på  $\bullet \rightarrow$ **Tilpas ikon**.

- Når du starter appen Sikker mappe, skal du låse appen op via din forhåndsindstillede låsemetode.
- Hvis du glemmer oplåsningskoden for Sikker mappe, kan du nulstille den via din Samsung account. Tryk på knappen nederst på den låste skærm, og indtast adgangskoden til din Samsung account.

## Indstilling af automatisk aflåsning af Sikker mappe

Indstil enheden til automatisk at låse Sikker mappe, når den ikke bruges.

1 Start appen Sikker mappe, og tryk på  $\rightarrow$  Indstillinger  $\rightarrow$  Lås Sikker mappe automatisk.

2 Vælg en låseindstilling.

Tryk på  $\bullet \rightarrow L$ ås for at låse Sikker mappe manuelt.

## Flytte indhold til Sikker mappe

Flyt indhold, såsom fotos og kontakter, til Sikker mappe. Følgende handlinger er eksempler på, hvordan man flytter et billede fra den automatiske lagerplads til Sikker mappe.

- 1 Start appen Sikker mappe, og tryk på Tilføj filer.
- 2 Tryk på Billeder, marker billeder, der skal flyttes, og tryk på Udført.
- 3 Tryk på Flyt.

De valgte elementer slettes fra den oprindelige mappe og flyttes til Sikker mappe. Tryk på **Kopier** for at kopiere elementer.

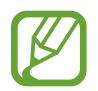

Metoden til flytning af indhold kan variere, afhængigt af indholdstypen.

## Flytte indhold fra Sikker mappe

Flyt indhold fra Sikker mappe til den tilsvarende app på den automatiske lagerplads. Følgende handlinger er eksempler på, hvordan du flytter et billede fra Sikker mappe til den automatiske lagerplads.

- 1 Start appen Sikker mappe, og tryk på Galleri.
- 2 Vælg et billede, og tryk derefter på  $\bullet \rightarrow \mathsf{Flyt}$  ud af Sikker mappe.

De valgte elementer flyttes til Galleri i den automatiske lagerplads.

## Tilføje apps

Tilføj en app for at bruge Sikker mappe.

- Start appen Sikker mappe, og tryk på Tilføj apps.
- 2 Marker én eller flere apps, der er installeret på enheden, og tryk på Tilføj.

Hvis du vil installere apps fra **Play Butik** eller **Galaxy Store**, skal du trykke på **Download fra Play Butik** eller **Download fra Galaxy Store**.

Fjerne apps fra Sikker mappe

Tryk og hold på en app, der skal slettes, og tryk på Afinstaller.

## Tilføje konti

Tilføj din Samsung account og din Google-konto eller andre konti for at synkronisere med appsene i Sikker mappe.

- 1 Start appen Sikker mappe, og tryk på  $\stackrel{\bullet}{\bullet} \rightarrow$  Indstillinger  $\rightarrow$  Konti  $\rightarrow$  Tilføj konto.
- 2 Vælg en kontotjeneste.
- **3** Følg instruktionerne på skærmen for at fuldføre opsætningen af kontoen.

## Skjule Sikker mappe

Du kan skjule genvejstasten til Sikker mappe på skærmen apps.

Start appen Sikker mappe, tryk på  $\bullet \rightarrow$  Indstillinger, og tryk derefter på kontakten Vis Sikker mappe for at deaktivere det.

Alternativt kan du trække statusbjælken nedad for at åbne informationspanelet. Stryg derefter nedad på informationspanelet, og tryk på **Sikker mappe** for at deaktivere funktionen.

## Sikkerhedskopiering og gendannelse af Sikker mappe

Sikkerhedskopier indhold og apps i Sikker mappe i Samsung Cloud ved hjælp af din Samsung account, og gendan dem senere.

Sikkerhedskopiere data

- 1 Start appen Sikker mappe, og tryk på  $\stackrel{\bullet}{\bullet} \rightarrow$  Indstillinger  $\rightarrow$  Sikkerhedskop. og gendan.
- 2 Tryk på Tilføj konto, og log på din Samsung account.
- **3** Tryk på **Sikkerhedskop. Sikker mappe data**.
- 4 Marker de elementer, du vil sikkerhedskopiere, og tryk på **Sikkerhedskopier nu**. Data vil blive sikkerhedskopieret til Samsung Cloud.

Gendanne data

- 1 Start appen Sikker mappe, og tryk på  $\rightarrow$  Indstillinger  $\rightarrow$  Sikkerhedskop. og gendan.
- 2 Tryk på Gendan.
- 3 Tryk på ▼ for at vælge en enhed at gendanne data til.
- Marker de datatyper, du vil gendanne, og tryk på Gendan nu.
  De sikkerhedskopierede data vil blive gendannet på din enhed.

## Afinstallere Sikker mappe

Du kan afinstallere Sikker mappe med indhold og apps.

Start appen Sikker mappe, og tryk på  $\bullet \rightarrow$  Indstillinger  $\rightarrow$  Flere indstillinger  $\rightarrow$  Afinstaller. Hvis du vil sikkerhedskopiere indhold, før du afinstallerer Sikker mappe, skal du markere Flyt mediefiler ud af Sikker mappe og trykke på Afinstaller. For at få adgang til data, der er sikkerhedskopieret fra Sikker mappe skal du starte appen Mine filer og trykke på Internt lager  $\rightarrow$  Secure Folder.

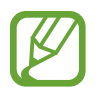

Noter gemt i Samsung Notes vil ikke blive sikkerhedskopieret.

## Konti og sikkerhedskopiering

## Valg

Synkroniser, sikkerhedskopier, eller gendan din enheds data ved brug af Samsung Cloud. Du kan logge på konti, såsom din Samsung account eller din Google-konto eller overføre data til eller fra andre enheder via Smart Switch.

På indstillingsskærmen skal du trykke på Konti og sikkerhedskopiering.

- Konti: Tilføj din Samsung account og din Google-konto eller andre konti for at synkronisere med disse.
- Sikkerhedskop. og gendan: Beskyt dine personlige oplysninger, appdata og indstillinger på din enhed. Du kan sikkerhedskopiere følsomme oplysninger, og få adgang til dem senere. Du skal logge på din Google-konto eller Samsung account for at sikkerhedskopiere eller gendanne data.
- Samsung Cloud: Administrer det indhold, du vil gemme sikkert i Samsung Cloud. Tjek brugsstatus for dit Samsung Cloud-skylager, og synkroniser, sikkerhedskopier og gendan dine data. Se Samsung Cloud for yderligere oplysninger.
- Smart Switch: Start Smart Switch, og overfør data fra din forrige enhed. Se Overføre data fra din forrige enhed (Smart Switch) for yderligere oplysninger.

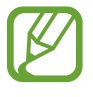

Sikkerhedskopier dine data regelmæssigt til et sikkert sted, f.eks. Samsung Cloud eller en computer, så du kan gendanne dine data, hvis data beskadiges eller mistes på grund af en uforsætlig nulstilling til fabriksstandarden.

## Samsung Cloud

Synkroniser de data, der er gemt på din enhed, f.eks. billeder og videoer, med Samsung Cloud, og få vist data, du har gemt i Samsung Cloud. Du kan også sikkerhedskopiere din enheds data til Samsung Cloud og gendanne dem senere.

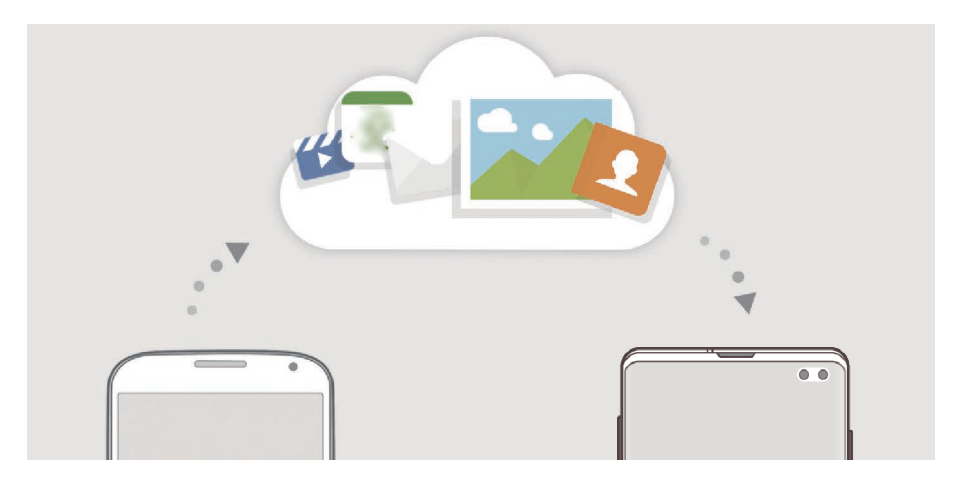

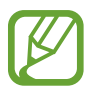

Du skal logge på din Samsung account for at kunne bruge Samsung Cloud.

### Synkronisering af data

Du kan synkronisere data, der er gemt på din enhed, såsom billeder, videoer og events med Samsung Cloud og få adgang til dem fra andre enheder.

- På indstillingsskærmen skal du trykke på Konti og sikkerhedskopiering  $\rightarrow$  Samsung Cloud.
- 2 Tryk på  $\rightarrow$  Indstillinger  $\rightarrow$  Inds. f. synk. og aut. sik.kop.  $\rightarrow$  Synkroniser.
- 3 Tryk på kontakterne ved siden af de elementer, du vil synkronisere med.

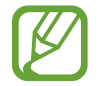

Du kan kontrollere de gemte data eller ændre indstillingerne ved at trykke på Galleri, Galleri, Andre synkroniserede data eller Samsung Cloud-drev.

## Sikkerhedskopiere data

Du kan sikkerhedskopiere din enheds data til Samsung Cloud.

- På indstillingsskærmen skal du trykke på Konti og sikkerhedskopiering → Samsung Cloud → Sikkerhedskopier denne telefon.
- 2 Marker de elementer, du vil sikkerhedskopiere, og tryk på Sikkerhedskopier.
- **3** Tryk på **Udført**.
  - Visse data sikkerhedskopieres ikke. Hvis du vil kontrollere, hvilke data der sikkerhedskopieres, skal du på indstillingsskærmen trykke på Konti og sikkerhedskopiering → Samsung Cloud → Sikkerhedskopier denne telefon.
    - Hvis du vil have vist sikkerhedskopidata for andre enheder i din Samsung Cloud, skal du på indstillingsskærmen trykke på Konti og sikkerhedskopiering → Samsung Cloud → Gendan data → ▼ og derefter vælge den ønskede enhed.

## Gendanne data

Du kan gendanne dine sikkerhedskopierede data fra Samsung Cloud på din enhed.

- **1** På indstillingsskærmen skal du trykke på **Konti og sikkerhedskopiering**  $\rightarrow$  **Samsung Cloud**.
- 2 Tryk på **Gendan data**  $\rightarrow$   $\mathbf{v}$ , og vælg den ønskede enhed.
- 3 Marker de datatyper, du vil gendanne, og tryk på Gendannelse.

## Google

Konfigurer indstillingerne for nogle af de funktioner, der leveres af Google. På indstillingsskærmen skal du trykke på **Google**.

## Avancerede funktioner

## Valg

Aktiver avancerede funktioner og skift indstillingerne, der kontrollerer dem.

På indstillingsskærmen skal du trykke på Avancerede funktioner.

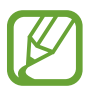

Overdreven rystelse eller stød kan forårsage uventet input for visse af enhedens funktioner ved hjælp af sensorer.

- **Bixby Routines**: Tilføj rutiner for at automatisere indstillinger, du bruger gentagne gange. Enheden foreslår også nyttige rutiner, der afspejler, hvad du foretager dig hyppigt. Se Bixby Routines for yderligere oplysninger.
- Intelligent pop op-visning: Vælg apps til at se deres meddelelser via pop op-vinduer. Når du bruger denne funktion, kan du hurtigt få vist indholdet via pop op-vinduer ved at trykke på ikonet på skærmen.

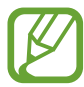

Denne funktion er kun tilgængelig for apps, som understøtter funktionerne Multivindue.

- Smart skærmbillede: Indstil enheden til at optage det aktuelle skærmbillede og det område, der kan rulles i, og beskær og del skærmbilledet med det samme.
- **Direkte deling**: Indstil enheden til at vise personer, du har kontaktet i panelet med delingsmuligheder, så du kan dele indhold direkte.
- **Reducer animationer**: Indstil enheden til at reducere visse handlingers skærmeffekter såsom at åbne eller lukke apps.
- **Bevægelser**: Aktiver bevægelsesfunktionen, og konfigurer indstillinger. Se Bevægelser for yderligere oplysninger.
- Game Launcher: Aktiver Game Launcher. Se Game Launcher for yderligere oplysninger.
- **Dual Messenger**: Installer den anden app, og brug to forskellige konti for samme messenger-app. Se Dual Messenger for yderligere oplysninger.

• Video enhancer: Gør billedkvaliteten af dine videoer bedre, og få glæde af klarere og mere levende billeder.

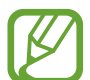

Denne funktion er muligvis ikke tilgængelig i visse apps.

• Send SOS-beskeder: Indstil enheden til at sende beskeder om hjælp ved at trykke tre gange på tænd/sluk-tasten. Du kan også sende lydoptagelser sammen med beskeden til modtagerne.

## **Bixby Routines**

Bixby-rutiner er en funktion, der automatiserer indstillinger, du bruger gentagne gange, og som foreslår funktioner, der afspejler, hvad du foretager dig hyppigt ved at lære din brugsmønstre at kende.

Det kan f.eks. være en "før sengetid-rutine", som afspejler dine sovemønstre ved at tænde for blåt lys-filteret og justere skærmens lysstyrke for at gøre det behageligt for dig, når du går i seng.

### Tilføjelse af rutiner

Tilføj rutiner, der forbedrer din brug af din enhed. Når du tilføjer en rutine, kan du angive, at betingelsen for dens brug enten er automatisk eller manuel.

#### Tilføjelse af anbefalede rutiner

Når din enhed lærer dit brugsmønster at kende, vil den anbefale, at du tilføjer nyttige funktioner eller funktioner, du ofte bruger, som rutiner.

Når meddelelsen med anbefalingen kommer, skal du trykke på **Se alle** og tilføje den som din egen rutine.

Tilføjelse af rutiner fra den anbefalede liste

Se listen med nyttige funktioner, og føj dem til dine egne rutiner.

| < | + : |
|---|-----|
|   |     |
| © |     |
| 6 |     |
| • |     |
| 0 |     |
| 0 |     |

På indstillingsskærmen skal du trykke på Avancerede funktioner  $\rightarrow$  Bixby Routines.

2 På listen Anbefalet skal du vælge en rutine, du ønsker, og trykke på Gem rutine.

- Tryk på 🖈 for at indstille rutinens betingelser og handlinger. Du kan også trykke på det forhold eller den handling, du vil redigere.
- Hvis du vil indstille rutinens brugsbetingelser til manuel brug, skal du trykke på Der er trykket på startknappen. Denne indstilling vises kun, når der ikke er nogen brugsbetingelser angivet.

Du kan føje manuelle rutiner til startskærmen som widgets, og få hurtig adgang til dem. Tryk på **Tilføj**, når der vises et pop op-vindue.

#### Tilføjelse af egne rutiner

Gør funktioner, du ønsker at benytte, til rutiner.

- 1 På indstillingsskærmen skal du trykke på Avancerede funktioner  $\rightarrow$  Bixby Routines  $\rightarrow$  +.
- 2 Angiv et navn til rutinen.
- 3 Tryk på +, angiv betingelser, og tryk derefter på Næste.

Hvis du vil indstille rutinens brugsbetingelser til manuel brug, skal du trykke på **Der er** trykket på startknappen.

4 Tryk på +, angiv handlinger, og tryk derefter på Udført.

Du kan føje manuelle rutiner til startskærmen som widgets, og få hurtig adgang til dem. Tryk på Tilføj, når der vises et pop op-vindue.

## Brug af rutiner

Kørsel af automatiske rutiner

Automatiske rutiner kører automatisk, når deres betingelser detekteres.

Kørsel af manuelle rutiner

Manuelle rutiner, som har fået angivet brugsbetingelsen **Der er trykket på startknappen**, kan køres manuelt ved, at du trykker på knappen, når du vil.

På indstillingsskærmen skal du trykke på **Avancerede funktioner**  $\rightarrow$  **Bixby Routines**  $\rightarrow$  **Mine rutiner**, og trykke på **D** ud for den rutine, du ønsker at køre. Du kan også trykke på rutinens widget på startskærmen.

Visning af kørende rutiner

De kørende rutiner vises i informationspanelet. Tryk på meddelelsen for at få vist oplysninger om en rutine.

#### Stop af kørende rutiner

Du kan hurtigt stoppe kørende rutiner. Vælg en rutine på informationspanelet, og tryk på Stop.

### Rutineadministration

På indstillingsskærmen skal du trykke på Avancerede funktioner  $\rightarrow$  Bixby Routines  $\rightarrow$  Mine rutiner. Dine rutiner vises.

Hvis du vil deaktivere en rutine, skal du trykke på rutinens kontakt eller 🕕.

Hvis du vil redigere en rutine, skal du vælge den og trykke på 🖍. Du kan også trykke på det forhold eller den handling, du vil redigere.

Hvis du vil slette rutiner, skal du trykke på  $\rightarrow$  Slet, markere de rutiner, der skal slettes, og derefter trykke på Slet.

## Bevægelser

Aktiver bevægelsesfunktionen, og konfigurer indstillinger.

På indstillingsskærmen skal du trykke på Avancerede funktioner  $\rightarrow$  Bevægelser.

- Tag op for at vække: Indstil enheden til at tænde for skærmen, når du tager den op.
- **Dobbelttryk for at vække**: Indstil enheden til at tænde for skærmen, når du dobbelttrykker et sted på skærmen, mens skærmen er slukket.
- Smart skærm-standby: Indstil enheden til at forhindre, at skærmen slukkes, mens du kigger på den.
- Smart-varsel: Indstil enheden til at give dig besked, hvis du har mistet et opkald eller har modtaget nye beskeder, når du tager enheden op.

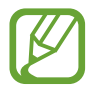

Denne funktion fungerer muligvis ikke, hvis skærmen er tændt, eller hvis enheden ikke ligger på en plan overflade.

- Nem lydløs: Indstil enheden til at gøre indgående opkald eller alarmer lydløse ved at bruge bevægelser med håndfladen eller vende enhedens skærm nedad.
- Enkelthåndstilstand: Aktiver enkelthåndsbetjening, så du nemmere kan betjene enheden med én hånd.

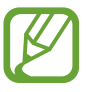

Om denne funktion er tilgængelig, afhænger af dit geografiske område eller din tjenesteudbyder.

- **Fingersensorbevægelser**: Indstil enheden til at åbne eller lukke informationspanelet, når du stryger opad eller nedad på sensoren til genkendelse af fingeraftryk. Denne funktion er ikke tilgængelig, når sensoren registrerer dit fingeraftryk (Galaxy S10e).
- Stryg med hånden for skærmbillede: Indstil enheden til at tage et skærmbillede, når du stryger håndfladen hen over skærmen til venstre eller højre. Du kan se de optagede billeder i Galleri.

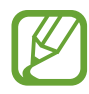

Det er ikke muligt at tage skærmbilleder, mens du bruger visse apps og funktioner.

• Stryg f. at ringe/sende beskeder: Indstil enheden til at foretage et opkald eller sende en besked, når du stryger til højre eller venstre på en kontakt eller et telefonnummer i appen Telefon eller Kontakter.

## **Dual Messenger**

Installer den anden app, og brug to forskellige konti for samme messenger-app.

- På indstillingsskærmen skal du trykke på Avancerede funktioner → Dual Messenger.
  De apps, der understøttes, vises.
- 2 Tryk på kontakten for en app for at installere den anden app.

Den anden app installeres. Den anden apps ikon vises med 6. Når du modtager meddelelser fra den anden app, vises meddelelserne med 7, så du kan skelne dem fra den første apps meddelelser.

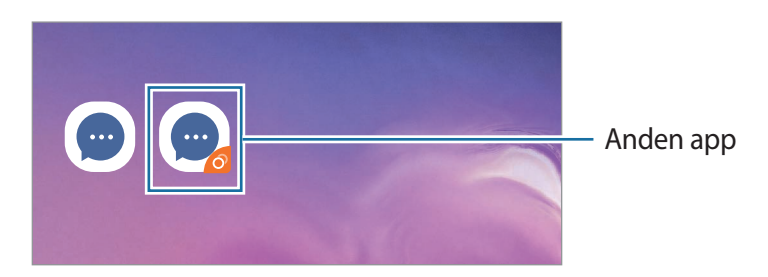

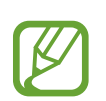

• Appen Dual Messenger er muligvis ikke tilgængelig, afhængigt af appen.

• Visse af appens funktioner kan være begrænset til den anden app.

## Afinstallere en anden app

- 1 På indstillingsskærmen skal du trykke på Avancerede funktioner  $\rightarrow$  Dual Messenger.
- 2 Tryk på kontakten for den app, du vil deaktivere, og tryk på **Deaktiver** eller **Afinstaller**. Alle data vedrørende den anden app slettes.

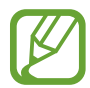

Hvis du afinstallerer den første app, slettes den anden app muligvis også.

## Digitalt velbefindende

Se den daglige brugshistorik for din enhed. Du kan se informationer – f.eks. hvor lang tid skærmen var tændt, og hvor mange gange du åbnede apps eller anvendte særlige funktioner. Du kan også begrænse brugstiden eller ændre meddelelsesindstillingerne for hver enkelt app. På indstillingsskærmen skal du trykke på **Digitalt velbefindende**.

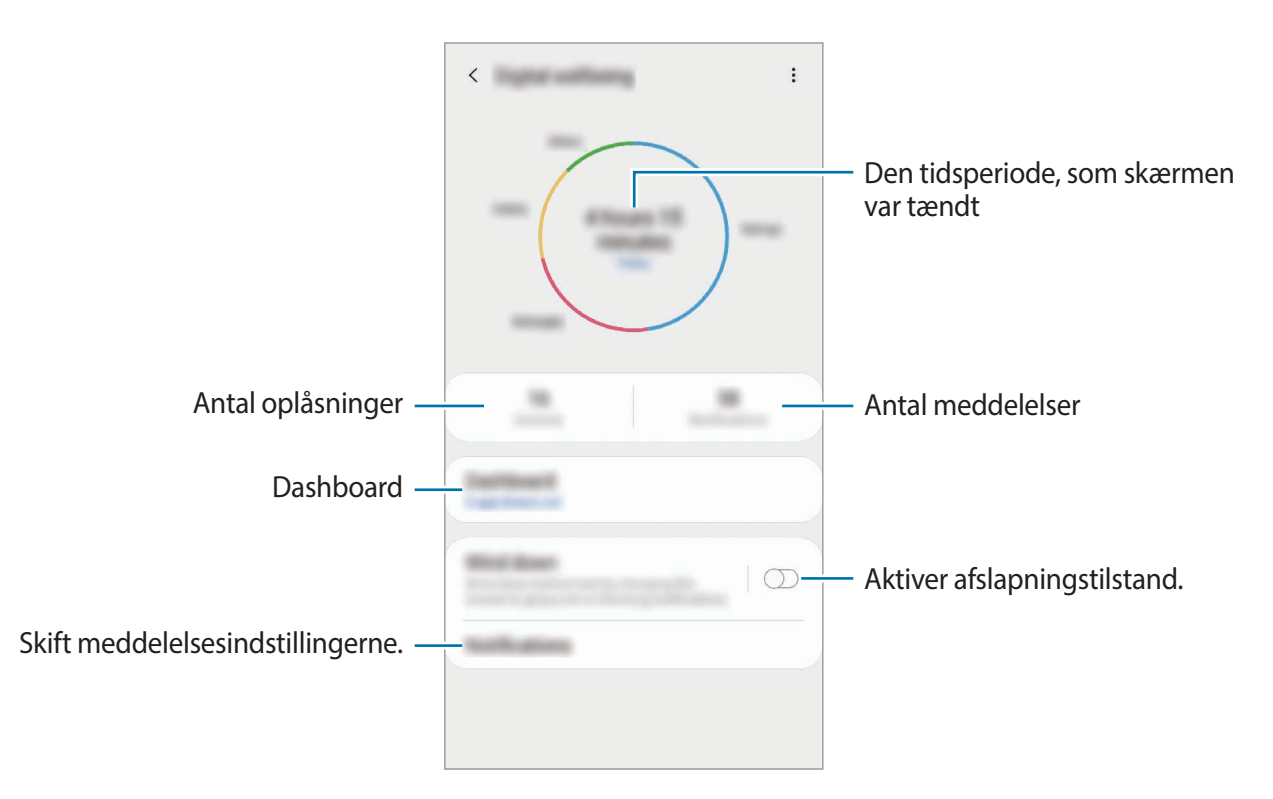

## Indstille timere for apps

Du kan begrænse den daglige brugstid for hver app ved at indstille en timer. Når du når grænsen, deaktiveres appen, og du kan ikke bruge den.

På indstillingsskærmen skal du trykke på **Digitalt velbefindende**  $\rightarrow$  **Dashboard**.

2 Tryk på Ingen timer ud for den ønskede app, og indstil tidspunktet.

## Aktivere afslapningstilstand

Du kan aktivere afslapningstilstand for at anstrenge øjnene mindre og forhindre, at din søvn forstyrres.

- 1 På indstillingsskærmen skal du trykke på **Digitalt velbefindende** → **Slap af**, og derefter trykke på kontakten **Aktiver nu** for at aktivere det.
- 2 Slå kontakten til for at aktivere den ønskede funktion.
  - Gråtone: Viser farver på skærmen som gråtoner.
  - Forstyr ikke: Indstil enheden til lydløs for indgående opkald og meddelelseslyde, undtagen ved tilladte undtagelser.
- **3** For at indstille tidsplanen til at aktivere afslapningstilstanden, skal du trykke på kontakten **Aktiver som planlagt** for at aktivere den. Tryk dernæst på **Angiv tidsplan**, og indstil tidspunktet.

## Enhedspleje

## Introduktion

Funktionen Enhedspleje giver en oversigt over statussen for din enheds batteri, lager, hukommelse og systemsikkerhed. Du kan også automatisk optimere enheden med et enkelt tryk af din finger.

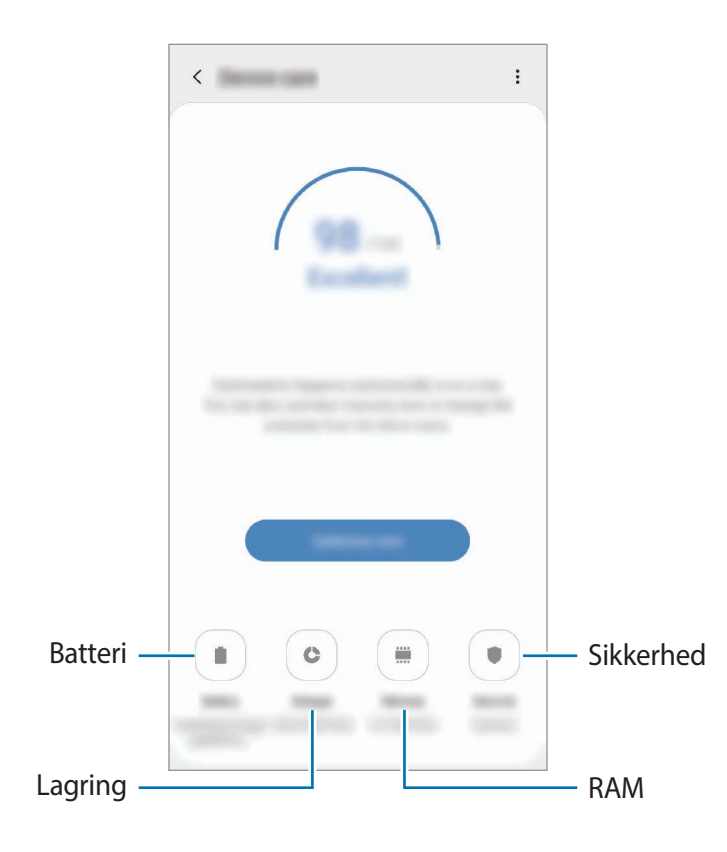

## **Optimere din enhed**

På indstillingsskærmen skal du trykke på **Enhedspleje**  $\rightarrow$  **Ret nu** eller **Optimer nu**. Funktionen til hurtig optimering forbedrer enhedens ydelse ved følgende handlinger:

- Rydder noget hukommelse.
- Sletter unødvendige filer og lukker apps, der kører i baggrunden.
- · Administrerer unormalt batteriforbrug.
- Søger efter apps, der er gået ned, samt malware.

## Bruge funktionen til automatisk optimering

Du kan indstille enheden til at udføre automatisk optimering, når din enhed ikke er i brug. Tryk på  $\bullet \rightarrow$  Automatisk optimering, og tryk på kontakten for at aktivere det. Hvis du vil angive et tidspunkt for udførelse af automatisk optimering, skal du trykke på Tid.

## Batteri

Tjek resterende batteristrøm og tid til brug af enheden. På enheder med lavt batteriniveau kan du spare på batteriet ved at aktivere strømbesparende funktioner.

På indstillingsskærmen skal du trykke på **Enhedspleje**  $\rightarrow$  **Batteri**.

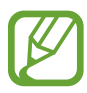

- Den tilbageværende brugstid viser den resterende tid, inden batteriet løber tørt. Resterende brugstid afhænger af dine enhedsindstillinger og driftsforholdene.
- Du modtager muligvis ikke meddelelser fra apps, der anvender strømbesparende tilstand.

## Strømtilstand

Vælg en strømtilstand, som passer til din enheds brugsformål.

Tryk på Strømtilstand, og vælg en indstilling.

- Høj ydeevne: Skærmen er så lys som muligt og har en maksimal opløsning. Batteriet kan drænes hurtigt (Galaxy S10+, S10).
- Optimeret: Optimeret til en balance mellem enhedens ydeevne og batteriforbrug.
- Medium strømbespar.: Aktiver den strømbesparende tilstand for at forlænge batteriets brugstid.
- **Maksimal strømbespar.**: I maksimal strømbesparende tilstand sænker enheden batteriforbruget ved at anvende det mørke tema og begrænse de tilgængelige apps og funktioner. Netværkstilslutning, med undtagelse af mobilnetværket, vil blive deaktiveret.

Du kan indstille enheden til at oplade batteriet hurtigere. Tryk på  $\rightarrow$  Indstillinger, og tryk derefter på kontakten Hurtig kabelopladning for at aktivere det.

## Tilpasset strømbesparelse

Du kan indstille enheden til automatisk at aktivere strømsparetilstand ud fra dine brugsmønstre og den resterende batteristrøm.

Tryk på kontakten **Strømtilstand**, og tryk på kontakten **Tilpasset strømbesparelse** for at aktivere det. Din enhed aktiverer den strømbesparende tilstand baseret på situationen for at forlænge batteriets brugstid.

## Administrere batteriforbrug for hver app

Du kan spare batteristrøm ved at forhindre apps, der kører i baggrunden, i at bruge batteristrøm, når de ikke er i brug. Vælg apps på applisten, og tryk på kontakten **Sæt appen i dvale** for at aktivere funktionen.

## Lagring

Tjek statussen for brugt og ledig hukommelse.

På indstillingsskærmen skal du trykke på **Enhedspleje**  $\rightarrow$  **Lagring**.

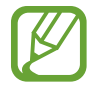

- Den interne hukommelses faktiske ledige kapacitet er mindre end den angivne kapacitet, da operativsystemet og standardapps optager en del af hukommelsen. Den tilgængelige kapacitet ændres muligvis, når du opdaterer enheden.
- Du kan se den tilgængelige kapacitet i den interne hukommelse i afsnittet Specifikation for din enhed på Samsungs websted.

## Administrere hukommelsen

Hvis du vil slette overflødige filer, f.eks. fra cachen, skal du trykke på **RYD NU**. For at slette filer eller fjerne apps, du ikke længere bruger, skal du vælge en kategori under **Brugerdata**. Marker derefter de elementer, der skal vælges, og tryk på **SLET** eller **AFINSTALLER**.

## RAM

På indstillingsskærmen skal du trykke på **Enhedspleje**  $\rightarrow$  **RAM**.

Hvis du vil øge enhedens hastighed ved at stoppe apps, der kører i baggrunden, skal du markere apps på listen over apps og trykke på **RYD NU**.

## Sikkerhed

Tjek enhedens sikkerhedsstatus. Denne funktion scanner din enhed for malware. På indstillingsskærmen skal du trykke på **Enhedspleje**  $\rightarrow$  **Sikkerhed**  $\rightarrow$  **Scan telefon**.

## Apps

Administrer enhedens apps, og skift deres indstillinger. Du kan se oplysninger om brugen af appsene, skifte indstillinger for meddelelser eller tilladelser, eller afinstallere eller deaktivere unødvendige apps.

På indstillingsskærmen skal du trykke på Apps.

## **Generel** administration

Tilpas din enheds systemindstillinger, eller nulstil enheden.

På indstillingsskærmen skal du trykke på Generel administration.

- **Sprog og input**: Vælg enhedssprog, og skift indstillinger, som f.eks. tastaturer og stemmeinputtyper. Afhængigt af det valgte sprog er visse indstillinger muligvis ikke tilgængelige. Se Tilføjelse af enhedssprog for yderligere oplysninger.
- Dato og tid: Få adgang til og skift indstillinger for at styre, hvordan enheden viser klokkeslæt og dato.

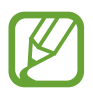

Hvis batteriet aflades helt, nulstilles dato og klokkeslæt.

- Kontakt os: Stil spørgsmål, eller se ofte stillede spørgsmål. Se Samsung Members for yderligere oplysninger.
- Nulstil: Nulstil enhedens indstillinger, eller udfør en fabriksdatanulstilling. Du kan nulstille alle dine indstillinger eller kun netværksindstillinger eller indstillinger for tilgængelighed. Du kan også indstille enheden til at genstarte på et forudindstillet tidspunkt for enhedsoptimering.

## Tilføjelse af enhedssprog

Du kan tilføje sprog, der skal bruges på din enhed.

1 På indstillingsskærmen skal du trykke på Generel administration  $\rightarrow$  Sprog og input  $\rightarrow$  Sprog  $\rightarrow$  Tilføj sprog.

For at få vist alle sprog, der kan tilføjes, skal du trykke på  $\rightarrow$  Alle sprog.

- 2 Vælg et sprog, der skal tilføjes.
- **3** Tryk på **Ang. som stand.** for at angive det sprog, du har valgt, som standardsprog. Tryk på **Behold aktuel** for at bevare den aktuelle sprogindstilling.

Det sprog, du vælger, vil blive føjet til din sprogliste. Hvis du ændrer standardsprog, tilføjes det sprog, du har valgt, øverst på listen.

For at ændre standardsproget på din sprogliste skal du trække i 🗘 ved siden af et sprog og flytte det øverst på listen. Tryk derefter på **Anvend**. Hvis en app ikke understøtter standardsproget, anvendes det næste understøttede sprog på listen.

## Tilgængelighed

Konfigurer forskellige indstillinger for at forbedre tilgængeligheden til enheden. Se Tilgængelighed for at få flere oplysninger.

På indstillingsskærmen skal du trykke på Tilgængelighed.

## Softwareopdatering

Opdater din enheds software ved hjælp af FOTA-tjenesten (Firmware Over-The-Air). Du kan også planlægge softwareopdateringer.

På indstillingsskærmen skal du trykke på Softwareopdatering.

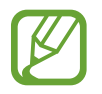

Hvis der udgives nødsoftwareopdateringer for din enheds sikkerhed samt for at blokere nye typer af sikkerhedstrusler, installeres de automatisk uden dit samtykke.

- Download og installer: Tjek om der er opdateringer, og installer dem manuelt.
- Autodownload via Wi-Fi: Indstil enheden til at downloade opdateringer automatisk, når enheden er tilsluttet et Wi-Fi-netværk.
- Seneste opdatering: Se oplysninger om den seneste softwareopdatering.

### Information om sikkerhedsopdateringer

Sikkerhedsopdateringer leveres for at styrke enhedens sikkerhed og beskytte dine personlige oplysninger. Besøg security.samsungmobile.com for at se sikkerhedsopdateringer til din model.

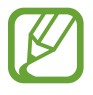

Webstedet understøtter ikke alle sprog.

## Om telefonen

Få adgang til oplysningerne på din enhed.

På indstillingsskærmen skal du trykke på Om telefonen.

Hvis du vil ændre din enheds navn, skal du trykke på Rediger.

- Status: Se forskellige oplysninger om enheden, såsom SIM-kortstatus, Wi-Fi MAC-adresse og serienummer.
- Juridiske oplysninger: Se juridiske oplysninger vedrørende enheden, såsom sikkerhedsoplysninger og open source-licensen.
- **Softwareoplysninger**: Se enhedens softwareoplysninger, såsom dens operativsystem og firmwareversion.
- Batterioplysninger: Se enhedens batteristatus og -oplysninger.

# Appendiks

## Tilgængelighed

## Om Tilgængelighed

Gør telefonen mere tilgængelig med funktioner, som gør enheden nemmere at benytte for brugere med nedsat syn, hørelse og nedsat bevægelighed i fingrene.

Start appen **Indstillinger**, og tryk på **Tilgængelighed**. Du kan tjekke den tilgængelighedsfunktion, du bruger, øverst på skærmen. Tryk på V for at få vist de funktioner, du bruger i øjeblikket, eller tryk på **Deaktiver** for at deaktivere funktionerne hurtigt.

## Voice Assistant (Stemmefeedback)

### Aktivere eller deaktivere Voice Assistant

Når du aktiverer Voice Assistant, starter enheden stemmefeedback. Når du trykker én gang på den valgte funktion, læser enheden teksten på skærmen højt. Hvis du trykker to gange på funktionen, aktiveres den.

Start appen Indstillinger, tryk på Tilgængelighed → Skærmlæser, og tryk derefter på kontakten Voice Assistant for at aktivere det.

For at deaktivere Voice Assistant skal du trykke på kontakten, og derefter trykke to gange hurtigt efter hinanden et vilkårligt sted på skærmen.

Tryk på Selvstudium for at lære, hvordan du bruger Voice Assistant.

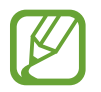

Nogle funktioner er ikke tilgængelige, når du anvender Voice Assistant.

#### Kontrollere skærmen med fingerbevægelser

Du kan bruge diverse fingerbevægelser til at styre skærmen, når du benytter Voice Assistant.

#### Bevægelser med én finger

- Trykke: Oplæs elementet under din finger. For at udforske skærmen skal du placere en finger på skærmen og flytte den på skærmen.
- Trykke to gange: Åbn det valgte element. Mens valgte elementer læses højt, skal du slippe med din finger, når du hører navnet på det ønskede element. Tryk derefter hurtigt to gange på skærmen.
- Dobbelttrykke og holde på skærmen: Flyt et element, eller gå til et tilgængeligt valg.
- Stryge til venstre: Læs det forrige element.
- Stryge til højre: Læs det næste element.
- Stryge opad eller nedad: Brug det seneste kontekstuelle menuvalg, eller skift dets indstillinger.
- Stryge til venstre og derefter til højre i én bevægelse: Rul op på skærmen.
- Stryge til højre og derefter til venstre i én bevægelse: Rul ned på skærmen.
- Stryge opad og derefter nedad i én bevægelse: Flyt til det første element på skærmen.
- Stryge nedad og derefter opad i én bevægelse: Flyt til det sidste element på skærmen.

#### Bevægelser med to fingre

- Trykke to gange: Start, hold pause i eller genoptag den aktuelle handling.
- Trykke tre gange: Tjek aktuel tid, resterende batteristyrke og tilstand. Hvis du vil ændre elementer, der læses højt, skal du åbne appen Indstillinger og trykke på Tilgængelighed → Skærmlæser → Indstillinger → Statuslinjeoplysninger.
- Trykke fire gange: Aktiver eller deaktiver stemmefeedback.
- Stryge til venstre: Flyt til næste side.
- Stryge til højre: Gå tilbage til forrige side.
- Stryge opad: Rul nedad i listen.
- Stryge nedad: Rul opad i listen.

- Stryge opad eller nedad på startskærmen: Åbn skærmen apps.
- Stryge opad eller nedad på skærmen apps: Gå tilbage til startskærmen.
- Stryge i en vilkårlig retning på den låste skærm: Lås skærmen op.
- Stryge nedad fra toppen af skærmen: Åbn informationspanelet.

#### Bevægelser med tre fingre

- Trykke: Begynd at læse elementer højt fra toppen.
- Trykke to gange: Begynd at læse fra det næste element.
- Trykke tre gange: Læs den senest valgte tekst, og kopier den til udklipsholderen.
- Stryge til venstre eller højre: Åbn den kontekstuelle menu, og rul gennem valgene.
- Stryge opad eller nedad: Skift tekstlæsningen, og vælg granulationen.
- Stryge opad og derefter nedad i én bevægelse: Vend tilbage til det forrige skærmbillede.
- Stryge opad og derefter nedad i én bevægelse: Vend tilbage til startskærmen.

#### Bevægelser med fire fingre

- Trykke: Vend tilbage til det forrige skærmbillede.
- Trykke to gange: Vend tilbage til startskærmen.
- Trykke tre gange: Åbn listen over de seneste apps.

#### Bruge den kontekstuelle menu

Når du bruger Voice Assistant, kan du stryge til venstre eller højre med tre fingre. Den kontekstuelle menu vises, og enheden læser valgene højt. Stryg til venstre eller højre med tre fingre for at rulle gennem valgene. Når du hører det ønskede valg, skal du stryge opad eller nedad for at bruge valget eller justere indstillinger for valget. Hvis du f.eks. hører **Talehastighed**, kan du justere talehastigheden ved at stryge opad eller nedad.

#### Tilføje og administrere billedmærkater

Du kan føje mærkater til billederne på skærmen. Enheden læser mærkaterne højt, når billederne er valgt. Føj mærkater til billeder uden mærkat ved at trykke og holde to gange med tre fingre.

Hvis du vil administrere mærkaterne, skal du åbne appen **Indstillinger** og trykke på **Tilgængelighed**  $\rightarrow$  **Skærmlæser**  $\rightarrow$  **Indstillinger**  $\rightarrow$  **Administrer tilpassede mærkater**.

#### Konfigurere indstillinger for Voice Assistant

Konfigurer indstillinger for Voice Assistant for nemheds skyld.

Start appen Indstillinger, og tryk på Tilgængelighed  $\rightarrow$  Skærmlæser  $\rightarrow$  Indstillinger.

- **Tekst-til-tale**: Skift indstillingerne for tekst-til-tale-funktioner, der anvendes, når Voice Assistant er aktiveret, såsom sprog, hastighed m.m.
- **Detaljeniveau**: Tilpas de detaljerede indstillinger for stemmefeedback.
- **Ryst for kontinuerlig læsning**: Indstil enheden til at læse teksten på skærmen højt, når du ryster enheden. Du kan vælge mellem forskellige indstillinger for rysteintensitet.
- Sig adgangskoder: Indstil enheden til at læse tegnene højt, når du indtaster din adgangskode.
- Læs opkalder-id højt: Indstil enheden til at oplæse den opkaldende persons navn, når du modtager et opkald.
- Vibrationsfeedback: Indstil enheden til at vibrere, når du anvender skærmen, såsom når du vælger et element.
- **Tilbagemelding med lyd**: Indstil enheden til at afgive en lyd, når du anvender skærmen, såsom når du vælger et element. Du kan også justere lydstyrke for den lyd, der afspilles, når du berører skærmen for at styre den.
- Fokuser på stemmelyd: Indstil enheden til at skrue ned for medielydstyrken, når enheden oplæser et element.

- Fokusindikator: Indstil enheden til at gøre rammen af den firkantede markør, der vises, når du trykker på elementer, tykkere. Du kan også ændre farven på indikatoren.
- Enkelttryksaktivering: Indstil enheden til at aktivere det valgte element ved at trykke på det én gang.
- Navigationslinje for enkelttryk: Indstil enheden til at bruge knapperne på navigationslinjen med et enkelt tryk.
- Hurtigmenu: Vælg kontekstuelle menupunkter, der skal vises, når du stryger til venstre eller højre med tre fingre.
- Administrer tilpassede mærkater: Administrer de mærkater, du har tilføjet.
- Genveje på tastatur: Indstil tastaturgenveje, som du kan bruge med et eksternt tastatur.
- Mørk skærm med tænd/sluk-tasten: Indstil enheden til at fungere normalt med skærmen slukket.
- Statuslinjeoplysninger: Vælg elementer, der skal læses højt, når du trykker på skærmen tre gange med to fingre.
- Udviklingsindstillinger: Indstil valgmuligheder for appudvikling.

## Bruge enheden med skærmen slukket

Af hensyn til beskyttelse af personlige oplysninger kan du indstille enheden til at fungere normalt med skærmen slukket. Skærmen tænder ikke, når du trykker på taster eller på skærmen. Aktiverede funktioner slukker ikke, når skærmen slukker.

Start appen Indstillinger, tryk på Tilgængelighed  $\rightarrow$  Skærmlæser  $\rightarrow$  Indstillinger, og tryk derefter på Mørk skærm med tænd/sluk-tasten for at aktivere det. Du kan aktivere eller deaktivere denne funktion ved at trykke to gange hurtigt på tænd/sluk-tasten.

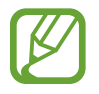

Denne funktion vises kun, når Voice Assistant er aktiveret.

### Indtaste tekst ved brug af tastaturet

For at få vist tastaturet, skal du trykke på tekstindtastningsfeltet, og derefter trykke hurtigt to gange et vilkårligt sted på skærmen.

Hvis du vil aktivere funktionen hurtig indtastning, skal du åbne appen **Indstillinger**, trykke på **Tilgængelighed** → **Skærmlæser**, og derefter trykke på kontakten **Hurtigindtastning** for at aktivere det.

Når du trykker på tastaturet med fingeren, oplæser enheden tegntasterne under din finger. Når du hører det ønskede tegn, skal du slippe med fingeren for at vælge det. Tegnet indtastes, og enheden oplæser teksten.

Hvis Hurtigindtastning ikke er aktiveret, skal du slippe det ønskede tegn med fingeren, og derefter trykke to gange et vilkårligt sted på skærmen.

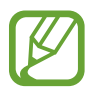

Denne funktion vises kun, når Voice Assistant er aktiveret.

Indtastning af yderligere tegn

Tryk og hold på en tast på tastaturet for at indtaste flere tegn for tasten. Der vises et pop opvindue over tasten med de tilgængelige tegn. For at vælge et tegn skal du trække med fingeren i pop op-vinduet, indtil du hører det ønskede tegn, og derefter slippe med fingeren.

## Synlighedsforbedringer

## Brug af tema med høj kontrast

Anvend et tydeligt tema, der viser indhold med lyse farver på en mørk baggrund.

Start appen Indstillinger, tryk på Tilgængelighed  $\rightarrow$  Synlighedsforbedringer  $\rightarrow$  Højkontrasttema og vælg derefter det tema, du ønsker.

## Brug af skrifttype med høj kontrast

Juster farven og omridset af skrifttyper for at øge kontrasten mellem teksten og baggrunden.

Start appen Indstillinger, tryk på Tilgængelighed → Synlighedsforbedringer, og tryk derefter på kontakten Høj-kontrast skrifttyper for at aktivere det.

### Brug af tastatur med høj kontrast

Du kan ændre farverne på Samsung-tastaturet for at øge kontrasten mellem teksten og baggrunden.

Start appen Indstillinger, tryk på Tilgængelighed → Synlighedsforbedringer, og tryk derefter på kontakten Høj-kontrasttastatur for at aktivere det.

## Visning af knapformer

Vis knapformer med rammer for at få dem til at skille sig ud.

Start appen Indstillinger, tryk på Tilgængelighed → Synlighedsforbedringer, og tryk derefter på kontakten Vis knapformer for at aktivere det.

## Vise skærmfarver negativt

Forbedr skærmsynligheden, og hjælp brugere til nemmere at genkende tekst på skærmen.

Start appen Indstillinger, tryk på Tilgængelighed → Synlighedsforbedringer, og tryk derefter på kontakten Negative farver for at aktivere det.

## Farvejustering

Juster, hvordan farver vises på skærmen, hvis du har svært ved at skelne farver fra hinanden. Enheden ændrer farverne til mere genkendelige farver.

Start appen Indstillinger, tryk på Tilgængelighed  $\rightarrow$  Synlighedsforbedringer  $\rightarrow$  Farvejustering, og tryk derefter på kontakten for at aktivere det. Vælg en mulighed.

Hvis du vil justere farveintensiteten, skal du trække justeringslinjen under Intensitet.

Hvis du vælger **Tilpasset farve**, kan du tilpasse skærmens farve. Følg instruktionerne på skærmen for at fuldføre farvejusteringen.

## Farvelinse

Juster skærmfarverne, hvis du har svært ved at læse teksten.

Start appen Indstillinger, tryk på Tilgængelighed  $\rightarrow$  Synlighedsforbedringer  $\rightarrow$  Farvelinse, og tryk derefter på kontakten for at aktivere det. Vælg den ønskede farve.

Hvis du vil justere transparensniveauet, skal du trække justeringslinjen under **Uigennemsigtighed**.

## Reducere skærmens bevægelseseffekter

Reducer animationseffekter, hvis du er sensitiv over for animationer eller skærmbevægelser.

Start appen Indstillinger, tryk på Tilgængelighed → Synlighedsforbedringer, og tryk derefter på kontakten Fjern animationer for at aktivere det.

## Anvende forstørrelsesglas

Aktiver et forstørrelsesglas for at zoome ind på skærmen, og se indholdet i en større udgave.

Start appen Indstillinger, tryk på Tilgængelighed → Synlighedsforbedringer, og tryk derefter på kontakten Forstørrelsesvindue for at aktivere det. Forstørrelsesglasset vises på skærmen.

Træk i kanten af forstørrelsesglasset for at flytte det hen, hvor du vil zoome ind på skærmen.

## Forstørre skærmen

Forstør skærmen, og zoom ind på et bestemt område.

Start appen Indstillinger, og tryk på Tilgængelighed  $\rightarrow$  Synlighedsforbedringer  $\rightarrow$  Forstørrelse.

- Tr.tryk på skæ. f. at forstørre: Zoom ind ved at trykke tre gange på skærmen. Hvis du vil vende tilbage til normal visning, skal du igen trykke tre gange på skærmen.
- Tryk på knap for at forstørre: Zoom ind ved at trykke på T på navigationslinjen og derefter trykke, hvor du vil forstørre skærmen. Tryk på T for at vende tilbage til normal visning.

Udforsk skærmen ved at trække to eller flere fingre hen over den forstørrede skærm.

Juster zoomforholdet ved at knibe to eller flere fingre sammen på den forstørrede skærm, eller spred fingrene fra hinanden.

Du kan også forstørre skærmen midlertidigt ved at trykke tre gange på skærmen og holde på den. Eller tryk på  $\ddagger$ , og tryk derefter på skærmen, og hold fingeren på den. Udforsk skærmen ved at trække fingeren hen over skærmen uden at lade den slippe skærmen. Slip skærmen med fingeren for at vende tilbage til normal visning.

- Tastaturer og navigationslinjen på skærmen kan ikke forstørres.
- Når denne funktion er aktiveret, kan ydeevnen for visse apps blive påvirket.

#### Forstørre muse- eller touchpadmarkører

Forstør markøren ved brug af en ekstern mus eller en touchpad.

Start appen Indstillinger, tryk på Tilgængelighed → Synlighedsforbedringer, og tryk derefter på kontakten Stor muse-/touchpadmarkør for at aktivere det.

## Skifte skrifttype

Skift skrifttypens størrelse og stil.

Start appen Indstillinger, og tryk på Tilgængelighed  $\rightarrow$  Synlighedsforbedringer  $\rightarrow$  Skriftstørrelse og typografi.

#### Skifte skærmzoom

Skift indstillingen for skærmens zoom.

Start appen Indstillinger, og tryk på Tilgængelighed  $\rightarrow$  Synlighedsforbedringer  $\rightarrow$  Skærmzoom.

## Høreforbedringer

### Lyddetektorer

Indstil enheden til at registrere en grædende baby eller din dørklokke. Enheden vibrerer, når den registrerer lyd, og varslet gemmes som en logfil.

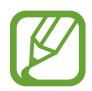

Mens denne funktion er aktiveret, fungerer stemmegenkendelse ikke.

Babyalarm

Start appen Indstillinger, og tryk på Tilgængelighed  $\rightarrow$  Høreforbedringer  $\rightarrow$  Lyddetektorer  $\rightarrow$  Babyalarm  $\rightarrow$  Start.

Dørklokkedetektor

- **1** Start appen Indstillinger, og tryk på Tilgængelighed  $\rightarrow$  Høreforbedringer  $\rightarrow$  Lyddetektorer  $\rightarrow$  Dørklokkedetektor.
- 2 Tryk på **Optag** for at optage lyden fra din dørklokke. Enheden vil registrere og optage dørklokken.
- **3** Tryk på **Test**, og ring med dørklokken for at tjekke, om den optages korrekt. Tryk på **Start**, når enheden registrerer lyden fra dørklokken.

Tryk på Skift lyd af dørklokke for at skifte dørklokkelyd.

## Deaktivere alle lyde

Indstil enheden til at deaktivere alle lyde, såsom medielyde, herunder den opkaldende persons stemme, under et opkald.

Start appen Indstillinger, tryk på Tilgængelighed  $\rightarrow$  Høreforbedringer, og tryk derefter på kontakten **Dæmp alle lyde** for at aktivere det.

## Hjælp til høreapparat

Indstil enheden til at forbedre lydkvaliteten, så den fungerer bedre med høreapparater.

Start appen Indstillinger, tryk på Tilgængelighed  $\rightarrow$  Høreforbedringer, og tryk derefter på kontakten Hjælp til høreapparat for at aktivere det.

## Justering af lydbalancen

Indstil enheden til at justere lydbalancen, når du bruger øretelefoner.

- Slut øretelefoner til enheden, og tag dem på.
- 2 Start appen Indstillinger, og tryk på Tilgængelighed  $\rightarrow$  Høreforbedringer.
- **3** Træk justeringsbjælken under **Venstre/højre lydbalance** til venstre eller højre, og juster lydbalancen.

## Monolyd

Monooutput kombinerer stereolyd i ét signal, der afspilles via alle øretelefonhøjttalere. Brug denne funktion, hvis du har nedsat hørelse, eller hvis du vil nøjes med kun at bruge ét ørestykke fra øretelefonerne.

Start appen Indstillinger, tryk på Tilgængelighed  $\rightarrow$  Høreforbedringer, og tryk derefter på kontakten Monolyd for at aktivere det.

## Indstillinger for undertekster

Start appen Indstillinger, tryk på Tilgængelighed  $\rightarrow$  Høreforbedringer  $\rightarrow$  Samsungundertekster (CC) eller Google-undertekster (CC), og tryk derefter på kontakten for at aktivere det.

Vælg en indstilling for at konfigurere indstillingerne for undertekster.

## Tale-til-tekst

Enheden optager din stemme og konverterer den samtidig til tekst på skærmen.

- 1 Start appen Indstillinger, tryk på Tilgængelighed  $\rightarrow$  Høreforbedringer  $\rightarrow$  Tale-til-tekst.
- 2 Tryk på 🖲, og optag med mikrofonen.
- **3** Tryk på **UDFØRT**, når du er færdig med at optage.

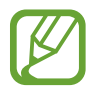

Start appen **Diktafon** for at få vist de optagne filer eller ændre sproget af stemmenotatsystemet.

## Interaktion og færdighed

## Universalomskifter

Du kan styre touchskærmen ved at tilslutte en ekstern omskifter, ved at trykke på skærmen eller ved at anvende hovedbevægelser og ansigtsgestik.

- 1 Start appen Indstillinger, og tryk på Tilgængelighed → Interaktion og færdighed → Universalomskifter.
- 2 Læs instruktionerne på skærmen, og tryk på **Udført**.
- **3** Tryk på kontakten for at aktivere det.
- 4 Hvis universalomskifterne ikke er registreret på enheden, skal du trykke på **Tilføj omskifter** og indstille omskiftere til at styre enheden.

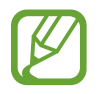

For at aktivere funktionen til universalomskiftere skal enheden genkende mindst én universalomskifter.

Hvis du vil indstille omskiftere til at styre enheden skal du trykke på Omskiftere.

For at deaktivere denne funktion skal du trykke på tænd/sluk-tasten og lydstyrke op-tasten samtidig.

## Assistentmenu

#### Vise hjælpegenvejsikonet

Indstil enheden til at vise hjælpegenvejsikonet for adgang til apps, funktioner og indstillinger. Du kan nemt styre enheden ved at trykke på hjælpemenuerne i ikonet.

- 1 Start appen Indstillinger, og tryk på Tilgængelighed → Interaktion og færdighed → Assistentmenu.
- 2 Tryk på kontakten for at aktivere det.

Hjælpegenvejsikonet vises nederst til højre på skærmen.

Træk justeringslinjen under **Gennemsigtighed** for at justere hjælpegenvejsikonets transparensniveau.

#### Åbne hjælpemenuer

Hjælpegenvejsikonet vises som et flydende ikon, der giver nem adgang til hjælpemenuerne fra en hvilken som helst skærm.

Når du trykker på hjælpegenvejsikonet, forstørres ikonet en smule og viser de tilgængelige menuer. Tryk på pil til venstre eller højre for at gå til andre paneler, eller stryg til venstre eller højre for at vælge andre menuer.

#### Bruge markøren

Tryk på **Markør** på hjælpemenuen. Du kan betjene skærmen med små fingerbevægelser på touchområdet. Træk derefter fingeren over touchområdet for at bevæge markøren. Du kan også trykke på skærmen for at vælge elementer under markøren.

Brug følgende funktioner:

- 🗶 / ≫ : Rul til venstre eller højre på skærmen.
- \land / 😽 : Rul op eller ned på skærmen.
- (2): Forstør det område, hvor markøren er placeret.

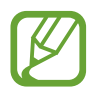

Slå Always On Display fra, før du bruger denne funktion.

- 🐼 : Rediger touchpad- og markørindstillingerne.
- 💠 : Flyt touchområdet til en anden placering.
- 🗙 : Luk touchområdet.

Bruge udvidede hjælpemenuer

Indstil enheden til at vise udvidede hjælpemenuer for udvalgte apps.

Start appen Indstillinger, tryk på Tilgængelighed  $\rightarrow$  Interaktion og færdighed  $\rightarrow$  Assistentmenu  $\rightarrow$  Assistent plus, tryk på kontakten for at aktivere det, og tryk derefter på kontakterne ved siden af de apps, du vil aktivere.

## Klik efter markørstop

Indstil enheden til automatisk at vælge et element, når du placerer en markør over det.

Start appen Indstillinger, tryk på Tilgængelighed  $\rightarrow$  Interaktion og færdighed, og tryk derefter på kontakten Klik efter markørstop for at aktivere det.

## Besvare eller afslutte opkald

Skift metode til at besvare eller afslutte opkald.

Start appen Indstillinger, og tryk på Tilgængelighed  $\rightarrow$  Interaktion og færdighed  $\rightarrow$  Besvare og afslutte opkald.

Vælg den ønskede metode.

## Interaktionskontrol

Aktiver tilstanden for interaktionsstyring for at begrænse enhedens reaktion på indtastninger, mens der anvendes apps.

- 1 Start appen Indstillinger, og tryk på Tilgængelighed → Interaktion og færdighed → Interaktionskontrol.
- 2 Tryk på kontakten for at aktivere det.
- **3** Tryk og hold på tænd/sluk-tasten og lydstyrke op-tasten samtidigt, mens du anvender en app.
- 4 Juster størrelsen på rammen eller tegn en linje rundt om et område, du vil begrænse.
- 5 Tryk på Udført.

Enheden viser det begrænsede område. Det begrænsede område reagerer ikke, når du trykker på det, og enhedens taster deaktiveres. Du kan dog aktivere funktioner for tænd/ sluk-tasten, lydstyrketasten og tastaturet i interaktionskontroltilstand.

For at deaktivere tilstanden for interaktionsstyring skal du trykke og holde på tænd/sluk-tasten og lydstyrke op-tasten samtidigt.

Hvis du vil indstille enheden til at låse skærmen efter deaktivering af tilstanden for interaktionskontrol, skal du åbne skærmen **Indstillinger**, trykke på **Tilgængelighed**  $\rightarrow$  **Interaktion og færdighed**  $\rightarrow$  **Interaktionskontrol**, og derefter trykke på kontakten **Lås ved deaktivering** for at aktivere det.

### Berør og hold-forsinkelse

Indstil genkendelsestiden for at trykke og holde på skærmen.

Start appen Indstillinger, tryk på Tilgængelighed  $\rightarrow$  Interaktion og færdighed  $\rightarrow$  Berør og hold-forsinkelse, og vælg derefter en indstilling.

## Trykvarighed

Angiv den varighed, som du skal trykke på skærmen, for at enheden kan registrere det som et tryk.

Start appen Indstillinger, tryk på Tilgængelighed  $\rightarrow$  Interaktion og færdighed  $\rightarrow$  Trykvarighed, tryk på kontakten for at aktivere det, og angiv derefter tiden.
#### Ignorer gentagne berøringer

Indstil enheden til kun at genkende det første tryk inden for et angivet tidsrum, når du trykker på skærmen flere gange.

Start appen Indstillinger, tryk på Tilgængelighed  $\rightarrow$  Interaktion og færdighed  $\rightarrow$  Ignorer gentagne berøringer, tryk på kontakten for at aktivere den, og angiv derefter tiden.

# Avancerede indstillinger

#### Starte tilgængelighedsfunktioner hurtigt

Indstil dette for hurtigt at åbne tilgængelighedsfunktioner.

Start appen Indstillinger, tryk på Tilgængelighed  $\rightarrow$  Avancerede indstillinger  $\rightarrow$  Tast. f. tænd/sluk og lydst. op, og tryk derefter på kontakten for at aktivere det. Vælg derefter en tilgængelighedsfunktion, der skal åbnes, når du trykker på tænd/sluk-tasten og lydstyrke optasten samtidigt.

Du kan åbne følgende tilgængelighedsfunktioner:

- Tilgængelighed
- Voice Assistant
- Universalomskifter
- Forstørrelsesvindue
- Negative farver
- Farvejustering
- Farvelinse
- Interaktionskontrol

#### Starte genvejstjenester hurtigt

Indstil for hurtigt at starte genvejstjenester.

Start appen Indstillinger, tryk på Tilgængelighed  $\rightarrow$  Avancerede indstillinger  $\rightarrow$  Tasterne for lydst. op og ned, og tryk derefter på kontakten for at aktivere det. Tryk derefter på Valgt tjeneste, og vælg en genvejstjeneste, som skal starte, når du trykker og holder på lydstyrke optasten og lydstyrke ned-tasten samtidigt i tre sekunder.

Du kan åbne følgende genvejstjenester:

- Universalomskifter
- Voice Assistant

#### Indstille lysmeddelelser

Indstil enheden, så kameralyset eller skærmen blinker, når en alarm lyder, eller hvis du har meddelelser, f.eks. indgående opkald eller nye beskeder.

Start appen Indstillinger, tryk på Tilgængelighed  $\rightarrow$  Avancerede indstillinger  $\rightarrow$  Kameralys ved meddelelse, og tryk derefter på kontakterne ud for de indstillinger, du vil aktivere.

#### Meddelelsespåmindelser

Indstil enheden til at varsle dig om meddelelser, som du ikke har kontrolleret i intervallet.

Start appen Indstillinger, tryk på Tilgængelighed  $\rightarrow$  Avancerede indstillinger  $\rightarrow$  Meddelelsespåmindelser, og tryk derefter på kontakten for at aktivere det.

- Vibrer, når der afspilles lyd: Indstil enheden til at vibrere og afspille en meddelelseslyd, når du har meddelelser, du ikke har set.
- Påmind hver: Angiv et interval mellem varsler.
- Valgte påmindelser: Angiv, at appsene skal varsle dig ved meddelelser.

#### Føje diktafonoptagelser til stemmemærkater

Du kan bruge stemmemærkater til at skelne mellem genstande med lignende former ved at sætte mærkater på dem. Du kan optage og knytte en diktafonoptagelse til et NFC-aktiveret stemmemærkat. Diktafonoptagelsen afspilles, når du anbringer din enhed i nærheden af mærkatet.

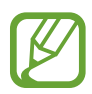

Tænd NFC-funktionen før brug af denne funktion.

1 Start appen Indstillinger, og tryk på Tilgængelighed → Avancerede indstillinger → Stemmemærkat.

Diktafonen starter.

- 2 Tryk på 🔵 for at starte optagelsen. Tal ind i mikrofonen.
- 3 Når du er færdig med at optage, tryk på **UDFØRT** for at stoppe.
- 4 Hold bagsiden af din enhed over stemmemærkatet. Informationerne i stemmeoptagelsen bliver skrevet til stemmemærkatet.

## Installerede tjenester

Se de tilgængelighedstjenester, der er installeret på enheden.

Start appen Indstillinger, og tryk på Tilgængelighed  $\rightarrow$  Installerede tjenester.

# Fejlsøgning

Før du kontakter et af Samsungs servicesteder, kan du forsøge en af nedenstående løsninger. Nogle situationer er muligvis ikke relevante for din enhed.

#### Når du tænder for eller bruger enheden, bliver du bedt om at indtaste én af følgende koder:

- Adgangskode: Når enhedens låsefunktion er slået til, skal du indtaste den adgangskode, som du har valgt for enheden.
- PIN-kode: Første gang du bruger enheden, eller hvis tvungen angivelse af PIN-kode er slået til, skal du indtaste den PIN-kode, der fulgte med SIM- eller USIM-kortet. Du kan deaktivere denne funktion ved hjælp af menuen Lås SIM-kort.
- PUK-kode: Dit SIM- eller USIM-kort er blokeret. Det skyldes som regel, at du har indtastet en forkert PIN-kode flere gange. Du skal indtaste den PUK-kode, du har fået af tjenesteudbyderen.
- PIN2-kode: Når du vælger en menu, der kræver PIN2-kode, skal du indtaste den PIN2-kode, der fulgte med SIM- eller USIM-kortet. Yderligere oplysninger fås ved henvendelse til din tjenesteudbyder.

## Enheden viser fejlmeddelelser vedrørende netværk eller tjenester

- Når du befinder dig i områder med et svagt signal eller dårlig modtagelse, kan du opleve udfald. Find et andet område, og prøv igen. Når du skifter til et andet område, kan der vises flere fejlmeddelelser.
- Nogle funktioner kræver abonnement. Yderligere oplysninger fås ved henvendelse til din tjenesteudbyder.

## Din enhed tænder ikke

Når batteriet er totalt afladet, kan din enhed ikke tænde. Oplad batteriet helt, før du tænder enheden.

# Touchskærmen reagerer langsomt eller utilsigtet

- Hvis du sætter en skærmbeskytter eller tilbehør på touchskærmen, fungerer touchskærmen muligvis ikke korrekt.
- Hvis du har handsker på, hvis dine hænder ikke er rene, når du rører touchskærmen, eller hvis du trykker på skærmen med skarpe genstande eller dine fingerspidser, kan der opstå fejl på touchskærmen.
- Der kan opstå fejl på touchskærmen under fugtige forhold, eller hvis den udsættes for vand.
- · Genstart enheden for at fjerne eventuelle midlertidige softwarefejl.
- Kontroller, at enhedens software er opdateret til den nyeste version.
- Hvis touchskærmen er ridset eller beskadiget, bør du kontakte et af Samsungs servicesteder.

# Enheden fryser eller har en alvorlig fejl

Prøv følgende løsninger. Hvis problemet stadig ikke er løst, bør du kontakte et af Samsungs servicesteder.

#### Genstarte enheden

Hvis enheden er gået i baglås eller ikke reagerer, kan det være nødvendigt at lukke apps eller slukke for enheden og tænde den igen.

#### Gennemtvinge genstart

Hvis enheden fryser og ikke reagerer, skal du trykke og holde på tænd/sluk-tasten og lydstyrke ned-tasten samtidigt i mere end 7 sekunder for at genstarte den.

#### Nulstilling af enheden

Hvis ovenstående metoder ikke løser problemet, skal du nulstille enheden til fabriksstandarder.

Start appen Indstillinger, og tryk på Generel administration  $\rightarrow$  Nulstil  $\rightarrow$  Nulstil til fabriksstandard  $\rightarrow$  Nulstil  $\rightarrow$  Slet alt. Før du udfører nulstilling til fabriksstandarder, skal du huske at lave sikkerhedskopier af alle vigtige data, der er gemt på enheden.

# Opkald får ikke forbindelse

- Sørg for, at du har forbindelse til det korrekte mobilnetværk.
- Sørg for, at du ikke har aktiveret opkaldsspærring for det telefonnummer, du ringer til.
- Sørg for, at du ikke har aktiveret opkaldsspærring for det indgående telefonnummer.

# Andre kan ikke høre dig under et opkald

- Sørg for, at du ikke dækker for den indbyggede mikrofon.
- Sørg for, at mikrofonen er tæt på din mund.
- Hvis du bruger øretelefoner, skal du kontrollere, at de er tilsluttet korrekt.

# Der er ekko på lyden under et opkald

Juster lydstyrken ved at trykke på lydstyrketasten, eller find et andet område.

# Mobilnetværket eller internettet bliver ofte afbrudt, eller lydkvaliteten er dårlig

- Sørg for, at du ikke blokerer enhedens interne antenne.
- Når du befinder dig i områder med et svagt signal eller dårlig modtagelse, kan du opleve udfald. Der kan være problemer med forbindelsen på grund af tjenesteudbyderens basisstation. Find et andet område, og prøv igen.
- Når du bruger enheden, mens du er i bevægelse, kan trådløse netværkstjenester blive deaktiveret på grund af problemer med tjenesteudbyderens netværk.

## Batteriikonet er tomt

Batteriet er ved at løbe tør for strøm. Oplad batteriet.

# Batteriet lader ikke ordentligt op (for opladere godkendt af Samsung)

- Sørg for, at opladeren er tilsluttet korrekt.
- Besøg et af Samsungs servicesteder og få batteriet udskiftet.

#### Batteriet tømmes hurtigere, end da du oprindelig købte det

- Hvis du udsætter enheden eller batteriet for meget kolde eller meget varme temperaturer, kan den brugbare opladning blive reduceret.
- Batteriforbruget øges, når du bruger visse funktioner eller apps, som f.eks. GPS, spil eller internettet.
- Batteriet har en begrænset holdbarhed, og brugstiden for opladninger vil blive kortere med tiden.

#### Der vises fejlmeddelelser, når du starter kameraet

Din enhed skal have tilstrækkelig ledig hukommelse og batteristrøm for at bruge kameraappen. Hvis du får fejlmeddelelser, når du starter kameraet, kan du prøve følgende:

- Oplad batteriet.
- Frigør hukommelse ved at overføre filer til en computer eller slette nogle filer fra enheden.
- Genstart enheden. Hvis du stadig har problemer med kameraappen efter at have prøvet disse tip, bør du kontakte et af Samsungs servicesteder.

## Kvaliteten af fotos er dårligere end i eksemplet

- Kvaliteten af dine fotos kan variere, afhængigt af omgivelserne og af de fototeknikker, du benytter.
- Hvis du tager fotos i mørke områder, om natten eller inden døre, kan der forekomme billedstøj, eller dine fotos kan være ude af fokus.

# Der vises fejlmeddelelser, når du åbner multimediefiler

Hvis du modtager fejlmeddelelser, eller multimediefilerne ikke afspilles, når du åbner dem på enheden, kan du prøve følgende:

- Frigør hukommelse ved at overføre filer til en computer eller slette nogle filer fra enheden.
- Sørg for, at musikfilen ikke er beskyttet med DRM (Digital Rights Management). Hvis filen er DRM-beskyttet, skal du kontrollere, at du har den nødvendige licens eller nøgle til at afspille filen.
- Sørg for, at filformaterne understøttes af enheden. Hvis et filformat ikke understøttes, f.eks. DivX eller AC3, skal du installere en app, der understøtter det. For at se de filformater din enhed understøtter, kan du besøge www.samsung.com.
- Din enhed understøtter fotos og videoer, der er optaget med enheden. Fotos og videoer, der er optaget med andre enheder, vil muligvis ikke fungere korrekt.
- Din enhed understøtter multimediefiler, der er godkendt af din netværkstjenesteudbyder eller udbyderne af yderligere tjenester. Visse former for indhold, der distribueres på internettet, f.eks. ringetoner, videoer eller baggrunde, vil muligvis ikke fungere korrekt.

# Bluetooth fungerer ikke ordentligt

Hvis en anden Bluetooth-enhed ikke findes eller der er tilslutningsproblemer eller funktionsfejl, kan du prøve følgende:

- Kontroller, at den enhed du vil oprette forbindelse med, er klar til at blive scannet eller tilsluttet.
- Sørg for, at din enhed og den anden Bluetooth-enhed er inden for den maksimale Bluetoothrækkevidde (10 m).
- På enheden skal du starte appen **Indstillinger**, trykke på **Forbindelse** og derefter trykke på kontakten **Bluetooth** for at aktivere den igen.
- Start appen Indstillinger, tryk på Generel administration → Nulstil → Nulstil netværksindstillinger → Nulstil indstillinger → Nulstil for at nulstille netværksindstillingerne på din enhed. Du vil muligvis miste registrerede oplysninger, når du udfører nulstillingen.

Hvis ovenstående tip ikke løser problemet, bør du kontakte et af Samsungs servicesteder.

#### Der etableres ikke forbindelse, når du slutter enheden til en computer

- Sørg for, at det USB-kabel, du bruger, er kompatibelt med din enhed.
- Sørg for, at du har installeret den korrekte og opdaterede driver på din computer.
- Hvis du bruger Windows XP, skal du kontrollere, at du har Windows XP Service Pack 3 eller nyere installeret på computeren.

# Din enhed kan ikke finde din aktuelle placering

GPS-signaler kan blive forstyrret i nogle områder, f.eks. inden døre. Indstil enheden til at bruge Wi-Fi- eller et mobilt netværk til at finde din aktuelle placering i disse situationer.

# Data, der er lagret på enheden, er gået tabt

Tag altid sikkerhedskopier af alle vigtige data, der er gemt på enheden. Ellers kan du ikke gendanne data, der bliver beskadiget eller går tabt. Samsung er ikke ansvarlig for tab af data, der gemmes på enheden.

# Der vises en lille åbning rundt om ydersiden af enhedens kabinet

- Denne åbning er en nødvendig produktionsfunktion, og minimal bevægelse eller vibration af delene kan forekomme.
- Med tiden kan friktion mellem delene forårsage, at denne åbning udvides en smule.

# Der er ikke tilstrækkelig med plads på enhedens lager

Slet unødvendige data, som f.eks. cachen, med enhedsplejefunktionen, eller slet manuelt apps eller filer, som du ikke bruger, for at frigøre lagerplads.

# Appknappen vises ikke på startskærmen

Du kan åbne skærmen apps uden at bruge appknappen ved at stryge opad eller nedad på startskærmen. Hvis du vil vise appknappen nederst på startskærmen, skal du starte appen Indstillinger, trykke på Skærm → Startskærm, og derefter trykke på kontakten Appknappen for at deaktivere det.

#### Startknappen vises ikke

Navigationslinjen, som indeholder startknappen, forsvinder muligvis, når du bruger visse apps eller funktioner. For at få vist navigationslinjen skal du trække opad fra bunden af skærmen.

#### Bixby reagerer ikke

- · Genstart enheden for at fjerne eventuelle midlertidige softwarefejl.
- Kontroller, at enhedens software er opdateret til den nyeste version.
- Hvis du stadig har problemer med Bixby, efter du har prøvet disse tip, bør du kontakte et af Samsungs servicecentre.

#### Justeringslinjen for skærmens lysstyrke vises ikke på informationspanelet

Åbn informationspanelet ved at trække statusbjælken nedad og derefter trække informationspanelet nedad. Tryk på v ud for lysstyrkejusteringslinjen, og tryk på kontakten **Vis kontrolelement øverst** for at aktivere det.

## Samsung Cloud virker ikke

- · Kontroller, at din enhed er sluttet korrekt til et netværk.
- Under en Samsung Cloud servicekontrol kan du ikke benytte Samsung Cloud. Prøv igen senere.

# Fjerne batteriet

- For at fjerne batteriet skal du kontakte et autoriseret servicested. Besøg www.samsung.com/global/ecodesign\_energy for at få instruktioner om fjernelse af batteriet.
- Af sikkerhedsmæssige årsager **må du ikke selv forsøge at fjerne** batteriet. Hvis batteriet ikke fjernes korrekt, kan det medføre skade på batteriet og enheden, forårsage personskade og/eller bevirke, at enheden ikke er sikker at bruge.
- Samsung er ikke erstatningsansvarlig for skader eller tab (uanset om det er inden eller uden for kontrakt, herunder uagtsomhed), som opstår, fordi disse advarsler og instruktioner ikke følges præcist, bortset fra død eller personskade, som skyldes Samsungs uagtsomhed.

Behøver du hjælp, eller har du spørgsmål, er du velkommen til at klikke ind på www.samsung.dk. Klik på "SUPPORT" => "Hjælp & fejlfinding", og vælg derefter produktgruppe og type. Alternativt kan du ringe til supporten på telefon 70 70 19 70.

#### Ophavsret

Ophavsret © 2019 Samsung Electronics

Denne manual er beskyttet af internationale love om ophavsret.

Ingen del af denne vejledning må uden forudgående skriftlig tilladelse fra Samsung Electronics reproduceres, distribueres, oversættes eller overføres i nogen form eller på nogen måde, elektronisk eller mekanisk, herunder ved fotokopiering, optagelse eller lagring i et søgesystem eller informationslager.

#### Varemærker

- SAMSUNG og SAMSUNG-logoet er registrerede varemærker tilhørende Samsung Electronics.
- Bluetooth<sup>®</sup> er et internationalt registreret varemærke tilhørende Bluetooth SIG, Inc.
- Wi-Fi<sup>®</sup>, Wi-Fi Protected Setup<sup>™</sup>, Wi-Fi Direct<sup>™</sup>, Wi-Fi CERTIFIED<sup>™</sup> og Wi-Fi-logoet er registrerede varemærker tilhørende Wi-Fi Alliance.
- Fremstillet under licens fra Dolby Laboratories. Dolby, Dolby Atmos og det dobbelte D-symbol er varemærker tilhørende Dolby Laboratories.
- Alle andre varemærker og ophavsrettigheder tilhører de respektive ejere.

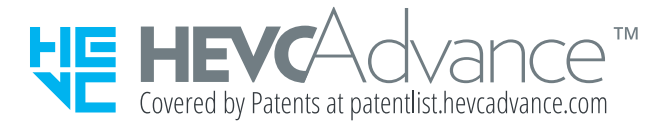